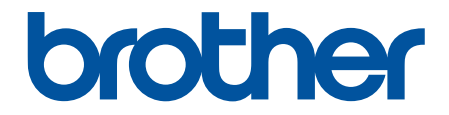

# Manual do Utilizador

TD-2310D TD-2320D TD-2350D TD-2320DF TD-2350DF TD-2320DSA TD-2350DSA

# Página inicial > Índice

# Índice

| Antes de utilizar a impressora                                                     | 1  |
|------------------------------------------------------------------------------------|----|
| Definições de notas                                                                | 2  |
| Precauções gerais                                                                  | 3  |
| Marcas comerciais e licenças                                                       | 5  |
| Observações sobre licenças de código aberto                                        | 6  |
| Nota importante                                                                    | 7  |
| Configurar a impressora                                                            | 8  |
| Descrição das partes do equipamento                                                | 9  |
| Padrões e indicações dos LED                                                       |    |
| Descrição geral do visor LCD                                                       |    |
| Instalar o suporte de etiquetas                                                    | 27 |
| Definir a data e a hora                                                            | 28 |
| Restringir o acesso a itens do menu de administração                               | 29 |
| Definir a segurança de menu                                                        |    |
| Carregar o rolo de papel                                                           | 31 |
| Alterar o suporte do rolo de papel para utilizar um rolo de tamanho personalizado  | 32 |
| Carregar um rolo de papel                                                          |    |
| Carregar etiquetas em leque                                                        |    |
| Carregar um rolo de grande diâmetro                                                | 42 |
| Carregar um rolo numa impressora com uma unidade de descolamento                   | 45 |
| Carregar um rolo numa impressora com uma unidade de corte                          | 49 |
| Carregar um rolo linerless                                                         | 53 |
| Ajustar a posição do sensor                                                        | 56 |
| Ligar o cabo elétrico                                                              | 59 |
| Ligar e desligar a alimentação                                                     | 60 |
| Utilizar a função de alimentação de corrente da impressora                         | 61 |
| Instalar software                                                                  | 62 |
| Instalar os controladores e o software da impressora num computador                | 63 |
| Aplicações disponíveis                                                             | 64 |
| Ligar a impressora a um computador                                                 | 66 |
| Ligar a impressora a um computador utilizando um cabo USB                          | 67 |
| Ligar a impressora a um computador através de Wi-Fi                                | 68 |
| Ligar a impressora a um computador utilizando uma rede com fios                    | 71 |
| Ligar a impressora a um computador utilizando uma ligação Bluetooth                | 72 |
| Ligar a impressora a um computador através de RS-232C                              | 73 |
| Criar e imprimir etiquetas através do computador                                   | 74 |
| Criar etiquetas utilizando o P-touch Editor (Windows)                              | 75 |
| Janela principal do modo Express do P-touch Editor (Windows)                       | 76 |
| Janela principal do modo Professional do P-touch Editor (Windows)                  | 77 |
| Janela principal do modo Snap do P-touch Editor (Windows)                          | 78 |
| Criar esquemas de etiquetas utilizando o computador                                | 79 |
| Sugestões para obter melhores resultados de impressão ao utilizar o P-touch Editor | 80 |
| Criar um modelo utilizando o P-touch Editor (Windows)                              | 81 |
| Inserir a data e a hora numa etiqueta utilizando o P-touch Editor (Windows)        | 83 |
| Associar uma base de dados a um modelo utilizando o P-touch Editor (Windows)       |    |

| Página  | inicial | > | Índice |
|---------|---------|---|--------|
| I agina | mola    | - | indico |

| Imprimir etiquetas utilizando o P-touch Ed                       | itor (Windows)                                          | 86   |
|------------------------------------------------------------------|---------------------------------------------------------|------|
| Criar etiquetas e imprimir sem instalar sof                      | tware e controladores                                   | 87   |
| Imprimir utilizando a interface USB                              | (modo de armazenamento de massa)                        | 88   |
| Notas sobre a impressão de imager                                | s sem utilizar o controlador da impressora              | 90   |
| Imprimir etiquetas distribuídas por várias i                     | mpressoras para reduzir o tempo de impressão (Windows)  | 91   |
| Imprimir etiquetas de códigos de barras u impressora de 300 PPP) | tilizando o recorte da impressão (Windows, apenas       | 94   |
| Códigos de barras compatíveis com                                | ו o recorte da impressão (Windows)                      | 95   |
| Documento com códigos de barras                                  | compatível com o recorte da impressão (Windows)         | 96   |
| Imprimir etiquetas de códigos de ba<br>impressora de 300 PPP)    | rras utilizando o recorte da impressão (Windows, apenas | 97   |
| Imprimir etiquetas utilizando o controlador                      | <sup>·</sup> da impressora (Windows)                    | 99   |
| Imprimir etiquetas utilizando dispositivo                        | s móveis                                                | 100  |
| Aplicações de impressão compatíveis                              |                                                         | 101  |
| Descrição geral do AirPrint                                      |                                                         | 102  |
| Transferir modelos criados num computad                          | lor para a impressora utilizando um dispositivo móvel   | 103  |
| Impressão autónoma                                               |                                                         | 104  |
| Criar etiquetas utilizando o P-touch Editor                      | (Windows)                                               | 105  |
| Transferir um modelo para o P-touch Tran                         | sfer Manager (Windows)                                  | 106  |
| Transferir modelos ou outros dados do co                         | mputador para a impressora (Windows)                    | 107  |
| Transferir o esquema de etiqueta para a i                        | mpressora                                               | .111 |
| Mostrar o modelo transferido no visor LCI                        | ) da impressora e imprimi-lo                            | 112  |
| Imprimir um modelo que não está a                                | ssociado a uma base de dados                            | 113  |
| Imprimir um modelo ligado a uma b                                | ase de dados                                            | 116  |
| Utilizar a função de pesquisa para e<br>modelos                  | ncontrar um modelo ou base de dados no modo da lista de | 119  |
| Editar objetos de modelos antes da                               | impressão                                               | 120  |
| Alterar a visualização no modo de modelo                         | s em mosaico                                            | 121  |
| Imprimir etiquetas utilizando um leitor de touch Template)       | ecódigos de barras ou outros dispositivos (P-           | 122  |
| Síntese das operações do P-touch Templa                          | ate                                                     | 123  |
| Criar etiquetas utilizando o P-touch Editor                      | (Windows)                                               | 124  |
| Transferir um modelo para o P-touch Tran                         | sfer Manager (Windows)                                  | 125  |
| Transferir modelos ou outros dados do co                         | mputador para a impressora (Windows)                    | 126  |
| Especificar as definições do leitor de códi                      | gos de barras (Windows)                                 | 130  |
| Ligar a impressora a um leitor de códigos                        | de barras através de Bluetooth (Windows)                | 132  |
| Ligar a impressora a um leitor de códigos                        | de barras utilizando a interface de entrada USB         | 133  |
| Experimentar a função do P-touch Templa                          | ate utilizando a lista de códigos de barras             | 134  |
| Recuperar e imprimir o modelo tran                               | sferido para a impressora (impressão após recuperação)  | 135  |
| Inserir informações num modelo tra série)                        | nsferido para a impressora e imprimi-lo (impressão em   | 139  |
| Imprimir o modelo associado à base                               | e de dados (impressão com pesquisa da base de dados)    | 143  |
| Imprimir os modelos transferidos po<br>[número serializado])     | r ordem serializada (numérica) (impressão com numeração | 147  |
| Códigos de barras utilizados para e                              | specificar definições                                   | 151  |
| Transferir modelos para a impressora (P                          | -touch Transfer Manager) (Windows)                      | 154  |
| Transferir modelos para a impressora utili                       | zando o P-touch Transfer Manager (Windows)              | 155  |
| Notas sobre a utilização do P-touch                              | Transfer Manager (Windows)                              | 156  |
| -                                                                |                                                         |      |

| Página inicial > Ín | ndice |
|---------------------|-------|
|---------------------|-------|

| Sobre a transferência de modelos do computador para a impressora (Windows)                           | 157         |
|----------------------------------------------------------------------------------------------------|-------------|
| Criar cópias de segurança de modelos ou de outros dados guardados na impressora (Windows             | ) 165       |
| Eliminar dados da impressora (Windows)                                                               | 166         |
| Criar ficheiros de Transferência e ficheiros de Pacote de transferência (Windows)                    | 167         |
| Distribuir modelos a transferir para utilizadores sem utilizar o P-touch Transfer Manager (Windows)  | 169         |
| Guardar e gerir modelos (P-touch Library)                                                            | . 173       |
| Editar modelos utilizando a P-touch Library (Windows)                                                | 174         |
| Imprimir modelos utilizando a P-touch Library (Windows)                                              | 175         |
| Localizar modelos utilizando a P-touch Library (Windows)                                             | 176         |
| Rede                                                                                                 | 178         |
| Informações importantes para segurança                                                               | . 179       |
| Definições de rede sem fios                                                                          |             |
| Utilizar a rede sem fios                                                                             | 181         |
| Ativar/desativar o Wi-Fi                                                                             |             |
| Funcionalidades de rede                                                                              | 184         |
| Sincronizar a hora com o servidor SNTP utilizando a gestão baseada na Web                            | 185         |
| Ferramentas de gestão da Brother                                                                     | 189         |
| Sogurança                                                                                            | 100         |
| Antos de utilizar es funções de seguranos de rado                                                    | 101         |
| Antes de utilizar as funções de segurança de equipamente                                             | . 191       |
| Configurar certificados para segurança do equipamento                                                | . 192       |
| Descrição geral das funções de certificados de segurança                                             | . 193       |
| Como char e instalar um certificado                                                                  | . 194       |
| Criar um pedide de assinature de certificade (CSP) e insteller um certificade de ume autoridade      | 195         |
| de certificação (CA)                                                                                 | 196         |
| Importar e exportar o certificado e a chave privada                                                  | 200         |
| Importar e exportar um certificado da AC                                                             | 203         |
| Gerir vários certificados                                                                            | 206         |
| Utilizar o SSL/TLS                                                                                   | 207         |
| Introdução ao SSL/TLS                                                                                | 208         |
| Gerir o equipamento de rede em segurança utilizando SSL/TLS                                          | 211         |
| Imprimir documentos com segurança utilizando SSL/TLS                                                 | 216         |
| Utilizar o SNMPv3                                                                                    | 218         |
| Gerir o equipamento de rede em seguranca utilizando o SNMPv3                                         | 219         |
| Utilizar a autenticação IEEE 802.1x para a sua rede                                                  | 221         |
| O que é a autenticação IEEE 802.1x?                                                                  | 222         |
| Configurar a autenticação IEEE 802.1x utilizando a Gestão baseada na Web (browser)                   | 223         |
| Métodos de Autenticação para IEEE 802.1x                                                             | 225         |
| Atualizar                                                                                            | . 226       |
| Atualizar o P-touch Editor                                                                           | 227         |
| Atualizar o firmware                                                                                 |             |
| Definições da impressora                                                                             | 220         |
| Alterar definições da impressora utilizando a Earramonto da definiçãos da impressora (Mindowa)       | 223.<br>220 |
| Entramenta de definições da impressora utilizando a Ferramenta de definições da impressora (Windows) | ∠ა∪<br>ეეე  |
| Ferramenta de definições da impressora. Definições de contunicação (vundows)                         | 202<br>210  |
| Ferramenta de definições da impressora (Windows). Definições do Ditouch Tompleta                     | 240<br>017  |
| Ferramenta de definições da impressora (Windows). Definições do F-touch remplate                     | 241<br>250  |
| remamenta de demnições da impressora (vindows). Demnição do formato do papel                         | 200         |

| ▲ Página inicial > Índice                                                                   |        |
|---------------------------------------------------------------------------------------------|--------|
| Aplicar alterações de definições a várias impressoras (Windows)                             | 256    |
| Alterar as definições da impressora utilizando a gestão baseada na Web                      | 257    |
| Alterar a palavra-passe de início de sessão utilizando a Gestão baseada na Web              | 258    |
| Confirmar as definições da impressora                                                       | 259    |
| Detalhes do relatório de definições da impressora                                           | 261    |
| Imprimir e confirmar dados de despejo                                                       | 271    |
| Alterar definições da impressora utilizando a impressora                                    | 273    |
| Tabelas de definições                                                                       | 274    |
| Tabelas de definições                                                                       | 279    |
| Manutenção de rotina                                                                        | 284    |
| Limpar a impressora                                                                         | 285    |
| Substituir a pilha tipo moeda                                                               | 290    |
| Substituir os componentes                                                                   | 293    |
| Verificar a cabeça de impressão                                                             | 294    |
| Solução de problemas                                                                        | 295    |
| Se ocorrerem problemas no equipamento                                                       | 296    |
| LED de erro e manutenção                                                                    | 297    |
| Mensagens de erro e de manutenção                                                           | 305    |
| Problemas com a impressão                                                                   | 306    |
| Informações da versão                                                                       | 313    |
| Repor a impressora                                                                          | 314    |
| Repor todas as definições para as predefinições de fábrica utilizando os botões da impresso | ra 315 |
| Repor as definições utilizando o menu do visor LCD                                          | 316    |
| Repor dados utilizando a Ferramenta de definições da impressora                             | 317    |
| Anexo                                                                                       | 318    |
| Especificações                                                                              | 319    |
| Kit de desenvolvimento de software                                                          | 322    |
| LabelCLT                                                                                    | 323    |
| Descrição geral do LabelCLT                                                                 | 324    |
| Transferir o ficheiro de dados do modelo com o LabelCLT                                     | 325    |
| Transferir um ficheiro do firmware PDZ via USB: exemplo                                     | 326    |
| Dimensões do produto                                                                        | 331    |
| Configuração automática do papel                                                            | 340    |
| Síntese da configuração automática do papel                                                 | 341    |
| Utilizar a função de configuração automática do papel                                       | 342    |
| Opções                                                                                      | 343    |
| Binário recomendado de aperto ao instalar peças opcionais                                   | 344    |
| Alterar as opções do descolador de etiquetas (Windows)                                      | 345    |
| Alterar as opções de corte (Windows)                                                        | 346    |
| Ajuda e apoio ao cliente da Brother                                                         | 347    |

▲ Página inicial > Antes de utilizar a impressora

# Antes de utilizar a impressora

- Definições de notas
- Precauções gerais
- Marcas comerciais e licenças
- Observações sobre licenças de código aberto
- Nota importante

▲ Página inicial > Antes de utilizar a impressora > Definições de notas

# Definições de notas

Ao longo deste Manual do Utilizador, são utilizados os seguintes símbolos e convenções:

| A PERIGO           | PERIGO indica uma situação de perigo iminente que, caso não seja evitada, pode resultar em morte ou ferimentos graves.                                             |
|--------------------|----------------------------------------------------------------------------------------------------|
| <b>ADVERTÊNCIA</b> | ADVERTÊNCIA indica uma situação potencialmente perigosa que, caso não seja evitada, pode resultar em morte ou ferimentos graves.                                   |
| AVISO              | AVISO indica uma situação potencialmente perigosa que, caso não seja evitada, pode resultar em ferimentos moderados ou de pouca gravidade.                         |
| IMPORTANTE         | IMPORTANTE indica uma situação potencialmente perigosa que, caso não seja evitada, pode resultar em danos em bens materiais ou perda de funcionalidade do produto. |
| ΝΟΤΑ               | NOTA especifica o ambiente de funcionamento, condições de instalação ou condições especiais de utilização.                                                         |
|                    | O ícone de sugestões indica conselhos úteis e informação suplementar.                                                                                              |
| Negrito            | O estilo negrito identifica botões do painel de controlo do equipamento ou do ecrã do computador.                                                                  |
| Itálico            | O estilo itálico chama a atenção para itens importantes ou remete para um tópico relacionado.                                                                      |
| Courier New        | O tipo de letra Courier New identifica mensagens apresentadas no visor LCD do equipamento.                                                                         |

# Informações relacionadas

• Antes de utilizar a impressora

Página inicial > Antes de utilizar a impressora > Precauções gerais

# Precauções gerais

### Rolos de papel

- Utilize acessórios e consumíveis Brother.
- Alguns rolos de papel não podem ser utilizados com esta impressora devido à sua largura ou ao seu diâmetro. Certifique-se de que verifica os tipos de rolos compatíveis antes de os adquirir.
- Se a etiqueta for colada numa superfície húmida, suja ou oleosa, pode descolar-se facilmente. Antes de colar a etiqueta, limpe a superfície na qual a vai colar.
- Guarde o rolo de papel num local fresco e escuro e utilize-o pouco tempo depois de abrir a embalagem.
- NÃO exponha o rolo de papel a luz solar direta, temperaturas elevadas, humidade elevada, vento ou pó, dado que fazê-lo pode resultar na descolagem ou descoloração das etiquetas.
- Se riscar a superfície impressa da etiqueta com as unhas ou objetos metálicos ou lhe tocar com as mãos molhadas, pode fazer com que a cor se altere ou desbote.
- O comprimento apresentado da etiqueta pode ser diferente do comprimento efetivo da etiqueta impressa.
- Dependendo da localização, do material e das condições ambientais, as etiquetas podem descolar-se ou ficar impossíveis de retirar, a cor pode alterar-se ou desbotar para outros objetos. Antes de aplicar etiquetas, verifique as condições ambientais e o material.
- Texto pequeno pode não ser impresso de modo tão nítido como visualizado no ecrã do dispositivo ou computador.
- Os carateres impressos podem ser diferentes dos apresentados no ecrã do seu dispositivo ou computador, dado que o mesmo poderá suportar uma resolução superior à da rotuladora eletrónica.
- NÃO utilize papel dobrado, húmido ou molhado; fazê-lo pode resultar em papel encravado ou numa avaria.
- NÃO cole etiquetas em pessoas, animais ou plantas. Nunca cole etiquetas em bens públicos ou privados sem autorização.
- Dado que a última etiqueta do rolo de papel pode não ser corretamente impressa, cada rolo contém mais etiquetas do que as indicadas na embalagem.
- Quando uma etiqueta é removida depois de ter sido colada numa superfície, uma parte da etiqueta pode não descolar.
- Depois de uma etiqueta ter sido colada, pode ser difícil retirá-la.
- NÃO deixe um rolo de papel na impressora durante longos períodos de tempo. Quando não utilizar a impressora durante um longo período de tempo, retire o rolo antes de armazenar a impressora.
  - Armazene os rolos de etiquetas sem papel de proteção num local fresco e escuro, afastado da luz solar direta e de quaisquer líquidos. Mantenha-os afastados de pó e sujidade, uma vez que o pó e a sujidade podem aumentar a fricção durante a impressão e encurtar a vida útil da cabeça de impressão.
  - Guarde os rolos de papel com o tubo do rolo na vertical. Armazená-los na horizontal, com a superfície das etiquetas viradas para baixo, pode comprometer a qualidade.
- Para advertências e precauções de segurança >> Guia de Segurança de Produto

### Equipamento

- NÃO insira nem remova o transformador de corrente ou a bateria durante a impressão. Esta ação pode provocar uma falha do produto.
- Cumpra todos os regulamentos aplicáveis quando eliminar a impressora e os respetivos acessórios.
- NÃO puxe a fita durante a impressão ou alimentação da fita, pois tal irá danificar a fita e a impressora.
- Quaisquer dados guardados na memória irão perder-se em caso de avaria ou reparação da impressora, ou se a bateria ficar sem carga.
- NÃO retire as etiquetas coladas na impressora. Essas etiquetas fornecem informações operacionais e indicam o número de modelo da impressora.
- NÃO instale a impressora perto de qualquer dispositivo que cause interferência eletromagnética. O
  equipamento pode avariar se colocado perto de um dispositivo como uma televisão, um rádio ou um forno
  micro-ondas.

- NÃO transporte a impressora enquanto houver cabos ligados à ficha de CA (corrente alterna) ou à porta USB. A ficha e as portas podem sofrer danos.
- A porta série foi especificamente concebida apenas para os acessórios opcionais de adaptação RJ25 para DB9M. Não ligue uma linha telefónica ou uma gaveta de caixa.
- A função de alimentação de corrente da impressora pode provocar o seu aquecimento quando utilizar a função. Se desligar o cabo USB e iniciar a impressão quando a impressora estiver quente, a impressora pode entrar temporariamente no modo de arrefecimento para arrefecer.
- NÃO exponha a impressora a luz solar direta, temperaturas ambientes elevadas ou vapor. Se imprimir durante um longo período de tempo, a impressora pode não entrar no modo de arrefecimento e aquecer, o que pode provocar avarias.
- Para advertências e precauções de segurança >> Guia de Segurança de Produto

### Outros

- Elimine baterias num ponto de recolha adequado. Certifique-se de que cumpre todas as regulamentações locais aplicáveis.
- Caso só consiga utilizar a impressora por um curto período de tempo, ainda que a bateria recarregável esteja totalmente carregada, a bateria recarregável pode ter chegado ao fim da sua vida útil. Substitua a bateria recarregável por uma nova.

### Informações relacionadas

• Antes de utilizar a impressora

Página inicial > Antes de utilizar a impressora > Marcas comerciais e licenças

# Marcas comerciais e licenças

- Apple, App Store, Mac, Safari, AirPrint, o logótipo AirPrint, iPad, iPhone, iPod touch, macOS e iPadOS são marcas comerciais da Apple Inc., registadas nos Estados Unidos e noutros países.
- Android, Google Chrome, Google Play e o logótipo Google Play são marcas comerciais da Google LLC.
- A marca e os logótipos Bluetooth<sup>®</sup> são marcas registadas da Bluetooth SIG, Inc. e qualquer uso de tais marcas pela Brother Industries, Ltd. é feito sob licença. As outras marcas comerciais e designações comerciais pertencem aos respetivos proprietários.
- QR Code é uma marca registada da DENSO WAVE INCORPORATED.
- Epson ESC/P é uma marca registada da Seiko Epson Corporation.
- Wi-Fi<sup>®</sup> é uma marca registada da Wi-Fi Alliance<sup>®</sup>.
- Wi-Fi Protected Setup<sup>™</sup> é uma marca comercial da Wi-Fi Alliance<sup>®</sup>.
- Adobe<sup>®</sup> e Reader<sup>®</sup> são marcas comerciais registadas ou marcas comerciais da Adobe Systems Incorporated nos Estados Unidos da América e/ou noutros países.
- QR Code Generating Program Direitos de autor © 2008 DENSO WAVE INCORPORATED.
- BarStar Pro Encode Library (PDF417, Micro PDF417, DataMatrix, MaxiCode, AztecCode, GS1 Composite, GS1 Databar, Code93, MSI/Plessey, POSTNET, Intelligent Mail Barcode)

Direitos de autor © 2007 AINIX Corporation. Todos os direitos reservados.

Blue SDK

Direitos de autor © 1995-2021 OpenSynergy GmbH.

Todos os direitos reservados. Todos os direitos não publicados reservados.

- Partes deste software estão protegidos por direitos de autor: © 2014 The FreeType Project (www.freetype.org). Todos os direitos reservados.
- USB Type-C<sup>®</sup> e USB-C<sup>®</sup> são marcas comerciais registadas do USB Implementers Forum.

Quaisquer denominações comerciais e nomes de produtos constantes em produtos Brother, documentos afins e quaisquer outros materiais são marcas comerciais ou marcas registadas das respetivas empresas.

### Informações relacionadas

• Antes de utilizar a impressora

▲ Página inicial > Antes de utilizar a impressora > Observações sobre licenças de código aberto

# Observações sobre licenças de código aberto

Este produto inclui software de código aberto ("open-source").

Para ver as notas sobre licenças de código aberto, aceda à página **Manuais** do seu modelo no Brother support website em <u>support.brother.com/manuals</u>.

### 🦉 Informações relacionadas

Antes de utilizar a impressora

Página inicial > Antes de utilizar a impressora > Nota importante

# Nota importante

- O conteúdo deste documento e as especificações do produto estão sujeitos a alteração sem aviso prévio.
- A Brother reserva-se o direito de efetuar alterações sem aviso prévio às especificações e aos materiais aqui contidos e não se responsabiliza por quaisquer danos (incluindo danos indiretos) causados pelo recurso aos materiais apresentados, incluindo (mas não em exclusivo) erros tipográficos e outros relacionados com as publicações.
- As imagens de ecrãs neste documento podem diferir em função do sistema operativo do computador, do modelo do produto e da versão de software.
- Antes de utilizar a impressora, certifique-se de que lê todos os documentos fornecidos com a impressora para obter informações sobre segurança e utilização.
- A impressora apresentada nas ilustrações pode ser diferente da sua impressora.
- Os consumíveis disponíveis podem variar consoante o país ou a região.
- Recomendamos utilizar a versão mais recente do P-touch Editor compatível com a impressora. Para saber qual a versão mais recente, consulte a página Transferências do seu modelo em <u>support.brother.com/</u> <u>downloads</u>.
- Para manter o desempenho da impressora atualizado, visite <u>support.brother.com</u> para procurar as atualizações mais recentes do firmware. Caso contrário, algumas das funções da impressora poderão não estar disponíveis.
- Antes de transferir o equipamento para outra pessoa, de o substituir ou de o eliminar, é recomendável repôlo nas definições de fábrica para remover todas as informações pessoais.

### 🚪 Informações relacionadas

• Antes de utilizar a impressora

Página inicial > Configurar a impressora

# Configurar a impressora

- Descrição das partes do equipamento
- Padrões e indicações dos LED
- Descrição geral do visor LCD
- Instalar o suporte de etiquetas
- Definir a data e a hora
- Restringir o acesso a itens do menu de administração
- Definir a segurança de menu
- Carregar o rolo de papel
- Ajustar a posição do sensor
- Ligar o cabo elétrico
- Ligar e desligar a alimentação
- Utilizar a função de alimentação de corrente da impressora

Página inicial > Configurar a impressora > Descrição das partes do equipamento

# Descrição das partes do equipamento

>> TD-2310D/TD-2320D/TD-2320DF >> TD-2350D/TD-2350DF >> TD-2320DSA/TD-2350DSA

# TD-2310D/TD-2320D/TD-2320DF

### Vista frontal

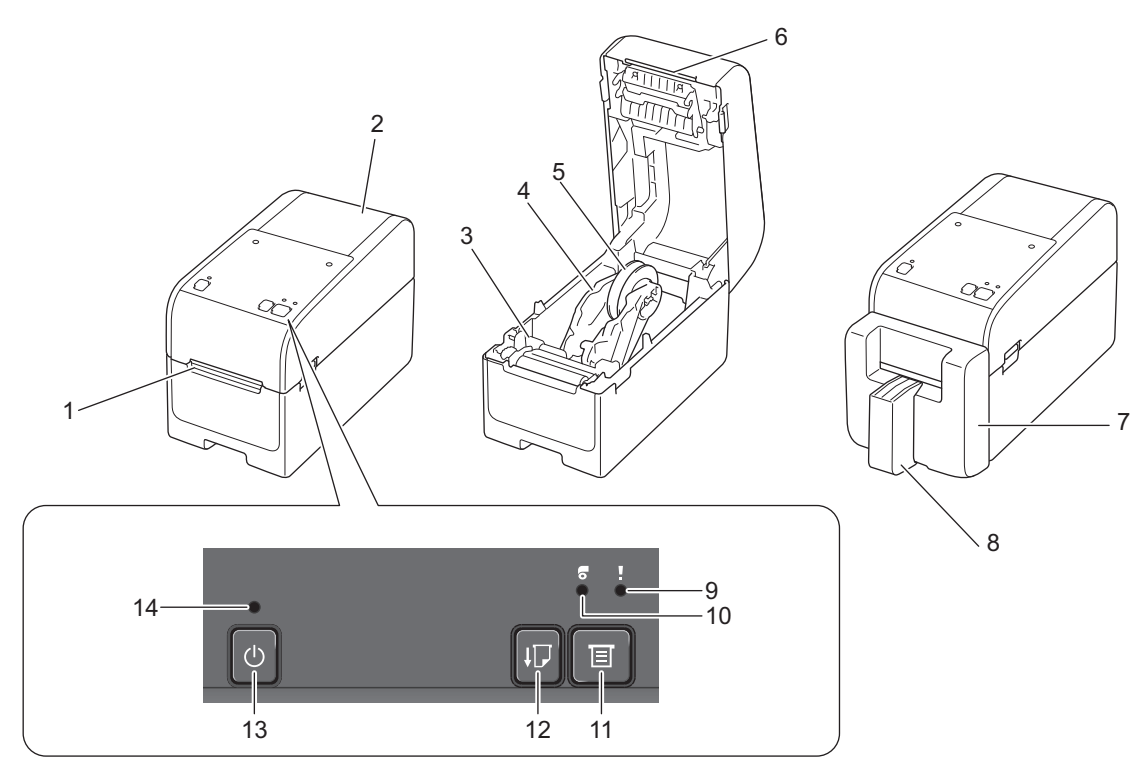

- 1. Ranhura de saída da etiqueta
- 2. Tampa do compartimento do rolo
- 3. Botão de ajuste
- 4. Guia do rolo
- 5. Suporte do rolo de papel
- 6. Barra de corte
- 7. Unidade de corte Linerless (TD-2320DF)
- 8. Suporte de etiquetas (TD-2320DF)
- 9. LED de estado
- 10. LED do rolo
- 11. Botão 📃 (Função)
- 12. Botão 📕 🗍 (Alimentação)
- 13. Botão (<sup>|</sup>) (Energia)
- 14. LED de energia

Ø

Para colocar a impressora em pausa, prima qualquer botão exceto U (Energia), ▲ (Para cima) ou ▼ (Para baixo). Volte a premir o botão para retomar a impressão. Apenas é possível colocar em pausa após a impressão de cada página inteira, não podendo fazê-lo na última página ou entre páginas.

# Vista posterior

### TD-2310D

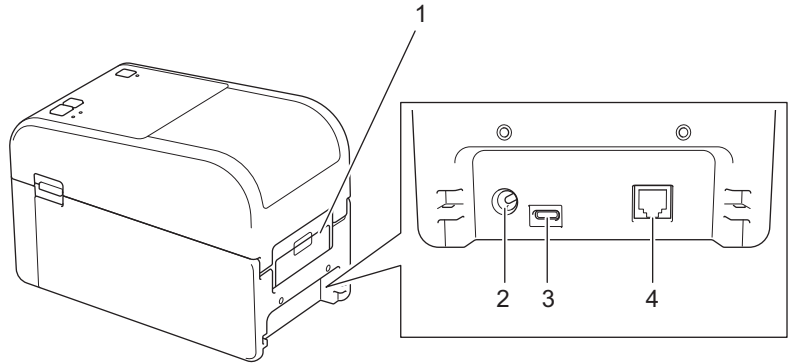

- 1. Tampa da porta de alimentação traseira
- 2. Porta de alimentação
- 3. Porta USB (Type-C)
- 4. Porta série (RJ25)
- TD-2320D/TD-2320DF

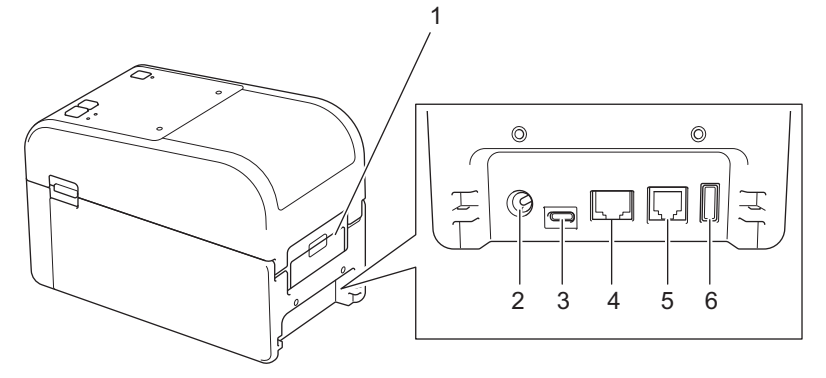

- 1. Tampa da porta de alimentação traseira
- 2. Porta de alimentação
- 3. Porta USB (Type-C)
- 4. Porta de rede
- 5. Porta série (RJ25)
- 6. Porta de entrada USB (Type-A)

### TD-2350D/TD-2350DF

### Vista frontal

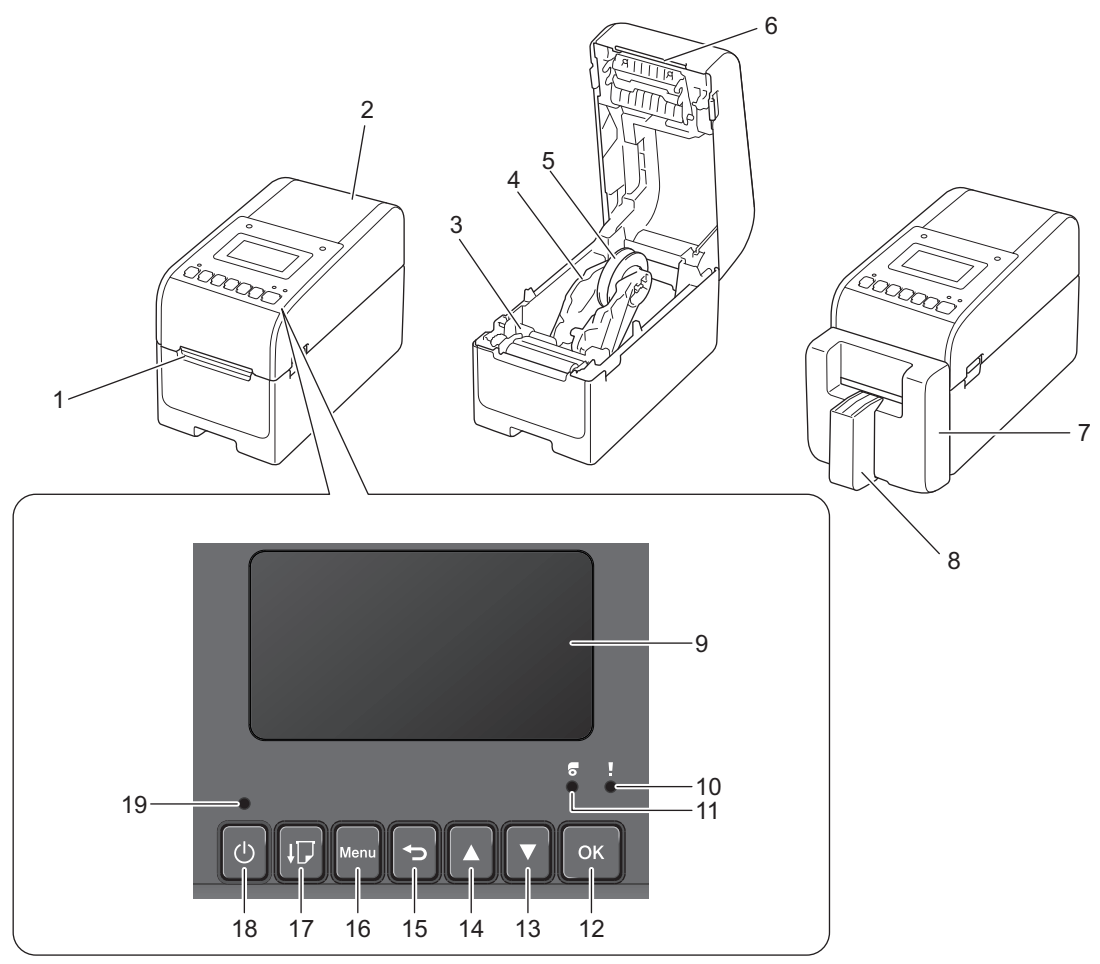

- 1. Ranhura de saída da etiqueta
- 2. Tampa do compartimento do rolo
- 3. Botão de ajuste
- 4. Guia do rolo
- 5. Suporte do rolo de papel
- 6. Barra de corte
- 7. Unidade de corte Linerless (TD-2350DF)
- 8. Suporte de etiquetas (TD-2350DF)
- 9. Visor LCD
- 10. LED de estado
- 11. LED do rolo
- 12. Botão **OK**
- 13. Botão ▼ (Baixo)
- 14. Botão **▲** (Cima)
- 15. Botão 👈 (Anterior)
- 16. Botão Menu

17. Botão 📕 📕 (Alimentação)

- 18. Botão (<sup>I</sup>) (Energia)
- 19. LED de energia

Para colocar a impressora em pausa, prima qualquer botão exceto U (Energia), ▲ (Para cima) ou ▼ (Para baixo). Volte a premir o botão para retomar a impressão. Apenas é possível colocar em pausa após a impressão de cada página inteira, não podendo fazê-lo na última página ou entre páginas.

# Vista posterior

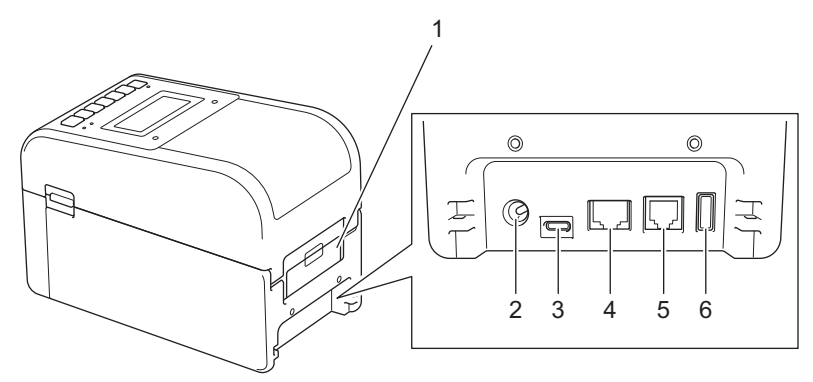

- 1. Tampa da porta de alimentação traseira
- 2. Porta de alimentação
- 3. Porta USB (Type-C)
- 4. Porta de rede
- 5. Porta série (RJ25)
- 6. Porta de entrada USB (Type-A)

### TD-2320DSA/TD-2350DSA

### Vista frontal

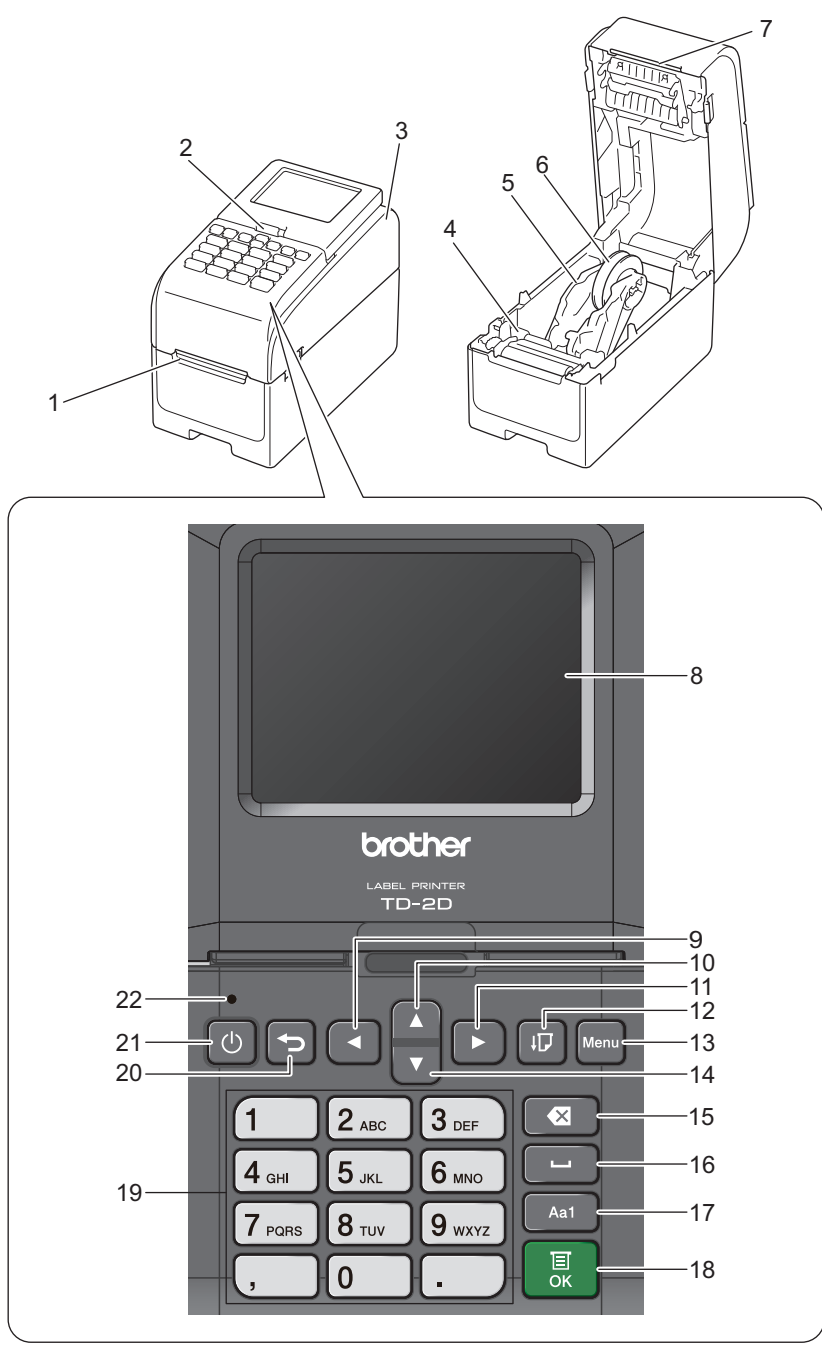

- 1. Ranhura de saída da etiqueta
- 2. Alavanca de libertação de inclinação do ecrã tátil

Ao dobrar o ecrã tátil, pressione cuidadosamente o ecrã com uma mão enquanto pressiona esta alavanca em direção à parte traseira do equipamento.

- 3. Tampa do compartimento do rolo
- 4. Botão de ajuste
- 5. Guia do rolo
- 6. Suporte do rolo de papel
- 7. Barra de corte
- 8. Ecrã tátil
- 9. < Botão (Esquerda)
- 10. Botão **▲** (Cima)

- 11. ► Botão (Direita)
  12. Botão ↓ (Alimentação)
  13. Menu Botão
  14. Botão ▼ (Baixo)
  15. ★ Botão (Eliminar)
  16. Botão (Espaço)
  17. Botão comutador de modo de introdução de carateres
  18. Botão OK
  19. Botões numéricos/letras
  20. Botão (Interior)
  21. Botão (Interior)
- 22. LED de energia

Ø

Para colocar a impressora em pausa, prima qualquer botão exceto U (Energia), ▲ (Para cima) ou ▼ (Para baixo). Volte a premir o botão para retomar a impressão. Apenas é possível colocar em pausa após a impressão de cada página inteira, não podendo fazê-lo na última página ou entre páginas.

### Vista posterior

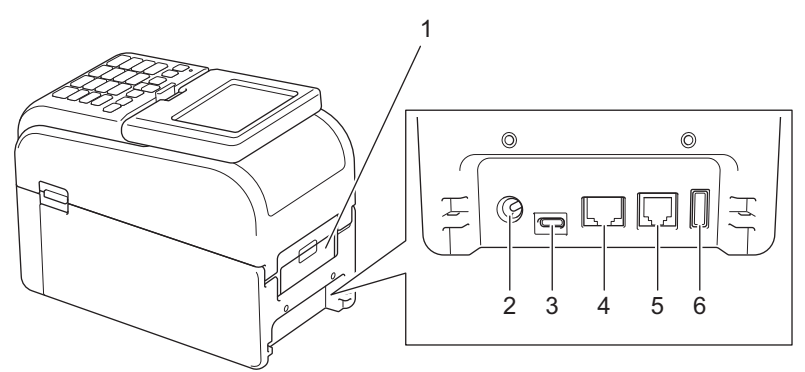

- 1. Tampa da porta de alimentação traseira
- 2. Porta de alimentação
- 3. Porta USB (Type-C)
- 4. Porta de rede
- 5. Porta série (RJ25)
- 6. Porta de entrada USB (Type-A)

### 📕 Informações relacionadas

Configurar a impressora

▲ Página inicial > Configurar a impressora > Padrões e indicações dos LED

# Padrões e indicações dos LED

Os LED acendem-se de forma fixa ou intermitente para indicar o estado da impressora.

Para obter informações sobre erros >> Tópicos relacionados: LED de erro e manutenção

| ou ou 🛑 | O LED está aceso na cor apresentada.                |
|---------|-----------------------------------------------------|
| -••     | O LED está intermitente na cor apresentada.         |
| -×-     | LED apagado, aceso ou intermitente em qualquer cor. |
|         | O LED está apagado.                                 |

>> TD-2310D/TD-2320D/TD-2320DF >> TD-2350D/TD-2350DF

>> TD-2320DSA/TD-2350DSA

### TD-2310D/TD-2320D/TD-2320DF

| LED de energia | LED do rolo | LED de estado                                                     | Condição                                                   |
|----------------|-------------|-------------------------------------------------------------------|------------------------------------------------------------|
|                |             |                                                                   | A alimentação está desligada.                              |
|                |             |                                                                   | A impressora está em modo de<br>alimentação.               |
|                |             |                                                                   | A impressora está em modo de impressão.                    |
|                |             |                                                                   | A impressora está em modo de corte.                        |
|                |             |                                                                   | A impressora está em modo inativo.                         |
|                |             | ou<br>Depende da condição da<br>tampa.                            | A impressora está no modo de<br>armazenamento de massa.    |
|                |             |                                                                   | A detetar o tamanho do papel.                              |
|                |             | -•<br>Repetir (0,5 segundos<br>desligado, 0,5 segundos<br>ligado) | A impressora está no modo de<br>preparação para impressão. |
|                |             |                                                                   | A impressora está em modo de descarregamento.              |
|                |             |                                                                   | A cancelar o trabalho de impressão.                        |
|                |             | -<br>Uma vez (0,5 segundos<br>desligado, 0,5 segundos<br>ligado)  | Processamento no modo de<br>armazenamento de massa.        |
|                |             |                                                                   | A receber dados.                                           |
|                |             |                                                                   | A impressora está em modo de despejo.                      |
|                |             |                                                                   | A impressora está em modo de transferência.                |
|                |             | <b></b>                                                           | A impressão está em pausa.                                 |

| LED de energia                                                                             | LED do rolo                                                                                  | LED de estado                                                                                | Condição                                            |
|--------------------------------------------------------------------------------------------|----------------------------------------------------------------------------------------------|----------------------------------------------------------------------------------------------|-----------------------------------------------------|
|                                                                                            |                                                                                              | Repetir (2 segundos<br>desligado, 1 segundos ligado)                                         |                                                     |
|                                                                                            |                                                                                              | -<br>Repetir (0,5 segundos<br>desligado, 0,5 segundos<br>ligado)                             | A impressora está em modo de<br>arrefecimento.      |
| Repetir (3 segundos<br>desligado, 0,3<br>segundos ligado)                                  |                                                                                              |                                                                                              | A impressora está em modo de espera.                |
| Repetir (0,5 segundos<br>desligado, 0,5<br>segundos ligado)                                |                                                                                              |                                                                                              | A impressora está em modo de<br>reescrita de dados. |
| Três vezes (0,5<br>segundos desligado,<br>0,5 segundos ligado)                             |                                                                                              | Três vezes (0,5 segundos<br>desligado, 0,5 segundos<br>ligado)                               | A mudar para o modo de<br>armazenamento de massa.   |
|                                                                                            |                                                                                              |                                                                                              | A impressora está em modo de<br>inicialização.      |
|                                                                                            |                                                                                              |                                                                                              | A impressora está em modo de sistema desligado.     |
| Três vezes (0,5<br>segundos desligado,<br>0,5 segundos ligado)                             |                                                                                              | -<br>Três vezes (0,5 segundos<br>desligado, 0,5 segundos<br>ligado)                          | A inicialização da numeração está<br>concluída.     |
|                                                                                            |                                                                                              | Uma vez (0,5 segundos<br>desligado, 0,5 segundos<br>ligado)                                  | A inicialização está concluída.                     |
|                                                                                            |                                                                                              |                                                                                              | A impressora está em modo de<br>arranque            |
|                                                                                            |                                                                                              |                                                                                              | A impressora está em modo de<br>reposição.          |
|                                                                                            |                                                                                              |                                                                                              | A impressora está em modo de<br>reposição.          |
|                                                                                            |                                                                                              |                                                                                              | A impressora está em modo de<br>reposição.          |
| Pisca três vezes (0,3<br>segundos desligado,<br>0,3 segundos ligado) e<br>a seguir ligado  | Pisca três vezes<br>(0,3 segundos<br>desligado, 0,3<br>segundos ligado)<br>e a seguir ligado | Pisca três vezes (0,3<br>segundos desligado, 0,3<br>segundos ligado) e a seguir<br>ligado    | A impressora está em modo de<br>reescrita de dados. |
| 1 segundo desligado e<br>a seguir Repetir (0,5<br>segundos ligado, 1<br>segundo desligado) | 1 segundo<br>desligado e a<br>seguir Repetir (0,5<br>segundos ligado,                        | -<br>1 segundo desligado e a<br>seguir Repetir (0,5 segundos<br>ligado, 1 segundo desligado) | A impressora está em modo de reposição.             |

| LED de energia | LED do rolo             | LED de estado | Condição                                      |
|----------------|-------------------------|---------------|-----------------------------------------------|
|                | 1 segundo<br>desligado) |               |                                               |
| - <del>`</del> |                         |               | A tampa do compartimento do rolo está aberta. |

# TD-2350D/TD-2350DF

| LED de energia                                                     | LED do<br>rolo | LED de estado                                                 | Condição                                                   |
|--------------------------------------------------------------------|----------------|---------------------------------------------------------------|------------------------------------------------------------|
|                                                                    |                |                                                               | A alimentação está desligada.                              |
|                                                                    |                |                                                               | A impressora está em modo de alimentação.                  |
|                                                                    |                |                                                               | A impressora está em modo de impressão.                    |
|                                                                    |                |                                                               | A impressora está em modo de corte.                        |
|                                                                    |                |                                                               | A impressora está em modo inativo.                         |
|                                                                    |                | ou                                                            | A impressora está no modo de<br>armazenamento de massa.    |
|                                                                    |                | Depende da condição da tampa.                                 | A impressora está em modo de seleção do modelo.            |
|                                                                    |                |                                                               | A detetar o tamanho do papel.                              |
|                                                                    |                |                                                               | A impressora está no modo de preparação<br>para impressão. |
|                                                                    |                | Repetir (0,5 segundos desligado,<br>0,5 segundos ligado)      | A impressora está em modo de descarregamento.              |
|                                                                    |                |                                                               | A cancelar o trabalho de impressão.                        |
|                                                                    |                | -<br>Uma vez (0,5 segundos<br>desligado, 0,5 segundos ligado) | Processamento no modo de armazenamento de massa.           |
|                                                                    |                | -┿-<br>Repetir (1 segundo desligado, 1<br>segundo ligado)     | A receber dados.                                           |
|                                                                    |                |                                                               | A impressora está em modo de despejo.                      |
|                                                                    |                |                                                               | A impressora está em modo de transferência.                |
|                                                                    |                |                                                               | A impressão está em pausa.                                 |
|                                                                    |                | Repetir (2 segundos desligado, 1<br>segundos ligado)          |                                                            |
|                                                                    |                | Preventir (0,5 segundos desligado,<br>0,5 segundos ligado)    | A impressora está em modo de<br>arrefecimento.             |
| Repetir (3 segundos<br>desligado, 0,3<br>segundos ligado)          |                |                                                               | A impressora está em modo de espera.                       |
| -┿-<br>Repetir (0,5<br>segundos desligado,<br>0,5 segundos ligado) |                |                                                               | A impressora está em modo de reescrita de dados.           |

| LED de energia                                                 | LED do<br>rolo | LED de estado                                                   | Condição                                              |
|----------------------------------------------------------------|----------------|-----------------------------------------------------------------|-------------------------------------------------------|
|                                                                |                |                                                                 | A impressora está em modo de inicialização.           |
|                                                                |                |                                                                 | A impressora está em modo de sistema desligado.       |
| Três vezes (0,5<br>segundos desligado,<br>0,5 segundos ligado) |                | <br>Três vezes (0,5 segundos<br>desligado, 0,5 segundos ligado) | A notificar a conclusão da inicialização<br>numérica. |
| Uma vez (0,5<br>segundos desligado,<br>0,5 segundos ligado)    |                | -┿-<br>Uma vez (0,5 segundos<br>desligado, 0,5 segundos ligado) | A notificar a conclusão da inicialização.             |
|                                                                |                |                                                                 | A impressora está em modo de arranque                 |
| -×-                                                            |                |                                                                 | A tampa do compartimento do rolo está aberta.         |

# TD-2320DSA/TD-2350DSA

| LED de energia                                        | Condição                                                   |
|-------------------------------------------------------|------------------------------------------------------------|
|                                                       | A alimentação está desligada.                              |
|                                                       | A impressora está em modo de alimentação.                  |
|                                                       | A impressora está em modo de impressão.                    |
|                                                       | A impressora está em modo de corte.                        |
|                                                       | A impressora está em modo inativo.                         |
|                                                       | A impressora está no modo de armazenamento de massa.       |
|                                                       | A impressora está em modo de seleção do modelo.            |
|                                                       | A impressora está em modo de modelos em mosaicos.          |
|                                                       | A impressora está em modo de introdução da ID da etiqueta. |
|                                                       | A detetar o tamanho do papel.                              |
|                                                       | A impressora está no modo de preparação para impressão.    |
|                                                       | A impressora está em modo de descarregamento.              |
|                                                       | A cancelar o trabalho de impressão.                        |
|                                                       | Processamento no modo de armazenamento de massa.           |
|                                                       | A receber dados.                                           |
|                                                       | A impressora está em modo de despejo.                      |
|                                                       | A impressora está em modo de transferência.                |
|                                                       | A impressão está em pausa.                                 |
|                                                       | A impressora está em modo de arrefecimento.                |
|                                                       | A impressora está em modo de espera.                       |
| Repetir (3 segundos desligado, 0,3 segundos ligado)   |                                                            |
|                                                       | A impressora está em modo de reescrita de dados.           |
| Repetir (0,5 segundos desligado, 0,5 segundos ligado) |                                                            |
|                                                       | A impressora está em modo de inicialização.                |

| LED de energia                                              | Condição                                           |
|-------------------------------------------------------------|----------------------------------------------------|
|                                                             | A impressora está em modo de sistema desligado.    |
| <b>*</b>                                                    | A notificar a conclusão da inicialização numérica. |
| Três vezes (0,5 segundos desligado, 0,5 segundos<br>ligado) |                                                    |
| <b>*</b>                                                    | A notificar a conclusão da inicialização.          |
| Uma vez (0,5 segundos desligado, 0,5 segundos<br>ligado)    |                                                    |
|                                                             | A impressora está em modo de arranque              |
| - <del>`</del>                                              | A tampa do compartimento do rolo está aberta.      |

# 🔽 Informações relacionadas

### • Configurar a impressora

### Tópicos relacionados:

• LED de erro e manutenção

▲ Página inicial > Configurar a impressora > Descrição geral do visor LCD

# Descrição geral do visor LCD

Modelos Relacionados: TD-2350D/TD-2350DF/TD-2320DSA/TD-2350DSA

Uma película de proteção em plástico transparente é colocada sobre o visor durante o fabrico e o envio. Esta película deve ser retirada antes da utilização.

#### >> TD-2350D/TD-2350DF >> TD-2320DSA/TD-2350DSA

Ø

### TD-2350D/TD-2350DF

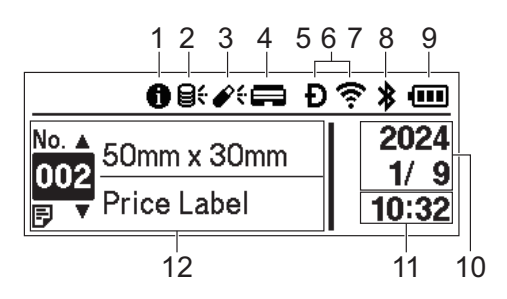

1. Ícone de informação

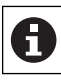

Existe uma notificação que deve ler.

### 2. Ícone de atualização (rede)

Indica que estão disponíveis modelos, bases de dados e outros dados atualizados.

| 8 <del>(</del> | Existem novos dados.                      |
|----------------|-------------------------------------------|
| (a piscar)     | Existem dados de atualização incompletos. |
| (a piscar)     | não é possível ligar ao servidor.         |

Atualização remota de dados (FTP)

Permite-lhe ligar a impressora ao servidor FTP para realizar atualizações de modelos e bases de dados e para executar comandos para distribuir dados de atualização por várias impressoras ligadas a uma rede.

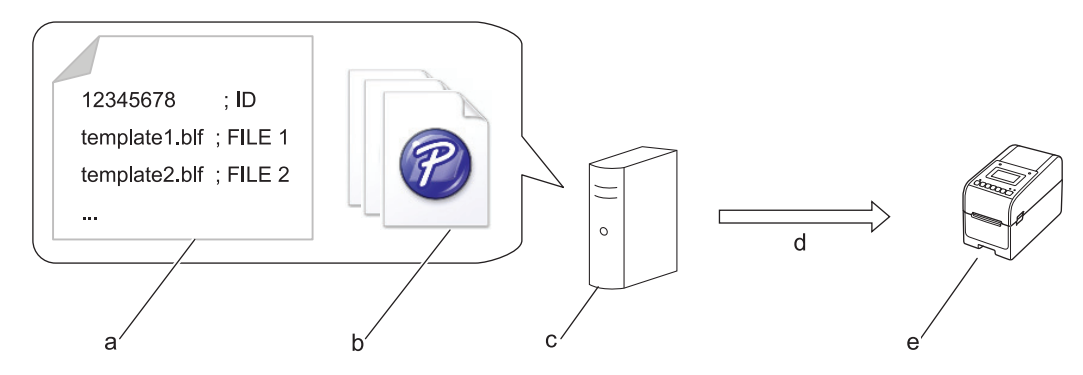

- a. Ficheiro de definições (updateinfo.ini)
- b. Ficheiros que pretende atualizar, como ficheiros de modelos e de base de dados (ficheiros BLF/BIN)
   Para converter um ficheiro de etiquetas (LBX) ou um ficheiro de base de dados (Excel, CSV) para um ficheiro BLF, utilize Guardar ficheiro de transferência no P-touch Transfer Manager.
- c. Servidor FTP
- d. Obtenção de dados de atualização do servidor FTP
- e. Impressora (cliente FTP)

Para obter mais informações sobre como atualizar os dados, visite o Brother support website em <u>support.brother.com</u>.

3. Ícone de atualização (unidade flash USB)

Indica que estão disponíveis modelos, bases de dados e outros dados atualizados.

| <b>*</b> ÷  | Existem novos dados.                        |
|-------------|---------------------------------------------|
| <b>\$</b> ! | Existem dados de atualização remanescentes. |
| (a piscar)  |                                             |

Atualização local de dados (unidade flash USB)

Permite-lhe realizar atualizações de modelos e bases de dados e também executar comandos após ler os ficheiros a partir de uma unidade flash USB ligada à impressora.

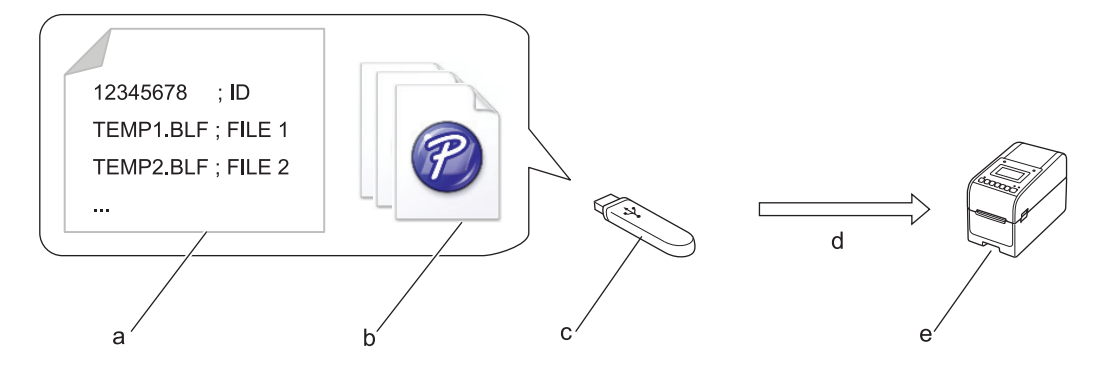

- a. Ficheiro de definições (UPDATE.INI)
- Ficheiros cujos dados pretende atualizar, como ficheiros de modelos e de base de dados (ficheiros BLF/ BIN)
- c. Unidade flash USB
- d. Obtenção dos dados de atualização
- e. Impressora

Para obter mais informações sobre como atualizar os dados, visite o Brother support website em support.brother.com.

4. Ícone de estado da cabeça de impressão

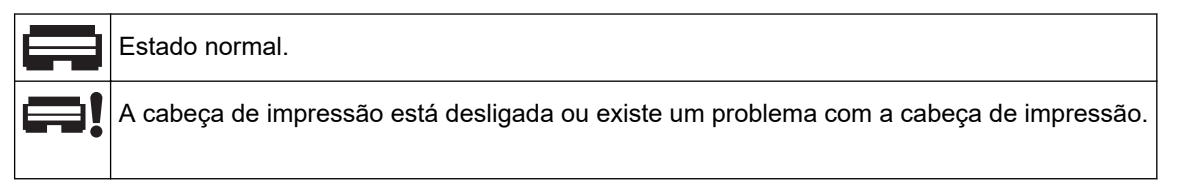

5. Ícone de Wireless Direct

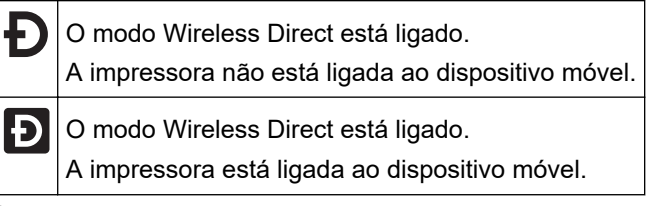

6. Ícone de WLAN

| ·· (·· ((··                                   | A impressora está ligada à rede.                |
|-----------------------------------------------|-------------------------------------------------|
| . → <b>:</b> → <b>:</b> → <b>:</b> → <b>:</b> | A impressora está a procurar uma rede sem fios. |

7. Ícone de ligação de rede com fios

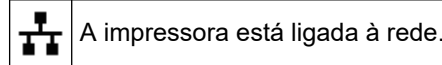

8. Ícone de Bluetooth®

| *                      | O modo de Bluetooth está ligado.<br>A impressora não está ligada ao dispositivo móvel.                   |
|------------------------|----------------------------------------------------------------------------------------------------|
| *                      | O modo de Bluetooth está ligado.<br>A impressora está ligada ao dispositivo móvel.                       |
| <b>≵</b><br>(a piscar) | A função de religação automática está ativada, mas a impressora não está ligada ao dispositivo<br>móvel. |

9. Ícone da bateria

| •          | A bateria está carregada ou quase completamente carregada.        |
|------------|-------------------------------------------------------------------|
| <b>f</b> • | A bateria está a carregar e está quase completamente carregada.   |
| •          | O nível da bateria está fraco.                                    |
| <b>f</b>   | O nível da bateria está fraco mas a bateria está a ser carregada. |

- 10. Apresentação da data
- 11. Apresentação da hora
- 12. Modelo

# NOTA

A impressora pode avariar se tentar configurá-la enquanto estiver a processar ou a imprimir um trabalho de impressão.

## TD-2320DSA/TD-2350DSA

Estão disponíveis três tipos de ecrã diferentes para configuração como ecrã inicial. Selecione o estilo que prefere acedendo a [Definições] > [Modo de modelo]:

Ecrã de estado

Apresenta o estado da impressora.

Ecrã da lista de modelos

Apresenta todos os modelos, em formato de lista, transferidos para a impressora. Este ecrã inclui uma função de pesquisa para que possa localizar modelos e bases de dados específicos.

• Ecrã de modelos em mosaicos

Apresenta todos os modelos, em formato mosaico, transferidos para a impressora.

Selecione o modelo ou a base de dados que pretende utilizar tocando na sua seleção.

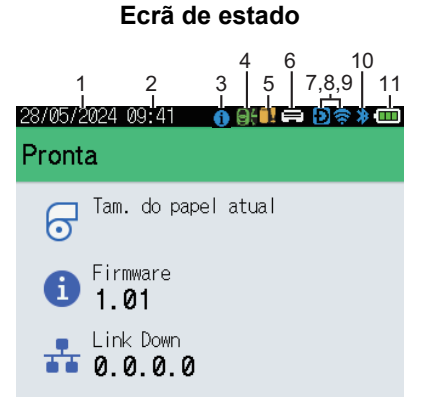

Ecrã de modelos em mosaicos

| 05/02/2024 15      | :44               | Ð 🕏 🛊 🚥            |
|--------------------|-------------------|--------------------|
| Sandwiches         | Pizza             | Meatloaf           |
| BBQ Ribs           | Fried Chicke<br>n | Macaroni and<br>Ch |
| Fish Pie           | Egg Rolls         | Tacos              |
| Burgers and<br>Mas | Caesar Salad      |                    |
| ■P.01/01           |                   |                    |

- 1. Apresentação da data
- 2. Apresentação da hora
- 3. Ícone de informação

### Ecrã da lista de modelos

| 28/05/2024 09:42         |       |
|--------------------------|-------|
| 001.Sandwiches<br>50mm x | 30mm  |
| 002.Pizza<br>50mm x      | 30mm  |
| 003.Meatloaf<br>50mm x   | 30mm  |
| 🗰 Procura                | OK OK |

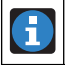

Existe uma notificação que deve ler.

### 4. Ícone de atualização (rede)

Indica que estão disponíveis modelos, bases de dados e outros dados atualizados.

|            | Existem novos dados.                      |
|------------|-------------------------------------------|
| (a piscar) | Existem dados de atualização incompletos. |
| (a piscar) | não é possível ligar ao servidor.         |

#### Atualização remota de dados (FTP)

Permite-lhe ligar a impressora ao servidor FTP para realizar atualizações de modelos e bases de dados e para executar comandos para distribuir dados de atualização por várias impressoras ligadas a uma rede.

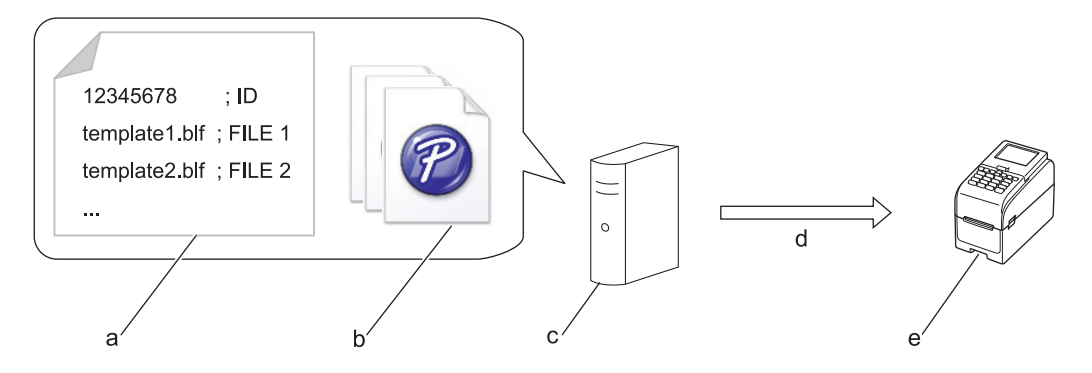

- a. Ficheiro de definições (updateinfo.ini)
- b. Ficheiros que pretende atualizar, como ficheiros de modelos e de base de dados (ficheiros BLF/BIN)
   Para converter um ficheiro de etiquetas (LBX) ou um ficheiro de base de dados (Excel, CSV) para um ficheiro BLF, utilize Guardar ficheiro de transferência no P-touch Transfer Manager.
- c. Servidor FTP
- d. Obtenção de dados de atualização do servidor FTP
- e. Impressora (cliente FTP)

Para obter mais informações sobre como atualizar os dados, visite o Brother support website em <u>support.brother.com</u>.

5. Ícone de atualização (unidade flash USB)

Indica que estão disponíveis modelos, bases de dados e outros dados atualizados.

|            | Existem novos dados.                        |
|------------|---------------------------------------------|
| <b>!</b>   | Existem dados de atualização remanescentes. |
| (a piscar) |                                             |

Atualização local de dados (unidade flash USB)

Permite-lhe realizar atualizações de modelos e bases de dados e também executar comandos após ler os ficheiros a partir de uma unidade flash USB ligada à impressora.

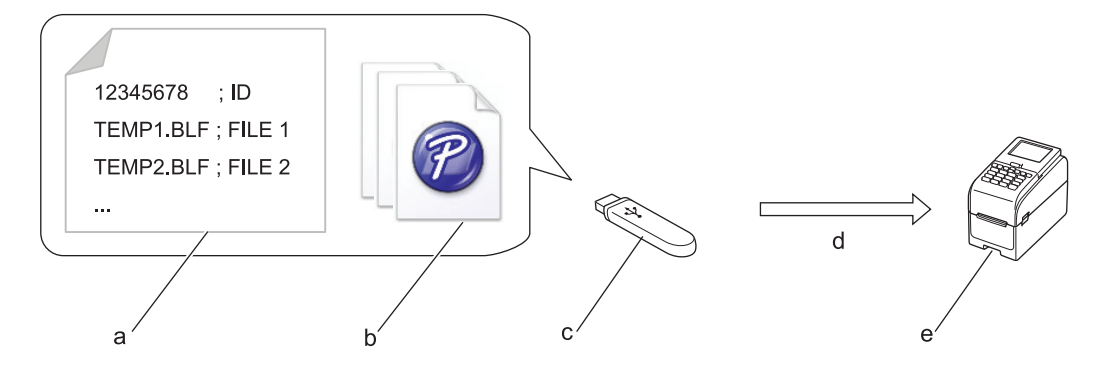

- a. Ficheiro de definições (UPDATE.INI)
- Ficheiros cujos dados pretende atualizar, como ficheiros de modelos e de base de dados (ficheiros BLF/ BIN)
- c. Unidade flash USB
- d. Obtenção dos dados de atualização
- e. Impressora

Para obter mais informações sobre como atualizar os dados, visite o Brother support website em support.brother.com.

6. Ícone de estado da cabeça de impressão

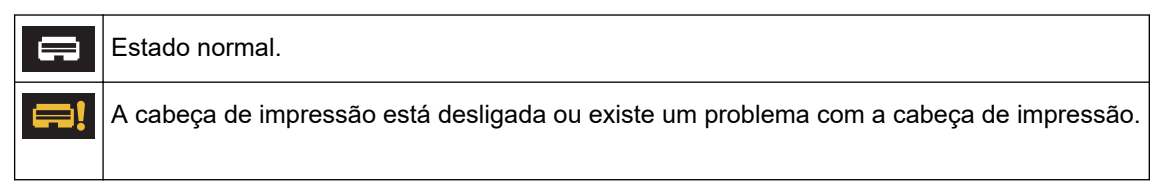

7. Ícone de Wireless Direct

| Ð | O modo Wireless Direct está ligado.<br>A impressora não está ligada ao dispositivo móvel. |
|---|-------------------------------------------------------------------------------------------|
| Ð | O modo Wireless Direct está ligado.<br>A impressora está ligada ao dispositivo móvel.     |

8. Ícone de WLAN

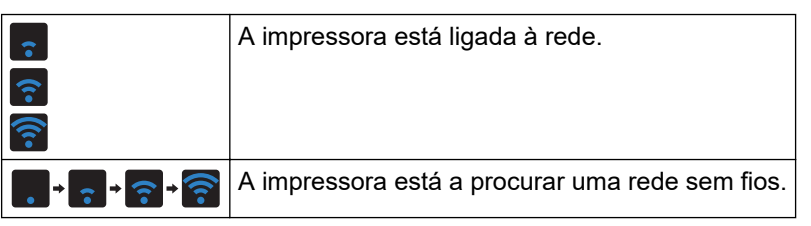

9. Ícone de ligação de rede com fios

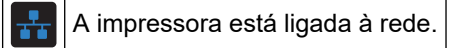

10. Ícone de Bluetooth

| *          | O modo de Bluetooth está ligado.<br>A impressora não está ligada ao dispositivo móvel.                   |
|------------|----------------------------------------------------------------------------------------------------|
| *          | O modo de Bluetooth está ligado.<br>A impressora está ligada ao dispositivo móvel.                       |
| (a piscar) | A função de religação automática está ativada, mas a impressora não está ligada ao dispositivo<br>móvel. |

11. Ícone da bateria

|              | A bateria está carregada ou quase completamente carregada.        |
|--------------|-------------------------------------------------------------------|
| <b>f</b> III | A bateria está a carregar e está quase completamente carregada.   |
|              | O nível da bateria está fraco.                                    |
| <b>/</b>     | O nível da bateria está fraco mas a bateria está a ser carregada. |

12. Modelo

# NOTA

A impressora pode avariar se tentar configurá-la enquanto estiver a processar ou a imprimir um trabalho de impressão.

# 🦉 Informações relacionadas

• Configurar a impressora

▲ Página inicial > Configurar a impressora > Instalar o suporte de etiquetas

# Instalar o suporte de etiquetas

#### Modelos Relacionados: TD-2320DF/TD-2350DF

Estes modelos sem papel de proteção requerem um suporte de etiquetas, que impede que o adesivo das etiquetas fique colado em superfícies indesejadas, como a secretária ou o chão.

1. Insira o suporte de etiquetas no centro da ranhura de saída de etiquetas.

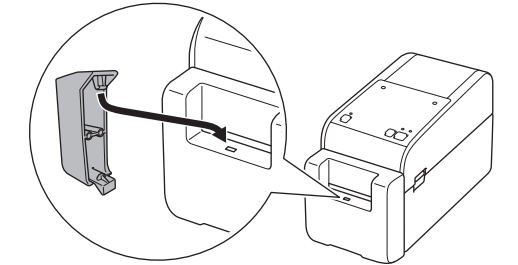

2. Pressione cuidadosamente o suporte de etiquetas até que encaixe na devida posição.

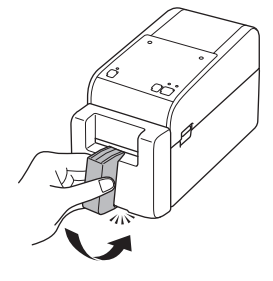

### 🧧 Informações relacionadas

• Configurar a impressora

Página inicial > Configurar a impressora > Definir a data e a hora

### Definir a data e a hora

Modelos Relacionados: TD-2350D/TD-2350DF/TD-2320DSA/TD-2350DSA

>> TD-2350D/TD-2350DF >> TD-2320DSA/TD-2350DSA

### TD-2350D/TD-2350DF

- 1. Prima Menu.
- 2. Prima ▲ ou V para selecionar o seguinte:
  - a. Selecione [Administração]. Prima OK.
  - b. Selecione [Hora e data]. Prima OK.
  - c. Selecione [Definir Relógio]. Prima OK.
- 3. Prima ▲ ou V para configurar o ano e depois prima OK. Repita este passo para configurar o mês e o dia.
- 4. Prima ▲ ou ▼ para configurar a hora e depois prima **OK**. Repita este passo para configurar os minutos.
- 5. Prima ▲ ou ▼ para selecionar [AM], [PM] ou [24] e depois prima OK.

Para alterar o formato da data e hora, selecione [Administração] > [Formato data] ou [Administração] > [Formato hora] e especifique as definições.

### TD-2320DSA/TD-2350DSA

- 1. Prima Menu.
- 2. Prima ▲ ou V para selecionar o seguinte:
  - a. Selecione [Administração]. Prima OK.
  - b. Selecione [Hora e data]. Prima OK.
  - c. Selecione [Config. do relógio manual]. Prima OK.
- 3. Selecione [Data] e, em seguida, prima OK.

Introduza o ano utilizando os botões numéricos e prima **OK**. Repita este passo para configurar o mês e o dia.

- 4. Selecione [Hora] e, em seguida, prima OK.
- 5. Selecione [AM], [PM] ou [24] e prima OK.
- 6. Introduza a hora e os minutos utilizando os botões numéricos e depois prima OK.

Para alterar o formato da data e hora, selecione [Administração] > [Formato data] ou [Administração] > [Formato hora] e especifique as definições.

7. Prima 👈

### Informações relacionadas

· Configurar a impressora

▲ Página inicial > Configurar a impressora > Restringir o acesso a itens do menu de administração

# Restringir o acesso a itens do menu de administração

### Modelos Relacionados: TD-2350D/TD-2350DF/TD-2320DSA/TD-2350DSA

Podem ser configuradas restrições de acesso para cada item no menu de administração.

- 1. Prima Menu.
- 2. Prima ▲ ou ▼ para selecionar o seguinte:
  - a. Selecione [Administração]. Prima OK.
  - b. Selecione [Bloqueio de menu]. Prima OK.
- 3. Prima ▲, ▼ ou OK para selecionar os itens de menu que pretender.
- 4. Prima ▲ ou ▼ para selecionar [Terminar] e, em seguida, prima OK para concluir as definições.

### Informações relacionadas

- Configurar a impressora
- Tópicos relacionados:
- Ferramenta de definições da impressora (Windows): Definições do dispositivo

Página inicial > Configurar a impressora > Definir a segurança de menu

### Definir a segurança de menu

Modelos Relacionados: TD-2350D/TD-2350DF/TD-2320DSA/TD-2350DSA

Ao definir a segurança de menu, é possível restringir o acesso ao menu de administração através da definição de uma senha.

>> TD-2350D/TD-2350DF >> TD-2320DSA/TD-2350DSA

### TD-2350D/TD-2350DF

- 1. Prima Menu.
- 2. Prima ▲ ou ▼ para selecionar o seguinte:
  - a. Selecione [Administração]. Prima OK.
  - b. Selecione [Segurança de menu]. Prima OK.
- 3. Prima ▲ ou V para selecionar [Ligado]. Prima OK.
- 4. Prima ▲ ou ▼ para especificar o primeiro número da senha de segurança de quatro algarismos e depois prima **OK**.

Repita o passo anterior para os três números restantes.

- Se já tiver definido uma senha, é apresentado o ecrã de introdução da senha sempre que o menu [Administração] for selecionado. Prima ▲ ou ▼ e OK para introduzir a senha de quatro algarismos especificada e depois prima OK.
- Para cancelar a segurança de menu e desligar o ecrã de introdução da senha, selecione o menu [Administração] e introduza a senha. Depois, selecione [Segurança de menu] > [Desligado].
- Se não se lembrar da senha, utilize as definições do dispositivo na Ferramenta de definições da impressora para repor todas as definições para os valores predefinidos de fábrica e volte a definir a senha.

### TD-2320DSA/TD-2350DSA

- 1. Prima Menu.
- 2. Prima ▲ ou V para selecionar o seguinte:
  - a. Selecione [Administração]. Prima OK.
  - b. Selecione [Segurança de menu]. Prima OK.
- 3. Prima ▲ ou V para selecionar [Ligado]. Prima OK.
- 4. Prima os botões numéricos, ∢ e ▶, para especificar o primeiro número da senha de segurança de quatro algarismos e depois prima **OK**. Repita o passo anterior para especificar os três números restantes.
- Se já tiver definido uma senha, é apresentado o ecrã de introdução da senha sempre que o menu [Administração] for selecionado. Introduza a senha de quatro algarismos utilizando os botões numéricos, ∢ e ▶, e depois prima OK.
- Para cancelar a segurança de menu e desligar o ecrã de introdução da senha, selecione o menu [Administração] e introduza a senha. Depois, selecione [Segurança de menu] > [Desligado].
- Se não se lembrar da senha, utilize as definições do dispositivo na Ferramenta de definições da impressora para repor todas as definições para os valores predefinidos de fábrica e volte a definir a senha.

### Informações relacionadas

- Configurar a impressora
- Tópicos relacionados:
- Ferramenta de definições da impressora (Windows): Definições do dispositivo

▲ Página inicial > Configurar a impressora > Carregar o rolo de papel

# Carregar o rolo de papel

- Alterar o suporte do rolo de papel para utilizar um rolo de tamanho personalizado
- Carregar um rolo de papel
- Carregar etiquetas em leque
- Carregar um rolo de grande diâmetro
- Carregar um rolo numa impressora com uma unidade de descolamento
- Carregar um rolo numa impressora com uma unidade de corte
- Carregar um rolo linerless
▲ Página inicial > Configurar a impressora > Carregar o rolo de papel > Alterar o suporte do rolo de papel para utilizar um rolo de tamanho personalizado

# Alterar o suporte do rolo de papel para utilizar um rolo de tamanho personalizado

Se a parte convexa do suporte do rolo de papel encaixar no diâmetro interno do tubo de papel do rolo, o rolo pode ser utilizado. Utilizar um suporte do rolo de papel com um diâmetro aproximado do diâmetro interno do tubo do rolo de papel permite uma alimentação de papel mais estável.

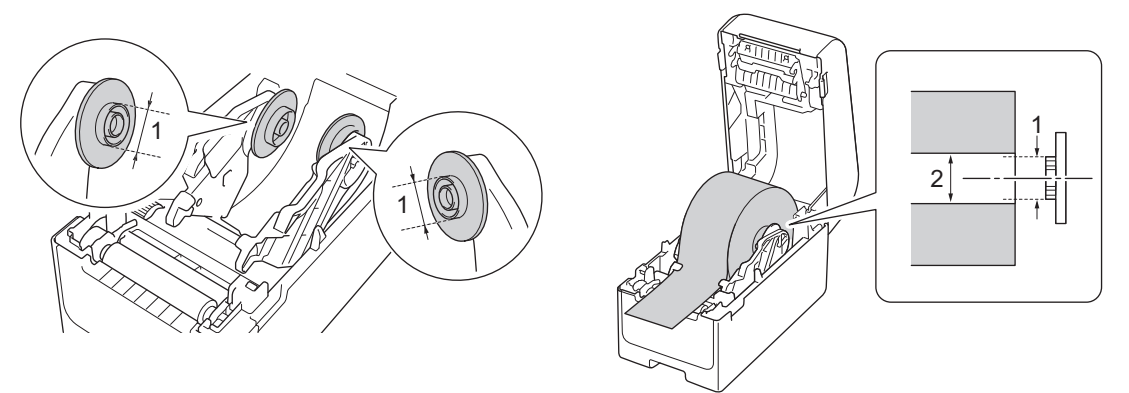

- 1. Diâmetro externo convexo do suporte do rolo de papel
- 2. Diâmetro interno do tubo do rolo de papel

Foram instalados de fábrica suportes do rolo de papel com um diâmetro do tubo de 25,4 mm/34,9 mm.

- É fornecido um suporte do rolo de papel para diâmetros de tubo de 12,7 mm/19 mm. Contacte o Serviço de Apoio ao Cliente da Brother para obter suportes de rolos de papel compatíveis com outros diâmetros do tubo.
  - Os tamanhos do tubo de papel estão assinalados nos suportes do rolo de papel.
- 1. Prima sem soltar () para desligar a impressora.
- 2. Puxe as alavancas de libertação de ambos os lados da impressora para destravar a tampa do compartimento do rolo.

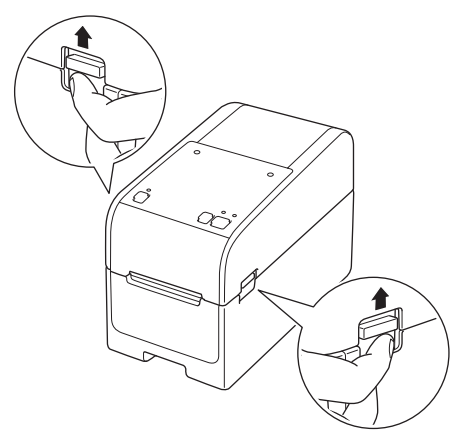

3. Segure a impressora pela parte da frente e levante firmemente a tampa do compartimento do rolo para a abrir.

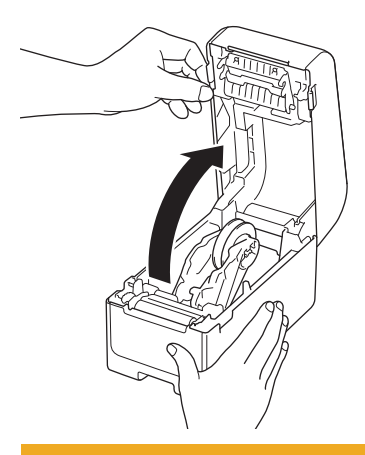

## **AVISO**

Não toque na barra de corte com as mãos. Fazê-lo pode resultar em ferimentos.

4. Puxe a alavanca para cima no guia do rolo para remover o suporte do rolo de papel. Realize este procedimento para ambos os guias do rolo.

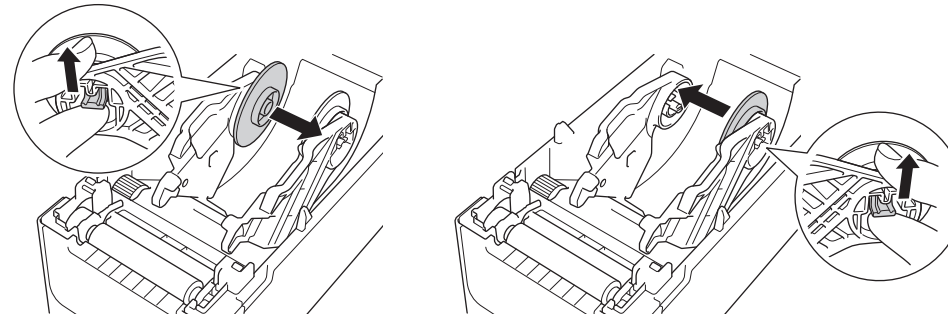

 Alinhe o pino central do guia do rolo com o orifício no suporte do rolo de papel e, em seguida, empurre o suporte do rolo de papel para o guia do rolo para proceder à sua instalação. Realize este procedimento para ambos os guias do rolo.

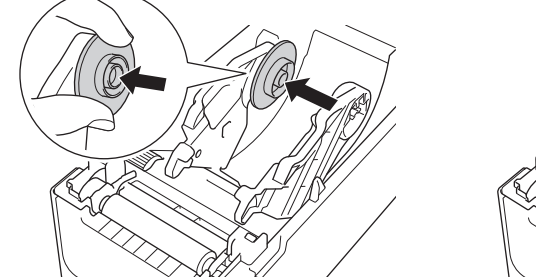

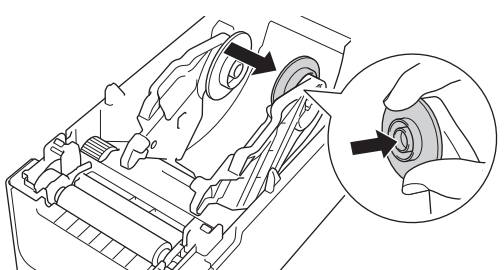

6. Feche a tampa do compartimento do rolo até que encaixe no devido lugar.

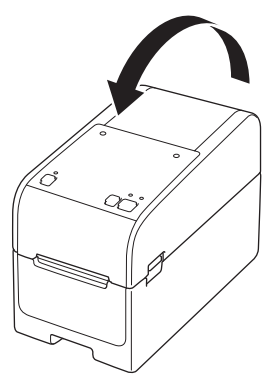

## **AVISO**

Tenha cuidado quando fechar a tampa do compartimento do rolo. Existe um risco de ferimentos se entalar um dedo entre as partes superior e inferior da tampa.

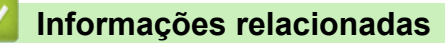

Carregar o rolo de papel

▲ Página inicial > Configurar a impressora > Carregar o rolo de papel > Carregar um rolo de papel

## Carregar um rolo de papel

- 1. Prima sem soltar (<sup>1</sup>) para desligar a impressora.
- 2. Puxe as alavancas de libertação de ambos os lados da impressora para destravar a tampa do compartimento do rolo.

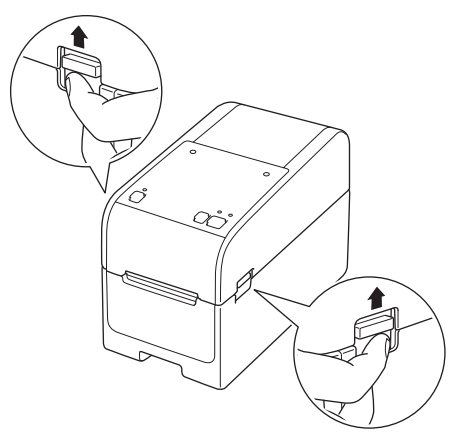

3. Segure a impressora pela parte da frente e levante firmemente a tampa do compartimento do rolo para a abrir.

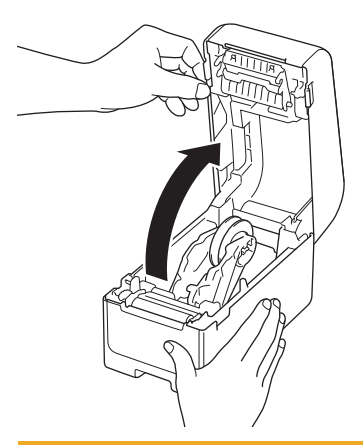

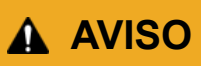

Não toque na barra de corte com as mãos. Fazê-lo pode resultar em ferimentos.

4. Faça deslizar ambas as guias do rolo para fora.

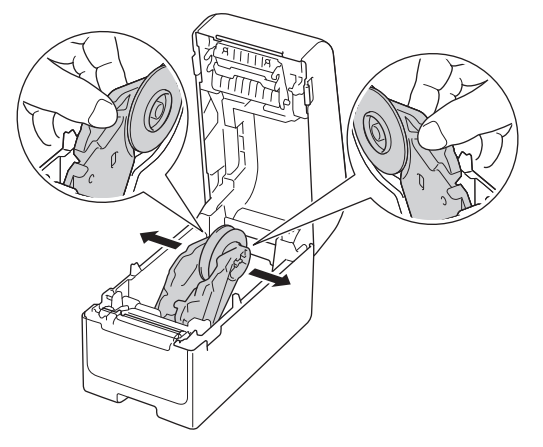

5. Insira o rolo de modo a que a superfície de impressão das etiquetas fique virado para cima, como indicado na ilustração.

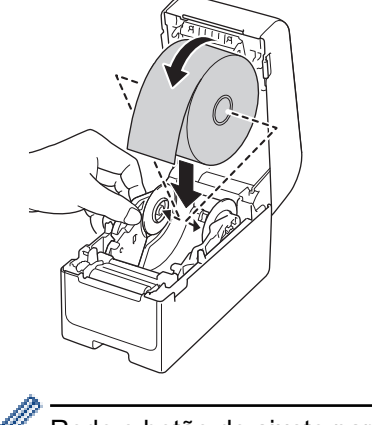

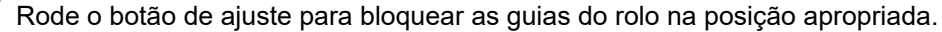

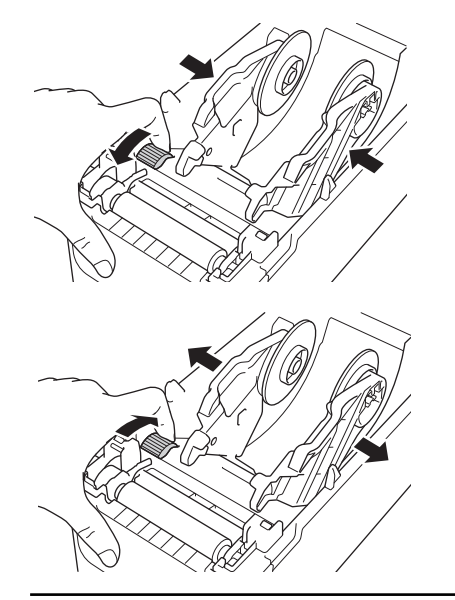

 Introduza a extremidade do papel de suporte por baixo das pontas das guias de papel (1). Certifique-se de que a etiqueta fica ligeiramente fora da ranhura de saída da etiqueta.

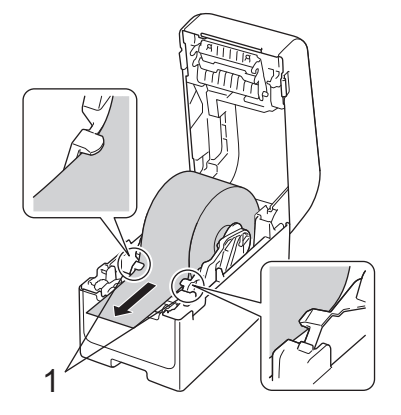

## NOTA

Quando utilizar papel com uma largura igual ou inferior a 22,9 mm, certifique-se de que o papel que sai da ranhura de saída da etiqueta não está inclinado, para evitar que as etiquetas sejam introduzidas na diagonal.

Vista superior

7. Feche a tampa do compartimento do rolo até que encaixe no devido lugar.

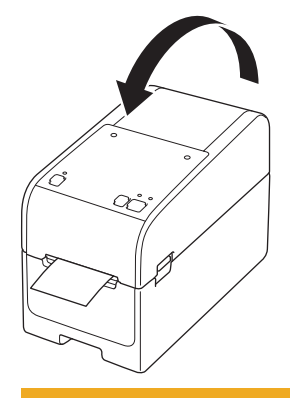

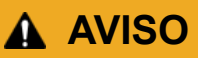

Tenha cuidado quando fechar a tampa do compartimento do rolo. Existe um risco de ferimentos se entalar um dedo entre as partes superior e inferior da tampa.

#### IMPORTANTE

- Não deixe quaisquer etiquetas impressas na impressora. Fazê-lo dará origem ao encravamento de etiquetas.
- Quando a impressora não estiver a ser utilizada, remova quaisquer rolos da impressora e feche a tampa do compartimento do rolo.

#### Informações relacionadas

• Carregar o rolo de papel

▲ Página inicial > Configurar a impressora > Carregar o rolo de papel > Carregar etiquetas em leque

## Carregar etiquetas em leque

- 1. Prima sem soltar (<sup>1</sup>) para desligar a impressora.
- 2. Abra a tampa da porta de alimentação traseira.

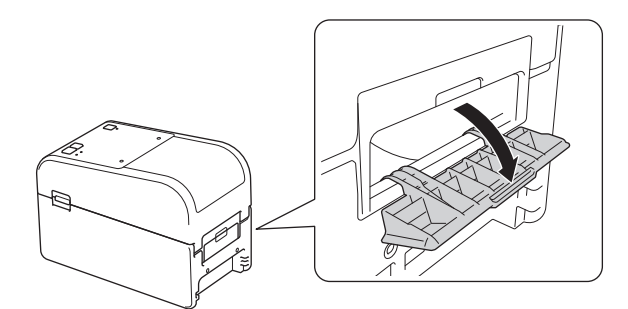

3. Puxe as alavancas de libertação de ambos os lados da impressora para destravar a tampa do compartimento do rolo.

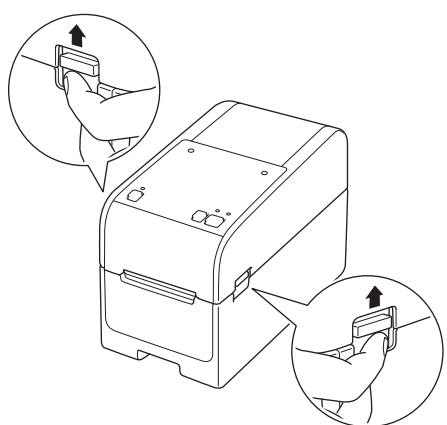

4. Segure a impressora pela parte da frente e levante firmemente a tampa do compartimento do rolo para a abrir.

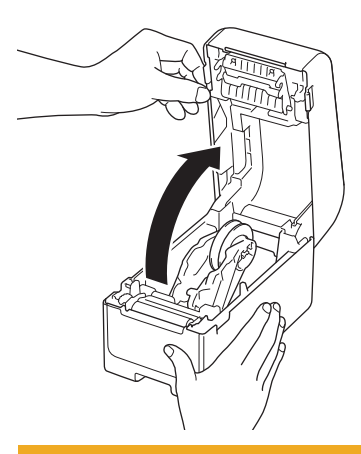

**AVISO** 

Não toque na barra de corte com as mãos. Fazê-lo pode resultar em ferimentos.

5. Rode o botão de ajuste para bloquear as guias do rolo na posição apropriada.

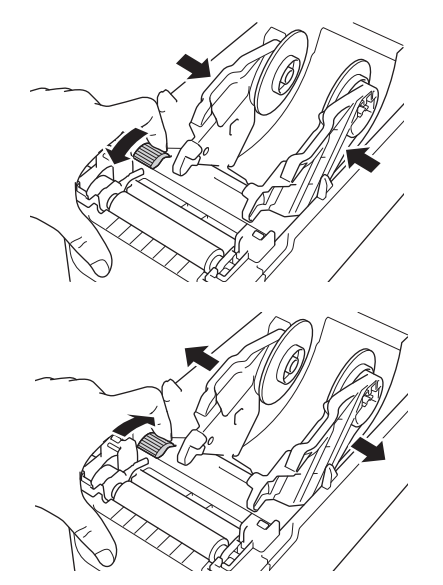

 Coloque as etiquetas em leque a uma distância mínima de uma etiqueta da impressora e introduza a primeira etiqueta em leque através da porta de alimentação traseira com a superfície de impressão virada para cima.

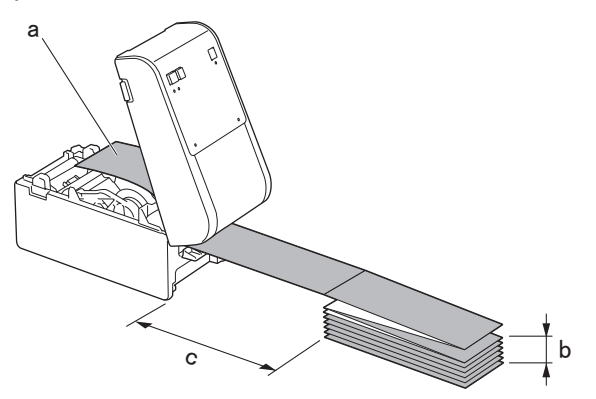

- a. Superfície de impressão
- b. Altura máxima da etiqueta em leque: 100 mm
- c. Distância mínima entre a impressora e as etiquetas em leque: 150 mm

Certifique-se de que as etiquetas passam por baixo do suporte do rolo de papel, conforme mostrado na ilustração.

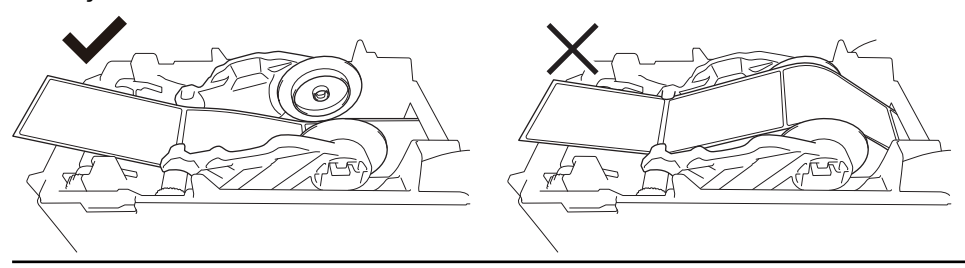

## NOTA

Ø

- Coloque a etiqueta em leque com a superfície de impressão virada para cima.
- Se não existir espaço suficiente na parte traseira da impressora para colocar as etiquetas em leque à distância correta, pode colocar a pilha abaixo da parte traseira da impressora, mas não acima.

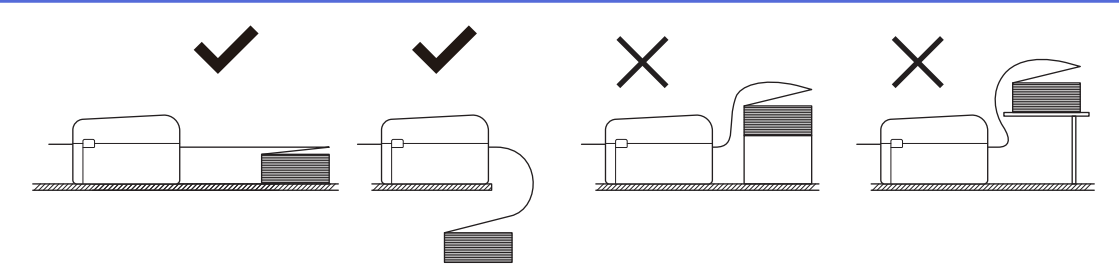

• Certifique-se de que a pilha de etiquetas em leque está alinhada com precisão com a porta de alimentação traseira da impressora.

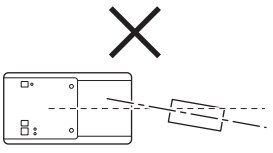

- Não deixe as etiquetas em leque tocar em quaisquer cabos ligados à impressora.
- Se detetar algum problema com a alimentação de etiquetas, aumente a distância entre a impressora e a pilha de etiquetas em leque.
- Introduza a extremidade do papel de suporte por baixo das pontas das guias de papel (1). Certifique-se de que a etiqueta fica ligeiramente fora da ranhura de saída da etiqueta.

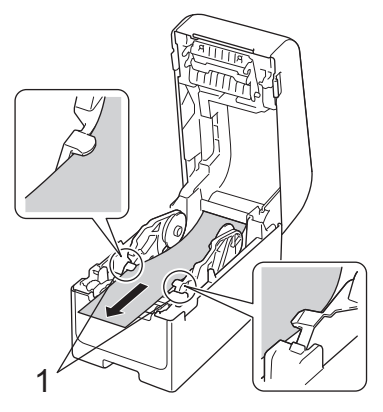

8. Feche a tampa do compartimento do rolo até que encaixe no devido lugar.

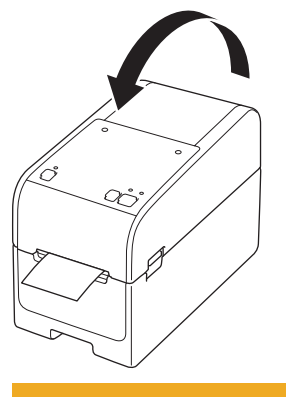

## **AVISO**

Tenha cuidado quando fechar a tampa do compartimento do rolo. Existe um risco de ferimentos se entalar um dedo entre as partes superior e inferior da tampa.

#### IMPORTANTE

- Não deixe quaisquer etiquetas impressas na impressora. Fazê-lo dará origem ao encravamento de etiquetas.
- Quando a impressora não estiver a ser utilizada, remova o papel da impressora e feche a tampa do compartimento do rolo.

## Informações relacionadas

• Carregar o rolo de papel

▲ Página inicial > Configurar a impressora > Carregar o rolo de papel > Carregar um rolo de grande diâmetro

## Carregar um rolo de grande diâmetro

- 1. Prima sem soltar (<sup>1</sup>) para desligar a impressora.
- 2. Abra a tampa da porta de alimentação traseira.

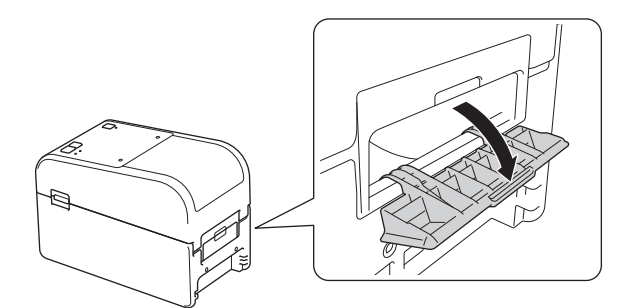

3. Puxe as alavancas de libertação de ambos os lados da impressora para destravar a tampa do compartimento do rolo.

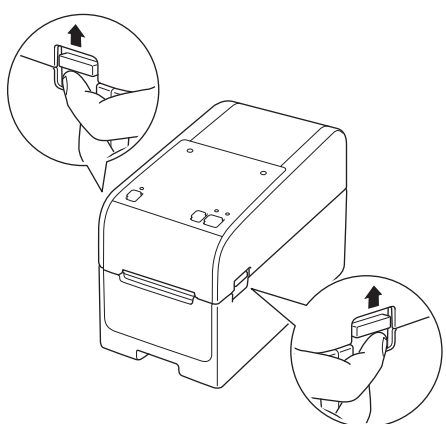

4. Segure a impressora pela parte da frente e levante firmemente a tampa do compartimento do rolo para a abrir.

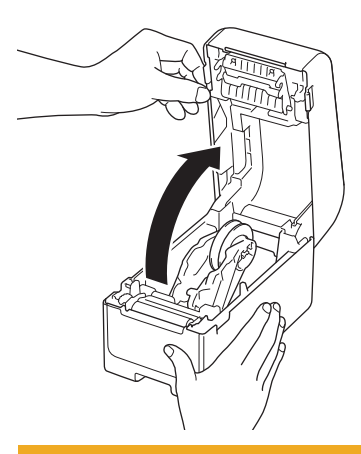

**AVISO** 

Não toque na barra de corte com as mãos. Fazê-lo pode resultar em ferimentos.

5. Rode o botão de ajuste para bloquear as guias do rolo na posição apropriada.

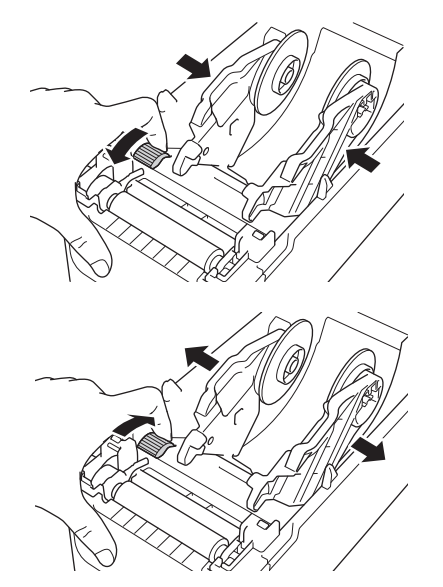

6. Insira a primeira etiqueta, com a superfície de impressão virada para cima, na porta de alimentação traseira.

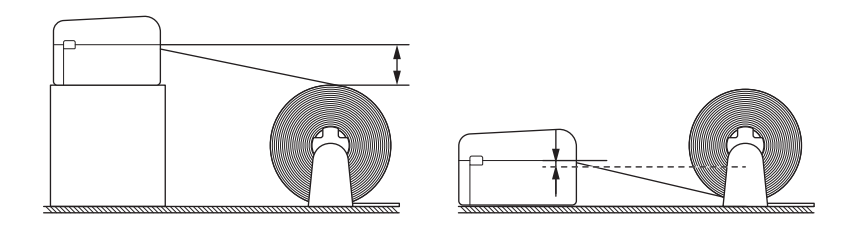

## NOTA

 Posicione a impressora e o suporte do rolo externo de modo que a parte superior da porta de alimentação traseira da impressora fique numa posição superior à posição de remoção do rolo de papel.

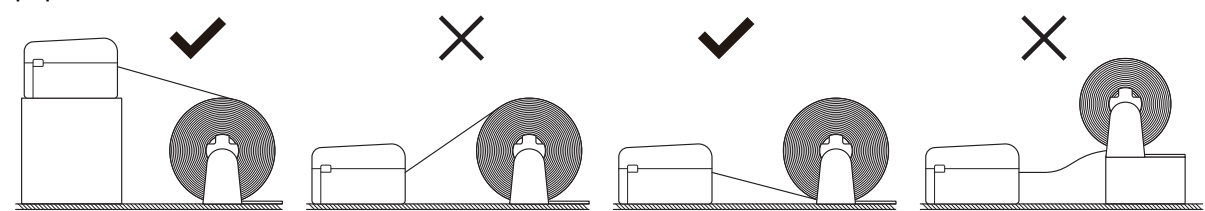

- · Coloque o rolo com a superfície de impressão virada para cima.
- · Não deixe o rolo externo tocar em quaisquer cabos ligados à impressora.
- Dependendo do tamanho do rolo e do método de instalação, o rolo pode ficar sobrecarregado e não conseguir alimentar etiquetas/papel. Se isto acontecer, reduza a velocidade de impressão.
- Certifique-se de que as etiquetas passam por baixo do suporte do rolo de papel, conforme mostrado na ilustração.

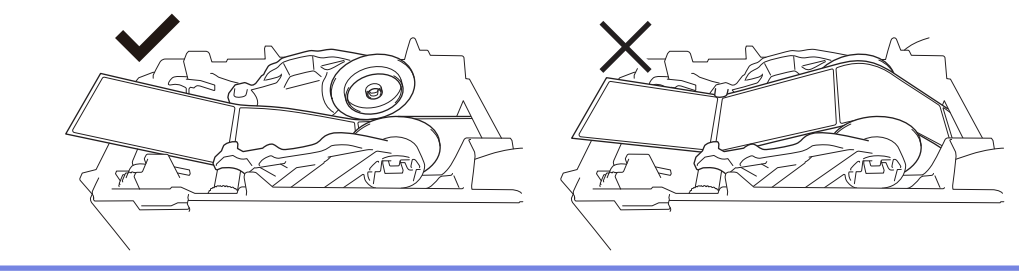

<sup>1</sup> Ao imprimir etiquetas recortadas, certifique-se de que a posição de remoção da etiqueta é inferior à porta de alimentação traseira. Se for alimentada de uma posição superior, a margem frontal de uma etiqueta recortada pode ficar presa na parte superior da porta de alimentação traseira, soltar-se do papel de proteção e encravar a impressora.

Recomendamos verificar o rolo sempre que imprimir etiquetas recortadas para confirmar a posição de remoção correta das etiquetas e a altura da porta de alimentação traseira, como apresentado na ilustração.

 Introduza a extremidade do papel de suporte por baixo das pontas das guias de papel (1). Certifique-se de que a etiqueta fica ligeiramente fora da ranhura de saída da etiqueta.

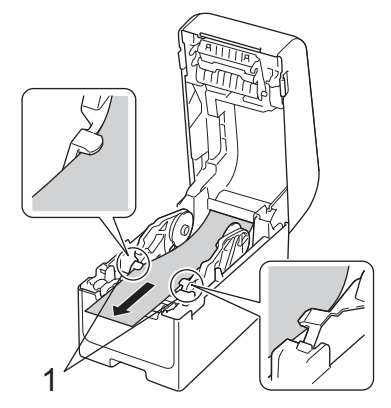

8. Feche a tampa do compartimento do rolo até que encaixe no devido lugar.

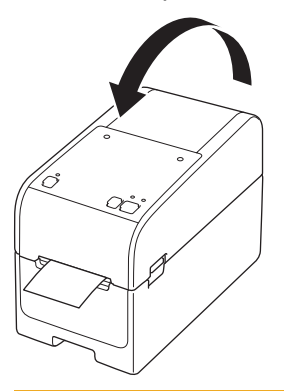

## AVISO

Tenha cuidado quando fechar a tampa do compartimento do rolo. Existe um risco de ferimentos se entalar um dedo entre as partes superior e inferior da tampa.

### IMPORTANTE

- Não deixe quaisquer etiquetas impressas na impressora. Fazê-lo dará origem ao encravamento de etiquetas.
- Quando a impressora não estiver a ser utilizada, remova o papel da impressora e feche a tampa do compartimento do rolo.

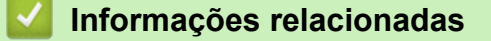

Carregar o rolo de papel

▲ Página inicial > Configurar a impressora > Carregar o rolo de papel > Carregar um rolo numa impressora com uma unidade de descolamento

## Carregar um rolo numa impressora com uma unidade de descolamento

- 1. Prima sem soltar () para desligar a impressora.
- 2. Puxe as alavancas de libertação de ambos os lados da impressora para destravar a tampa do compartimento do rolo.

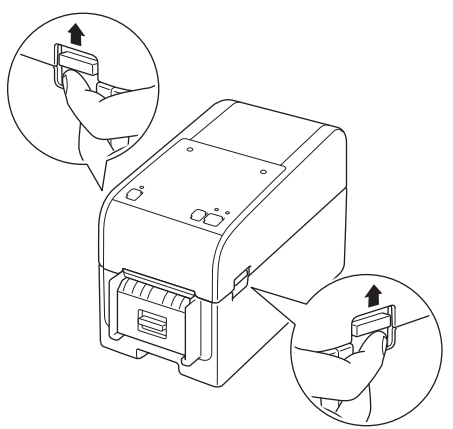

3. Segure a impressora pela parte da frente e levante firmemente a tampa do compartimento do rolo para a abrir.

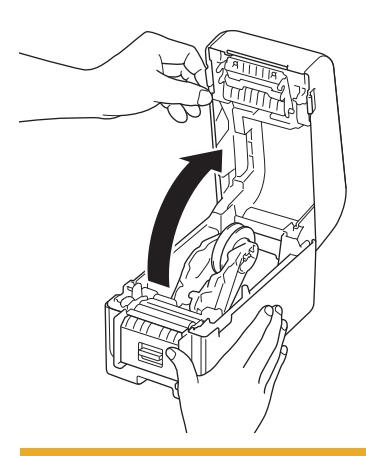

## **AVISO**

Não toque na barra de corte com as mãos. Fazê-lo pode resultar em ferimentos.

4. Faça deslizar ambas as guias do rolo para fora.

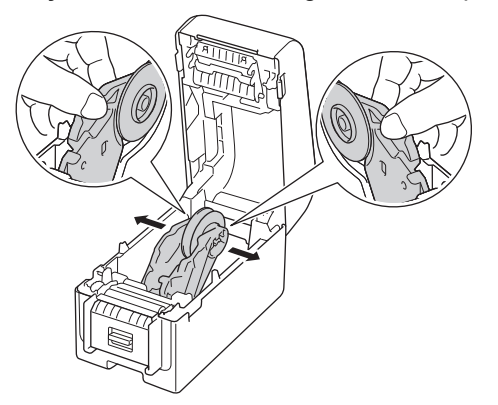

5. Insira o rolo de modo a que a superfície de impressão das etiquetas fique virado para cima, como indicado na ilustração.

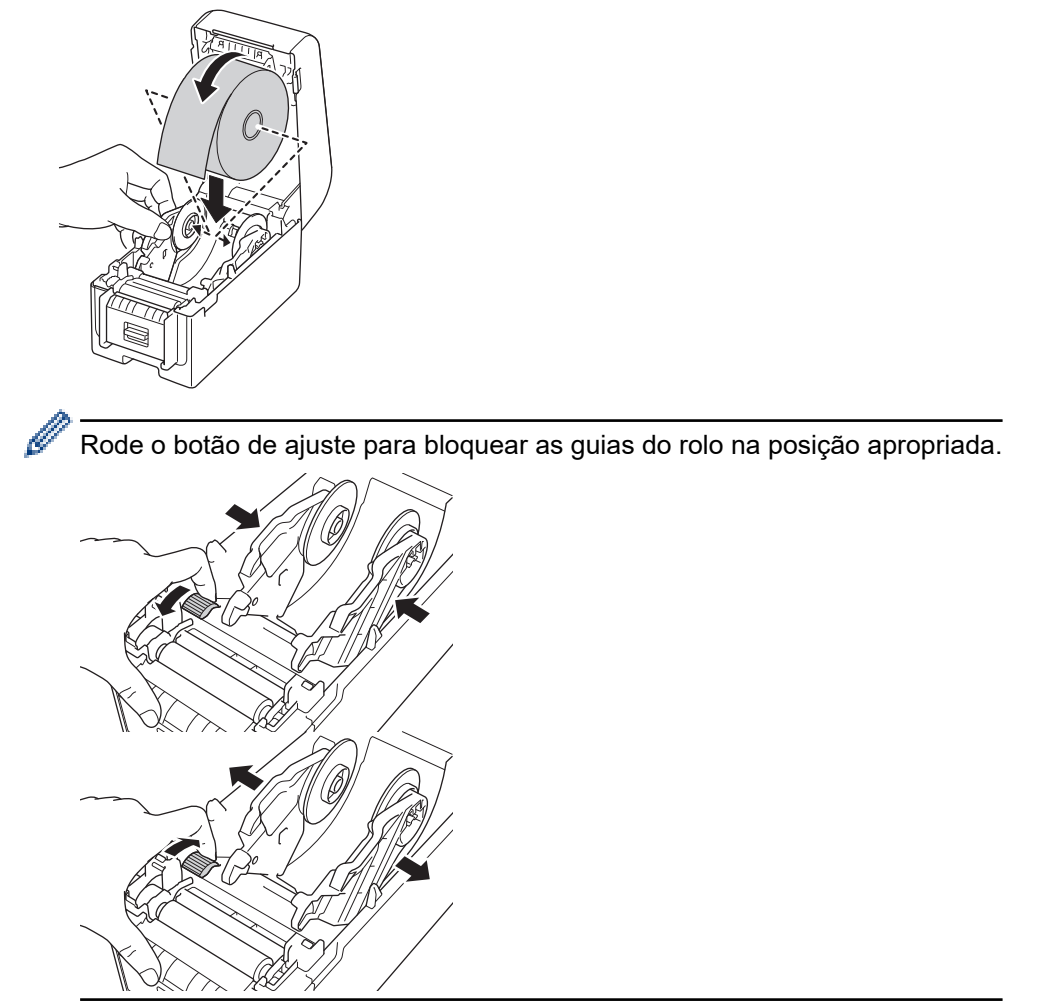

6. Descole a primeira etiqueta da frente para trás.

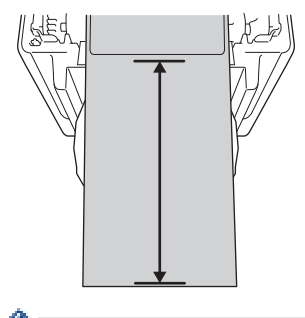

Ø

Recomenda-se uma distância de 100 mm ou mais desde a ponta do papel de suporte à ponta da etiqueta.

7. Introduza a extremidade do papel de suporte por baixo das pontas das guias de papel (1).

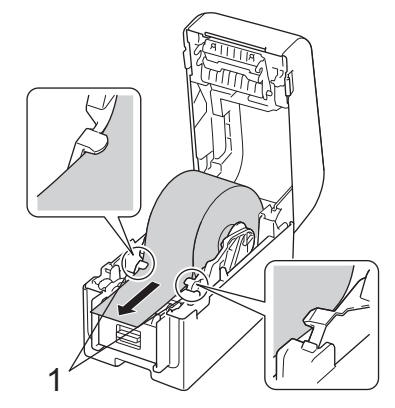

## NOTA

Quando utilizar papel com uma largura igual ou inferior a 22,9 mm, certifique-se de que o papel que sai da ranhura de saída da etiqueta não está inclinado, para evitar que as etiquetas sejam introduzidas na diagonal.

## Vista superior

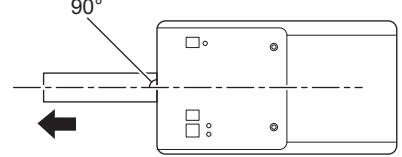

8. Abra a porta do descolador.

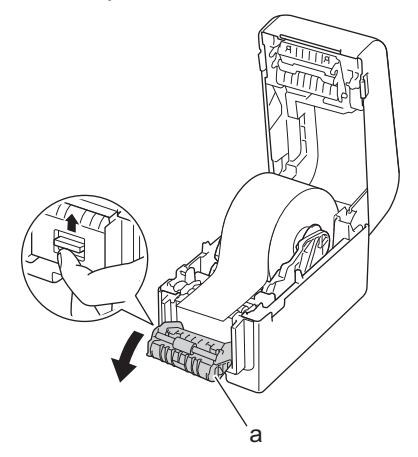

- a. Porta do descolador
- 9. Passe a borda do papel de suporte pela ranhura da porta do descolador.

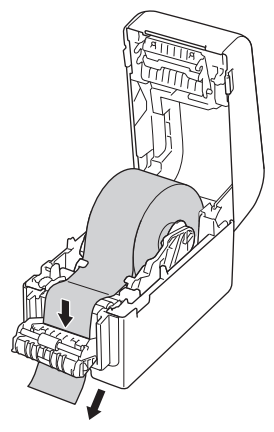

10. Feche a porta do descolador.

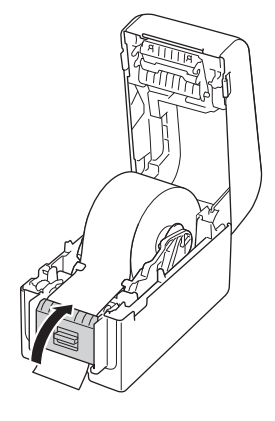

11. Feche a tampa do compartimento do rolo até que encaixe no devido lugar.

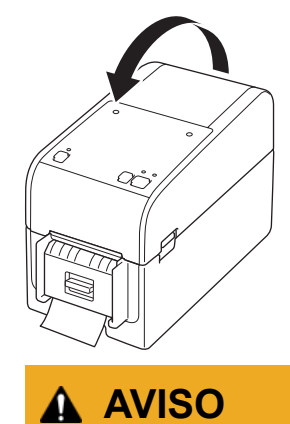

Tenha cuidado quando fechar a tampa do compartimento do rolo. Existe um risco de ferimentos se entalar um dedo entre as partes superior e inferior da tampa.

12. Puxe suavemente o papel de suporte que sai da ranhura de saída de papel até que este pare. Isto minimiza a folga no rolo.

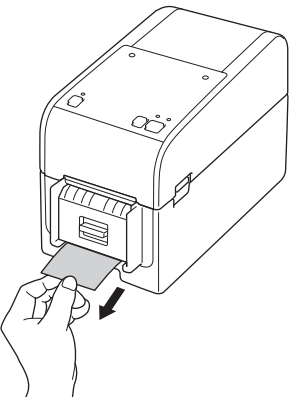

13. Configure a opção de descolador do controlador da impressora no computador.

- a. Clique em Iniciar > Definições > Dispositivos > Preferências de Impressão. Selecione a impressora que pretende configurar e depois clique em Abrir Fila. Clique em Impressora > Preferências de Impressão.
- b. Marque a caixa de verificação Utilizar a função de descolamento.
- c. Clique em OK.

#### **IMPORTANTE**

- Não deixe quaisquer etiquetas impressas na impressora. Fazê-lo dará origem ao encravamento de etiquetas.
- Quando a impressora não estiver a ser utilizada, remova quaisquer rolos da impressora e feche a tampa do compartimento do rolo.

#### Informações relacionadas

Carregar o rolo de papel

▲ Página inicial > Configurar a impressora > Carregar o rolo de papel > Carregar um rolo numa impressora com uma unidade de corte

### Carregar um rolo numa impressora com uma unidade de corte

Para etiquetas com um comprimento superior a 100 mm, instale o Suporte de etiquetas.

- 1. Prima sem soltar (<sup>1</sup>) para desligar a impressora.
- 2. Puxe as alavancas de libertação de ambos os lados da impressora para destravar a tampa do compartimento do rolo.

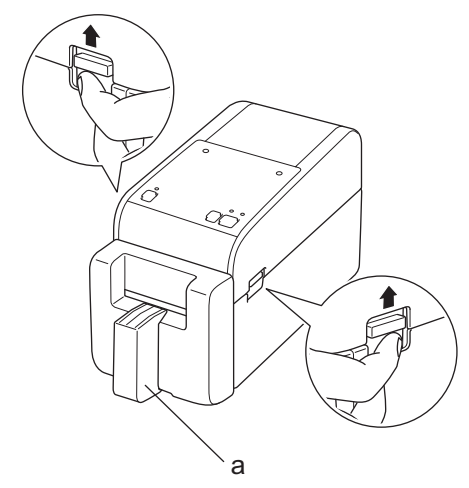

a. Suporte de etiquetas

Ø

3. Segure a impressora pela parte da frente e levante firmemente a tampa do compartimento do rolo para a abrir.

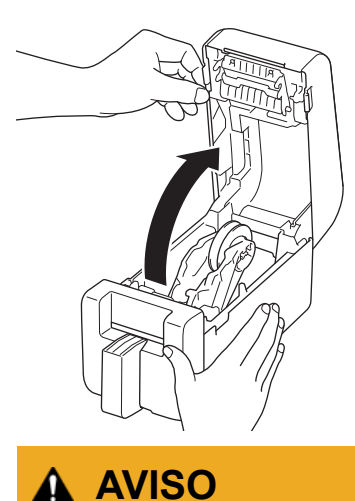

Não toque na barra de corte com as mãos. Fazê-lo pode resultar em ferimentos.

4. Faça deslizar ambas as guias do rolo para fora.

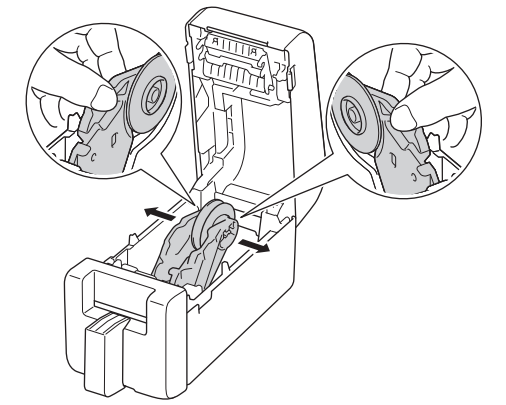

5. Insira o rolo de modo a que a superfície de impressão das etiquetas fique virado para cima, como indicado na ilustração.

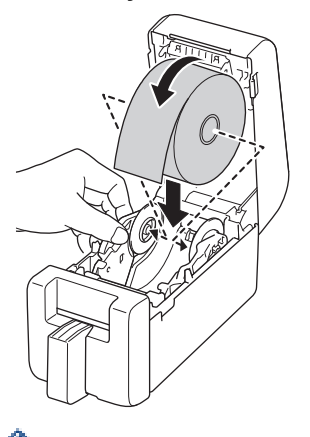

• Rode o botão de ajuste para bloquear as guias do rolo na posição apropriada.

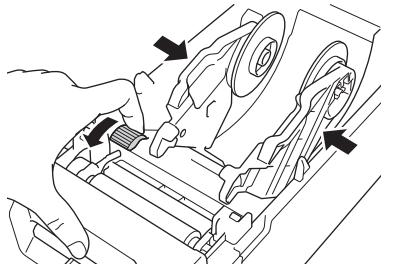

• Quando imprimir etiquetas contínuas, podem surgir vincos, dependendo do rolo que está a ser utilizado e do ambiente de impressão. Se isto acontecer, rode o botão de ajuste na direção da parte traseira da impressora para aumentar o espaço entre as guias do rolo.

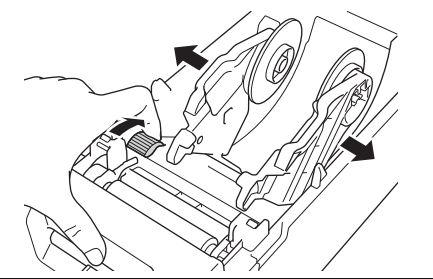

6. Introduza a extremidade do papel de suporte por baixo das pontas das guias de papel (1).

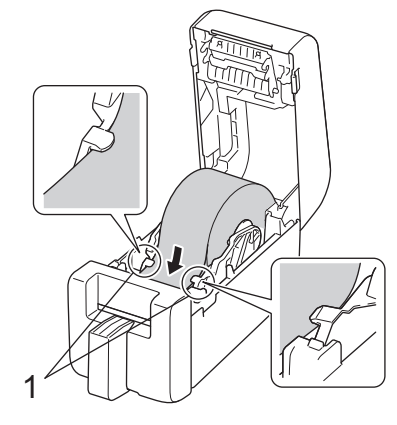

## NOTA

Quando utilizar papel com uma largura igual ou inferior a 22,9 mm, certifique-se de que o papel que sai da ranhura de saída da etiqueta não está inclinado, para evitar que as etiquetas sejam introduzidas na diagonal.

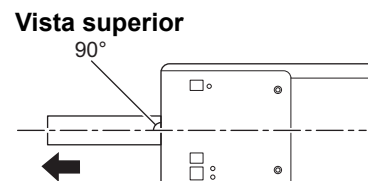

7. Alimente a extremidade do rolo através da unidade de corte.

٥

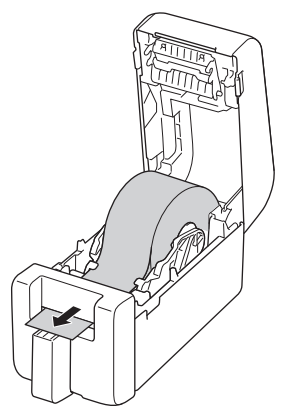

8. Feche a tampa do compartimento do rolo até que encaixe no devido lugar.

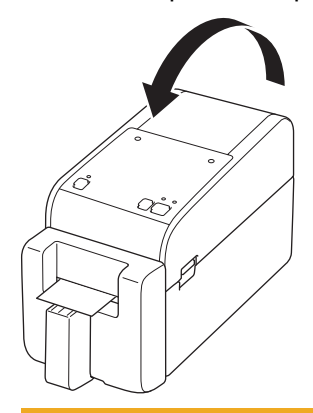

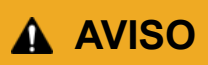

Tenha cuidado quando fechar a tampa do compartimento do rolo. Existe um risco de ferimentos se entalar um dedo entre as partes superior e inferior da tampa.

## IMPORTANTE

- Não deixe quaisquer etiquetas impressas na impressora. Fazê-lo dará origem ao encravamento de etiquetas.
- Quando a impressora não estiver a ser utilizada, remova quaisquer rolos da impressora e feche a tampa do compartimento do rolo.

### Informações relacionadas

• Carregar o rolo de papel

▲ Página inicial > Configurar a impressora > Carregar o rolo de papel > Carregar um rolo linerless

## Carregar um rolo linerless

Para ver todos os rolos de papel suportados, importe a lista de rolos linerless suportados a partir de **Definição do formato do papel** na Ferramenta de definições da impressora. Para mais informações ➤> Tópicos relacionados: Ferramenta de definições da impressora (Windows): Definição do formato do papel

Também pode visitar <u>https://support.brother.com/g/d/f4fi/l</u> para transferir a lista de rolos linerless suportados.

- 1. Prima sem soltar () para desligar a impressora.
- 2. Puxe as alavancas de libertação de ambos os lados da impressora para destravar a tampa do compartimento do rolo.

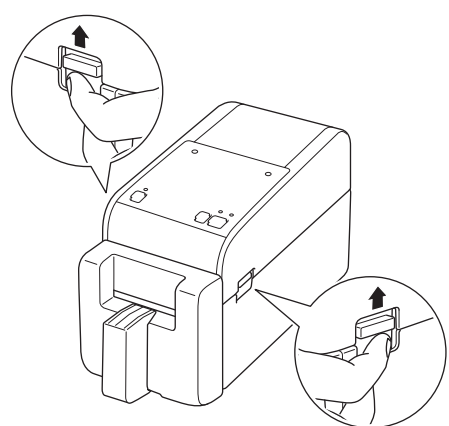

3. Segure a impressora pela parte da frente e levante firmemente a tampa do compartimento do rolo para a abrir.

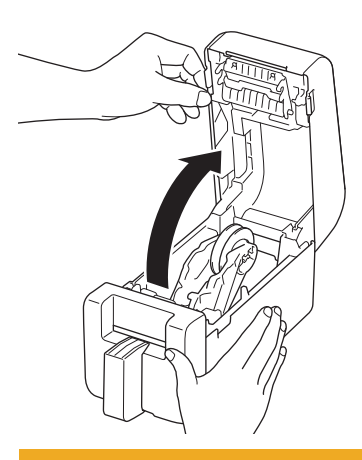

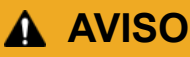

Não toque na barra de corte com as mãos. Fazê-lo pode resultar em ferimentos.

4. Rode o botão de ajuste para bloquear as guias do rolo na posição apropriada.

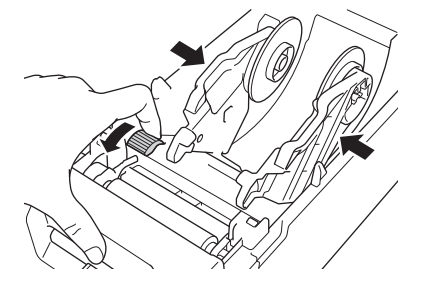

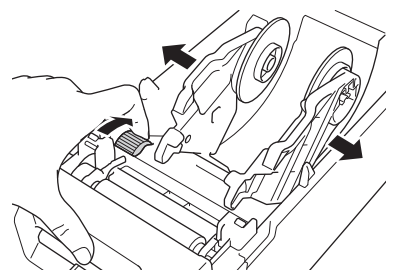

5. Insira o rolo de modo a que a superfície de impressão das etiquetas fique virado para cima, como indicado na ilustração.

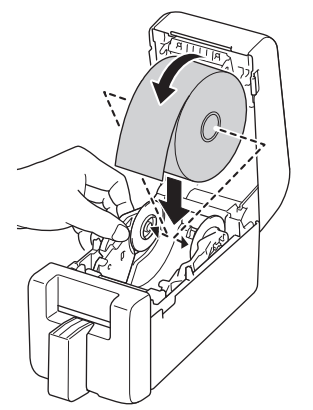

6. Introduza a extremidade do papel de suporte por baixo das pontas das guias de papel (1).

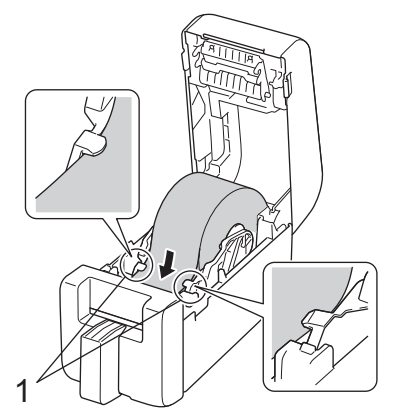

7. Alimente a extremidade do rolo através da unidade de corte.

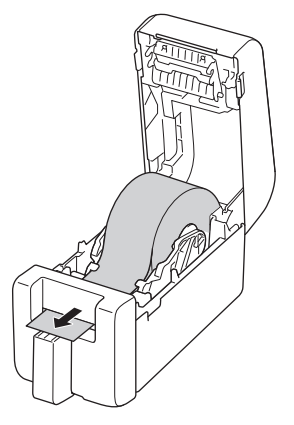

8. Feche a tampa do compartimento do rolo até que encaixe no devido lugar.

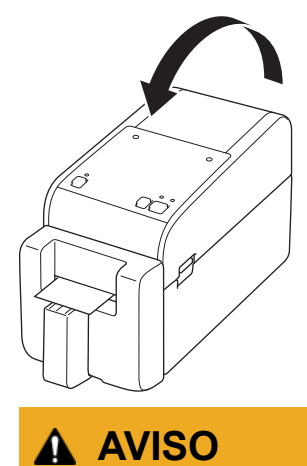

Tenha cuidado quando fechar a tampa do compartimento do rolo. Existe um risco de ferimentos se entalar um dedo entre as partes superior e inferior da tampa.

#### **IMPORTANTE**

- Não deixe quaisquer etiquetas impressas na impressora. Fazê-lo dará origem ao encravamento de etiquetas.
- Quando a impressora não estiver a ser utilizada, remova quaisquer rolos da impressora e feche a tampa do compartimento do rolo.

## NOTA

- Ao imprimir várias etiquetas, remova sempre a etiqueta impressa mais recentemente para permitir que a etiqueta seguinte seja impressa.
- Se o rolo de papel estiver encravado dentro da impressora, abra a tampa do compartimento do rolo e retire o papel com cuidado. Não exerça força para retirar o papel do equipamento.

#### 🦉 Informações relacionadas

Carregar o rolo de papel

#### Tópicos relacionados:

• Ferramenta de definições da impressora (Windows): Definição do formato do papel

Página inicial > Configurar a impressora > Ajustar a posição do sensor

## Ajustar a posição do sensor

Quando utilizar qualquer papel, tem de ajustar a posição do sensor da impressora com base no tipo de papel que está a utilizar. Pode utilizar outros tipos de rolos para além dos rolos de papel descritos neste guia.

- >> Posição do sensor para etiquetas recortadas sem marcas pretas
- >> Posição do sensor para etiquetas recortadas com marcas pretas
- >> Posição do sensor para papel de recibo sem marcas pretas
- >> Posição do sensor para papel com marcas pretas
- >> Posição do sensor para papel com furos
- >> Posição do sensor para pulseiras

#### Posição do sensor para etiquetas recortadas sem marcas pretas

O sensor transmissivo/intervalo deteta o início da etiqueta e alimenta a etiqueta para a posição correta.

Alinhe o cursor com ▼ na impressora. Quando estiver colocado na posição correta, ouve um clique.

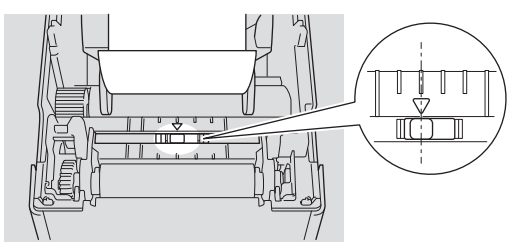

#### Posição do sensor para etiquetas recortadas com marcas pretas

O sensor refletivo/marca preta deteta a marca e alimenta o papel para a posição correta.

Alinhe o cursor conforme indicado na ilustração.

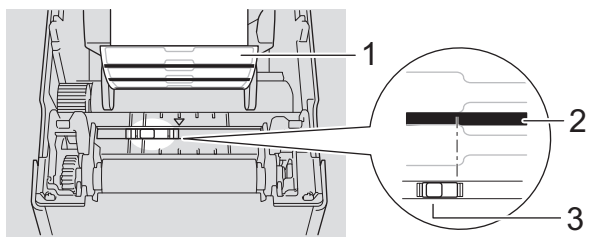

- 1. Verso do papel
- 2. Marca preta
- 3. Sensor refletivo/marca preta

Certifique-se de que o sensor refletivo/marca preta não está configurado para a posição de intervalo da etiqueta.

#### Posição do sensor para papel de recibo sem marcas pretas

O sensor refletivo/marca preta deteta se o rolo de papel acabou.

Alinhe o cursor com ▼ na impressora. Quando estiver colocado na posição correta, ouve um clique.

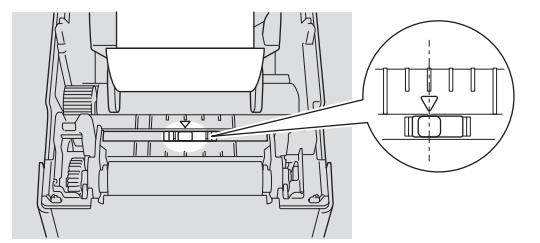

#### Posição do sensor para papel com marcas pretas

O sensor refletivo/marca preta deteta a marca e alimenta o papel para a posição correta.

Alinhe o cursor com a parte central do preto, como indicado na ilustração.

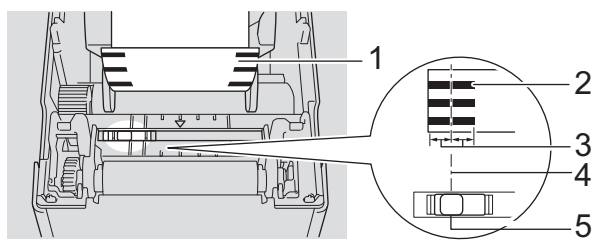

- 1. Verso do papel
- 2. Marca preta

Ø

3. 4 mm ou mais

Certifique-se de existem pelo menos 4 mm à esquerda e à direita do centro da marca preta.

- 4. Alinhamento com o centro da marca preta
- 5. Sensor refletivo/marca preta

Ao utilizar papel com a largura máxima de 63 mm, certifique-se de que existe uma marca preta com pelo menos 10 mm de comprimento a partir da margem esquerda ou direita do papel, de modo que o sensor refletivo/marca preta consiga detetar a marca preta. Se a marca preta for demasiado curta, o sensor refletivo/marca preta não a conseguirá detetar.

#### Posição do sensor para papel com furos

O sensor refletivo/marca preta deteta o furo e alimenta o papel para a posição correta.

Alinhe o cursor conforme indicado na ilustração.

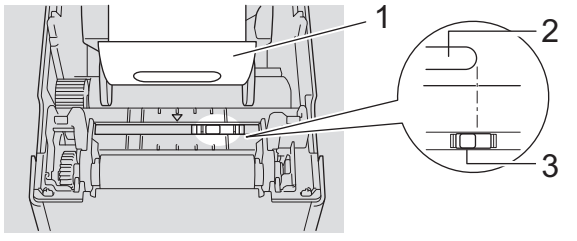

- 1. Verso do papel
- 2. Furo no papel
- 3. Sensor refletivo/marca preta

#### Posição do sensor para pulseiras

O sensor refletivo/marca preta deteta a marca e alimenta o papel para a posição correta.

Alinhe o cursor conforme indicado na ilustração.

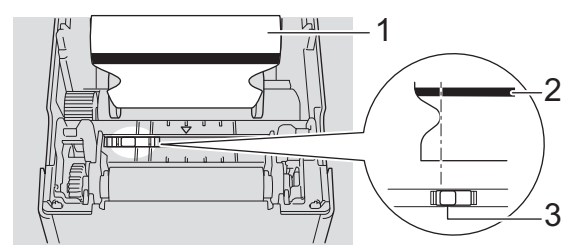

- 1. Verso do papel
- 2. Marca preta
- 3. Sensor refletivo/marca preta

## 🔽 Informações relacionadas

- Configurar a impressora
- Tópicos relacionados:
- Configuração automática do papel

▲ Página inicial > Configurar a impressora > Ligar o cabo elétrico

## Ligar o cabo elétrico

- 1. Ligue o transformador de corrente à impressora.
- 2. Ligue o cabo elétrico de CA ao transformador de corrente.
- 3. Ligue a ficha do transformador de corrente a uma tomada elétrica próxima (CA 100-240 V, 50/60 Hz).

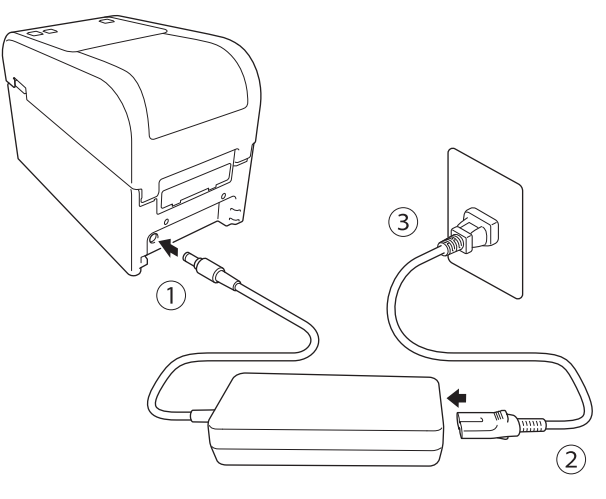

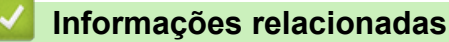

Configurar a impressora

▲ Página inicial > Configurar a impressora > Ligar e desligar a alimentação

## Ligar e desligar a alimentação

• Para ligar a impressora, prima (<sup>1</sup>).

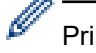

Prima **I** para alinhar a extremidade do rolo.

O LED de energia acende-se a verde.

Para desligar a impressora, prima sem soltar (<sup>1</sup>) até que o LED de energia se apague.

## NOTA

Quando desligar a impressora, não desligue o transformador de corrente nem o cabo elétrico de CA até que o LED de energia se tenha apagado.

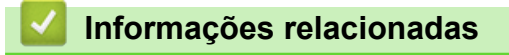

Configurar a impressora

A Página inicial > Configurar a impressora > Utilizar a função de alimentação de corrente da impressora

## Utilizar a função de alimentação de corrente da impressora

Modelos Relacionados: TD-2320D/TD-2350D/TD-2320DF/TD-2350DF/TD-2320DSA/TD-2350DSA

Esta impressora oferece alimentação USB Power Delivery (USB PD) quando se ligam outros dispositivos à sua porta USB. A função de alimentação de corrente não deve ser utilizada em vez de um carregador de alimentação. Destina-se a ser utilizada para alimentar os dispositivos que liga à impressora enquanto estão ligados.

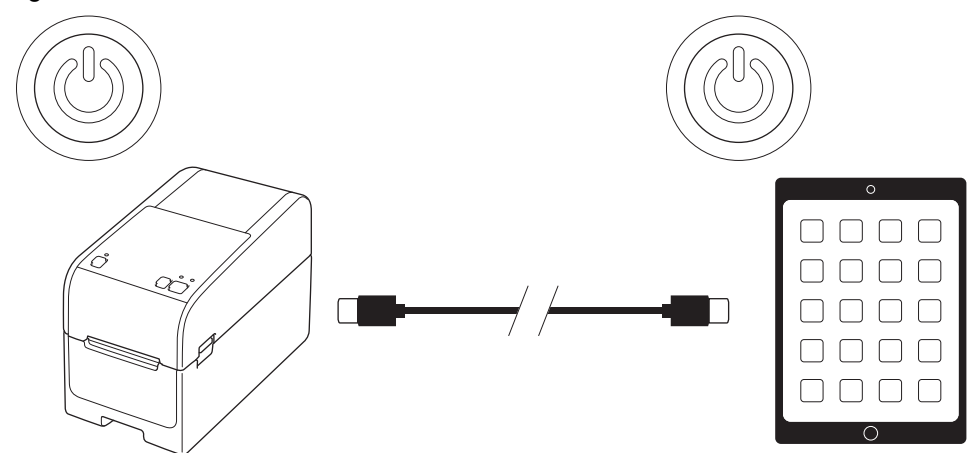

- Ligue a impressora e o dispositivo aos quais pretende fornecer alimentação de corrente e, em seguida, ligueos utilizando um cabo USB PD.
- A função de alimentação de corrente desta impressora alimenta dispositivos compatíveis com USB PD até 15 W.
- O cabo USB fornecido com este produto destina-se apenas a ser utilizado para comunicação, não podendo alimentar outros dispositivos. Para utilizar a função de alimentação de corrente, utilize um cabo USB PD compatível (não incluído).
- Ao utilizar este produto para fornecer alimentação a um dispositivo iOS/iPadOS, utilize o cabo fornecido com o dispositivo iOS/iPadOS.
- Esta função não garante a alimentação de todos os dispositivos compatíveis com USB PD. Certifique-se de que o dispositivo ligado está a receber energia quando estiver a ser utilizado.
- Alguns cabos USB podem não conseguir fornecer energia suficiente aos dispositivos ligados.
- Utilize um cabo USB-C<sup>®</sup> para USB-C com um comprimento de 2 m ou menos (não incluído).

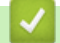

#### Informações relacionadas

• Configurar a impressora

▲ Página inicial > Instalar software

## Instalar software

- Instalar os controladores e o software da impressora num computador
- Ligar a impressora a um computador

▲ Página inicial > Instalar software > Instalar os controladores e o software da impressora num computador

### Instalar os controladores e o software da impressora num computador

Para imprimir a partir do computador, instale o controlador da impressora e o P-touch Editor no computador.

1. Na barra de endereço, introduza <u>install.brother</u> e descarregue o programa de instalação do software/ documentação.

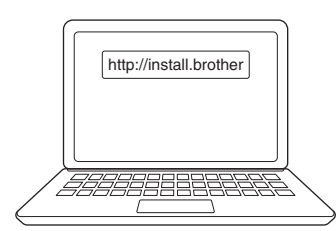

2. Faça duplo clique no programa de instalação descarregado e siga as instruções apresentadas no ecrã.

## NOTA

- Para utilizar os recursos avançados da impressora, selecione o software adicional que pretende durante a instalação.
- Quando ligar a impressora ao seu computador através de Bluetooth, certifique-se de que configura a definição de transferência de dados por Bluetooth no sistema operativo para a opção bidirecional.

TD-2350D/TD-2350DF/TD-2350DSA:

Para ligar a impressora a um computador através de uma ligação sem fios, recomendamos o seguinte:

- Quando liga a impressora pela primeira vez após adquiri-la ou depois de a repor, a impressora entra automaticamente no modo de definições sem fios. Inicie a transferência do software e a instalação quando a impressora entrar neste modo.
- Anote antecipadamente o SSID (nome da rede) e a palavra-passe (chave de rede) da rede sem fios. Se não conseguir encontrar estas informações, contacte o administrador de rede ou o fabricante do ponto de acesso/router sem fios.
- Para ligar a impressora a um computador através de Wireless Direct, selecione a ligação por USB durante a instalação. No final da instalação, clique na ligação correspondente a Wireless Direct.

TD-2320D/TD-2350D/TD-2320DF/TD-2350DF/TD-2320DSA/TD-2350DSA:

Para utilizar a impressora com um método de ligação diferente do especificado durante a instalação, volte a utilizar o programa de instalação para reinstalar o software e os controladores da impressora e selecione o novo método de ligação.

#### Informações relacionadas

- Instalar software
  - Aplicações disponíveis

▲ Página inicial > Instalar software > Instalar os controladores e o software da impressora num computador > Aplicações disponíveis

## Aplicações disponíveis

## Windows

| Aplicação                                                                         | Funcionalidades                                                                                                    |
|-----------------------------------------------------------------------------------|----------------------------------------------------------------------------------------------------|
| P-touch Editor                                                                    | Permite projetar e imprimir etiquetas personalizadas utilizando ferramentas incorporadas de desenho para criar vários estilos de texto e tipos de letra e importar imagens e inserir códigos de barras.                                                                                                    |
| P-touch Transfer<br>Manager                                                       | Permite-lhe transferir modelos e outros dados para a impressora e efetuar cópias de segurança dos seus dados no computador.                                                                                                    |
| D touch Library                                                                   | Cara a imprime modeles de P touch Editor                                                                                                    |
|                                                                                   | Bele e implime modelos do P-louch Editor.                                                                                                    |
|                                                                                   | Esta aplicação é instalada com o P-touch Editor.                                                                                                    |
| P-touch Transfer                                                                  | Permite transferir documentos para a impressora                                                                                                    |
| Express                                                                           | Para descarregar o programa de instalação, aceda à página de <b>Transferências</b><br>correspondente ao seu modelo no Brother support website em <u>support.brother.com</u> .                                                                                                    |
| P-touch Update<br>Software                                                        | Atualiza o software e o firmware para a versão mais recente.                                                                                                    |
| Ferramenta de                                                                     | Permite configurar as definições da impressora a partir de um computador.                                                                                                    |
| definições da<br>impressora                                                       | Definições de comunicação                                                                                                    |
|                                                                                   | Definições do dispositivo                                                                                                    |
|                                                                                   | Definições do P-touch Template                                                                                                    |
|                                                                                   | Definição do formato do papel                                                                                                    |
| BRAdmin<br>Professional                                                           | Localiza a impressora na rede e permite-lhe configurar definições avançadas e atualizações a partir do computador.                                                                                                    |
| Font Manager                                                                      | Permite-lhe transferir tipos de letra para a impressora e eliminar tipos de letra da impressora.<br>Utilize vários comandos de impressão para aceder a e imprimir utilizando tipos de letra<br>transferidos.                                                                                                    |
|                                                                                   | Um Font Manager está disponível no Brother Developer Center ( <u>https://support.brother.com/g/s/es/dev/en/index.html</u> ).                                                                                                    |
|                                                                                   | Permissões relativas a tipos de letra                                                                                                    |
|                                                                                   | Quando utilizar tipos de letra, tem de respeitar todos os termos e condições<br>estabelecidos por cada proprietário legítimo dos tipos de letra. Antes de descarregar<br>tipos de letra, tem de confirmar que dispõe de licenças válidas para utilizar os tipos de<br>letra e cumprir os respetivos termos e condições. |
| Status Monitor                                                                    | Permite-lhe verificar o estado do equipamento a partir do seu computador.                                                                                                    |
| (TD-2320D/<br>TD-2350D/<br>TD-2320DF/<br>TD-2350DF/<br>TD-2320DSA/<br>TD-2350DSA) | O utilitário Status Monitor é automaticamente instalado quando instala o controlador da impressora.                                                                                                    |
| LabelCLT<br>(Ferramenta de<br>linha de comandos)                                  | Permite-lhe transferir firmware para uma impressora ligada por USB ou em rede. Os ficheiros de modelos e de configuração guardados por cada ferramenta podem ser transferidos para a impressora.                                                                                                    |
|                                                                                   | Para transferir o LabelCLT, aceda à página de <b>Transferências</b> do seu modelo no Brother support website em <u>support.brother.com</u> .                                                                                                    |

## 🔽 Informações relacionadas

• Instalar os controladores e o software da impressora num computador

▲ Página inicial > Instalar software > Ligar a impressora a um computador

### Ligar a impressora a um computador

- Ligar a impressora a um computador utilizando um cabo USB
- Ligar a impressora a um computador através de Wi-Fi
- Ligar a impressora a um computador utilizando uma rede com fios
- Ligar a impressora a um computador utilizando uma ligação Bluetooth
- Ligar a impressora a um computador através de RS-232C

▲ Página inicial > Instalar software > Ligar a impressora a um computador > Ligar a impressora a um computador utilizando um cabo USB

## Ligar a impressora a um computador utilizando um cabo USB

- 1. Certifique-se de que a impressora está desligada antes de ligar o cabo USB.
- 2. Ligue o cabo USB à porta USB na impressora e depois ao computador.

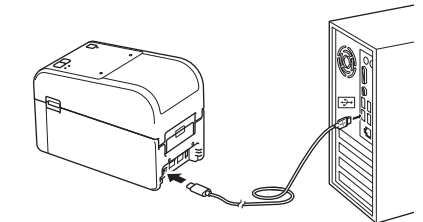

3. Ligue a impressora.

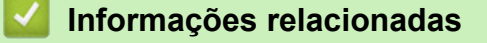

• Ligar a impressora a um computador
▲ Página inicial > Instalar software > Ligar a impressora a um computador > Ligar a impressora a um computador através de Wi-Fi

# Ligar a impressora a um computador através de Wi-Fi

Modelos Relacionados: TD-2350D/TD-2350DF/TD-2350DSA

Estão disponíveis os seguintes métodos de ligação por Wi-Fi®:

- >> Utilizando um router/ponto de acesso de Wi-Fi (modo de infraestrutura)
- >> Sem utilizar um router/ponto de acesso de Wi-Fi (Wireless Direct)
- >> Utilizando WPS (Wi-Fi Protected Setup<sup>™</sup>)

## Utilizando um router/ponto de acesso de Wi-Fi (modo de infraestrutura)

O modo de infraestrutura permite ligar a impressora a um computador ou dispositivo móvel através de um ponto de acesso/router de Wi-Fi.

#### Antes de começar

Primeiro, configure as definições de Wi-Fi da impressora para comunicar com o acesso/router de Wi-Fi. Depois de a impressora ter sido configurada, os computadores e dispositivos móveis na sua rede terão acesso à impressora.

- Antes de ligar a impressora à rede, entre em contacto com o administrador do sistema para confirmar as definições da rede Wi-Fi.
- Para reconfigurar as definições de Wi-Fi (ou se o estado da ligação Wi-Fi da impressora não for conhecido), reponha as definições de Wi-Fi da impressora.

Para repor as definições de Wi-Fi da impressora >> Tópicos relacionados: Repor a impressora

- Para obter os melhores resultados em impressões diárias, coloque a impressora o mais próximo possível do acesso/router de Wi-Fi com o mínimo de obstáculos. Objetos de grande dimensão e paredes entre os dois dispositivos, bem como interferências de outros dispositivos eletrónicos podem afetar a velocidade de transferência dos dados de impressão.
- 1. Anote o SSID (nome da rede) do acesso/router de Wi-Fi e a palavra-passe (chave de rede).
- 2. Na impressora, prima Menu e, em seguida, prima ▲ ou V para selecionar o seguinte:
  - a. Selecione [WLAN]. Prima OK.
  - b. Selecione [WLAN (Ligada/Desligada)]. Prima OK.
  - c. Selecione [Ligado]. Prima OK.
- 3. Configure as definições do modo de infraestrutura da impressora:
  - Na impressora, prima Menu e, em seguida, prima ▲ ou V para selecionar o seguinte:
  - a. Selecione [WLAN]. Prima OK.
  - b. Selecione [Modo de Rede]. Prima OK.
  - c. Selecione [Modo de Infraestrutura]. Prima OK.
  - d. Selecione [WLAN]. Prima OK.
  - e. Selecione [Def. manual infraestr.]. Prima OK e siga as instruções no ecrã.

Quando a ligação entre a impressora e o router/ponto de acesso de Wi-Fi for estabelecida, o ícone (Wi-Fi) é apresentado no visor LCD da impressora. Computadores e dispositivos móveis que estejam na mesma rede da impressora têm agora acesso à impressora.

## Sem utilizar um router/ponto de acesso de Wi-Fi (Wireless Direct)

O Wireless Direct permite ligar diretamente a impressora ao seu computador ou dispositivo móvel sem um router/ponto de acesso de Wi-Fi. A impressora atua como um ponto de acesso de Wi-Fi.

1. Confirme as definições de Wireless Direct da impressora:

Na impressora, prima Menu e, em seguida, prima ▲ ou V para selecionar o seguinte:

- a. Selecione [WLAN]. Prima OK.
- b. Selecione [Modo de Rede]. Prima OK.
- c. Selecione [Modo Direct]. Prima OK.

O ícone de Wireless Direct, P ou P é apresentado no visor LCD.

- 2. Na impressora, prima Menu e, em seguida, prima ▲ ou V para selecionar o seguinte:
  - a. Selecione [WLAN]. Prima OK.
  - b. Selecione [WLAN (Ligada/Desligada)]. Prima OK.
  - c. Selecione [Ligado]. Prima OK.
  - d. Selecione [WLAN]. Prima OK.
  - e. Selecione [Estado WLAN]. Prima OK.
  - f. Selecione [Modo Direct]. Prima OK.

O SSID da impressora e a palavra-passe são apresentados no visor LCD.

3. Utilize o computador ou o dispositivo móvel para selecionar o SSID da impressora e introduzir a palavrapasse, se necessário.

SSID: DIRECT-\*\*\*\*\_TD-2350###

Palavra-passe: 235\*\*\*\*\*

Em que "\*\*\*\*\*" são os últimos cinco algarismos do número de série da impressora.

## NOTA

- O número de série está situado na base da impressora e dentro da impressora, junto ao compartimento do rolo. Também pode ver o número de série ao imprimir o relatório de definições da impressora. Mais informação ➤> Tópicos relacionados
- A Ferramenta de definições da impressora também permite aplicar as definições de rede a várias impressoras.
- Não pode ligar à Internet através de Wi-Fi enquanto estiver a utilizar Wireless Direct. Para utilizar a Internet, ligue utilizando um router/ponto de acesso de Wi-Fi (modo de infraestrutura).
- Recomendamos que defina uma nova palavra-passe de Wireless Direct utilizando a Ferramenta de definições da impressora para proteger a impressora de acessos não autorizados.

## Utilizando WPS (Wi-Fi Protected Setup<sup>™</sup>)

1. Confirme que o acesso/router de Wi-Fi apresenta o símbolo WPS.

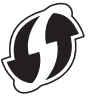

2. Coloque a impressora ao alcance do acesso/router de Wi-Fi.

O alcance pode diferir em função do seu ambiente. Consulte as instruções fornecidas com o router/ponto de acesso de Wi-Fi.

- 3. Prima o botão WPS no router/ponto de acesso de Wi-Fi.
- 4. Na impressora, prima Menu e, em seguida, prima ▲ ou V para selecionar o seguinte:
  - a. Selecione [WLAN]. Prima OK.
  - b. Selecione [Pressão do botão WPS] ou [WPS Código PIN]. Prima OK.
  - c. Se o menu de seleção surgir, selecione [Iniciar].
  - d. Prima OK.

Quando a ligação for estabelecida, o ícone de WLAN é apresentado no visor LCD da impressora. Computadores e dispositivos móveis que estejam na mesma rede da impressora terão acesso à impressora.

- A impressora irá tentar ligar através de WPS durante dois minutos. Se premir OK durante este período, a impressora irá continuar a tentar estabelecer ligação durante um período adicional de dois minutos.
  - Se o computador ou dispositivo móvel suportar o método de autenticação por PIN, selecione [WPS Código PIN] para uma maior segurança.

#### Informações relacionadas

• Ligar a impressora a um computador

#### Tópicos relacionados:

- · Confirmar as definições da impressora
- · Repor a impressora

▲ Página inicial > Instalar software > Ligar a impressora a um computador > Ligar a impressora a um computador utilizando uma rede com fios

# Ligar a impressora a um computador utilizando uma rede com fios

Modelos Relacionados: TD-2320D/TD-2350D/TD-2320DF/TD-2350DF/TD-2320DSA/TD-2350DSA

Para utilizar um endereço IP estático para ligar a impressora através de uma rede com fios, instale os controladores da impressora e a Ferramenta de definições da impressora e depois especifique as definições da ligação de rede com fios.

#### Cabo de rede

Use um cabo de par cruzado direto de Categoria 5 (ou superior) para rede Fast Ethernet 10BASE-T ou 100BASE-TX.

## **IMPORTANTE**

Não ligue este produto a qualquer ligação de rede que esteja exposta a sobretensões.

- 1. Certifique-se de que a definição da rede sem fios na impressora está desligada.
- 2. Se as instruções no ecrã forem apresentadas durante a instalação, certifique-se de que a impressora está desligada antes de ligar o cabo LAN.
- 3. Ligue o cabo LAN à porta de rede na parte traseira da impressora.
- 4. Ligue a impressora.

#### 🚪 Informações relacionadas

· Ligar a impressora a um computador

▲ Página inicial > Instalar software > Ligar a impressora a um computador > Ligar a impressora a um computador utilizando uma ligação Bluetooth

# Ligar a impressora a um computador utilizando uma ligação Bluetooth

Modelos Relacionados: TD-2350D/TD-2350DF/TD-2350DSA

- 1. Na impressora, prima Menu e, em seguida, prima ▲ ou V para selecionar o seguinte:
  - a. Selecione [Bluetooth]. Prima OK.
  - b. Selecione [Bluetooth (Lig/Desl)]. Prima OK.
- 2. Prima ▲ ou ▼ para selecionar [Ligado]. Prima OK.

🗶 é apresentado no visor LCD.

Ø

- 3. Utilize o software de gestão de Bluetooth do seu dispositivo para encontrar a impressora. Selecione o nome da impressora.
- 4. Quando a impressora é ligada com sucesso, as cores dos ícones mudam de 🗶 para 💦

Dependendo do seu modelo, os ícones de Bluetooth surgem como 📡 para ≵ e 🔧 para 🎇

#### 🚪 Informações relacionadas

· Ligar a impressora a um computador

▲ Página inicial > Instalar software > Ligar a impressora a um computador > Ligar a impressora a um computador através de RS-232C

# Ligar a impressora a um computador através de RS-232C

A ligação através de RS-232C requer a utilização de um cabo de conversão dedicado (PA-SCA-002).

- 1. Inicie a ferramenta de definições da impressora.
- Clique em Iniciar > Brother > Printer Setting Tool.
   Clique em Definições do P-touch Template > Definições de comunicação.
- Defina os parâmetros na janela Definições de comunicação da seguinte forma:

| Baud rate    | De <b>4800</b> bps para <b>115200</b> bps |
|--------------|-------------------------------------------|
| Bit Length   | 7 bits ou 8 bits                          |
| Parity       | Nenhuma, Odd, ou Even                     |
| Busy Control | DTR ou XON/XOFF                           |

Outras definições, como a velocidade de transmissão, têm de ser alteradas para utilizar uma ligação RS-232C. As definições para a porta série desta impressora são apresentadas na tabela abaixo.

4. Clique no botão Set (Definir) para guardar os parâmetros.

## 🧧 Informações relacionadas

• Ligar a impressora a um computador

▲ Página inicial > Criar e imprimir etiquetas através do computador

# Criar e imprimir etiquetas através do computador

- Criar etiquetas utilizando o P-touch Editor (Windows)
- Criar esquemas de etiquetas utilizando o computador
- Imprimir etiquetas utilizando o P-touch Editor (Windows)
- Criar etiquetas e imprimir sem instalar software e controladores
- Imprimir etiquetas distribuídas por várias impressoras para reduzir o tempo de impressão (Windows)
- Imprimir etiquetas de códigos de barras utilizando o recorte da impressão (Windows, apenas impressora de 300 PPP)
- Imprimir etiquetas utilizando o controlador da impressora (Windows)

Página inicial > Criar e imprimir etiquetas através do computador > Criar etiquetas utilizando o P-touch Editor (Windows)

# Criar etiquetas utilizando o P-touch Editor (Windows)

Antes de utilizar a impressora com o seu computador com Windows, instale o P-touch Editor e o controlador da impressora mais recente no computador.

Para obter o software e os controladores mais recentes, aceda à página de **Transferências** correspondente ao seu modelo no Brother support website em <u>support.brother.com</u>.

1. Inicie o P-touch Editor 🝘.

Clique em Iniciar > Brother P-touch > P-touch Editor ou faça duplo clique no ícone P-touch Editor no ambiente de trabalho.

# NOTA

Em função do sistema operativo do seu computador, a pasta Brother P-touch pode ou não ser criada.

- 2. Execute uma das seguintes ações:
  - Para abrir um esquema existente, clique em Abrir (1).
  - Para ligar um esquema predefinido a uma base de dados, marque a caixa de verificação Ligar base de dados (2).
  - Para criar um novo esquema, faça duplo clique no painel Novo esquema (3) ou clique no painel Novo esquema (3) e depois clique em →.
  - Para criar um novo esquema utilizando um esquema predefinido, faça duplo clique num botão de categoria (4) ou selecione um botão de categoria (4) e depois clique em →.

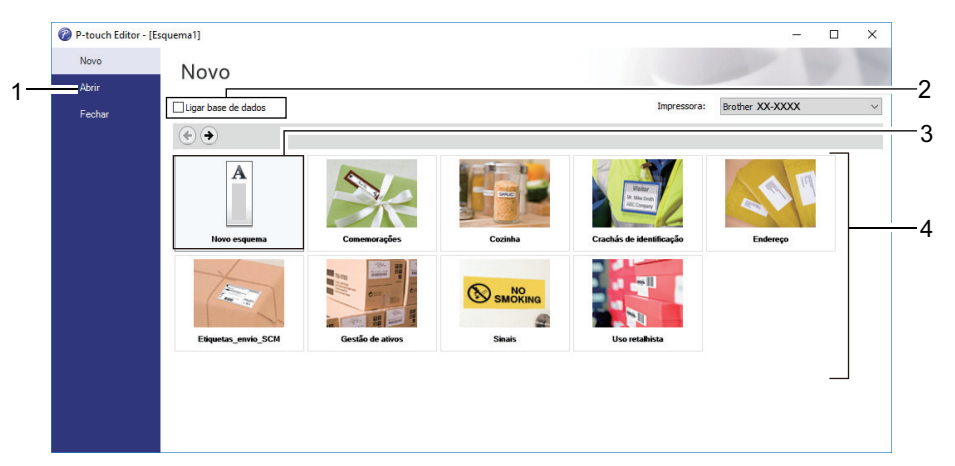

#### Informações relacionadas

- · Criar e imprimir etiquetas através do computador
  - Janela principal do modo Express do P-touch Editor (Windows)
  - Janela principal do modo Professional do P-touch Editor (Windows)
  - Janela principal do modo Snap do P-touch Editor (Windows)

Página inicial > Criar e imprimir etiquetas através do computador > Criar etiquetas utilizando o P-touch Editor (Windows) > Janela principal do modo Express do P-touch Editor (Windows)

# Janela principal do modo Express do P-touch Editor (Windows)

O modo Express permite-lhe criar rapidamente esquemas que incluem texto e imagens.

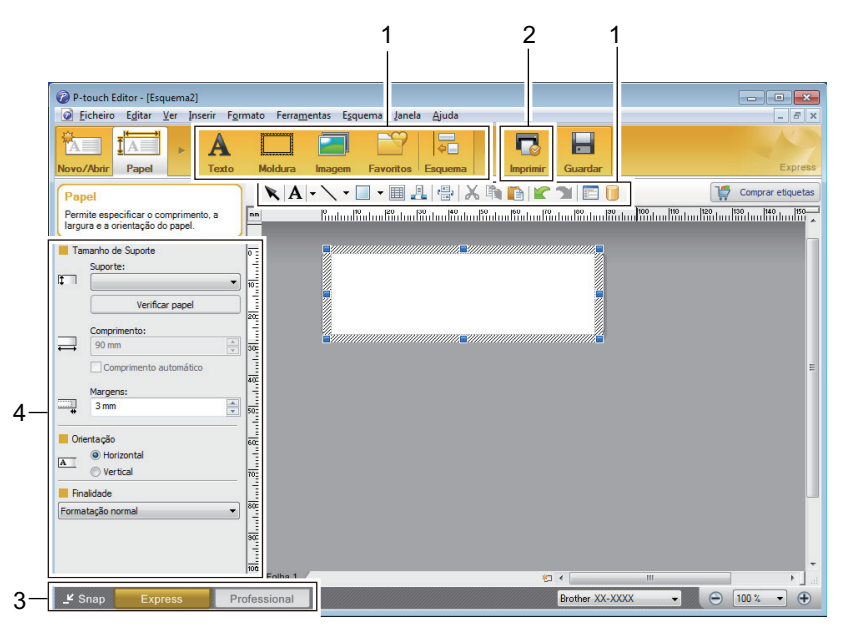

- 1. Botões de edição
- 2. Botão Imprimir
- 3. Botões de seleção do modo de funcionamento
- 4. Paletas de propriedades

## 🭊 Informações relacionadas

Criar etiquetas utilizando o P-touch Editor (Windows)

Página inicial > Criar e imprimir etiquetas através do computador > Criar etiquetas utilizando o P-touch Editor (Windows) > Janela principal do modo Professional do P-touch Editor (Windows)

# Janela principal do modo Professional do P-touch Editor (Windows)

O modo Professional permite-lhe criar esquemas utilizando uma grande variedade de ferramentas e opções avançadas.

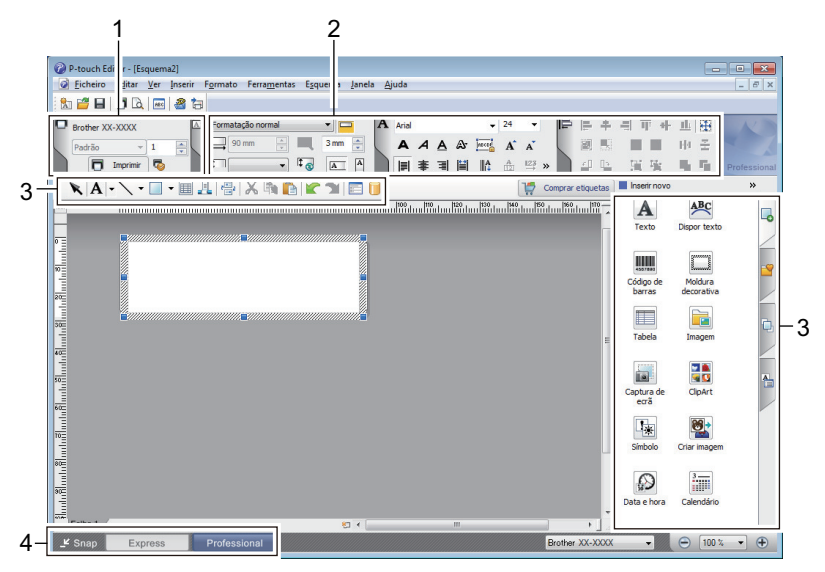

- 1. Menu de impressão
- 2. Paletas de propriedades
- 3. Barra lateral
- 4. Botões de seleção do modo de funcionamento

## Informações relacionadas

• Criar etiquetas utilizando o P-touch Editor (Windows)

Página inicial > Criar e imprimir etiquetas através do computador > Criar etiquetas utilizando o P-touch Editor (Windows) > Janela principal do modo Snap do P-touch Editor (Windows)

# Janela principal do modo Snap do P-touch Editor (Windows)

O modo Snap permite capturar a totalidade ou uma parte do conteúdo do ecrã do computador e imprimi-la como imagem.

| Descrição do modo Snap                                                                                                    |                                                                       | ×                     |  |  |
|----------------------------------------------------------------------------------------------------|-----------------------------------------------------------------------|-----------------------|--|--|
| Pode utilizar as seguintes funç                                                                                                    | ões no modo Snap.                                                     |                       |  |  |
| Função Captura de ecrã                                                                                                    | Função Arrastar-e-largar                                              | Função Imprimir texto |  |  |
| Flower           With the product shows the stand shows the show the show the sh | P-touch Electronic<br>Labeling System<br>P-touch txt<br>Drop of Input | A.2033                |  |  |
| Clique no ícor                                                                                                    | ne P-touch para regressar à ja<br>m novamente                         | nela de esquema.      |  |  |
| E                                                                                                    | OK Cancelar                                                           |                       |  |  |
| P Snap                                                                                                    |                                                                       |                       |  |  |
| Informações relacionadas                                                                                                    |                                                                       |                       |  |  |
| Criar etiquetas utiliza                                                                                                    | ando o P-touch Editor (W                                              | indows)               |  |  |

Página inicial > Criar e imprimir etiquetas através do computador > Criar esquemas de etiquetas utilizando o computador

# Criar esquemas de etiquetas utilizando o computador

- Sugestões para obter melhores resultados de impressão ao utilizar o P-touch Editor
- Criar um modelo utilizando o P-touch Editor (Windows)
- Inserir a data e a hora numa etiqueta utilizando o P-touch Editor (Windows)
- Associar uma base de dados a um modelo utilizando o P-touch Editor (Windows)

Página inicial > Criar e imprimir etiquetas através do computador > Criar esquemas de etiquetas utilizando o computador > Sugestões para obter melhores resultados de impressão ao utilizar o P-touch Editor

# Sugestões para obter melhores resultados de impressão ao utilizar o Ptouch Editor

#### 1. Substituição do tipo de letra

Ao criar um modelo de etiqueta no P-touch Editor, se utilizar um tipo de letra que a impressora não suporta, a impressora irá substituir o tipo de letra por um dos tipos de letra integrados e o resultado da impressão será diferente da imagem da etiqueta apresentada no P-touch Editor.

Para prevenir a substituição do tipo de letra, selecione um tipo de letra já instalado na impressora ou transfira o tipo de letra que pretende utilizar para a impressora.

Para obter informações sobre como transferir tipos de letra, visite a página **Perguntas mais frequentes e Resolução de problemas** do modelo em <u>support.brother.com</u>.

#### 2. Outros fatores

Existem outros fatores que podem contribuir para que os resultados da impressão sejam diferentes da imagem da etiqueta apresentada no P-touch Editor. Para obter mais informações, visite a página **Perguntas mais frequentes e Resolução de problemas** do modelo em <u>support.brother.com</u>.

#### Informações relacionadas

· Criar esquemas de etiquetas utilizando o computador

Página inicial > Criar e imprimir etiquetas através do computador > Criar esquemas de etiquetas utilizando o computador > Criar um modelo utilizando o P-touch Editor (Windows)

# Criar um modelo utilizando o P-touch Editor (Windows)

Antes de utilizar a impressora com o seu computador com Windows, instale o P-touch Editor e o controlador da impressora mais recente no computador.

Para obter o software e os controladores mais recentes, aceda à página de **Transferências** correspondente ao seu modelo no Brother support website em <u>support.brother.com</u>.

- 1. Inicie o P-touch Editor 🝘.
- 2. Clique em **Papel** (1) e especifique **Tamanho de Suporte** e **Orientação** (2). (Esta janela é apresentada no modo **Express**.)

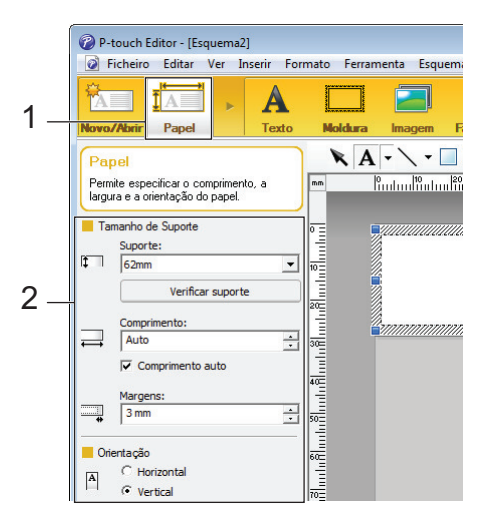

3. Clique em Texto (1) e especifique Tipo de letra, Estilo e outras informações (2).

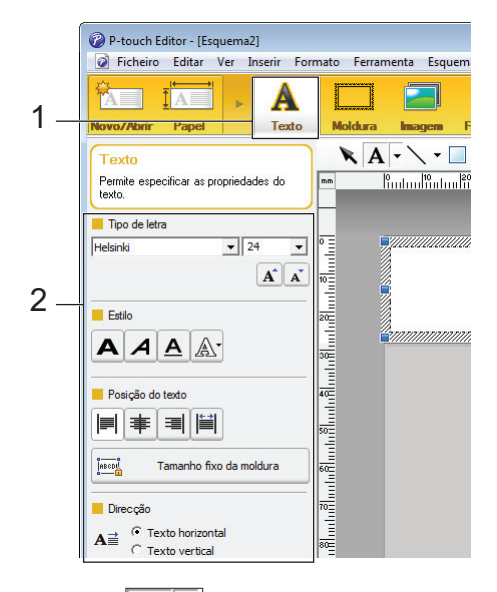

4. Clique em A - para apresentar o cursor e para introduzir texto.

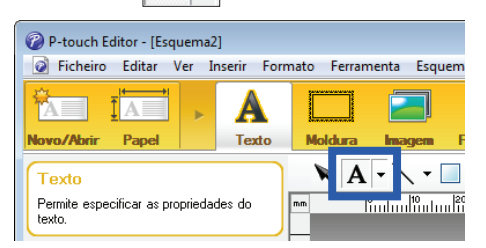

- 5. Após introduzir o texto, clique na caixa de texto para a deslocar dentro do modelo.
- 6. Continue a adicionar texto e a ajustar o esquema até estar satisfeito com o modelo.
- 7. Clique em Ficheiro > Guardar como e, em seguida, especifique o nome do ficheiro para o modelo.

# 🔽 Informações relacionadas

• Criar esquemas de etiquetas utilizando o computador

Página inicial > Criar e imprimir etiquetas através do computador > Criar esquemas de etiquetas utilizando o computador > Inserir a data e a hora numa etiqueta utilizando o P-touch Editor (Windows)

# Inserir a data e a hora numa etiqueta utilizando o P-touch Editor (Windows)

- 1. Inicie o P-touch Editor 🝘.
- 2. Abra o esquema da etiqueta.
- 3. Clique em Inserir > Data/Hora para visualizar a caixa de diálogo Propriedades de Data e Hora. Selecione as definições do formato para o texto da data e hora.

| Categoria                          | Data & Hora             |
|------------------------------------|-------------------------|
| Data C Hora                        | ✓ Na impressão          |
| Fomatar                            | Ano: 2024 💌             |
| Igual ao SO (Data por ext 💌        | Mês: Novembro 💌         |
| Fromple                            | Dia: 2 💌                |
|                                    | Hora: 18 : 2            |
|                                    | Adicionar/Subtrair      |
|                                    | Unidades: Dias 💌        |
| sexta-feira, 2 de Novembro de 2024 | Período<br>de tempo: 10 |
|                                    |                         |
|                                    |                         |
|                                    |                         |
|                                    |                         |

- Ø
- Se a caixa de verificação Ao imprimir (1) estiver marcada, a data e hora de impressão serão inseridas.
   Se a caixa de verificação estiver desmarcada, a data e hora atuais serão inseridas, mas não serão atualizadas.
- A data e hora inseridas na etiqueta serão impressas no tamanho de carateres integrado da impressora. Como o tamanho de carateres é determinado pelo tamanho do objeto de data e hora, ajuste o objeto para o tamanho pretendido no P-touch Editor antes de transferir o esquema de etiqueta para a impressora.

# 🔽 Informações relacionadas

· Criar esquemas de etiquetas utilizando o computador

Página inicial > Criar e imprimir etiquetas através do computador > Criar esquemas de etiquetas utilizando o computador > Associar uma base de dados a um modelo utilizando o P-touch Editor (Windows)

# Associar uma base de dados a um modelo utilizando o P-touch Editor (Windows)

Pode associar uma base de dados a quaisquer modelos utilizando o P-touch Editor. O texto do modelo pode ser substituído por texto da base de dados, para que possa imprimir várias etiquetas utilizando um único modelo. Para obter informações sobre a especificação das definições da base de dados, consulte o menu **Ajuda do P-touch Editor**.

- 1. Prepare previamente um ficheiro de base de dados.
  - Ficheiros guardados nos formatos XLS, MDB, CSV e TXT podem ser utilizados como bases de dados.
  - Apenas é possível associar uma base de dados a um único modelo. Nessa base de dados, é possível criar um máximo de 65.000 registos.

(Tamanho total de modelos e bases de dados: 8 MB para TD-2310D, 32 MB para os restantes modelos.)

Inicie o P-touch Editor (2).

Ø

- 3. Abra o modelo que pretende associar à base de dados.
- 4. Clique em Ficheiro > Base de dados > Ligar. Aparece a caixa de diálogo Abrir base de dados.
- 5. Selecione Ligar ficheiro de base de dados, clique em Procurar e, em seguida, selecione a base de dados à qual pretende associar o modelo.

| Abrir base de dados                                                                                                    |                         | <b>×</b> |
|----------------------------------------------------------------------------------------------------|-------------------------|----------|
| <ul> <li>Seleccionar base de dados</li> <li>Seleccione a base de dados a ligar:</li> <li> <ul> <li>Ligar ficheiro de base de dados:</li> </ul> </li> </ul>                             |                         | 7        |
| Nome do ficheiro:                                                                                                    | 🖆 🖻                     | ocurar   |
| 🗹 Linha de cabeçalho com nomes dos campos                                                                                                    |                         |          |
| Converter delimitador                                                                                                    |                         |          |
| <ul> <li>C Ligar ao MSDE/SQL Server</li> <li>(Necessária licença de cliente SQL Server para ligar a base</li> <li>Seleccione o modo de edição para a base de dados a ligar.</li> </ul> | s de dados SQL Server.) |          |
| Eigar como só de leitura.                                                                                                    |                         |          |
| Criar uma cópia que possa ser editada.                                                                                                    |                         |          |
| Ligar ao ficheiro original para editar.                                                                                                    |                         |          |
| (Pode remover os formatos e as macros.)                                                                                                    |                         |          |
|                                                                                                    |                         |          |
|                                                                                                    | < Anterior Seguinte >   | Cancelar |

6. Clique em Seguinte.

7. Na secção **Intercalar campos**, clique na seta pendente **Campo da base de dados** para cada campo que pretende associar ao **Objeto do esquema** do modelo. Quando terminar, clique em **OK**.

| Abrir base de dados<br>Mapeamento de campos intercalados<br>Etiqueta com objecto do esquema (bxt/img). Para imprim<br>objectos aos campos. Na tabela intercalar campos, faça<br>campo, seleccione o campo. Prima OK para concluir. | ir etiquetas a partir da base de dados, ligue os<br>a clique no nome do objecto. Na coluna do                                                                                         |
|----------------------------------------------------------------------------------------------------|----------------------------------------------------------------------------------------------------|
| Pré-visualizar:                                                                                                    | Campos intercalados:                                                                                                    |
| Strawberry Strawberry                                                                                                    | Objecto do esquema       Campo da base de dad         "Strawbeny"       name         "\$"       (Nenhum)         "2.85"       (Nenhum)         (Nenhum)       •         price       • |
| name price                                                                                                    |                                                                                                    |
| Strawberry 2.85                                                                                                    |                                                                                                    |
| Orange 1.55                                                                                                    |                                                                                                    |
| Apple 2.15                                                                                                    |                                                                                                    |
| Banana 1.55                                                                                                    |                                                                                                    |
| Melon 3.55                                                                                                    |                                                                                                    |
|                                                                                                    | < Anterior OK Cancelar                                                                                                    |

O modelo e a base de dados serão associados e a janela de edição intercalada é apresentada.

8. Clique na linha da base de dados para visualizar a etiqueta que contém o texto substituído.

| in<br>0 <u>-</u>                         | P          | Strav | vberry 📾                              |
|------------------------------------------|------------|-------|---------------------------------------|
| in in in in in in in in in in in in in i |            | \$    | 5 2.85 <sup>®</sup>                   |
| She                                      | eet 1      |       |                                       |
| 111                                      | .CSV       |       | IIIIIIIIIIIIIIIIIIIIIIIIIIIIIIIIIIIII |
|                                          | name       | price |                                       |
| □ 1                                      | Strawberry | 2.85  |                                       |
| 2                                        | Orange     | 1.55  |                                       |
| 3                                        | Apple      | 2.15  |                                       |
| 4                                        | Banana     | 1.55  |                                       |
| 5                                        | Melon      | 3.55  |                                       |

## Informações relacionadas

· Criar esquemas de etiquetas utilizando o computador

Página inicial > Criar e imprimir etiquetas através do computador > Imprimir etiquetas utilizando o P-touch Editor (Windows)

# Imprimir etiquetas utilizando o P-touch Editor (Windows)

>> Modo Express

- >> Modo Professional
- >> Modo Snap

# Modo Express Configure as definições no ecrã de impressão antes de imprimir. Clique em Ficheiro > Imprimir na barra de menus ou clique em role (Imprimir). Modo Professional Configure as definições no ecrã de impressão antes de imprimir. Clique em Ficheiro > Imprimir na barra de menus ou clique em role . Introduze em Ficheiro > Imprimir na barra de menus ou clique em role . Imprimir na barra de menus ou clique em role . Introduza o texto e clique em role para começar a imprimir sem alterar as definições. Introduza o texto e clique em role . Informações relacionadas • Criar e imprimir etiquetas através do computador

▲ Página inicial > Criar e imprimir etiquetas através do computador > Criar etiquetas e imprimir sem instalar software e controladores

# Criar etiquetas e imprimir sem instalar software e controladores

- Imprimir utilizando a interface USB (modo de armazenamento de massa)
- Notas sobre a impressão de imagens sem utilizar o controlador da impressora

Página inicial > Criar e imprimir etiquetas através do computador > Criar etiquetas e imprimir sem instalar software e controladores > Imprimir utilizando a interface USB (modo de armazenamento de massa)

# Imprimir utilizando a interface USB (modo de armazenamento de massa)

A função de armazenamento de massa permite-lhe enviar um ficheiro para a impressora através da interface USB, sem instalar um controlador da impressora.

Esta funcionalidade é útil para:

- Aplicar definições da impressora guardadas num ficheiro de comandos (formato de ficheiro BIN) e adicionar modelos (formato de ficheiro BLF) à impressora sem utilizar ferramentas de software. Ambos os tipos de ficheiro têm de ser distribuídos por um administrador.
- Executar comandos sem instalar o controlador da impressora.
- Utilizar um dispositivo com um sistema operativo (incluindo sistemas operativos diferentes do Windows) que suporte uma funcionalidade de anfitrião USB para imprimir e transmitir dados.
- 1. Confirme que a impressora está desligada.
- 2. Execute uma das seguintes ações:
  - TD-2350D/TD-2350DF/TD-2320DSA/TD-2350DSA: Prima sem soltar OK e 🕐 em simultâneo até que o LED de energia se acenda a verde e [Modo de armazen. de massa] seja apresentado no visor LCD.
  - TD-2310D/TD-2320D/TD-2320DF: Prima sem soltar e dem simultâneo até que o LED de energia se acenda a verde.
- 3. Ligue o computador ou o dispositivo móvel à impressora através do cabo USB.

A área de armazenamento de massa da impressora aparece como uma pasta no ecrã do computador ou do dispositivo.

Se a área de armazenamento de massa não for apresentada automaticamente, consulte as instruções relativas ao sistema operativo do seu computador ou dispositivo móvel para obter informações sobre como aceder à área de armazenamento de massa.

- 4. Arraste e largue o ficheiro que pretende copiar para a área de armazenamento de massa.
- 5. Execute uma das seguintes ações:
  - TD-2350D/TD-2350DF/TD-2320DSA/TD-2350DSA: Prima OK.

Os comandos no ficheiro de comandos são executados e o LED de estado pisca uma vez a verde. Quando terminar, o LED de energia acende-se a verde.

• TD-2310D/TD-2320D/TD-2320DF: Prima

Os comandos no ficheiro de comandos são executados e o LED de estado pisca uma vez a verde. Quando terminar, o LED de energia acende-se a verde.

6. Para desligar o modo de armazenamento de massa, desligue a impressora.

## NOTA

- Quando a impressora é desligada, o modo de armazenamento de massa é desativado e quaisquer ficheiros na área de armazenamento de massa são eliminados.
- Esta funcionalidade apenas suporta ficheiros BIN, BLF e JPG.
- Não crie pastas na área de armazenamento de massa. Se for criada uma pasta, não será possível aceder aos ficheiros na pasta.
- A capacidade máxima do armazenamento de massa é de 16 MB.
- · Se forem copiados vários ficheiros, os comandos podem não ser executados.
- Enquanto a impressora estiver no modo de armazenamento de massa, apenas é possível ligar por USB.

• Não aceda a outros ficheiros na área de armazenamento de massa ao executar um ficheiro copiado.

# 🎽 Informações relacionadas

Criar etiquetas e imprimir sem instalar software e controladores

▲ Página inicial > Criar e imprimir etiquetas através do computador > Criar etiquetas e imprimir sem instalar software e controladores > Notas sobre a impressão de imagens sem utilizar o controlador da impressora

# Notas sobre a impressão de imagens sem utilizar o controlador da impressora

O modo de armazenamento de massa suporta a impressão de imagens JPEG. A impressora converte ficheiros JPEG a cores em ficheiros monocromáticos ao utilizar o processo de pontilhamento, o que pode resultar em imagens pouco nítidas. Para melhorar a qualidade de imagem, evite ou desligue quaisquer funções que realizem o pré-processamento de imagens.

TD-2350D/TD-2350DF/TD-2350DSA:

A impressora suporta um perfil de envio de objetos (OPP, Object Push Profile) ao imprimir através de Bluetooth.

- Apenas é possível imprimir imagens JPEG; esta função está limitada a ficheiros com a extensão .jpg.
- O tamanho máximo dos ficheiros é de 16 MB (2 MB quando a funcionalidade de armazenamento de massa é utilizada).
- As resoluções máximas são as seguintes:
  - Impressoras com uma resolução de impressão de 203 ppp: Altura × largura = 24.000 x 472 pontos
  - Impressoras com uma resolução de impressão de 300 ppp:

Altura × largura = 36.000 x 696 pontos

Se estes limites forem excedidos, a impressora irá rejeitar os dados e não irá imprimir a imagem.

- A impressão verifica-se a 1 pixel = 1 ponto.
- A impressora recorre a processamento binário (binário simples) para imprimir a imagem.
- · As imagens são impressas utilizando as proporções altura/largura dos dados originais.

#### Informações relacionadas

· Criar etiquetas e imprimir sem instalar software e controladores

▲ Página inicial > Criar e imprimir etiquetas através do computador > Imprimir etiquetas distribuídas por várias impressoras para reduzir o tempo de impressão (Windows)

# Imprimir etiquetas distribuídas por várias impressoras para reduzir o tempo de impressão (Windows)

Ao imprimir um grande número de etiquetas, a impressão pode ser distribuída por várias impressoras para reduzir o tempo de impressão.

- Apenas é possível utilizar a função de impressão distribuída com impressoras que tenham o mesmo número de modelo.
  - O número de páginas é dividido entre as impressoras selecionadas. Se o número especificado de páginas não puder ser dividido igualmente entre as impressoras, é dividido segundo a ordem das impressoras, como mostrado.

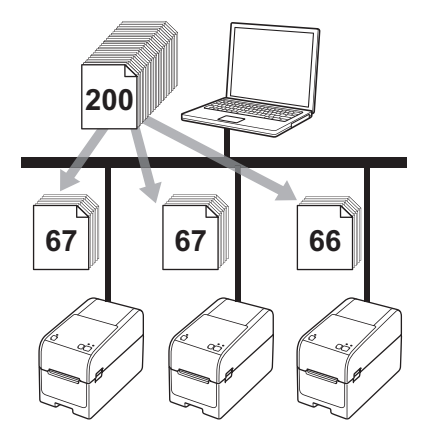

- Pode não ser possível detetar informação de uma impressora ligada através de um concentrador ("hub") USB ou servidor de impressão. Antes de imprimir, introduza as definições manualmente e verifique se a impressora pode ser utilizada para imprimir.
- TD-2320D/TD-2350D/TD-2320DF/TD-2350DF/TD-2320DSA/TD-2350DSA:

Em função de estar ou não a ser utilizado um router e das funcionalidades de segurança em uso, como uma firewall, pode não ser possível utilizar esta função.

- Recomendamos que efetue um teste de ligação para o seu ambiente de funcionamento. Contacte o administrador ou o gestor de tecnologias de informação para obter ajuda.
- 1. No P-touch Editor, clique em **Ficheiro > Imprimir**.
- 2. Clique em Propriedades.

3. Clique no separador **Avançado**, marque a caixa de verificação **Impressão distribuída** e depois clique em **Definições**.

| Propriedades d       | e Brother XX-XXXX |                   |                                |                       |           |          |
|----------------------|-------------------|-------------------|--------------------------------|-----------------------|-----------|----------|
| vrother              | XX-XXXX           |                   |                                |                       |           |          |
| 58                   | .0 mm             | Básico Avançado   | Outras Recortar                | impressão             |           |          |
| Ť                    | ^                 | Gráficos:         | Meio-tom                       |                       |           |          |
| 3000.0 mm            | 8                 |                   | Para logótipo                  | /texto                |           |          |
| 5000,0 mm            | B                 | ABC               | Binário                        |                       |           |          |
|                      | ± 3,0 mm          |                   | P/ texto/gráfi<br>Pontilhament | cos<br>o              |           |          |
| Formato do papel: 5  | 58mm              |                   | Para etiqueta<br>Difusão de er | is em geral cor<br>ro | n imagens |          |
| Cópias: 1            |                   |                   |                                | -20                   | 0         | +20      |
|                      |                   | S. 346 1          | Luminosidade:                  | 0                     |           |          |
|                      |                   |                   | Contraste:                     | 0                     |           |          |
| Opções:              |                   |                   |                                |                       |           |          |
| ABC ABC              | <b>[</b> ]        | Formato da fita c | ontínua:                       |                       | 👎 Defir   | nições   |
| Corte de fita: Desl  | igado             | Impressão dis     | tribuída:                      |                       | 🗣 Defir   | nições   |
| Função de descola    | r: Desligado      |                   |                                |                       |           |          |
| Meio tom:            |                   |                   |                                |                       |           |          |
| uminosidade: 0       |                   |                   |                                |                       |           |          |
| Contraste: 0         |                   |                   |                                |                       |           |          |
| impressão distribuío | la: Ligado        |                   |                                |                       |           |          |
|                      |                   | _                 |                                |                       | Prede     | finições |
| S                    | Suporte           |                   |                                | OK                    |           | Cancelar |

Aparece a caixa de diálogo Definições da impressão distribuída.

4. Selecione as impressoras que pretende utilizar para a impressão distribuída.

| Brother XX-XXXX                    | Definições da impress       | ăo distribuída         |                   |    |       | -   |       |    |
|------------------------------------|-----------------------------|------------------------|-------------------|----|-------|-----|-------|----|
| pecifique as impressoras a utiliza | r para impressão distribuí  | da e as definições do  | tamanho do papel. |    |       |     |       |    |
| elecione uma impressora e clique   | e com o botão direito do ra | ito para alterar as de | înições.          |    |       |     |       |    |
| Norma de Serena com                | E and a                     | No                     | Neter             |    |       |     |       |    |
| Nome da impressora                 | Formato do p                | Nome da porta          | Notas             |    |       |     |       |    |
| Brother XX-XXXX                    | 51mm x 26mm                 | 1000                   |                   |    |       |     |       |    |
|                                    |                             |                        |                   |    |       |     |       |    |
|                                    |                             |                        |                   |    |       |     |       |    |
|                                    |                             |                        |                   |    |       |     |       |    |
|                                    |                             |                        |                   |    |       |     |       |    |
|                                    |                             |                        |                   |    |       |     |       |    |
|                                    |                             |                        |                   |    |       |     |       |    |
|                                    |                             |                        |                   |    |       |     |       |    |
|                                    |                             |                        |                   |    |       |     |       |    |
|                                    |                             |                        |                   |    |       |     |       |    |
|                                    |                             |                        |                   |    |       |     |       |    |
|                                    |                             |                        |                   |    |       |     |       |    |
|                                    |                             |                        |                   |    |       |     |       |    |
|                                    |                             |                        |                   |    |       |     |       |    |
|                                    |                             |                        |                   | OK | Cance | lar | Anlie | ar |
|                                    |                             |                        |                   |    | Cance |     | Apito |    |

#### TD-2320D/TD-2350D/TD-2320DF/TD-2350DF/TD-2320DSA/TD-2350DSA:

Se várias impressoras estiverem ligadas, pode encontrar a impressora que pretende através do respetivo nome da porta. 123456abcdef em BRN123456abcdef no nome da porta indica o endereço MAC/endereço Ethernet da impressora. O endereço MAC/endereço Ethernet pode ser encontrado ao imprimir as informações de configuração da impressora.

5. Faça clique com o botão direito do rato na(s) impressora(s) selecionada(s) e depois clique em **Definições**. Na lista pendente **Formato do papel**, selecione o tamanho da etiqueta.

Se tiverem sido selecionadas várias impressoras, a mesma definição de tamanho da etiqueta é aplicada a todas as impressoras selecionadas.

6. Clique em **OK** para fechar a caixa de diálogo de definição do tamanho da etiqueta.

- Clique em OK para fechar a caixa de diálogo Definições da impressão distribuída. A configuração está concluída.
- 8. Clique em OK para fechar a caixa de diálogo Propriedades.
- 9. Comece a imprimir.

## Informações relacionadas

· Criar e imprimir etiquetas através do computador

▲ Página inicial > Criar e imprimir etiquetas através do computador > Imprimir etiquetas de códigos de barras utilizando o recorte da impressão (Windows, apenas impressora de 300 PPP)

# Imprimir etiquetas de códigos de barras utilizando o recorte da impressão (Windows, apenas impressora de 300 PPP)

Pode imprimir um ou vários códigos de barras a partir de um ficheiro PDF no formato A4 ou Letter. A função de recorte da impressão identifica de forma automática e depois recorta e imprime individualmente os códigos de barras que especificar.

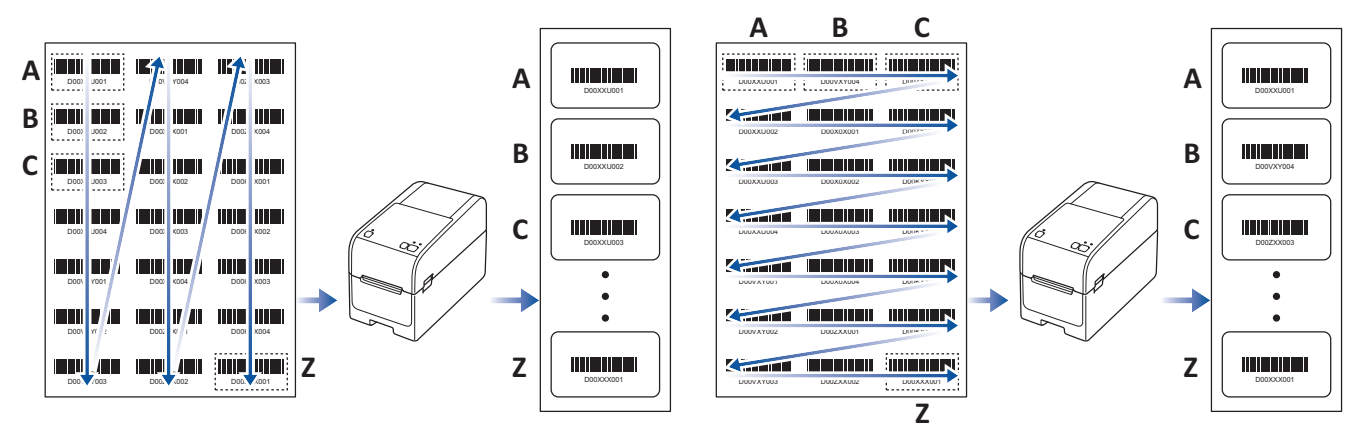

- A função de recorte da impressão apenas está disponível ao imprimir a partir do controlador da impressora no Windows e não pode ser executada ao utilizar o P-touch Editor.
- A precisão da função de recorte da impressão depende do ambiente do utilizador, do material de impressão e do conteúdo da etiqueta.
- Recomenda-se a utilização de códigos nítidos a preto e branco.
- Algumas etiquetas podem não ser impressas corretamente ou podem diferir dos dados originais se as condições não forem ideais.
- Para obter mais informações, visite o Brother support website em support.brother.com.

#### Informações relacionadas

- · Criar e imprimir etiquetas através do computador
  - Códigos de barras compatíveis com o recorte da impressão (Windows)
  - Documento com códigos de barras compatível com o recorte da impressão (Windows)
  - Imprimir etiquetas de códigos de barras utilizando o recorte da impressão (Windows, apenas impressora de 300 PPP)

▲ Página inicial > Criar e imprimir etiquetas através do computador > Imprimir etiquetas de códigos de barras utilizando o recorte da impressão (Windows, apenas impressora de 300 PPP) > Códigos de barras compatíveis com o recorte da impressão (Windows)

# Códigos de barras compatíveis com o recorte da impressão (Windows)

# Especificações dos códigos de barras

| Propriedade                          | Especificação                                      |
|--------------------------------------|----------------------------------------------------|
| Largura vertical                     | 5 mm (mínimo)                                      |
| Largura horizontal                   | A barra mais estreita: 0,5 mm (mínimo)             |
| Margem                               | 10 vezes a largura da barra mais estreita (mínimo) |
| Cor                                  | Preto                                              |
| Cor de fundo                         | Branco                                             |
| Largura da célula (barra mais larga) | 0,5 mm (mínimo)                                    |

- Código 39/Código 3 de 9
- ITF/ITF-14/Intercalado 2 de 5
- GS1-128 (UCC/EAN-128)
- Codabar (Código 2 de 7, NW-7)
- CODE 93
- CODE 128
- UPC-A
- UPC-E
- JAN-8/EAN-8
- JAN-13/EAN-13
- Código QR
- PDF417
- MaxiCode

#### Informações relacionadas

 Imprimir etiquetas de códigos de barras utilizando o recorte da impressão (Windows, apenas impressora de 300 PPP) ▲ Página inicial > Criar e imprimir etiquetas através do computador > Imprimir etiquetas de códigos de barras utilizando o recorte da impressão (Windows, apenas impressora de 300 PPP) > Documento com códigos de barras compatível com o recorte da impressão (Windows)

# Documento com códigos de barras compatível com o recorte da impressão (Windows)

Para utilizar a função de recorte da impressão, crie um documento com códigos de barras e guarde-o como um ficheiro PDF.

Certifique-se de que o PDF final com códigos de barras supre os seguintes requisitos:

#### Condições dos códigos de barras para etiquetas de produtos

| Elemento                             | Condição                                                                                                    |
|--------------------------------------|----------------------------------------------------------------------------------------------------|
| Número total de<br>códigos de barras | Entre 1 e 99 códigos de barras.                                                                                                    |
| Tipo de códigos de<br>barras         | Utilize apenas códigos de barras compatíveis com a função de recorte da impressão.                                                                                                    |
| Posição dos códigos<br>de barras     | Certifique-se de que os códigos de barras não estão inclinados ou em ângulo. Os mesmos têm de estar paralelos às margens superior e inferior de cada página.                                                      |
|                                      | Existem duas formas de dispor códigos de barras: uma que prioriza a orientação vertical e outra que prioriza a orientação horizontal.                                                                             |
|                                      | <ul> <li>Na orientação vertical, os códigos de barras começam no canto superior esquerdo e<br/>descem pela coluna à parte inferior, continuando no topo da coluna seguinte à direita.</li> </ul>                  |
|                                      | <ul> <li>Na orientação horizontal, os códigos de barras começam no canto superior esquerdo e<br/>descem pela linha do lado direito, continuando na extremidade do lado esquerdo da linha<br/>seguinte.</li> </ul> |

#### Disposição dos códigos de barras para etiquetas de produtos

| Disposição correta dos c       | ódigos de barras                 | Disposição errada dos códigos de barras     |
|--------------------------------|----------------------------------|---------------------------------------------|
|                                |                                  | (não alinhados ao longo da margem superior) |
| D00XXU001 D00VXY004 D00ZXX003  |                                  |                                             |
| D00X0XU002 D00X0X001 D00ZXX004 | D00XXU004 D00VXY001 D00VXY002    |                                             |
|                                | D001/XY003 D001/XY004 D00XXX001  |                                             |
| D00XXXJ004 D00XXX003           |                                  |                                             |
| D00VXY001 D00X0X004            | D002XXX001 D002XXX002 D002XXX003 |                                             |
| D001/XY002 D002XX001           |                                  |                                             |
|                                |                                  |                                             |

## Informações relacionadas

 Imprimir etiquetas de códigos de barras utilizando o recorte da impressão (Windows, apenas impressora de 300 PPP) ▲ Página inicial > Criar e imprimir etiquetas através do computador > Imprimir etiquetas de códigos de barras utilizando o recorte da impressão (Windows, apenas impressora de 300 PPP) > Imprimir etiquetas de códigos de barras utilizando o recorte da impressão (Windows, apenas impressora de 300 PPP) > Imprimir etiquetas de

# Imprimir etiquetas de códigos de barras utilizando o recorte da impressão (Windows, apenas impressora de 300 PPP)

TD-2320D/TD-2350D/TD-2320DF/TD-2350DF/TD-2320DSA/TD-2350DSA: Certifique-se de que a impressora está ligada a um computador ou dispositivo móvel através de um cabo USB ou de uma ligação de rede. TD-2310D: Certifique-se de que a impressora está ligada a um computador ou dispositivo móvel através de um cabo USB.

- 1. Abra o ficheiro PDF do documento com códigos de barras que pretende imprimir.
- 2. Clique em Archivo > Imprimir.
- 3. Clique na lista pendente Impressora e selecione a sua impressora.
- 4. Na secção Dimensionamento de páginas & manuseio, marque o botão de opção Tamanho real.
- 5. Em Orientação, marque o botão de opção Retrato.
- 6. Clique em Propriedades.
- 7. Clique no separador **Básico** e efetue um dos seguintes procedimentos:
  - Para etiquetas recortadas, desmarque a caixa de verificação Cortar em cada.
  - Para rolos contínuos, marque a caixa de verificação Cortar em cada.

| Propriedades de Brother XX-XXXX                                                                                                    | ×                                                                                                    |
|----------------------------------------------------------------------------------------------------|----------------------------------------------------------------------------------------------------|
| brother xx-xxxx                                                                                                    |                                                                                                    |
| 3000,0 mm                                                                                                    | Băsico Avançado Outras Recortar impressão<br>Formato do papel: 58mm ✓<br>↓<br>↓<br>Largura: 58,0 mm<br>Comprimento: 3000,0 ↓ mm |
| Formato do papel: 58mm<br>Cópias: 1<br>Opções:                                                                                                    | Alimentação: 3,0 mm<br>Orientação: O Vertical Horizontal<br>Invertida 180 graus<br>Cópias: Agrupar<br>Ordem inversa             |
| ABC ABC<br>ABC ABC<br>ABC ABC ABC ABC<br>ABC ABC ABC ABC<br>ABC ABC ABC ABC ABC<br>ABC ABC ABC ABC ABC ABC ABC<br>ABC ABC | Opções:                                                                                                    |
| Suporte                                                                                                    | Predefinições<br>OK Cancelar                                                                                                    |

8. Clique no separador **Recortar impressão** e marque a caixa de verificação **Imprimir automaticamente** etiquetas individuais com códigos de barras.

| orother xx-xxxx                                                                      |                                                                                                    |
|--------------------------------------------------------------------------------------|----------------------------------------------------------------------------------------------------|
|                                                                                      | Básico Avançado Outras Recortar impressão                                                                                   |
|                                                                                      | Imprimir automaticamente etiquetas individuais com<br>códigos de barras.                                                    |
| ABCDE1 23-45<br>ABCDEFGHUKUMIOPQRSTUWIKYZ                                            | Identifica e recorta automaticamente etiquetas (incluindo<br>códigos de barras) a partir de uma folha de formato A4/Letter. |
|                                                                                      | Tamanho da etiqueta/do papel:                                                                                               |
|                                                                                      | 51mm x 26mm 🗸                                                                                                    |
| Formato do papel: 215.9mm x 297mm<br>Cópias: 1                                       | Ordenação de impressão: O Na vertical                                                                                       |
| Opções:<br>ABC ABC<br>*<br>Corte de fita: Desligado<br>Função de descolar: Desligado |                                                                                                    |
| Meio tom:                                                                            |                                                                                                    |
| Luminosidade: 0                                                                      |                                                                                                    |
| Contraste: 0                                                                         |                                                                                                    |
| Impressão distribuída: Ligado                                                        |                                                                                                    |
|                                                                                      | Predefinições                                                                                                    |
|                                                                                      |                                                                                                    |

9. Clique na lista pendente Tamanho da etiqueta/do papel e selecione o tamanho da etiqueta ou do papel.

#### 10. Clique em **OK**.

11. Imprima a partir do ecrã de impressão da aplicação.

 Não amplie nem reduza o tamanho da folha de códigos de barras. Os códigos de barras podem não ser identificados corretamente.

- Ao imprimir a partir do Acrobat Reader<sup>®</sup>, proceda da seguinte forma:
  - Na secção **Dimensionamento de páginas & manuseio**, desmarque o botão de opção **Escolher** origem do papel por tamanho da página do PDF.
  - Em Orientação, marque o botão de opção Retrato.

#### 🦉 Informações relacionadas

 Imprimir etiquetas de códigos de barras utilizando o recorte da impressão (Windows, apenas impressora de 300 PPP) Página inicial > Criar e imprimir etiquetas através do computador > Imprimir etiquetas utilizando o controlador da impressora (Windows)

# Imprimir etiquetas utilizando o controlador da impressora (Windows)

- 1. Abra o documento que pretende imprimir.
- 2. Ligue a impressora a um computador através de USB, Bluetooth, rede com fios ou Wi-Fi.
- 3. Coloque papel.
- 4. Selecione o comando de impressão na sua aplicação.
- Selecione a sua impressora e clique no botão de propriedades ou de preferências de impressão.
   Aparece a janela do controlador da impressora.
- 6. Altere as definições do controlador da impressora, se necessário.
- 7. Clique em OK.
- 8. Conclua a operação de impressão.
- Se o papel ficar torto depois de a impressora o puxar para a posição inicial, abra totalmente a tampa de libertação, retire o papel, feche a tampa e volte a colocar o papel.
  - Para imprimir uma imagem JPEG sem utilizar o controlador da impressora ➤> Tópicos relacionados: Notas sobre a impressão de imagens sem utilizar o controlador da impressora

#### Tornar as impressões mais claras ou mais escuras

Pode tornar as impressões mais claras ou mais escuras ao ajustar a definição de densidade de impressão na caixa de diálogo do controlador da impressora ou na Ferramenta de definições da impressora.

Mais informação >> Tópicos relacionados: Alterar definições da impressora utilizando a Ferramenta de definições da impressora (Windows)

#### Informações relacionadas

· Criar e imprimir etiquetas através do computador

#### Tópicos relacionados:

- · Notas sobre a impressão de imagens sem utilizar o controlador da impressora
- Alterar definições da impressora utilizando a Ferramenta de definições da impressora (Windows)

▲ Página inicial > Imprimir etiquetas utilizando dispositivos móveis

# Imprimir etiquetas utilizando dispositivos móveis

- Aplicações de impressão compatíveis
- Descrição geral do AirPrint
- Transferir modelos criados num computador para a impressora utilizando um dispositivo móvel

▲ Página inicial > Imprimir etiquetas utilizando dispositivos móveis > Aplicações de impressão compatíveis

# Aplicações de impressão compatíveis

A Brother disponibiliza várias aplicações para utilizar com a impressora, incluindo aplicações para imprimir diretamente a partir dos seus dispositivos móveis iPhone, iPad, iPod touch e Android<sup>™</sup> e aplicações para transferir dados sem fios – como modelos, símbolos e bases de dados criados utilizando um computador – para a sua impressora.

Descarregue estas aplicações Brother gratuitas a partir do Google Play<sup>™</sup> ou da App Store:

# **Dispositivos iOS**

| Software                | Funcionalidades                                                                                                    |
|-------------------------|----------------------------------------------------------------------------------------------------|
| Print SDK               | Descarregue o kit de desenvolvimento de software (SDK) a partir do Brother Developer Center ( <u>https://support.brother.com/g/s/es/dev/en/index.html</u> ).                                                                                                    |
| Mobile Transfer Express | Esta aplicação permite utilizar um dispositivo móvel para descarregar bases de dados e esquemas criados num computador utilizando o P-touch Editor e guardados num serviço na nuvem e enviá-los para a impressora. Descarregue esta aplicação da Brother a partir da App Store. |
| AirPrint                | O AirPrint permite-lhe imprimir a partir de um dispositivo Apple (iPad, iPhone ou iPod touch) sem instalar software adicional.                                                                                                    |
| Mobile Deploy           | Utilize este software para realizar atualizações das definições e do firmware de impressoras utilizando um dispositivo móvel.                                                                                                    |
|                         | Este software irá enviar ficheiros de atualização de impressoras, carregados para o<br>Google Drive, OneDrive, DropBox ou para um servidor HTTP(S), para as<br>impressoras de destino. Descarregue esta aplicação da Brother a partir da<br>App Store.                          |
| Smooth Print            | Utilize esta aplicação para imprimir etiquetas ou recibos a partir de dispositivos móveis iOS para impressoras Brother.                                                                                                    |
|                         | A aplicação Smooth Print funciona a partir de uma aplicação Web do utilizador ou de uma aplicação móvel através de um esquema de URL.                                                                                                    |

## **Dispositivos Android**

| Software                | Funcionalidades                                                                                                    |
|-------------------------|----------------------------------------------------------------------------------------------------|
| Print SDK               | Descarregue o kit de desenvolvimento de software (SDK) a partir do Brother Developer Center ( <u>https://support.brother.com/g/s/es/dev/en/index.html</u> ).                                                                                                    |
| Mobile Transfer Express | Esta aplicação permite utilizar um dispositivo móvel para descarregar bases de dados e esquemas que foram criados num computador utilizando o P-touch Editor e guardados num serviço na nuvem e enviá-los para a impressora. Descarregue esta aplicação da Brother a partir do Google Play. |
| Print Service Plugin    | Permite imprimir a partir de um dispositivo Android.                                                                                                    |
| Mobile Deploy           | Permite realizar atualizações das definições e do firmware de impressoras utilizando um dispositivo móvel.                                                                                                    |
|                         | Este software irá enviar ficheiros de atualização de impressoras, carregados para o<br>Google Drive, OneDrive, DropBox ou para um servidor HTTP(S), para as<br>impressoras de destino. Descarregue esta aplicação da Brother a partir do<br>Google Play.                                    |
| Smooth Print            | Smooth Print é uma aplicação para a impressão de etiquetas ou recibos a partir de dispositivos móveis Android para impressoras Brother.                                                                                                    |
|                         | Funciona a partir de uma aplicação Web do utilizador ou de uma aplicação móvel através de um esquema de URL.                                                                                                    |

## Informações relacionadas

· Imprimir etiquetas utilizando dispositivos móveis

▲ Página inicial > Imprimir etiquetas utilizando dispositivos móveis > Descrição geral do AirPrint

# Descrição geral do AirPrint

O AirPrint é uma solução de impressão para sistemas operativos Apple que permite imprimir por ligação sem fios fotografias, mensagens de correio eletrónico, páginas Web e documentos a partir do seu iPad, iPhone e iPod touch sem ter de instalar um controlador.

Para obter mais informações, visite o site da Apple.

A utilização da etiqueta "Compatível com Apple" significa que um acessório foi especificamente desenvolvido para funcionar com a tecnologia identificada na etiqueta e está certificado pelo programador quanto ao cumprimento dos padrões de desempenho da Apple.

## Informações relacionadas

· Imprimir etiquetas utilizando dispositivos móveis

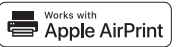

▲ Página inicial > Imprimir etiquetas utilizando dispositivos móveis > Transferir modelos criados num computador para a impressora utilizando um dispositivo móvel

# Transferir modelos criados num computador para a impressora utilizando um dispositivo móvel

Certifique-se de que o Mobile Transfer Express está instalado no dispositivo móvel.

Utilize o P-touch Transfer Manager para guardar dados de modelos criados utilizando o P-touch Editor no formato BLF ou PDZ. Utilize o Mobile Transfer Express para enviar o ficheiro guardado do dispositivo móvel para a impressora e imprimi-lo.

1. Guarde os dados de modelos através do P-touch Transfer Manager.

Mais informação >> Informações relacionadas

2. Execute uma das seguintes ações:

Ø

- Guarde o ficheiro utilizando um serviço de armazenamento na nuvem e depois use a função de partilha do dispositivo móvel para partilhar o ficheiro.
- Envie o ficheiro como um anexo de correio eletrónico do computador para o dispositivo móvel e depois guarde o ficheiro no dispositivo móvel.
- 3. Ligue a impressora ao dispositivo móvel e inicie o Mobile Transfer Express.

Os dados do modelo são apresentados.

4. Selecione o modelo que pretende imprimir e transfira-o para a impressora.

Para descarregar um ficheiro de um serviço de armazenamento na nuvem para o dispositivo móvel, tem de ligar o dispositivo móvel utilizando o modo de infraestrutura. Ao ligar o dispositivo móvel à impressora através do modo de infraestrutura, também pode transferir rapidamente ficheiros descarregados (apenas ficheiros BLF).

#### 🧧 Informações relacionadas

· Imprimir etiquetas utilizando dispositivos móveis

#### Tópicos relacionados:

• Criar ficheiros de Transferência e ficheiros de Pacote de transferência (Windows)
Página inicial > Impressão autónoma

## Impressão autónoma

Modelos Relacionados: TD-2350D/TD-2350DF/TD-2320DSA/TD-2350DSA

- Criar etiquetas utilizando o P-touch Editor (Windows)
- Transferir um modelo para o P-touch Transfer Manager (Windows)
- Transferir modelos ou outros dados do computador para a impressora (Windows)
- Transferir o esquema de etiqueta para a impressora
- Mostrar o modelo transferido no visor LCD da impressora e imprimi-lo
- Alterar a visualização no modo de modelos em mosaico

Página inicial > Impressão autónoma > Criar etiquetas utilizando o P-touch Editor (Windows)

# Criar etiquetas utilizando o P-touch Editor (Windows)

Antes de utilizar a impressora com o seu computador com Windows, instale o P-touch Editor e o controlador da impressora mais recente no computador.

Para obter o software e os controladores mais recentes, aceda à página de **Transferências** correspondente ao seu modelo no Brother support website em <u>support.brother.com</u>.

1. Inicie o P-touch Editor 🝘.

Clique em Iniciar > Brother P-touch > P-touch Editor ou faça duplo clique no ícone P-touch Editor no ambiente de trabalho.

## NOTA

Em função do sistema operativo do seu computador, a pasta Brother P-touch pode ou não ser criada.

- 2. Execute uma das seguintes ações:
  - Para abrir um esquema existente, clique em Abrir (1).
  - Para ligar um esquema predefinido a uma base de dados, marque a caixa de verificação Ligar base de dados (2).
  - Para criar um novo esquema, faça duplo clique no painel Novo esquema (3) ou clique no painel Novo esquema (3) e depois clique em →.
  - Para criar um novo esquema utilizando um esquema predefinido, faça duplo clique num botão de categoria (4) ou selecione um botão de categoria (4) e depois clique em →.

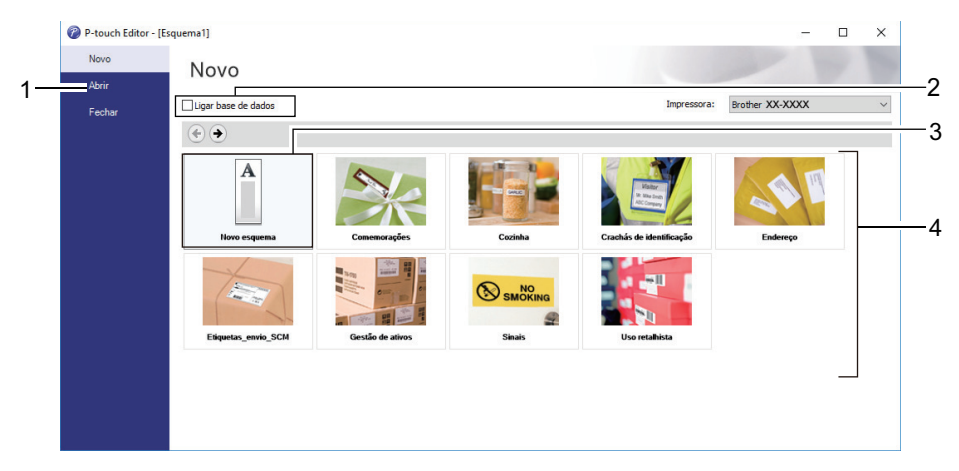

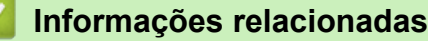

• Impressão autónoma

▲ Página inicial > Impressão autónoma > Transferir um modelo para o P-touch Transfer Manager (Windows)

# Transferir um modelo para o P-touch Transfer Manager (Windows)

1. Inicie o P-touch Editor 🝘.

Clique em **Iniciar > Brother P-touch > P-touch Editor** ou faça duplo clique no ícone **P-touch Editor** no ambiente de trabalho.

# NOTA

Em função do sistema operativo do seu computador, a pasta Brother P-touch pode ou não ser criada.

- 2. Abra o modelo que pretende ou crie um esquema.
- 3. Clique em Ficheiro > Transferir modelo > Transferir.

É apresentada a janela do P-touch Transfer Manager. O modelo é transferido para a pasta **Configurações**.

| Ficheiro Editar Ver Ferramentas Ai                                                                                                    | ações - P-touch Transfer Ma | nager        |                       |                                  |                          |                  | - | × |
|----------------------------------------------------------------------------------------------------|-----------------------------|--------------|-----------------------|----------------------------------|--------------------------|------------------|---|---|
| Transferir Cópia de segurança                                                                                                    | Abrir Localizar             | Modo de v    | impre<br>risualização | essora:<br>Is as impressoras — 🗸 |                          |                  |   |   |
| <ul> <li>P-touch Library</li> <li>☐ Todo conteúdo</li> <li>⊕ Ÿ Filtrar</li> <li>G Reciclagem</li> <li>Q Resultados da procura</li> <li>Transfer Manager</li> <li>⊖ PC (Brother XX-XXXX)</li> <li>)</li> <li>⊖ Configurações</li> <li>⊖ Cópias de segurança</li> <li>⊖ Brother XX-XXXX</li> </ul> | Nome de transferência       | Taman<br>1KB | Tipo<br>Esquema       | Data<br>21/01/2019 02:49:10      | Atribuição de chave<br>- | Nome<br>name.lbx |   | > |
| Para ohter ajuda prima F1                                                                                                    | Não selecionou r            | nenhum       | conteúdo.             |                                  |                          |                  |   |   |

## Informações relacionadas

Impressão autónoma

Página inicial > Impressão autónoma > Transferir modelos ou outros dados do computador para a impressora (Windows)

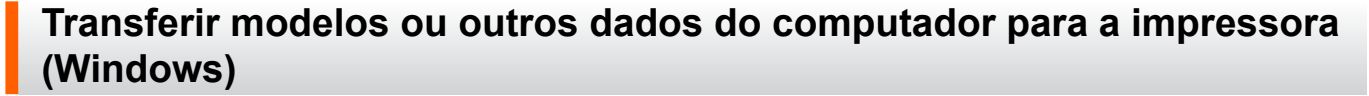

Para transferir modelos de um dispositivo móvel para a impressora, >> Informações relacionadas

 Ligue a impressora ao computador através de um cabo USB e depois ligue a energia da impressora. O nome do modelo da impressora é apresentado junto a um ícone de impressora na vista de pastas. Se selecionar a impressora na vista de pastas, são apresentados os modelos atuais e outros dados guardados na impressora.

Se a impressora estiver desligada ou offline, não é apresentada na vista de pastas.

#### 2. Selecione a impressora para a qual pretende transferir o modelo ou outros dados.

Ø

| PC (Brother XX-XXXX)\Configur<br>Ficheiro Editar Ver Ferramentas Ai                                                                                                    | rações - P-touch Transfer Ma<br>juda | nager                                     |                                                                                                   |                     | _                                 | × |
|----------------------------------------------------------------------------------------------------|--------------------------------------|-------------------------------------------|---------------------------------------------------------------------------------------------------|---------------------|-----------------------------------|---|
| Transferir Cópia de segurança                                                                                                    | Abrir Localizar                      | Modo de visualização<br>Taman Tipo        | Impressora:<br>Todas as impressoras<br>Todas as impressoras<br>Brother XX-XXXX<br>Brother XX-XXXX | Atribuição de chave | Nome                              |   |
| → ♥ Filtrar<br>→ ♥ Filtrar<br>→ ♥ Filtrar<br>→ ♥ Reciclagem<br>→ ♥ Resultados da procura<br>♥ Transfer Manager<br>→ ♥ C (Brother XX-XXXX )<br>↓ ♥ C (Brother XX-XXXX )<br>↓ ♥ C (Brother XX-XXXX )<br>↓ ♥ C (Brother XX-XXXX )<br>↓ ♥ C (Brother XX-XXXX )<br>↓ ♥ Brother XX-XXXX | aname CD address                     | 1KB Esquema<br>1KB Esquema<br>1KB Esquema | Brother XX-XXXX<br>05/02/2019 04:19:23<br>05/02/2019 04:19:49                                     | -<br>-<br>-         | name.lbx<br>CD.lbx<br>address.lbx | > |
| Demoktor sinde asime F1                                                                                                    | Não selecionou r                     | nenhum conteúd                            | lo.                                                                                               |                     |                                   |   |

3. Clique com o botão direito do rato na pasta Configurações, selecione Novo e crie uma nova pasta.

| PC (Brother XX-XXXX<br>Ficheiro Editar Ver Ferra                                                                                                    | )\Configur<br>amentas Aj             | ações - P-touch T<br>uda                                | ransfer Manager                          |                                                                                              |                                                                           |                                    | _                                         | × |
|----------------------------------------------------------------------------------------------------|--------------------------------------|---------------------------------------------------------|------------------------------------------|----------------------------------------------------------------------------------------------|---------------------------------------------------------------------------|------------------------------------|-------------------------------------------|---|
| Transferir Cópia de sec                                                                                                    | <b>j</b><br>qurança                  | Abrir L                                                 | .ocalizar Modo c                         | e visualização                                                                               | Impressora:<br>Todas as impressoras V                                     |                                    |                                           |   |
| <ul> <li>P-touch Library</li> <li>Todo conteúdo</li> <li>Filtrar</li> <li>Resultados da procura</li> <li>Transfer Manager</li> <li>PC (Brother XX-XXXX</li> <li>Configuraçõe</li> <li>Cópias de seg</li> <li>Brother XX-XXXX</li> </ul> | )<br>Novo<br>Nova mens<br>Propriedad | Nome de transf<br>in name<br>i CD<br>i address<br>sagem | ferência Taman<br>1k<br>1k<br>0nou nenhu | Tipo<br>(B) Esquema<br>(B) Esquema<br>(B) Esquema<br>(C) (C) (C) (C) (C) (C) (C) (C) (C) (C) | Data<br>21/01/2019 02:49:10<br>21/01/2019 02:51:22<br>21/01/2019 02:51:40 | Atribuição de chave<br>-<br>-<br>- | Nome<br>name.lbx<br>CD.lbx<br>address.lbx | > |
| Cria uma nova pasta                                                                                                    |                                      | ]                                                       |                                          |                                                                                              |                                                                           |                                    |                                           |   |

- 4. Execute uma das seguintes ações:
  - · Arraste o modelo ou outros dados que pretende transferir para a nova pasta.
  - Para transferir vários modelos ou outros dados, arraste os ficheiros que pretende transferir para a nova pasta. É atribuído a cada ficheiro um número de atribuição de chave (localização de memória na impressora) quando é colocado na nova pasta.

| PC (Brother XX-XXXX )\Configur<br><u>Fi</u> cheiro <u>E</u> ditar <u>V</u> er Fe <u>r</u> ramentas <u>Aj</u>                                            | ações\Nova pasta - P-touch Transfer Manager — 🗌       |                                           |                                                                   |                     | ×                                 |   |
|----------------------------------------------------------------------------------------------------|-------------------------------------------------------|-------------------------------------------|-------------------------------------------------------------------|---------------------|-----------------------------------|---|
| Transferir Cópia de segurança                                                                                                    | Abrir Localizar                                       | Modo de visualização                      | Impressora:<br>Todas as impressoras V                             |                     |                                   |   |
| P-touch Library                                                                                                    | Nome de transferência                                 | Taman Tipo                                | Data                                                              | Atribuição de chave | Nome                              |   |
| → 3 Todo conteúdo<br>a ở Filtrar<br>→ 3 Reciclagem<br>→ 0 Resultados da procura<br>Transfer Manager<br>→ 9 PC (Brother XX-XXXX))<br>↓ → 2 Configurações | <ul> <li>anme</li> <li>CD</li> <li>address</li> </ul> | 1KB Esquema<br>1KB Esquema<br>1KB Esquema | 21/01/2019 02:49:10<br>21/01/2019 02:51:22<br>21/01/2019 02:51:40 | 1<br>2<br>3         | name.lbx<br>CD.lbx<br>address.lbx |   |
| Mova pasta                                                                                                    | 4                                                     |                                           |                                                                   |                     |                                   | > |
| Brother XX-XXXX                                                                                                    | Selecionou vário                                      | s conteúdos.                              |                                                                   |                     |                                   |   |

Para obter ajuda, prima F1

| Tipo de dados    | Número máximo de<br>elementos transferíveis | Detalhes sobre restrições                                                                                           |
|------------------|---------------------------------------------|----------------------------------------------------------------------------------------------------|
| Modelo           | 255                                         | <ul> <li>Cada modelo pode conter um máximo de<br/>255 objetos.</li> </ul>                                           |
|                  |                                             | Cada objeto pode conter um máximo de sete linhas.                                                                   |
| Base de dados    | 255                                         | <ul><li> Apenas podem ser transferidos ficheiros CSV.</li><li> Cada ficheiro CSV pode conter um máximo de</li></ul> |
|                  |                                             | 100 colunas e 65.000 registos.                                                                                      |
| Imagem (símbolos | 255                                         | Apenas podem ser transferidos ficheiros *.bmp.                                                                      |
| transferidos)    |                                             | <ul> <li>Recomenda-se a utilização de ficheiros *.bmp<br/>monocromáticos.</li> </ul>                                |
|                  |                                             | O limite de tamanho é de 1296 x 1296 pixels.                                                                        |
|                  |                                             | As imagens largas podem ser cortadas.                                                                               |

- Pode confirmar o espaço disponível na memória de ficheiros de transferência ao imprimir o relatório de definições da impressora. Consulte Available memory (Memória disponível) no relatório para obter mais informações sobre o espaço disponível. O espaço disponível que aparece em Available memory: \*\*\*\*B (Memória disponível: \*\*\*\*B) pode ser diferente do espaço efetivamente disponível.
- · Pode visualizar os modelos e outros dados ao selecionar:
  - A pasta na pasta Configurações
  - Todo conteúdo
  - Uma das categorias em Filtrar, como Esquemas

 Para alterar o número de atribuição de chave que foi atribuído a um elemento, clique com o botão direito do rato sobre o elemento, selecione o menu Atribuição de chave e depois selecione o número de atribuição de chave que pretende.

| PC (Brother XX-XXXX) )\Configur         Ficheiro       Editar         Ver       Ferramentas       Aj         Image: Comparison of the sequence of the sequence of the | rações\Nova pasta - P-touch<br>uda<br>Original Construction<br>Abrir Localizar | Transfer Manager                                                          | Impressora:<br>Todas as impressoras v                                                                                                    |                                         |                                           | × |
|----------------------------------------------------------------------------------------------------|--------------------------------------------------------------------------------|---------------------------------------------------------------------------|----------------------------------------------------------------------------------------------------|-----------------------------------------|-------------------------------------------|---|
| <ul> <li>P-touch Library</li> <li>Todo conteúdo</li> <li>Filtrar</li> <li>Resultados da procura</li> <li>Transfer Manager</li> <li>PC (Brother XX-XXXX ))</li> <li>Configurações</li> <li>Copias de segurança</li> <li>Brother XX-XXXX</li> </ul>                                                                                                    | Nome de transferência<br>anne<br>CD<br>address                                 | Taman    Tipo      1KB    Esquema      1KB    Esquema      1KB    Esquema | Data<br>21/01/2019 02:49:10<br>21/01/2019 02:55:11<br>21/0<br>Atribuição de cl<br>2<br>2<br>3<br>4<br>5<br>6<br>6<br>7<br>8<br>9<br>10<br>11<br>12<br>13<br>14<br>15<br>16<br>17 | Atribuição de chave<br>1<br>2<br>have X | Nome<br>name.lbx<br>CD.lbx<br>address.lbx | > |
| Para obter ajuda, prima F1                                                                                                    |                                                                                |                                                                           | 18<br>19<br>20<br>21<br>22<br>23<br>24<br>25<br>26<br>27<br>28<br>29<br>30<br>31                                                                                                 | ~                                       |                                           |   |

- Exceto para os dados nas bases de dados, é atribuído um número de chave a todos os dados transferidos para a impressora.
- Se o modelo ou outros dados transferidos para a impressora possuírem o mesmo número de chave que outro modelo já guardado na impressora, o novo modelo substitui o antigo. Pode confirmar os números dos modelos atribuídos guardados na impressora ao fazer uma cópia de segurança dos modelos ou outros dados.
- Se a memória da impressora estiver cheia, retire um ou mais modelos da memória da impressora.
- 6. Para alterar os nomes de modelos ou outros dados que pretende transferir, clique no elemento que pretende e introduza o novo nome.

O número de carateres utilizados para os nomes de modelos pode ser limitado, consoante o modelo da impressora.

7. Certifique-se de que o ecrã da lista de modelos ou o ecrã de modelos em mosaicos está selecionado na impressora em [Definições] > [Modo de modelo] > [Ecrã Lista de modelos] (ou [Ecrã tátil Modelo]).

Selecione a pasta que contém os modelos ou outros dados que pretende transferir e clique em Transferir.

| PC (Brother XX-XXXX)\Configu<br>Ficheiro Editar Ver Ferramentas A                                                                                                    | rações∖Nova pasta - P-touch<br>juda | Transfer Manager                                                          |                                                                           |                                    | _                                         | × |
|----------------------------------------------------------------------------------------------------|-------------------------------------|---------------------------------------------------------------------------|---------------------------------------------------------------------------|------------------------------------|-------------------------------------------|---|
| Transferir Cópia de segurança                                                                                                    | Abrir Localizar                     | Modo de visualização                                                      | Impressora:<br>Todas as impressoras                                       |                                    |                                           |   |
| <ul> <li>P-touch Library</li> <li>Todo conteúdo</li> <li>Filtrar</li> <li>Resultados da procura</li> <li>Transfer Manager</li> <li>PC (Brother XX-XXXX )</li> <li>Configurações</li> <li>Nova pasta</li> <li>Cópias de segurança</li> <li>Brother XX-XXXX</li> </ul> | Nome de transferência               | Taman    Tipo      1KB    Esquema      1KB    Esquema      1KB    Isquema | Data<br>21/01/2019 02:49:10<br>21/01/2019 02:55:11<br>21/01/2019 02:51:40 | Atribuição de chave<br>1<br>2<br>3 | Nome<br>name.lbx<br>CD.lbx<br>address.lbx | > |
| Para obter ajuda, prima F1                                                                                                    | 1                                   |                                                                           |                                                                           |                                    |                                           |   |

É apresentada uma mensagem de confirmação.

- Também pode transferir elementos individuais para a impressora sem adicioná-los a uma pasta. Selecione o modelo ou outros dados que pretende transferir e clique em Transferir.
  - Vários elementos e pastas podem ser selecionados e transferidos numa única operação.

### 8. Clique em OK.

Os elementos selecionados são transferidos para a impressora.

## Informações relacionadas

- Impressão autónoma
- Imprimir etiquetas utilizando um leitor de códigos de barras ou outros dispositivos (P-touch Template)
- Sobre a transferência de modelos do computador para a impressora (Windows)

### Tópicos relacionados:

- Transferir modelos criados num computador para a impressora utilizando um dispositivo móvel
- Confirmar as definições da impressora

Página inicial > Impressão autónoma > Transferir o esquema de etiqueta para a impressora

## Transferir o esquema de etiqueta para a impressora

#### Modelos Relacionados: TD-2320DSA/TD-2350DSA

Transfira uma etiqueta criada no computador para a impressora se pretender utilizar o visor LCD da impressora para imprimir as etiquetas necessárias.

Deve utilizar o P-touch Transfer Manager para transferir dados. Mais informação ➤> Tópicos relacionados: Transferir modelos para a impressora (P-touch Transfer Manager) (Windows)

Antes de transferir os dados, certifique-se de que o visor LCD da impressora apresenta o ecrã inicial (seja o ecrã da lista de modelos ou o ecrã de modelos em mosaicos).

Quando são transferidos modelos para a impressora, os modelos transferidos são apresentados no visor LCD, conforme apresentado na ilustração. Esta ordem de apresentação corresponde ao número de atribuição de chave do P-touch Transfer Manager e quaisquer números de atribuição de chave em falta são apresentados em branco no visor LCD.

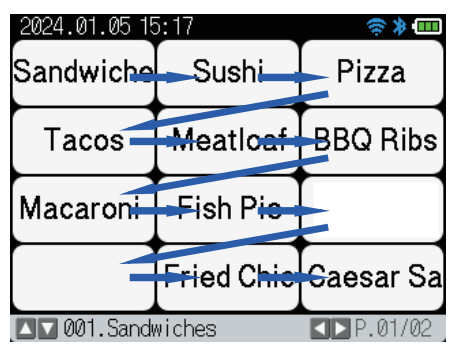

- Pode transferir até 255 modelos para a impressora.
- Se transferir um novo modelo com o mesmo número de atribuição de chave como outro modelo já na impressora, o novo modelo irá substituir o antigo.

## Informações relacionadas

- · Impressão autónoma
- Tópicos relacionados:
- Transferir modelos para a impressora (P-touch Transfer Manager) (Windows)

Página inicial > Impressão autónoma > Mostrar o modelo transferido no visor LCD da impressora e imprimilo

# Mostrar o modelo transferido no visor LCD da impressora e imprimi-lo

Modelos Relacionados: TD-2350D/TD-2350DF/TD-2320DSA/TD-2350DSA

Pode imprimir modelos transferidos ou predefinidos a partir do LCD da impressora, sem ter de ligar a impressora a um computador ou dispositivo móvel.

- Imprimir um modelo que não está associado a uma base de dados
- Imprimir um modelo ligado a uma base de dados
- Utilizar a função de pesquisa para encontrar um modelo ou base de dados no modo da lista de modelos
- Editar objetos de modelos antes da impressão

Página inicial > Impressão autónoma > Mostrar o modelo transferido no visor LCD da impressora e imprimilo > Imprimir um modelo que não está associado a uma base de dados

# Imprimir um modelo que não está associado a uma base de dados

Modelos Relacionados: TD-2350D/TD-2350DF/TD-2320DSA/TD-2350DSA

### >> TD-2350D/TD-2350DF >> TD-2320DSA/TD-2350DSA

## TD-2350D/TD-2350DF

1. Certifique-se de que o visor LCD está no ecrã da lista de modelos, como ilustrado abaixo.

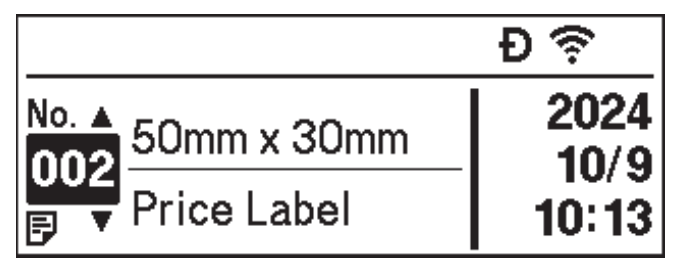

Se não estiver, defina-o para o ecrã da lista de modelos.

- a. Prima Menu.
- b. Prima ▲ ou V para selecionar [Definições]. Prima OK.
- c. Prima ▲ ou V para selecionar [Modo de modelo]. Prima OK.
- d. Prima ▲ ou ▼ para selecionar [Ecrã Lista de modelos]. Prima OK.
- 2. Prima ▲ ou V para selecionar um modelo e depois prima OK.
- 3. Prima ▲ e V para definir o número de etiquetas que pretende imprimir.

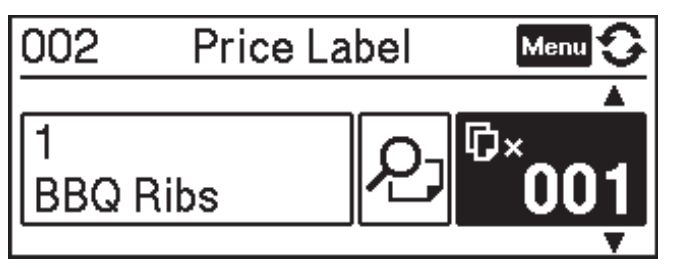

# NOTA

• Para alterar o número de etiquetas para impressão para utilização futura, prima Menu, aceda a [Definições modelo] e defina a opção [Conf impressão] para [Ligado].

Da próxima vez que imprimir utilizando este modelo, será apresentado o ecrã de definições de impressão, permitindo alterar o número de etiquetas através de  $\blacktriangle$  e  $\blacksquare$ .

- Para apresentar uma pré-visualização da impressão, prima Menu duas vezes e, em seguida, prima OK.
- Para visualizar o objeto no modelo, prima Menu uma vez e, em seguida, prima OK.

## TD-2320DSA/TD-2350DSA

1. Se o LCD não estiver no ecrã da lista de modelos ou no ecrã de modelos em mosaicos, conforme apresentado, siga os passos abaixo:

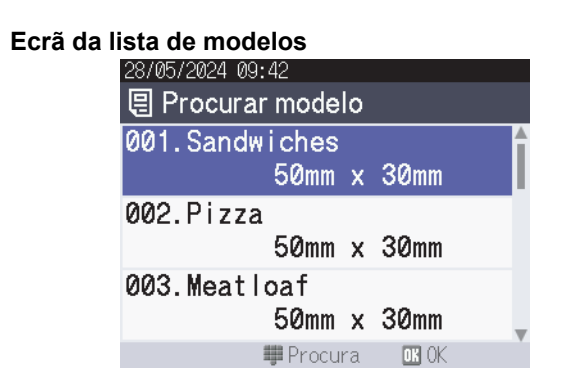

| Ecrã de modelos em mosaicos |
|-----------------------------|
|-----------------------------|

| 05/02/2024 15      | :44               | Ð \$ ≯ 💷           |
|--------------------|-------------------|--------------------|
| Sandwiches         | Pizza             | Meatloaf           |
| BBQ Ribs           | Fried Chicke<br>n | Macaroni and<br>Ch |
| Fish Pie           | Egg Rolls         | Tacos              |
| Burgers and<br>Mas | Caesar Salad      |                    |
|                    | <b>I</b> ►P.      | 01/01              |

- a. Prima Menu.
- b. Prima ▲ ou ♥ para selecionar [Definições]. Prima OK.
- c. Prima ▲ ou V para selecionar [Modo de modelo]. Prima OK.
- d. Prima ▲ ou V para selecionar [Ecrã Lista de modelos] ou [Ecrã tátil Modelo]. Prima OK.
- 2. Prima ▲ ou V para selecionar um modelo e depois prima OK.

A função de pesquisa ajuda a selecionar o modelo e a base de dados. Para mais informações ➤> Tópicos relacionados: Utilizar a função de pesquisa para encontrar um modelo ou base de dados no modo da lista de modelos

3. Prima ▲ e V para definir o número de etiquetas que pretende imprimir.

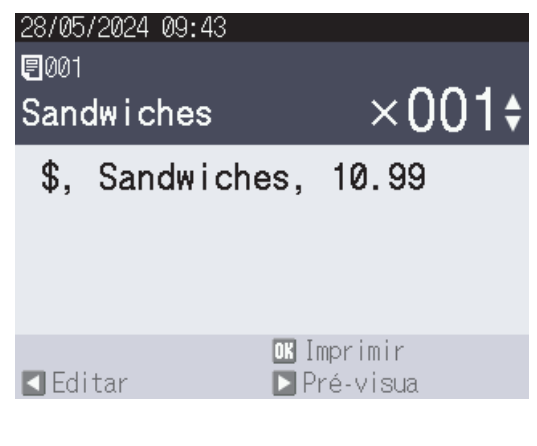

# NOTA

• Para alterar o número de etiquetas para impressão para utilização futura, prima Menu, aceda a [Definições modelo] e defina a opção [Conf impressão] para [Ligado].

Da próxima vez que imprimir utilizando este modelo, será apresentado o ecrã de definições de impressão, permitindo alterar o número de etiquetas através de  $\blacktriangle$  e  $\P$ .

- Para apresentar uma pré-visualização da impressão, prima ▶.
- 4. Para visualizar e editar os objetos no modelo, prima ◀.
- 5. Utilize os botões ▲, ▼ e OK para selecionar um objeto.

6. Toque no botão no ecrã ou prima as teclas numéricas da impressora para editar o objeto e, em seguida, prima **OK**.

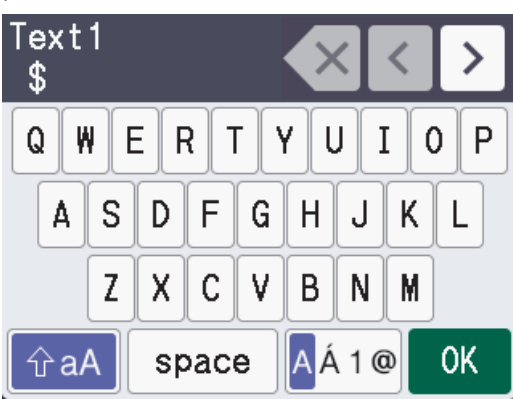

7. Quando terminar de editar os objetos que pretende alterar, prima 🕤 para voltar ao ecrã de definições da impressora.

| 28/05/2024 09:43<br><b>€</b> 001<br><b>Sandwiches</b> | ₃<br>×001 <b>≑</b>         |
|-------------------------------------------------------|----------------------------|
| \$, Sandwi                                            | ches, 10.99                |
| <b>⊠</b> Editar                                       | oK Imprimir<br>▶ Pré-visua |
| 🕗 Informaçõe                                          | es relacionadas            |

• Mostrar o modelo transferido no visor LCD da impressora e imprimi-lo

## Tópicos relacionados:

• Utilizar a função de pesquisa para encontrar um modelo ou base de dados no modo da lista de modelos

Página inicial > Impressão autónoma > Mostrar o modelo transferido no visor LCD da impressora e imprimilo > Imprimir um modelo ligado a uma base de dados

# Imprimir um modelo ligado a uma base de dados

Modelos Relacionados: TD-2350D/TD-2350DF/TD-2320DSA/TD-2350DSA

### >> TD-2350D/TD-2350DF >> TD-2320DSA/TD-2350DSA

## TD-2350D/TD-2350DF

1. Certifique-se de que o visor LCD está no ecrã da lista de modelos, como ilustrado abaixo.

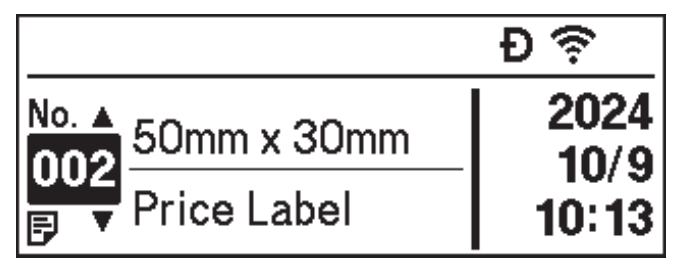

Se não estiver, defina-o para o ecrã da lista de modelos.

- a. Prima Menu.
- b. Prima ▲ ou V para selecionar [Definições]. Prima OK.
- c. Prima ▲ ou V para selecionar [Modo de modelo]. Prima OK.
- d. Prima ▲ ou ▼ para selecionar [Ecrã Lista de modelos]. Prima OK.
- 2. Prima ▲ ou V para selecionar um modelo e depois prima OK.
- 3. Prima ▲ ou V para escolher o registo da base de dados e depois prima OK.
- 4. Prima ▲ e ▼ para definir o número de etiquetas que pretende imprimir.

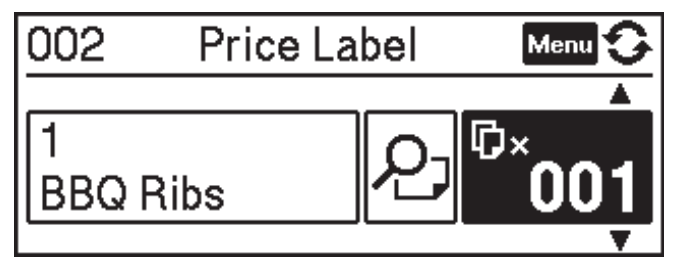

# NOTA

• Para alterar o número de etiquetas para impressão para utilização futura, prima Menu, aceda a [Definições modelo] e defina a opção [Conf impressão] para [Ligado].

Da próxima vez que imprimir utilizando este modelo, será apresentado o ecrã de definições de impressão, permitindo alterar o número de etiquetas através de  $\blacktriangle$  e  $\P$ .

- Para apresentar uma pré-visualização da impressão, prima Menu duas vezes e, em seguida, prima OK.
- Para visualizar o objeto no modelo, prima Menu uma vez e, em seguida, prima OK.

## TD-2320DSA/TD-2350DSA

1. Se o LCD não estiver no ecrã da lista de modelos ou no ecrã de modelos em mosaicos, conforme apresentado, siga os passos abaixo:

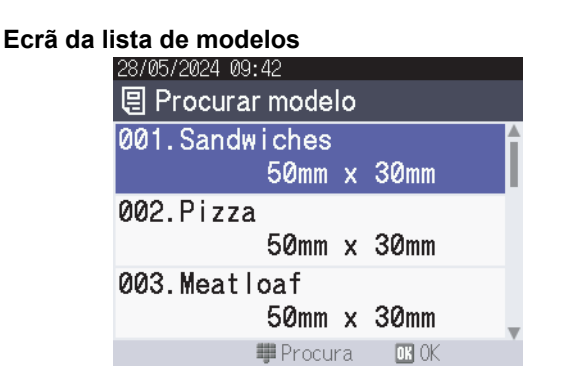

|  | Ecrã | de | modelos | em | mosaicos |
|--|------|----|---------|----|----------|
|--|------|----|---------|----|----------|

| 05/02/2024 15      | :44               | Ð 🌣 🛊 💷            |
|--------------------|-------------------|--------------------|
| Sandwiches         | Pizza             | Meatloaf           |
| BBQ Ribs           | Fried Chicke<br>n | Macaroni and<br>Ch |
| Fish Pie           | Egg Rolls         | Tacos              |
| Burgers and<br>Mas | Caesar Salad      |                    |
|                    | <b>I</b> ⊳P.      | 01/01              |

- a. Prima Menu.
- b. Prima ▲ ou ▼ para selecionar [Definições]. Prima OK.
- c. Prima ▲ ou V para selecionar [Modo de modelo]. Prima OK.
- d. Prima ▲ ou V para selecionar [Ecrã Lista de modelos] ou [Ecrã tátil Modelo]. Prima OK.
- 2. Prima ▲ ou V para selecionar um modelo e depois prima OK.

A função de pesquisa ajuda a selecionar o modelo e a base de dados. Para mais informações >> Tópicos relacionados: Utilizar a função de pesquisa para encontrar um modelo ou base de dados no modo da lista de modelos

3. Prima ▲ ou V para escolher o registo da base de dados e depois prima OK.

A função de pesquisa ajuda a selecionar o modelo e a base de dados. Para mais informações >> Tópicos relacionados: Utilizar a função de pesquisa para encontrar um modelo ou base de dados no modo da lista de modelos

4. Prima ▲ e ▼ para definir o número de etiquetas que pretende imprimir.

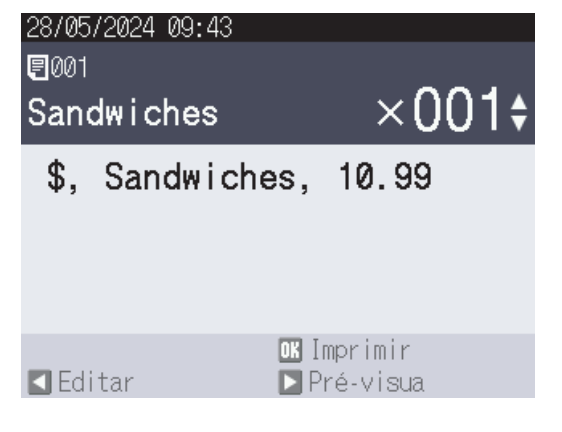

# NOTA

• Para alterar o número de etiquetas para impressão para utilização futura, prima Menu, aceda a [Definições modelo] e defina a opção [Conf impressão] para [Ligado].

Da próxima vez que imprimir utilizando este modelo, será apresentado o ecrã de definições de impressão, permitindo alterar o número de etiquetas através de ▲ e ▼.

- Para apresentar uma pré-visualização da impressão, prima ▶.
- 5. Para visualizar e editar os objetos no modelo, prima 4.
- 6. Prima **▲**, **▼** e **OK** para selecionar um objeto.

7. Toque no botão no ecrã ou prima as teclas numéricas da impressora para editar o objeto e, em seguida, prima **OK**.

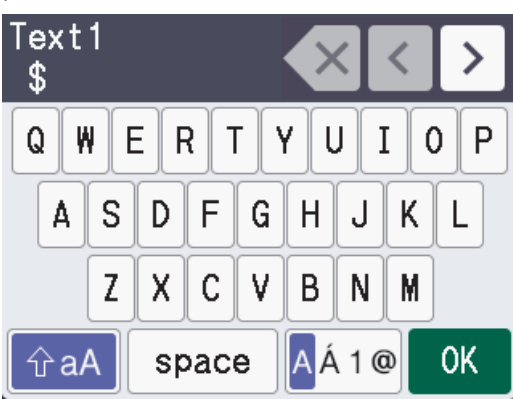

8. Quando terminar de selecionar e editar os objetos necessários, prima 🕤 para voltar ao ecrã de definições da impressora.

|   | 28/05<br>1001<br>San | /2024 09:43<br>dwiches | ×001\$                     |
|---|----------------------|------------------------|----------------------------|
|   | \$,                  | Sandwic                | nes, 10.99                 |
|   |                      |                        |                            |
|   |                      |                        |                            |
|   | <b>P</b> Edi         | itar                   | oK Imprimir<br>■ Pré vieue |
|   | LU                   | i tai                  | rie-visua                  |
| • | 🕘 In                 | formações              | relacionadas               |

• Mostrar o modelo transferido no visor LCD da impressora e imprimi-lo

## Tópicos relacionados:

• Utilizar a função de pesquisa para encontrar um modelo ou base de dados no modo da lista de modelos

▲ Página inicial > Impressão autónoma > Mostrar o modelo transferido no visor LCD da impressora e imprimilo > Utilizar a função de pesquisa para encontrar um modelo ou base de dados no modo da lista de modelos

# Utilizar a função de pesquisa para encontrar um modelo ou base de dados no modo da lista de modelos

### Modelos Relacionados: TD-2320DSA/TD-2350DSA

Para além de utilizar as teclas ▲ e ▼ para pesquisar modelos e bases de dados no ecrã da lista de modelos, também pode utilizar a função de pesquisa da impressora.

Existem dois métodos de pesquisa:

- Pesquisa numérica:
  - No caso de uma pesquisa de modelos, pesquisa os modelos que contêm o número introduzido no número do modelo.
  - No caso de uma pesquisa de registos de bases de dados, pesquisa os registos de bases de dados que contêm o número introduzido no número do registo de base de dados.
- Pesquisa alfanumérica:
  - No caso de uma pesquisa de modelos, pesquisa os modelos que contêm os carateres introduzidos no nome do modelo e apresenta os modelos correspondentes.
  - No caso de uma pesquisa de registos de bases de dados, pesquisa os registos de bases de dados que contêm os carateres no registo de base de dados integral e apresenta os registos de bases de dados correspondentes.

Defina previamente o método de pesquisa em [Definições de pesquisa], em [Definições modelo].

- 1. Com os modelos ou bases de dados apresentados numa lista, prima qualquer tecla no teclado numérico para aceder ao modo de pesquisa.
- 2. Toque no botão no ecrã para introduzir o texto que pretende pesquisar. Prima OK.
- 3. Quando os resultados da pesquisa são apresentados, prima ▲ ou V para selecionar o item pretendido. Prima OK.

O modelo ou base de dados selecionado é agora detetado e selecionado.

### Informações relacionadas

· Mostrar o modelo transferido no visor LCD da impressora e imprimi-lo

Página inicial > Impressão autónoma > Mostrar o modelo transferido no visor LCD da impressora e imprimilo > Editar objetos de modelos antes da impressão

# Editar objetos de modelos antes da impressão

Modelos Relacionados: TD-2320DSA/TD-2350DSA

Depois de selecionar um modelo ou um modelo e uma base de dados, pode editar os objetos incluídos no modelo.

1. Depois de selecionar um modelo ou um modelo e uma base de dados, prima ◀ no ecrã de introdução do número de cópias para aceder ao modo de edição de objetos.

| 28/05/2024 09:43  | 3                           |       |
|-------------------|-----------------------------|-------|
| <b>2</b> 001      |                             |       |
| Sandwiches        | ×001¢                       |       |
| \$, Sandwid       | ches, 10.99                 |       |
|                   |                             |       |
|                   |                             |       |
|                   |                             |       |
| <b>P</b> Editor   | OK Imprimir                 |       |
| Drime A eu V pers | Pre-visua                   |       |
|                   | a selecional o objeto. Prim | ia Un |
| 28/05/2024 09:43  | <u>з</u>                    |       |
| 🖉 001. Sand       | wiches                      |       |
| Text1             |                             |       |
|                   | \$                          |       |
| Items             |                             |       |
|                   | Sandwiches                  |       |

2.

Price

😏 Voltar 🛛 🗰 OK

- 3. Quando os resultados da pesquisa são apresentados, prima ▲ ou V para selecionar o item pretendido. Prima OK.
- 4. Toque no botão no ecrã para editar o objeto e, em seguida, prima OK.

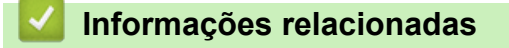

Mostrar o modelo transferido no visor LCD da impressora e imprimi-lo

10.99

Página inicial > Impressão autónoma > Alterar a visualização no modo de modelos em mosaico

## Alterar a visualização no modo de modelos em mosaico

Modelos Relacionados: TD-2320DSA/TD-2350DSA

### Alterar o número de modelos e bases de dados apresentados

Os estilos de visualização no ecrã de modelos em mosaicos incluem 4x3, 4x2, 4x1 e 2x2.

Selecione o estilo de visualização a partir de [Definições do modo tátil] no menu [Definições modelo].

Os botões numéricos/letras da impressora correspondem a cada entrada no ecrã, conforme apresentado nas ilustrações abaixo.

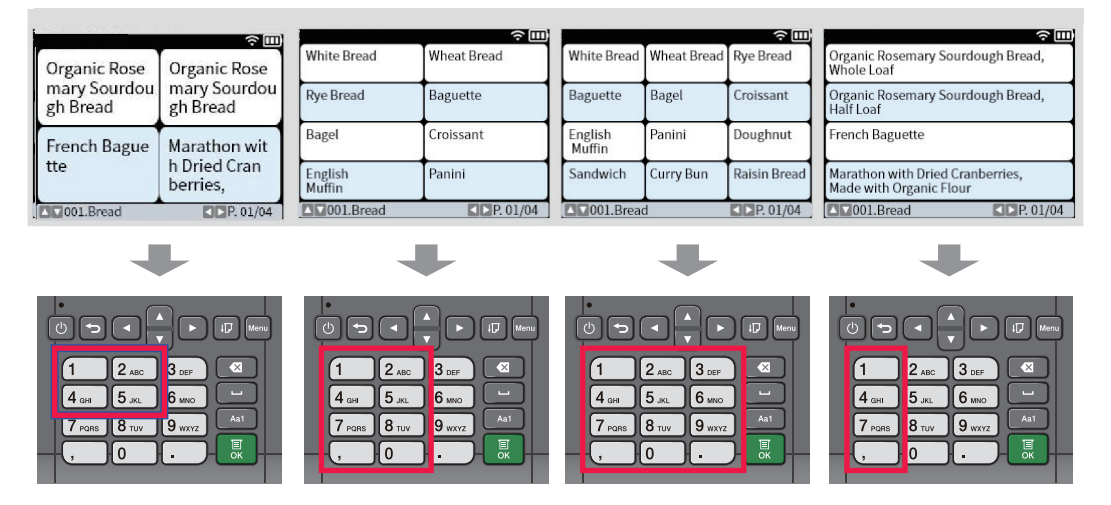

## Altere as colunas da tabela da base de dados para serem apresentadas no ecrã.

Se selecionar uma tabela de base de dados durante a visualização das bases de dados, o conteúdo das colunas na tabela de base de dados selecionada será apresentado. Normalmente, as tabelas de bases de dados têm múltiplas colunas, e o utilizador pode premir o botão [\_\_\_\_] (Espaço) para alterar a coluna que é

apresentada.

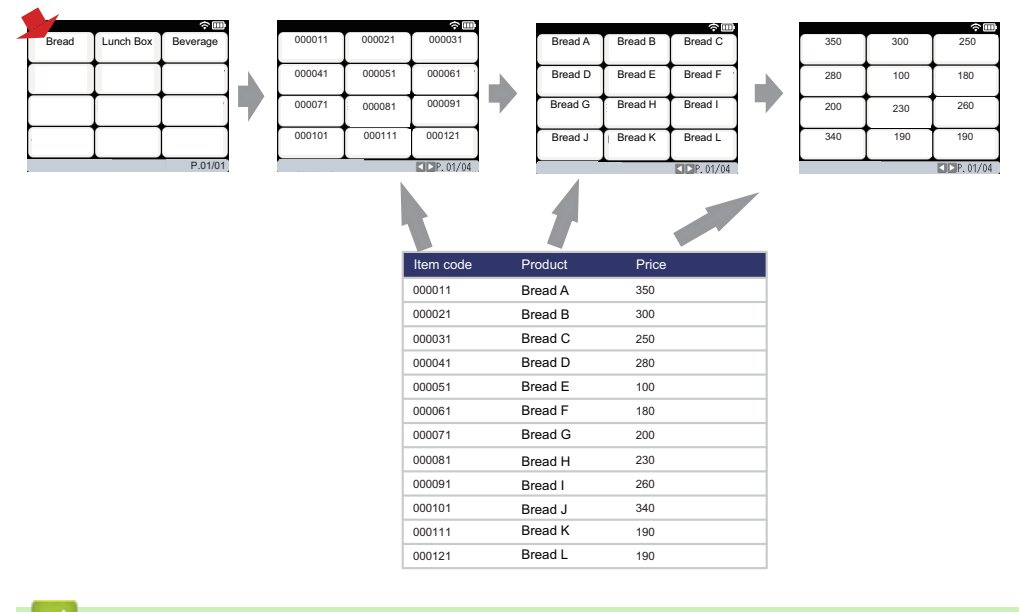

## Informações relacionadas

Impressão autónoma

Página inicial > Imprimir etiquetas utilizando um leitor de códigos de barras ou outros dispositivos (P-touch Template)

# Imprimir etiquetas utilizando um leitor de códigos de barras ou outros dispositivos (P-touch Template)

Modelos Relacionados: TD-2320D/TD-2350D/TD-2320DF/TD-2350DF/TD-2320DSA/TD-2350DSA

- Síntese das operações do P-touch Template
- Criar etiquetas utilizando o P-touch Editor (Windows)
- Transferir um modelo para o P-touch Transfer Manager (Windows)
- Transferir modelos ou outros dados do computador para a impressora (Windows)
- Especificar as definições do leitor de códigos de barras (Windows)
- Ligar a impressora a um leitor de códigos de barras através de Bluetooth (Windows)
- Ligar a impressora a um leitor de códigos de barras utilizando a interface de entrada USB
- Experimentar a função do P-touch Template utilizando a lista de códigos de barras

Página inicial > Imprimir etiquetas utilizando um leitor de códigos de barras ou outros dispositivos (P-touch Template) > Síntese das operações do P-touch Template

# Síntese das operações do P-touch Template

O modo P-touch Template permite introduzir dados em objetos de texto e de código de barras a partir de modelos transferidos para a impressora utilizando outros dispositivos ligados à impressora.

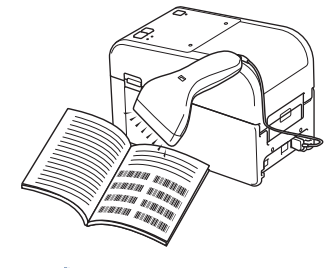

- O modo P-touch Template também é compatível com outros dispositivos de introdução, como balanças, equipamentos de teste, controladores ou dispositivos de lógica programável.
  - Mais informação >> Manual do P-touch Template/Referência de Comandos(apenas disponível em inglês). Pode descarregar a versão mais recente a partir do Brother support website em support.brother.com/manuals.

## **Operações básicas**

### Impressão normal de modelos

Transfira previamente modelos e imagens frequentemente utilizados para a impressora. Prepare um código de barras que contenha números para a seleção do modelo e informações para iniciar a impressão. Leia o código de barras com um leitor de códigos de barras ligado à impressora para selecionar o modelo e iniciar a impressão.

#### Impressão avançada de modelos

Descarregue um modelo e digitalize um código de barras para imprimir uma cópia ou para inserir os dados digitalizados num modelo diferente.

#### Impressão com pesquisa da base de dados

Descarregue uma base de dados associada a um modelo e digitalize um código de barras para localizar um registo a inserir no modelo e imprimir.

>> Informações relacionadas

## Operações avançadas

#### Impressão com numeração (número serializado)

Incremente texto impresso ou códigos de barras em qualquer modelo descarregado.

>> Informações relacionadas

## Informações relacionadas

• Imprimir etiquetas utilizando um leitor de códigos de barras ou outros dispositivos (P-touch Template)

### Tópicos relacionados:

- Recuperar e imprimir o modelo transferido para a impressora (impressão após recuperação)
- Inserir informações num modelo transferido para a impressora e imprimi-lo (impressão em série)
- Imprimir o modelo associado à base de dados (impressão com pesquisa da base de dados)
- Imprimir os modelos transferidos por ordem serializada (numérica) (impressão com numeração [número serializado])

Página inicial > Imprimir etiquetas utilizando um leitor de códigos de barras ou outros dispositivos (P-touch Template) > Criar etiquetas utilizando o P-touch Editor (Windows)

# Criar etiquetas utilizando o P-touch Editor (Windows)

Antes de utilizar a impressora com o seu computador com Windows, instale o P-touch Editor e o controlador da impressora mais recente no computador.

Para obter o software e os controladores mais recentes, aceda à página de **Transferências** correspondente ao seu modelo no Brother support website em <u>support.brother.com</u>.

1. Inicie o P-touch Editor 🝘.

Clique em Iniciar > Brother P-touch > P-touch Editor ou faça duplo clique no ícone P-touch Editor no ambiente de trabalho.

# NOTA

Em função do sistema operativo do seu computador, a pasta Brother P-touch pode ou não ser criada.

- 2. Execute uma das seguintes ações:
  - Para abrir um esquema existente, clique em Abrir (1).
  - Para ligar um esquema predefinido a uma base de dados, marque a caixa de verificação Ligar base de dados (2).
  - Para criar um novo esquema, faça duplo clique no painel Novo esquema (3) ou clique no painel Novo esquema (3) e depois clique em →.
  - Para criar um novo esquema utilizando um esquema predefinido, faça duplo clique num botão de categoria (4) ou selecione um botão de categoria (4) e depois clique em →.

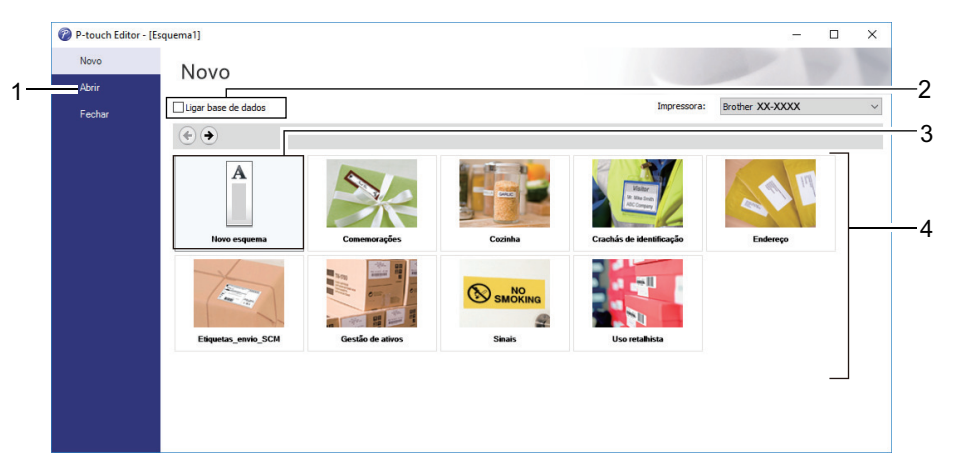

## Informações relacionadas

Página inicial > Imprimir etiquetas utilizando um leitor de códigos de barras ou outros dispositivos (P-touch Template) > Transferir um modelo para o P-touch Transfer Manager (Windows)

## Transferir um modelo para o P-touch Transfer Manager (Windows)

1. Inicie o P-touch Editor 🝘.

Clique em Iniciar > Brother P-touch > P-touch Editor ou faça duplo clique no ícone P-touch Editor no ambiente de trabalho.

# NOTA

Em função do sistema operativo do seu computador, a pasta Brother P-touch pode ou não ser criada.

- 2. Abra o modelo que pretende ou crie um esquema.
- 3. Clique em Ficheiro > Transferir modelo > Transferir.

É apresentada a janela do P-touch Transfer Manager. O modelo é transferido para a pasta Configurações.

| PC (Brother XX-XXXX )\Configurações - P-touch Transfer Manager —        X       Eicheiro       Editar       Ver       Ferramentas       Aiuda                                                   |                       |                           |                                       |                          |                  |  |   |
|----------------------------------------------------------------------------------------------------|-----------------------|---------------------------|---------------------------------------|--------------------------|------------------|--|---|
| Transferir Cópia de segurança                                                                                                    | Abrir Localizar       | Modo de visualização      | Impressora:<br>Todas as impressoras V |                          |                  |  |   |
| P-touch Library     ☐ Todo conteúdo     G-ŷ Filtrar     G Reciclagem     Q Resultados da procura     Transfer Manager     PC (Brother XX-XXXX))     ☐ ♡ Configurações     G Cópias de segurança | Nome de transferência | Taman Tipo<br>1KB Esquema | Data<br>21/01/2019 02:49:10           | Atribuição de chave<br>- | Nome<br>name.lbx |  |   |
| Brother XX-XXXX                                                                                                    | <<br>Não selecionou r | nenhum conteúd            | lo.                                   |                          |                  |  | > |
| Para obter ajuda, prima F1                                                                                                    |                       |                           |                                       |                          |                  |  |   |

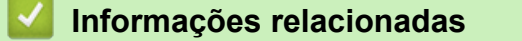

Página inicial > Imprimir etiquetas utilizando um leitor de códigos de barras ou outros dispositivos (P-touch Template) > Transferir modelos ou outros dados do computador para a impressora (Windows)

# Transferir modelos ou outros dados do computador para a impressora (Windows)

Para transferir modelos de um dispositivo móvel para a impressora, >> Informações relacionadas

 Ligue a impressora ao computador através de um cabo USB e depois ligue a energia da impressora. O nome do modelo da impressora é apresentado junto a um ícone de impressora na vista de pastas. Se selecionar a impressora na vista de pastas, são apresentados os modelos atuais e outros dados guardados na impressora.

Se a impressora estiver desligada ou offline, não é apresentada na vista de pastas.

#### 2. Selecione a impressora para a qual pretende transferir o modelo ou outros dados.

Ø

| PC (Brother XX-XXXX )\Configurações - P-touch Transfer Manager — X           Ficheiro         Editar         Ver         Ferramentas         Aiuda                                                                                                    |                  |                                           |                                                                                                   |                     |                                   |  |   |
|----------------------------------------------------------------------------------------------------|------------------|-------------------------------------------|---------------------------------------------------------------------------------------------------|---------------------|-----------------------------------|--|---|
| Transferir Cópia de segurança                                                                                                    | Abrir Localizar  | Modo de visualização<br>Taman Tipo        | Impressora:<br>Todas as impressoras<br>Todas as impressoras<br>Brother XX-XXXX<br>Brother XX-XXXX | Atribuição de chave | Nome                              |  |   |
| → ♥ Filtrar<br>→ ♥ Filtrar<br>→ ♥ Filtrar<br>→ ♥ Reciclagem<br>→ ♥ Resultados da procura<br>♥ Transfer Manager<br>→ ♥ C (Brother XX-XXXX )<br>↓ ♥ C (Brother XX-XXXX )<br>↓ ♥ C (Brother XX-XXXX )<br>↓ ♥ C (Brother XX-XXXX )<br>↓ ♥ C (Brother XX-XXXX )<br>↓ ♥ Brother XX-XXXX | aname CD address | 1KB Esquema<br>1KB Esquema<br>1KB Esquema | Brother XX-XXXX<br>05/02/2019 04:19:23<br>05/02/2019 04:19:49                                     | -<br>-<br>-         | name.lbx<br>CD.lbx<br>address.lbx |  | > |
| Demoktor sinde asime F1                                                                                                    | Não selecionou r | nenhum conteúd                            | lo.                                                                                               |                     |                                   |  |   |

3. Clique com o botão direito do rato na pasta Configurações, selecione Novo e crie uma nova pasta.

| PC (Brother XX-XXXX )\Configurações - P-touch Transfer Manager — X       Ficheiro     Editar       Ver     Ferramentas       Ajuda                                                                                                    |                                      |                                                                 |                                              |                                                                  |                                                                           |                                    | ×                                         |  |   |
|----------------------------------------------------------------------------------------------------|--------------------------------------|-----------------------------------------------------------------|----------------------------------------------|------------------------------------------------------------------|---------------------------------------------------------------------------|------------------------------------|-------------------------------------------|--|---|
| Transferir Cópia de seg                                                                                                    | <b>]</b><br>Jurança                  | Abrir L                                                         | ocalizar Modo                                | ue visualização                                                  | Impressora:<br>Todas as impressoras V                                     |                                    |                                           |  |   |
| <ul> <li>P-touch Library</li> <li>Todo conteúdo</li> <li>Filtrar</li> <li>Resultados da procura</li> <li>Transfer Manager</li> <li>PC (Brother XX-XXXX</li> <li>Configuraçõe</li> <li>Cópias de seg</li> <li>Brother XX-XXXX</li> </ul> | )<br>Novo<br>Nova mens<br>Propriedad | Nome de transf<br>in name<br>in CD<br>in address<br>sagem<br>es | ferência Tamar<br>11<br>11<br>11<br>11<br>11 | IIII Tipo<br>(B Esquema<br>(B Esquema<br>(B Esquema<br>m conteúc | Data<br>21/01/2019 02:49:10<br>21/01/2019 02:51:22<br>21/01/2019 02:51:40 | Atribuição de chave<br>-<br>-<br>- | Nome<br>name.lbx<br>CD.lbx<br>address.lbx |  | > |
| Cria uma nova pasta                                                                                                    |                                      |                                                                 |                                              |                                                                  |                                                                           |                                    |                                           |  |   |

- 4. Execute uma das seguintes ações:
  - · Arraste o modelo ou outros dados que pretende transferir para a nova pasta.
  - Para transferir vários modelos ou outros dados, arraste os ficheiros que pretende transferir para a nova pasta. É atribuído a cada ficheiro um número de atribuição de chave (localização de memória na impressora) quando é colocado na nova pasta.

| PC (Brother XX-XXXX )\Configurações\Nova pasta - P-touch Transfer Manager —        K       Ficheiro       Editar       Ver       Ferramentas       Ajuda |                                                       |                                           |                                                                   |                     |                                   |  |   |
|----------------------------------------------------------------------------------------------------|-------------------------------------------------------|-------------------------------------------|-------------------------------------------------------------------|---------------------|-----------------------------------|--|---|
| Transferir Cópia de segurança                                                                                                    | Abrir Localizar                                       | Modo de visualização                      | Impressora:<br>Todas as impressoras V                             |                     |                                   |  |   |
| P-touch Library                                                                                                    | Nome de transferência                                 | Taman Tipo                                | Data                                                              | Atribuição de chave | Nome                              |  |   |
| → 3 Todo conteúdo<br>a ở Filtrar<br>→ 3 Reciclagem<br>→ 0 Resultados da procura<br>Transfer Manager<br>→ 9 PC (Brother XX-XXXX))<br>↓ → 2 Configurações  | <ul> <li>anme</li> <li>CD</li> <li>address</li> </ul> | 1KB Esquema<br>1KB Esquema<br>1KB Esquema | 21/01/2019 02:49:10<br>21/01/2019 02:51:22<br>21/01/2019 02:51:40 | 1<br>2<br>3         | name.lbx<br>CD.lbx<br>address.lbx |  |   |
| Mova pasta                                                                                                    | 4                                                     |                                           |                                                                   |                     |                                   |  | > |
| Brother XX-XXXX                                                                                                    | Selecionou vário                                      | s conteúdos.                              |                                                                   |                     |                                   |  |   |

Para obter ajuda, prima F1

| Tipo de dados    | Número máximo de<br>elementos transferíveis | Detalhes sobre restrições                                                                                           |
|------------------|---------------------------------------------|----------------------------------------------------------------------------------------------------|
| Modelo           | 255                                         | <ul> <li>Cada modelo pode conter um máximo de<br/>255 objetos.</li> </ul>                                           |
|                  |                                             | Cada objeto pode conter um máximo de sete linhas.                                                                   |
| Base de dados    | 255                                         | <ul><li> Apenas podem ser transferidos ficheiros CSV.</li><li> Cada ficheiro CSV pode conter um máximo de</li></ul> |
|                  |                                             | 100 colunas e 65.000 registos.                                                                                      |
| Imagem (símbolos | 255                                         | Apenas podem ser transferidos ficheiros *.bmp.                                                                      |
| transferidos)    |                                             | <ul> <li>Recomenda-se a utilização de ficheiros *.bmp<br/>monocromáticos.</li> </ul>                                |
|                  |                                             | O limite de tamanho é de 1296 x 1296 pixels.                                                                        |
|                  |                                             | As imagens largas podem ser cortadas.                                                                               |

- Pode confirmar o espaço disponível na memória de ficheiros de transferência ao imprimir o relatório de definições da impressora. Consulte Available memory (Memória disponível) no relatório para obter mais informações sobre o espaço disponível. O espaço disponível que aparece em Available memory: \*\*\*\*B (Memória disponível: \*\*\*\*B) pode ser diferente do espaço efetivamente disponível.
- · Pode visualizar os modelos e outros dados ao selecionar:
  - A pasta na pasta Configurações
  - Todo conteúdo
  - Uma das categorias em Filtrar, como Esquemas

 Para alterar o número de atribuição de chave que foi atribuído a um elemento, clique com o botão direito do rato sobre o elemento, selecione o menu Atribuição de chave e depois selecione o número de atribuição de chave que pretende.

| PC (Brother XX-XXXX) )\Configur         Ficheiro       Editar         Ver       Ferramentas       Aj         Image: Comparison of the sequence of the sequence of the | rações\Nova pasta - P-touch<br>uda<br>Original Construction<br>Abrir Localizar | Transfer Manager                                                          | Impressora:<br>Todas as impressoras v                                                                                                    |                                         |                                           | × |
|----------------------------------------------------------------------------------------------------|--------------------------------------------------------------------------------|---------------------------------------------------------------------------|----------------------------------------------------------------------------------------------------|-----------------------------------------|-------------------------------------------|---|
| <ul> <li>P-touch Library</li> <li>Todo conteúdo</li> <li>Filtrar</li> <li>Resultados da procura</li> <li>Transfer Manager</li> <li>PC (Brother XX-XXXX ))</li> <li>Configurações</li> <li>Copias de segurança</li> <li>Brother XX-XXXX</li> </ul>                                                                                                    | Nome de transferência<br>anne<br>CD<br>address                                 | Taman    Tipo      1KB    Esquema      1KB    Esquema      1KB    Esquema | Data<br>21/01/2019 02:49:10<br>21/01/2019 02:55:11<br>21/0<br>Atribuição de cl<br>2<br>2<br>3<br>4<br>5<br>6<br>6<br>7<br>8<br>9<br>10<br>11<br>12<br>13<br>14<br>15<br>16<br>17 | Atribuição de chave<br>1<br>2<br>have X | Nome<br>name.lbx<br>CD.lbx<br>address.lbx | > |
| Para obter ajuda, prima F1                                                                                                    |                                                                                |                                                                           | 18<br>19<br>20<br>21<br>22<br>23<br>24<br>25<br>26<br>27<br>28<br>29<br>30<br>31                                                                                                 | ~                                       |                                           |   |

- Exceto para os dados nas bases de dados, é atribuído um número de chave a todos os dados transferidos para a impressora.
- Se o modelo ou outros dados transferidos para a impressora possuírem o mesmo número de chave que outro modelo já guardado na impressora, o novo modelo substitui o antigo. Pode confirmar os números dos modelos atribuídos guardados na impressora ao fazer uma cópia de segurança dos modelos ou outros dados.
- Se a memória da impressora estiver cheia, retire um ou mais modelos da memória da impressora.
- 6. Para alterar os nomes de modelos ou outros dados que pretende transferir, clique no elemento que pretende e introduza o novo nome.

O número de carateres utilizados para os nomes de modelos pode ser limitado, consoante o modelo da impressora.

7. Certifique-se de que o ecrã da lista de modelos ou o ecrã de modelos em mosaicos está selecionado na impressora em [Definições] > [Modo de modelo] > [Ecrã Lista de modelos] (ou [Ecrã tátil Modelo]).

Selecione a pasta que contém os modelos ou outros dados que pretende transferir e clique em Transferir.

| PC (Brother XX-XXXX )\Configu<br>Ficheiro Editar Ver Ferramentas A                                                                                                    | urações\Nova pasta - P-touch<br>\iuda                   | Transfer Manager                                                          |                                                                           |                                    | _                                         | × |
|----------------------------------------------------------------------------------------------------|---------------------------------------------------------|---------------------------------------------------------------------------|---------------------------------------------------------------------------|------------------------------------|-------------------------------------------|---|
| Transferir Cópia de segurança                                                                                                    | Abrir Localizar                                         | Modo de visualização                                                      | Impressora:<br>Todas as impressoras                                       |                                    |                                           |   |
| <ul> <li>P-touch Library</li> <li>Todo conteúdo</li> <li>Filtrar</li> <li>Reciclagem</li> <li>Resultados da procura</li> <li>Transfer Manager</li> <li>PC (Brother XX-XXXX )</li> <li>Configurações</li> <li>Nova pasta</li> <li>Cópias de segurança</li> <li>Brother XX-XXXX</li> </ul> | Nome de transferência<br>a name<br>CD<br>a address<br>< | Taman    Tipo      1KB    Esquema      1KB    Esquema      1KB    Isquema | Data<br>21/01/2019 02:49:10<br>21/01/2019 02:55:11<br>21/01/2019 02:51:40 | Atribuição de chave<br>1<br>2<br>3 | Nome<br>name.lbx<br>CD.lbx<br>address.lbx | > |
| Para obter aiuda, prima F1                                                                                                    | 1                                                       |                                                                           |                                                                           |                                    |                                           | × |

É apresentada uma mensagem de confirmação.

- Também pode transferir elementos individuais para a impressora sem adicioná-los a uma pasta. Selecione o modelo ou outros dados que pretende transferir e clique em Transferir.
  - Vários elementos e pastas podem ser selecionados e transferidos numa única operação.

### 8. Clique em OK.

Os elementos selecionados são transferidos para a impressora.

## Informações relacionadas

- Impressão autónoma
- Imprimir etiquetas utilizando um leitor de códigos de barras ou outros dispositivos (P-touch Template)
- Sobre a transferência de modelos do computador para a impressora (Windows)

### Tópicos relacionados:

- Transferir modelos criados num computador para a impressora utilizando um dispositivo móvel
- Confirmar as definições da impressora

 Página inicial > Imprimir etiquetas utilizando um leitor de códigos de barras ou outros dispositivos (P-touch Template) > Especificar as definições do leitor de códigos de barras (Windows)

# Especificar as definições do leitor de códigos de barras (Windows)

Antes de ligar o leitor de códigos de barras à impressora, especifique as definições do leitor de códigos de barras através das Definições do P-touch Template (na Ferramenta de definições da impressora).

Para incluir dados de múltiplos objetos numa etiqueta, pesquisar a base de dados e imprimir ou imprimir imediatamente após a leitura de um código de barras, deve ajustar as definições do P-touch Template. Ao personalizar as definições do leitor de códigos de barras, pode anexar um comando à cadeia que o leitor de códigos de barras lê e envia para a impressora.

- Para colocar dados de múltiplos objetos numa etiqueta, ou se pretender pesquisar a base de dados e imprimir: introduza "\09" no campo Data Delimiter for P-touch Template (Delimitador de dados para o P-touch Template).
- Para imprimir imediatamente após a leitura de um código de barras: introduza "^FF" no campo Trigger for P-touch Template Printing (Ativador para impressão do P-touch Template) como Command Character (Caráter de comando).
- 1. Ligue a impressora ao computador através de um cabo USB e depois ligue a energia da impressora.
- 2. Inicie a ferramenta de definições da impressora.

Ø

### Clique em Iniciar > Brother > Printer Setting Tool.

- 3. Clique no botão Definições do P-touch Template.
- 4. Selecione as definições que pretende e clique em Set (Definir).

| P-touch Template Settings - Brother XX-XX                                                                                                    | x ×                                                                                 |
|----------------------------------------------------------------------------------------------------|-------------------------------------------------------------------------------------|
| Set the Default Command Mode to [P-touch Temp<br>Specify the settings necessary for the transferre<br>If a different Default Command Mode is selected,<br>To indicate a control code in the text box, put "(In<br>ex. TAB: \09, CR: \0D, \; \\ as ibyte each | Nate].<br>d template.<br>use [Device Settings].<br>nark before ASCII code [00 -FF]. |
| Default Command Mode: P-t                                                                                                    | ouch Template 🗸 🗸                                                                   |
| Default Template Number:                                                                                                    |                                                                                     |
| Data Delimiter for P_touch Template:                                                                                                    | 9                                                                                   |
| Trigger for P-touch Template Printing                                                                                                    |                                                                                     |
| Command Character:     ^F                                                                                                    |                                                                                     |
| O Data Insertion into All the Objects                                                                                                    | (A)                                                                                 |
| O Received Data Size: 10                                                                                                    | bytes                                                                               |
| Character Code Table: Wir                                                                                                    | ndows 1252 V                                                                        |
| International Character Set:                                                                                                    | ain 🔻                                                                               |
| Command Prefix Character:                                                                                                    |                                                                                     |
| Non-Printed Character:                                                                                                    |                                                                                     |
| Available Return Code:                                                                                                    | R v                                                                                 |
| Replace FNC1                                                                                                    |                                                                                     |
| Default Print Option                                                                                                    |                                                                                     |
| Number of Copies: 1                                                                                                    |                                                                                     |
| Auto cut: every line labels                                                                                                    | ☑ Cut at End                                                                        |
| Inverted 1 <u>8</u> 0 Degrees                                                                                                    |                                                                                     |
| Communication Settings                                                                                                    | Default                                                                             |
| Set r                                                                                                    | Cancel                                                                              |

 Por predefinição, a impressão é iniciada quando o código "^FF" é digitalizado num código de barras com um leitor de códigos de barras. (Isto pode ser alterado através das definições destacadas com o realce (A) na imagem anterior.)

Se a opção **Received Data Size (Tamanho dos dados recebidos)** for selecionada com a definição do número de bytes, o modelo é impresso após a digitalização do número especificado de bytes.

- Dado que a definição do modo de impressão reverte para o modo matricial ("raster") sempre que imprimir a partir do computador, tem de voltar a alterar a definição para o modo de modelo.
- Se desligar a impressora e a voltar a ligar, a impressora inicia no modo de modelo.

# Informações relacionadas

 Página inicial > Imprimir etiquetas utilizando um leitor de códigos de barras ou outros dispositivos (P-touch Template) > Ligar a impressora a um leitor de códigos de barras através de Bluetooth (Windows)

# Ligar a impressora a um leitor de códigos de barras através de Bluetooth (Windows)

Modelos Relacionados: TD-2350D/TD-2350DF/TD-2350DSA

Recomendamos que utilize um leitor de códigos de barras fiável e de elevada qualidade e que verifique as especificações do leitor de códigos de barras antes de selecionar um modelo.

Critérios de seleção recomendados para leitores de códigos de barras: modelos com Bluetooth versão 2.1 + EDR (classe 1) compatíveis com perfis SPP ou OPP

- Para o modo P-touch Template, os modelos têm primeiro de ser descarregados a partir de um computador para a impressora através do P-touch Transfer Manager.
  - O leitor de códigos de barras deve ser programado para utilizar o teclado inglês. Para iniciantes, recomendamos programar o seu leitor de códigos de barras sem quaisquer carateres de prefixo e sufixo. Para utilizadores avançados, os carateres de prefixo e sufixo podem ser digitalizados e utilizados como comandos com a impressora para criar modelos personalizados.
- Contacte o fabricante para obter mais informações sobre como utilizar e programar um modelo específico de leitor de códigos de barras.
- Siga as recomendações do fabricante dos seus dispositivos equipados com Bluetooth como leitores de códigos de barras – e instale qualquer hardware e software necessário.
- As definições de ligação Bluetooth são guardadas mesmo depois de a impressora ser desligada.
- 1. Prima Menu.
- 2. Prima ▲ ou ▼ para selecionar o seguinte:
  - a. Selecione [Bluetooth]. Prima OK.
  - b. Selecione [Bluetooth (Lig/Desl)]. Prima OK.
- 3. Prima ▲ ou ▼ para selecionar [Ligado]. Prima OK.

🗶 é apresentado no visor LCD.

Dependendo do seu modelo, 💦 poderá aparecer em vez de 🦹

4. Emparelhe a impressora com o leitor de códigos de barras através de Bluetooth.

Se for necessário o PIN da impressora, o PIN predefinido é composto pelos quatro últimos algarismos do número de série do produto. Pode alterar o PIN através da Ferramenta de definições de comunicação.

- Se a caixa de verificação Solicitar configuração do Secure Simple Pairing (SSP) durante o emparelhamento não estiver marcada no separador Bluetooth das Definições de comunicação, é apresentada uma senha de Bluetooth para um dispositivo Bluetooth no visor LCD e a ligação por Bluetooth é estabelecida.
- Se a caixa de verificação Solicitar configuração do Secure Simple Pairing (SSP) durante o emparelhamento estiver marcada no separador Bluetooth das Definições de comunicação, é apresentada uma senha de Bluetooth no visor LCD. Prima OK na impressora. Quando a senha de Bluetooth apresentada for introduzida no dispositivo Bluetooth, a ligação por Bluetooth é estabelecida.

Depois de uma ligação ter sido estabelecida, a impressora mantém-se ligada até ser desligada, o que a impede de se ligar a outro dispositivo.

## 🕗 Informações relacionadas

▲ Página inicial > Imprimir etiquetas utilizando um leitor de códigos de barras ou outros dispositivos (P-touch Template) > Ligar a impressora a um leitor de códigos de barras utilizando a interface de entrada USB

# Ligar a impressora a um leitor de códigos de barras utilizando a interface de entrada USB

Modelos Relacionados: TD-2320D/TD-2350D/TD-2320DF/TD-2350DF/TD-2320DSA/TD-2350DSA

Recomendamos que utilize um leitor de códigos de barras fiável e de elevada qualidade e que verifique as especificações do leitor de códigos de barras antes de selecionar um modelo.

Critérios de seleção recomendados para leitores de códigos de barras: modelos de classe HID identificados como um teclado

- Para o modo P-touch Template, os modelos têm primeiro de ser descarregados a partir de um computador para a impressora através do P-touch Transfer Manager.
  - O leitor de códigos de barras deve ser programado para utilizar o teclado inglês. Para iniciantes, recomendamos programar o seu leitor de códigos de barras sem quaisquer carateres de prefixo e sufixo. Para utilizadores avançados, os carateres de prefixo e sufixo podem ser digitalizados e utilizados como comandos com a impressora para criar modelos personalizados.
  - Contacte o fabricante para obter mais informações sobre como utilizar e programar um modelo específico de leitor de códigos de barras.

Ligue um leitor de códigos de barras à porta de entrada USB da impressora.

## Informações relacionadas

Página inicial > Imprimir etiquetas utilizando um leitor de códigos de barras ou outros dispositivos (P-touch Template) > Experimentar a função do P-touch Template utilizando a lista de códigos de barras

# Experimentar a função do P-touch Template utilizando a lista de códigos de barras

- Recuperar e imprimir o modelo transferido para a impressora (impressão após recuperação)
- Inserir informações num modelo transferido para a impressora e imprimi-lo (impressão em série)
- Imprimir o modelo associado à base de dados (impressão com pesquisa da base de dados)
- Imprimir os modelos transferidos por ordem serializada (numérica) (impressão com numeração [número serializado])
- Códigos de barras utilizados para especificar definições

▲ Página inicial > Imprimir etiquetas utilizando um leitor de códigos de barras ou outros dispositivos (P-touch Template) > Experimentar a função do P-touch Template utilizando a lista de códigos de barras > Recuperar e imprimir o modelo transferido para a impressora (impressão após recuperação)

# Recuperar e imprimir o modelo transferido para a impressora (impressão após recuperação)

Transfira previamente modelos e imagens frequentemente utilizados para a impressora. Prepare um código de barras que contenha números para a seleção do modelo e informações para iniciar a impressão. Leia o código de barras com um leitor de códigos de barras ligado à impressora para selecionar o modelo e iniciar a impressão.

Exemplo:

# 

- Para obter mais informações sobre os códigos de barras digitalizados utilizando várias definições, Informações relacionadas
  - Objetos agrupados são convertidos e enviados como uma imagem.
  - Os códigos de barras que se seguem podem não estar disponíveis, dependendo do seu modelo.
- 1. Utilize o P-touch Transfer Manager para transferir um modelo ou um esquema de etiqueta do computador para a impressora.

Informações mais detalhadas >> Informações relacionadas

2. Digitalize o código de barras que se segue:

Comando do P-touch Template (inicializar + começar a especificar definições)

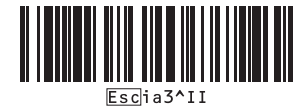

3. Na lista de códigos de barras que se segue, digitalize cada código de barras para enviar um comando ou definição para a impressora:

Definições básicas

| Corte automático ligado (cortar a cada etiqueta) +<br>Cortar no final ligado                                                                                                    | Corte automático ligado (cortar a cada duas etiquetas)<br>+ Cortar no final ligado |
|----------------------------------------------------------------------------------------------------|------------------------------------------------------------------------------------|
| 1         1         1         1         1         1         1         1         1         1         1         1         1         1         1         1         1         1         1         1         1         1         1         1         1         1         1         1         1         1         1         1         1         1         1         1         1         1         1         1         1         1         1         1         1         1         1         1         1         1         1         1         1         1         1         1         1         1         1         1         1         1         1         1         1         1         1         1         1         1         1         1         1         1         1         1         1         1         1         1         1         1         1         1         1         1         1         1         1         1         1         1         1         1         1         1         1         1         1         1         1         1         1         1         1         1         1 | ^co1021                                                                            |
| Corte automático desligado + Cortar no final ligado                                                                                                    | Corte automático desligado + Cortar no final desligado                             |

- É possível estabelecer definições com vários comandos.
- Se não tiverem sido estabelecidas definições ao digitalizar os comandos de códigos de barras, um modelo é impresso utilizando as definições do P-touch Template. As definições predefinidas do P-touch Template são a impressão de uma única cópia com a opção Corte automático definida para Ligado.

Para obter mais informações sobre as definições do P-touch Template >> Manual do P-touch Template/Referência de Comandos (apenas disponível em inglês). Pode descarregar a versão mais recente a partir do Brother support website em <u>support.brother.com/manuals</u>.

- 4. Especifique o número de cópias que deseja.
  - a. Digitalize o código de barras que se segue: Número de cópias

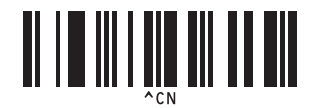

b. Digitalize os códigos de barras que se seguem para especificar um número de três algarismos:

Exemplo:

Especifique números ao digitalizar os códigos de barras que se seguem: ao imprimir sete folhas – [0][0] [7]; ao imprimir 15 folhas – [0][1][5].

Para introduzir números

|                                                       | 2<br>1<br>1<br>2<br>2 |
|-------------------------------------------------------|-----------------------|
| $\begin{bmatrix} 3 \\ 1 \\ 3 \\ 3 \\ 3 \end{bmatrix}$ |                       |
| 5<br><b>11 11 1 1 1 1 1 1 1 1</b>                     |                       |
|                                                       | 8<br>8<br>8<br>8<br>8 |
| 9                                                     |                       |
|                                                       |                       |

Ø

Para alterar a definição do número de cópias, repita estes passos.

5. Digitalize um dos códigos de barras que se seguem com o mesmo número que o número de Atribuição de chave do esquema de etiqueta que pretende:

Número de modelo predefinido

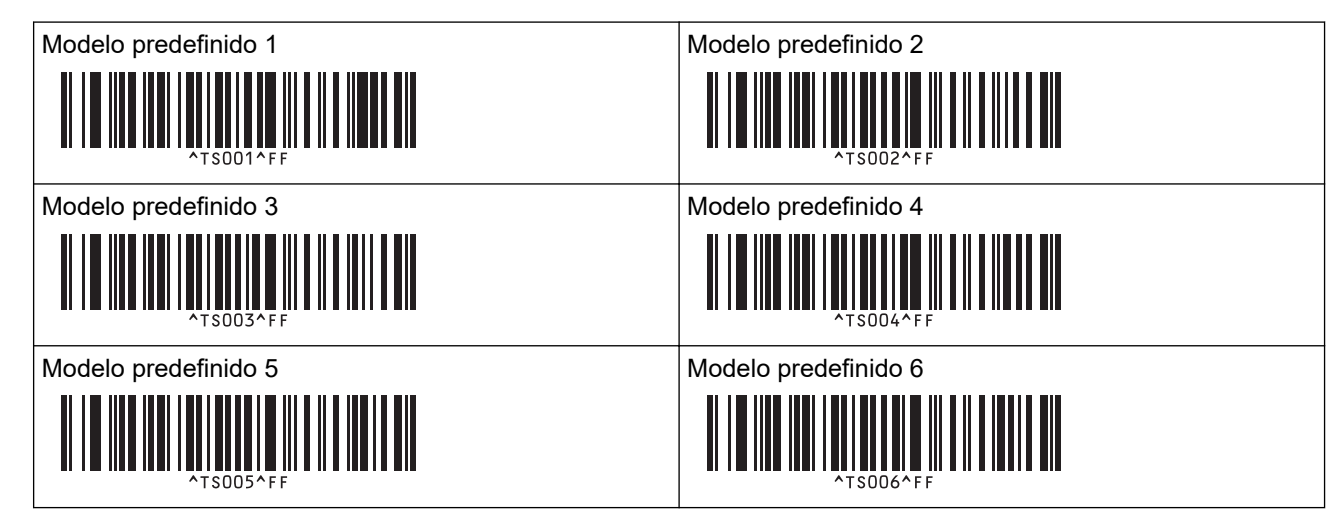

| Modelo predefinido 7 |
|----------------------|
|                      |
|                      |
| Modelo predefinido 9 |
|                      |
|                      |
| *TS009^FF            |

Modelo predefinido 8

Modelo predefinido 10

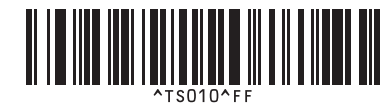

A etiqueta especificada é impressa.

## Informações relacionadas

- Experimentar a função do P-touch Template utilizando a lista de códigos de barras
  - Bloquear etiquetas contra edição

## Tópicos relacionados:

- · Códigos de barras utilizados para especificar definições
- Sobre a transferência de modelos do computador para a impressora (Windows)

▲ Página inicial > Imprimir etiquetas utilizando um leitor de códigos de barras ou outros dispositivos (P-touch Template) > Experimentar a função do P-touch Template utilizando a lista de códigos de barras > Recuperar e imprimir o modelo transferido para a impressora (impressão após recuperação) > Bloquear etiquetas contra edição

# Bloquear etiquetas contra edição

Para proteger modelos utilizados com frequência de edições indesejadas, converta um objeto de texto no esquema da etiqueta numa imagem. Depois de converter o esquema da etiqueta numa imagem, o texto não pode ser alterado.

- 1. Na janela de esquema do P-touch Editor, clique com o botão direito do rato sobre o objeto de texto e depois clique em **Propriedades**.
- 2. Clique no separador Alargadas e depois marque a caixa de verificação O texto não pode ser editado.
  - Se o separador Alargadas não for apresentado, clique em Ferramentas > Opções > Geral e marque a caixa de verificação Ver separadores alargados das propriedades dos objetos na secção Outros.
    - Quando a caixa de verificação **O texto não pode ser editado** for desmarcada, o objeto é novamente convertido em texto editável.

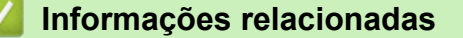

• Recuperar e imprimir o modelo transferido para a impressora (impressão após recuperação)

▲ Página inicial > Imprimir etiquetas utilizando um leitor de códigos de barras ou outros dispositivos (P-touch Template) > Experimentar a função do P-touch Template utilizando a lista de códigos de barras > Inserir informações num modelo transferido para a impressora e imprimi-lo (impressão em série)

# Inserir informações num modelo transferido para a impressora e imprimi-lo (impressão em série)

Transfira um modelo para a impressora. Imprima o modelo transferido introduzindo as informações lidas a partir do leitor de códigos de barras ligado à impressora.

- Para obter mais informações sobre os códigos de barras digitalizados utilizando várias definições, Informações relacionadas
- Se o código de barras tiver um protocolo diferente do modelo de código de barras já registado na impressora, pode não conseguir criar ou imprimir o código de barras.
- Em função do modelo do leitor de códigos de barras, algumas normas e protocolos de códigos de barras podem não ser suportados por esta impressora.
- 1. Utilize o P-touch Transfer Manager para transferir um modelo ou um esquema de etiqueta do computador para a impressora.

Informações mais detalhadas >> Informações relacionadas

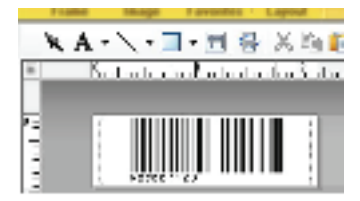

CODE128/9-digit

# NOTA

É importante criar um modelo que cumpra a simbologia ou os requisitos do protocolo para códigos de barras, especialmente no que diz respeito ao tamanho da etiqueta e à posição dos códigos de barras na etiqueta, de modo a enquadrar o número máximo e o tipo de carateres a inserir a partir do leitor de códigos de barras. Não é possível criar ou digitalizar um código de barras no modelo se o código de barras com os dados inseridos não couber totalmente na área de imagem imprimível da etiqueta.

2. Quando transferir dados para a pasta **Configurações** no P-touch Transfer Manager, selecione a pasta que contém os dados que pretende transferir.

Pode adicionar uma pasta personalizada em **Configurações** e arrastar e largar um modelo transferido para uma dessas pastas personalizadas para gerir diferentes conjuntos de modelos.

Quando um modelo é transferido para a pasta **Configurações** no P-touch Transfer Manager, o número de Atribuição de chave é atribuído automaticamente.

Pode especificar um número de Atribuição de chave entre 1 e 10 para quaisquer modelos descarregados para a impressora.

- 3. Selecione o modelo transferido e clique em **Transferir** para descarregar o modelo para o número de Atribuição de chave na impressora.
- 4. Digitalize o código de barras que se segue:

Comando do P-touch Template (inicializar + começar a especificar definições)

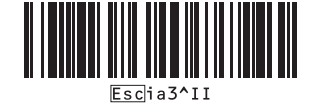

5. Na lista de códigos de barras que se segue, digitalize cada código de barras para enviar um comando ou definição para a impressora:
# Definições básicas Corte automático ligado (cortar a cada etiqueta) + Cortar no final ligado Image: Corte automático ligado (cortar a cada duas etiquetas) + Cortar no final ligado Image: Corte automático desligado + Cortar no final ligado Image: Corte automático desligado + Cortar no final ligado Image: Corte automático desligado + Cortar no final ligado Image: Corte automático desligado + Cortar no final ligado Image: Corte automático desligado + Cortar no final ligado Image: Corte automático desligado + Cortar no final ligado Image: Corte automático desligado + Cortar no final ligado Image: Corte automático desligado + Cortar no final ligado Image: Corte automático desligado + Cortar no final ligado Image: Corte automático desligado + Cortar no final desligado Image: Corte automático desligado + Cortar no final ligado Image: Corte automático desligado + Cortar no final ligado Image: Corte automático desligado + Cortar no final ligado Image: Corte automático desligado + Cortar no final desligado Image: Corte automático desligado + Cortar no final ligado Image: Corte automático desligado + Cortar no final desligado Image: Corte automático desligado + Cortar no final ligado Image: Corte automático desligado + Cortar no final desligado Image: Corte automático desligado + Cortar no f

- É possível estabelecer definições com vários comandos.
- Se não tiverem sido estabelecidas definições ao digitalizar os comandos de códigos de barras, um modelo é impresso utilizando as definições do P-touch Template. As definições predefinidas do P-touch Template são a impressão de uma única cópia com a opção Corte automático definida para Ligado.

Para obter mais informações sobre as definições do P-touch Template ➤> Manual do P-touch Template/Referência de Comandos (apenas disponível em inglês). Pode descarregar a versão mais recente a partir do Brother support website em <u>support.brother.com/manuals</u>.

- 6. Especifique o número de cópias que deseja.
  - a. Digitalize o código de barras que se segue:

Número de cópias

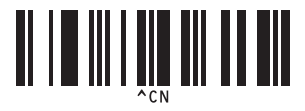

b. Digitalize os códigos de barras que se seguem para especificar um número de três algarismos:

Exemplo:

Especifique números ao digitalizar os códigos de barras que se seguem: ao imprimir sete folhas – [0][0] [7]; ao imprimir 15 folhas – [0][1][5].

Para introduzir números

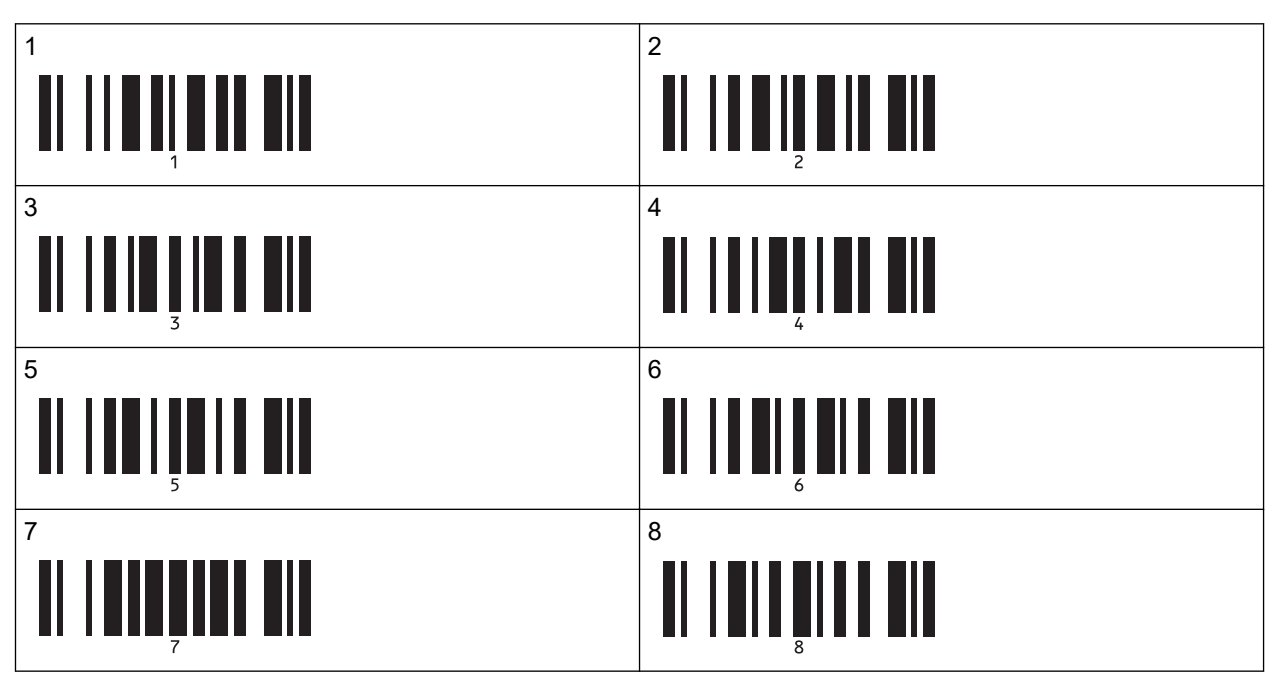

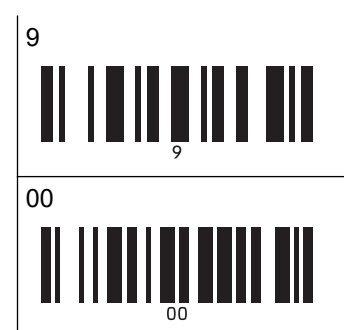

| 0 |  |  |  |
|---|--|--|--|
|   |  |  |  |

Para alterar a definição do número de cópias, repita estes passos.

7. Digitalize o código de barras que se segue:

Selecionar modelo

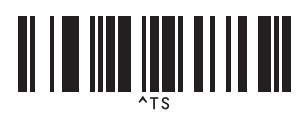

8. Digitalize os códigos de barras que se seguem com o mesmo número (três algarismos) do número de Atribuição de chave utilizado para o modelo descarregado a imprimir:

Exemplo:

Especifique números ao digitalizar os códigos de barras que se seguem: ao imprimir o número 7 – [0][0][7]; ao imprimir o número 15 – [0][1][5].

Para introduzir números

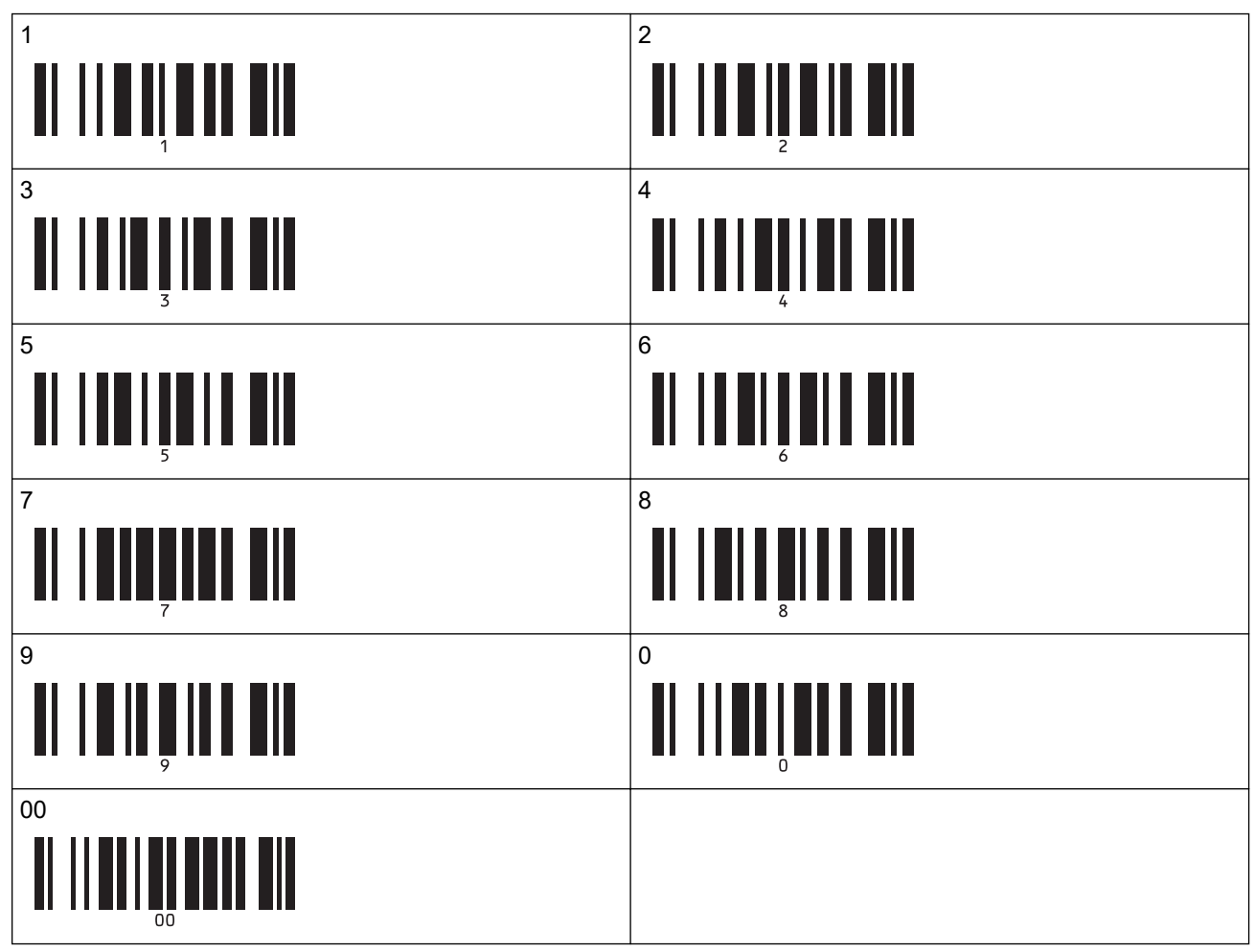

O modelo descarregado é selecionado após a digitalização do número de três algarismos.

Pode utilizar o P-touch Editor para criar e imprimir uma etiqueta com um único código de barras. Exemplo:

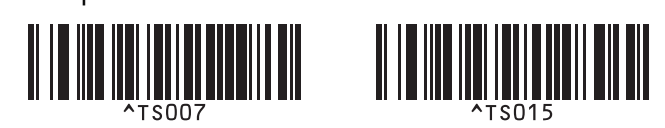

9. Digitalize um código de barras que contenha os dados que pretende inserir no objeto do código de barras no modelo descarregado selecionado.

Exemplo:

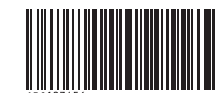

10. Digitalize o código de barras que se segue para enviar o comando para iniciar a impressão: Iniciar impressão

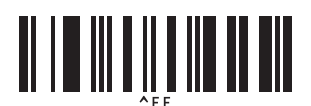

O código de barras no modelo impresso contém os dados do código de barras digitalizado. Exemplo:

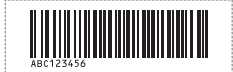

### 🦉 Informações relacionadas

• Experimentar a função do P-touch Template utilizando a lista de códigos de barras

#### Tópicos relacionados:

- · Códigos de barras utilizados para especificar definições
- Sobre a transferência de modelos do computador para a impressora (Windows)

▲ Página inicial > Imprimir etiquetas utilizando um leitor de códigos de barras ou outros dispositivos (P-touch Template) > Experimentar a função do P-touch Template utilizando a lista de códigos de barras > Imprimir o modelo associado à base de dados (impressão com pesquisa da base de dados)

## Imprimir o modelo associado à base de dados (impressão com pesquisa da base de dados)

Transfere o modelo e a base de dados associada ao modelo para a impressora. Ao utilizar o código de barras como uma palavra-chave, é possível pesquisar registos na base de dados que contenham a palavra-passe e imprimir o modelo com o resultado da pesquisa integrado.

- Para obter mais informações sobre os códigos de barras digitalizados utilizando várias definições, Informações relacionadas
- A impressora reservou a coluna mais à esquerda (A) de uma base de dados associada descarregada para esta operação; portanto, a palavra-chave digitalizada num código de barras tem de estar nesta coluna da base de dados.
- Para que a impressora localize palavras-chave com sucesso, os dados na coluna mais à esquerda (A) têm de corresponder exatamente às palavras-chave digitalizadas num código de barras.
- O P-touch Editor e a impressora apenas conseguem ler uma linha de dados em cada campo de uma base de dados associada, pelo que não recomendamos que utilize bases de dados com duas ou mais linhas de dados na coluna mais à esquerda (A).
- 1. Utilize o P-touch Editor para criar um modelo e ligar a um ficheiro de base de dados.
  - Pode associar quantas colunas forem necessárias a objetos de texto e de código de barras no modelo.
  - Certifique-se de que as palavras-chave são incluídas na coluna mais à esquerda (A), mas não associe qualquer objeto de texto ou de código de barras no modelo ao campo (A) se não precisar dos dados na etiqueta impressa.

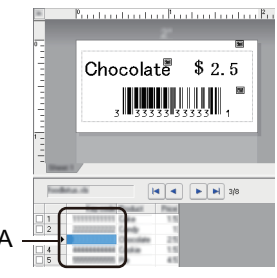

- Para obter mais informações sobre a especificação das definições, consulte o menu Ajuda do P-touch Editor.
- 2. Utilize o P-touch Transfer Manager para transferir um modelo ou um esquema de etiqueta do computador para a impressora.

Para obter mais informações >> Informações relacionadas

O ficheiro da base de dados associada também será transferido.

Quando um modelo é transferido para a pasta **Configurações** no P-touch Transfer Manager, o número de Atribuição de chave é atribuído automaticamente.

Pode adicionar uma pasta personalizada em **Configurações** e arrastar e largar um modelo transferido para uma dessas pastas personalizadas para gerir diferentes conjuntos de modelos.

- 3. Selecione o modelo transferido e clique em **Transferir** para descarregar o modelo para o número de Atribuição de chave na impressora.
- 4. Digitalize o código de barras que se segue:

Comando do P-touch Template (inicializar + começar a especificar definições)

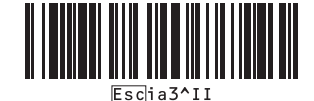

5. Na lista de códigos de barras que se segue, digitalize cada código de barras para enviar um comando ou definição para a impressora:

Definições básicas

| Corte automático ligado (cortar a cada etiqueta) +<br>Cortar no final ligado | Corte automático ligado (cortar a cada duas etiquetas)<br>+ Cortar no final ligado |
|------------------------------------------------------------------------------|------------------------------------------------------------------------------------|
| <b>N N N N N N N N N N N N N N N N N N N </b>                                | ^co1021                                                                            |
| Corte automático desligado + Cortar no final ligado                          | Corte automático desligado + Cortar no final desligado                             |
| <b>1 1 1 1 1 1 1 1 1 1</b>                                                   |                                                                                    |
| Número de cópias                                                             |                                                                                    |
|                                                                              |                                                                                    |

- É possível estabelecer definições com vários comandos.
- Se não tiverem sido estabelecidas definições ao digitalizar os comandos de códigos de barras, um modelo é impresso utilizando as definições do P-touch Template. As definições predefinidas do P-touch Template são a impressão de uma única cópia com a opção Corte automático definida para Ligado.

Para obter mais informações sobre as definições do P-touch Template >> Manual do P-touch Template/Referência de Comandos (apenas disponível em inglês). Pode descarregar a versão mais recente a partir do Brother support website em <u>support.brother.com/manuals</u>.

- 6. Especifique o número de cópias que deseja.
  - a. Digitalize o código de barras que se segue:

Número de cópias

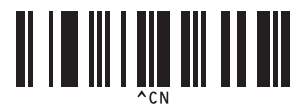

b. Digitalize os códigos de barras que se seguem para especificar um número de três algarismos:

Exemplo:

Especifique números ao digitalizar os códigos de barras que se seguem: ao imprimir sete folhas – [0][0] [7]; ao imprimir 15 folhas – [0][1][5].

Para introduzir números

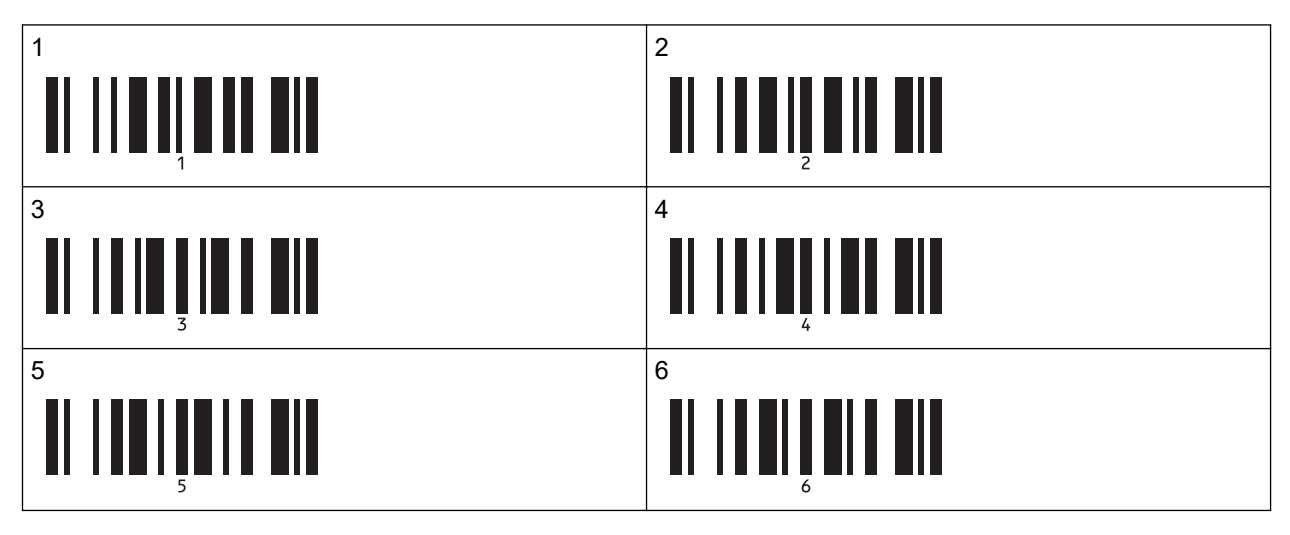

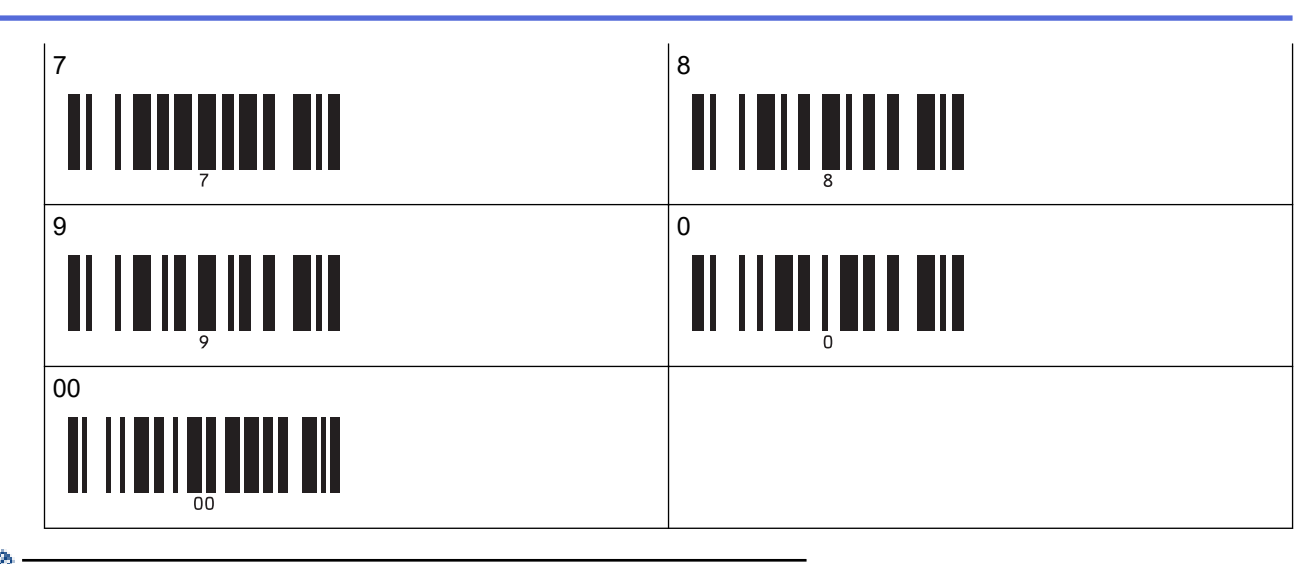

- Para alterar a definição do número de cópias, repita estes passos.
- 7. Digitalize o código de barras que se segue:

Selecionar modelo

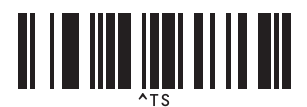

8. Digitalize os códigos de barras que se seguem com o mesmo número (três algarismos) do número de Atribuição de chave utilizado para o modelo descarregado a imprimir:

Exemplo:

Especifique números ao digitalizar os códigos de barras que se seguem: ao imprimir o número 7 – [0][0][7]; ao imprimir o número 15 – [0][1][5].

Para introduzir números

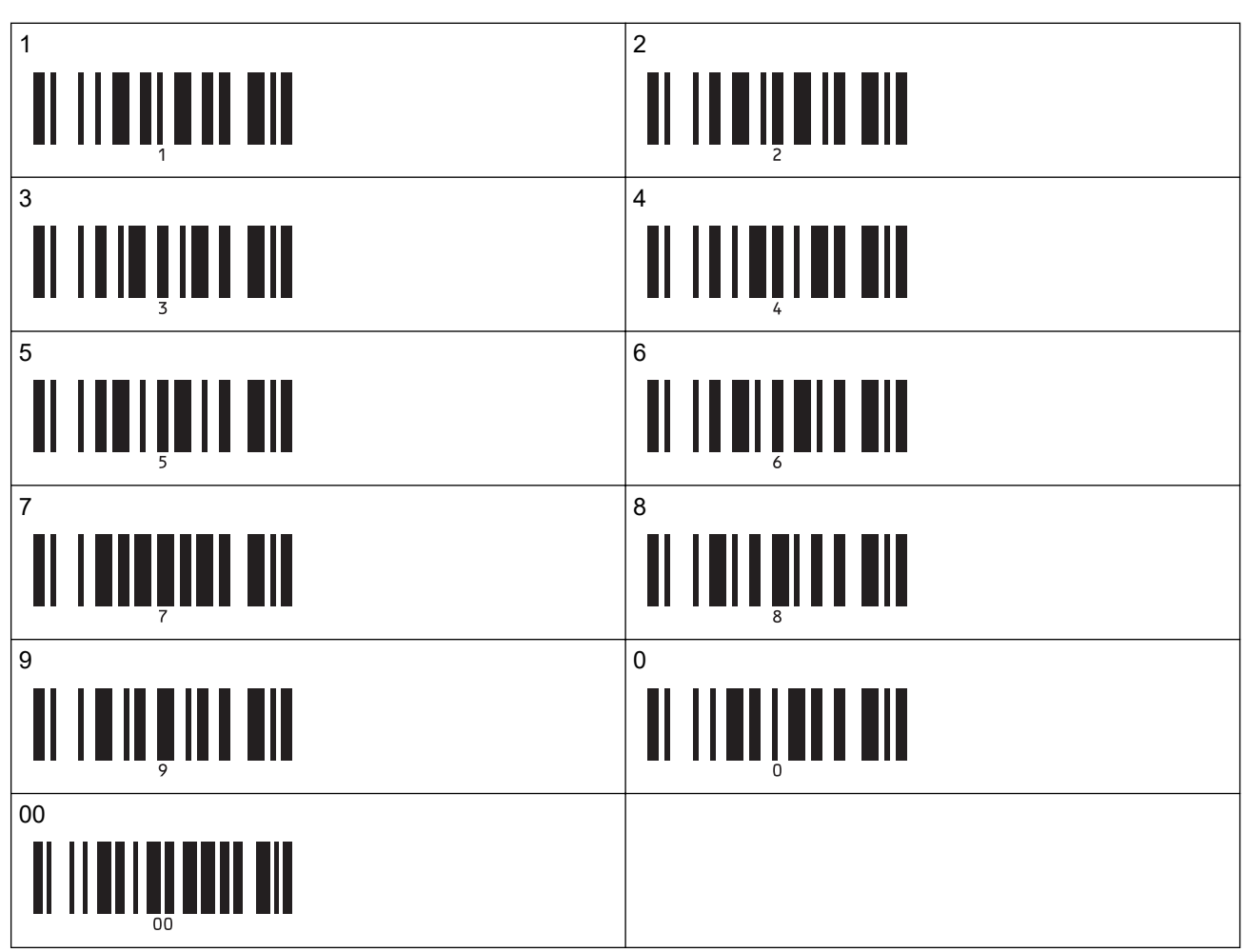

O modelo descarregado é selecionado após a digitalização do número de três algarismos.

Pode utilizar o P-touch Editor para criar e imprimir uma etiqueta com um único código de barras. Exemplo:

9. Digitalize um código de barras com a palavra-chave a pesquisar na base de dados descarregada. Exemplo:

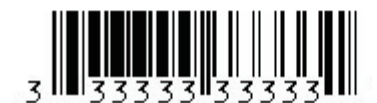

10. Digitalize o código de barras que se segue para enviar o comando para iniciar a procura da palavra-chave digitalizada na base de dados descarregada:

Delimitador

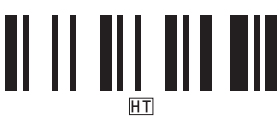

TS007

11. Digitalize o código de barras que se segue para enviar o comando para iniciar a impressão:

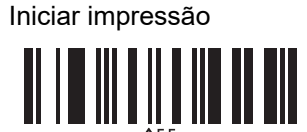

Pode utilizar o P-touch Editor para criar e imprimir uma etiqueta com um único código de barras. Exemplo:

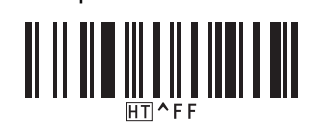

A impressora imprime o modelo com os dados inseridos a partir do registo da base de dados encontrado com a palavra-chave digitalizada.

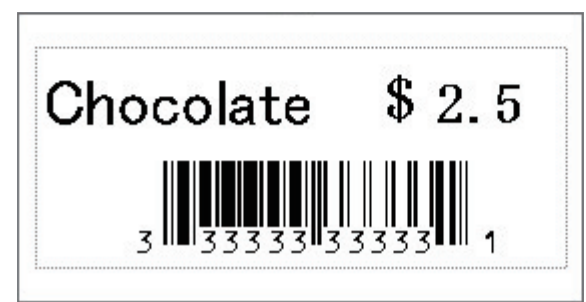

### 📕 Informações relacionadas

Experimentar a função do P-touch Template utilizando a lista de códigos de barras

#### Tópicos relacionados:

- Códigos de barras utilizados para especificar definições
- Sobre a transferência de modelos do computador para a impressora (Windows)

Página inicial > Imprimir etiquetas utilizando um leitor de códigos de barras ou outros dispositivos (P-touch Template) > Experimentar a função do P-touch Template utilizando a lista de códigos de barras > Imprimir os modelos transferidos por ordem serializada (numérica) (impressão com numeração [número serializado])

### Imprimir os modelos transferidos por ordem serializada (numérica) (impressão com numeração [número serializado])

Pode aumentar os números de texto ou códigos de barras até 999 ao imprimir modelos descarregados. Selecione objetos de texto ou de código de barras para incrementar durante a impressão.

- >> Numeração de texto (serialização)
- >> Numeração de códigos de barras (serialização)
- >> Utilizar a operação avançada de impressão com numeração (serialização)

### Numeração de texto (serialização)

1. Utilize o P-touch Editor para criar ou abrir um modelo e selecionar um objeto de texto que pretende incrementar durante a impressão.

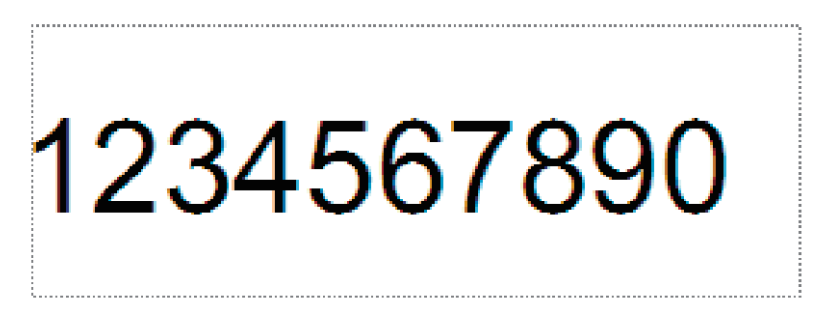

Realce ou arraste o cursor por cima de um grupo de números e letras no objeto de texto que pretende 2. incrementar (máximo de 15).

O grupo selecionado denomina-se campo de numeração.

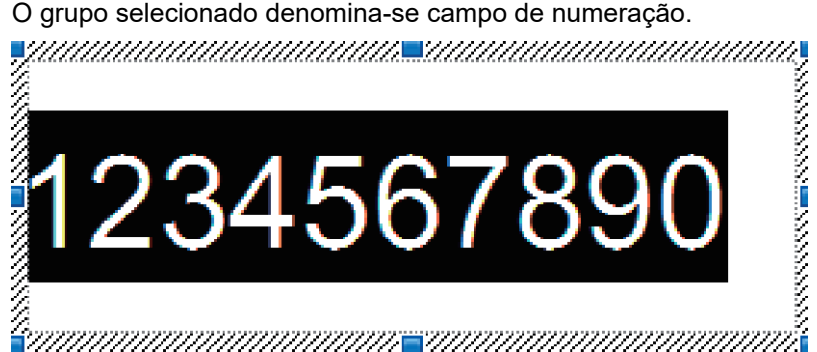

3. Clique com o botão direito do rato no campo de numeração e selecione a opção Numeração.

### Numeração de códigos de barras (serialização)

- 1. Utilize o P-touch Editor para criar ou abrir um modelo e selecionar um objeto de código de barras que pretende incrementar durante a impressão.
- 2. Clique com o botão direito do rato no objeto de código de barras e selecione a opção Propriedades. Aparece a janela "Propriedades de Código de barras".

| Propr | iedao | les de Cód  | igo de barra  | S       |           |           | ×       |
|-------|-------|-------------|---------------|---------|-----------|-----------|---------|
| Entr  | ada   | Protocolo   | Configurar    | Posição | Alargadas |           |         |
| Pro   | tocol | o: CODE39   |               |         |           | Numeração | )       |
| Nú    | mero  | de caratere | s: Automático | )       |           |           |         |
| Da    | dos:  |             |               |         |           |           |         |
| 1     | 23    | 3456        | 7890          |         |           |           |         |
|       |       |             |               |         |           |           |         |
|       |       |             |               |         |           |           |         |
|       |       |             |               |         |           |           |         |
|       |       |             |               |         |           |           |         |
|       |       |             |               |         |           |           |         |
|       |       |             |               |         |           |           |         |
|       |       |             |               |         |           |           |         |
|       |       |             |               |         |           |           |         |
|       |       |             |               |         |           |           | ancolar |
|       |       |             |               |         | OK        |           | ancelar |

3. Realce ou arraste o cursor por cima de um grupo de números e letras no objeto de código de barras que pretende incrementar (máximo de 15).

O grupo selecionado denomina-se campo de numeração.

| Propriedad | les de Cód  | igo de barra  | 5        |       |      |        |         | Х |
|------------|-------------|---------------|----------|-------|------|--------|---------|---|
| Entrada    | Protocolo   | Configurar    | Posição  | Alarg | adas |        |         |   |
| Protocol   | cODE39      |               |          |       |      | Numera | ação    | 1 |
| Número     | de caratere | s: Automático | <b>)</b> |       |      |        |         |   |
| Dados:     |             |               |          |       |      |        |         |   |
| 123        | 3456        | 7890          |          |       |      |        |         |   |
|            |             |               |          |       |      |        |         |   |
|            |             |               |          |       |      |        |         |   |
|            |             |               |          |       |      |        |         |   |
|            |             |               |          |       |      |        |         |   |
|            |             |               |          |       |      |        |         |   |
|            |             |               |          |       |      |        |         |   |
|            |             |               |          |       |      |        |         |   |
|            |             |               |          |       |      |        |         |   |
|            |             |               |          |       | 01/  |        | Consula |   |
|            |             |               |          |       | UK   |        | Cancela |   |
|            |             |               |          |       |      |        |         |   |

O botão **Numeração** fica disponível depois de um grupo de números e letras serem realçados.

Ø

<sup>4.</sup> Clique no botão Numeração e depois clique em OK.

### Utilizar a operação avançada de impressão com numeração (serialização)

1. Utilize o P-touch Transfer Manager para transferir um modelo ou um esquema de etiqueta do computador para a impressora.

Para obter mais informações >> Informações relacionadas

2. Digitalize o código de barras que se segue:

Número de cópias serializadas

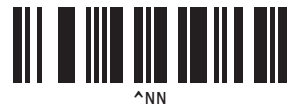

3. Digitalize os códigos de barras que se seguem com o número de cópias que pretende imprimir (três algarismos):

Exemplo:

Para cinco cópias, especifique os números de três algarismos ao digitalizar códigos de barras para [0][0][5] Para introduzir números

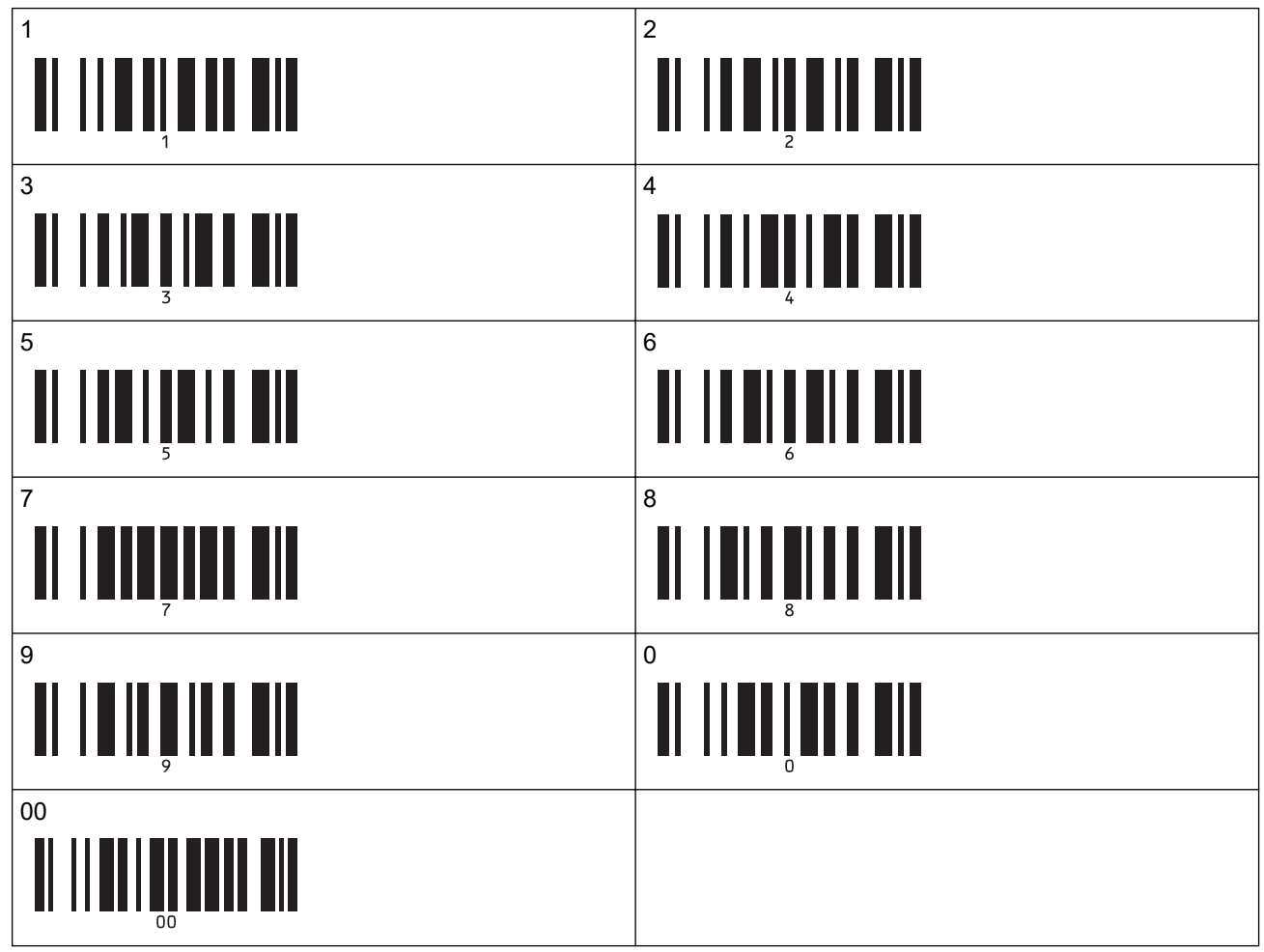

<sup>4.</sup> Siga os procedimentos da operação básica do modo P-touch Template para iniciar a impressão.

- O campo de numeração é incrementado em um número ou letra a cada etiqueta impressa e a contagem é permanentemente guardada na impressora.
- Para repor o valor original de um objeto de texto ou código de barras, digitalize o código de barras que se segue:

Inicializar dados de modelos

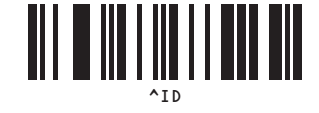

### 🗹 Informações relacionadas

- Experimentar a função do P-touch Template utilizando a lista de códigos de barras
- Tópicos relacionados:
- Códigos de barras utilizados para especificar definições
- Sobre a transferência de modelos do computador para a impressora (Windows)

▲ Página inicial > Imprimir etiquetas utilizando um leitor de códigos de barras ou outros dispositivos (P-touch Template) > Experimentar a função do P-touch Template utilizando a lista de códigos de barras > Códigos de barras utilizados para especificar definições

### Códigos de barras utilizados para especificar definições

- Ao utilizar os códigos de barras nesta lista, configure as seguintes definições.
  - Impressora: configure as opções Trigger for P-touch Template Printing (Ativador para impressão do P-touch Template) e Command Prefix Character (Caráter de prefixo do comando) para as definições de fábrica na ferramenta Definições do P-touch Template.
  - Leitor de códigos de barras: remova quaisquer carateres de prefixo e sufixo.
  - Certifique-se de que imprime os códigos de barras com uma resolução elevada, para que o leitor de códigos de barras seja capaz de os ler corretamente para imprimir as etiquetas que pretende.

Comando do P-touch Template (inicializar + começar a especificar definições)

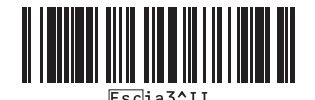

Definições básicas

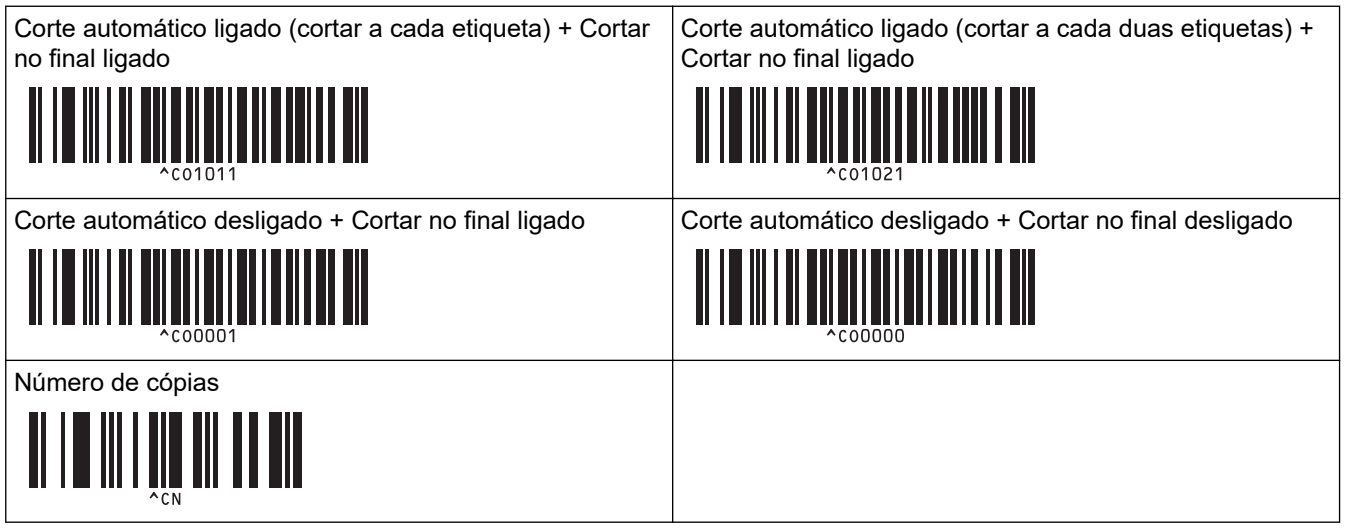

Para introduzir números

São utilizados ao especificar o número de cópias impressas e ao selecionar um número de modelo. Digitalize códigos de barras para especificar um número de três algarismos, como [0][0][7] ou [0][1][5]. A definição é aplicada quando três algarismos tiverem sido especificados. Para alterar as definições, digitalize o código de barras "Número de cópias" mais uma vez ao alterar o número de cópias ou digitalize o código de barras "Selecionar modelo" outra vez ao alterar o número de modelo e depois digitalize os códigos de barras para o novo número de três algarismos.

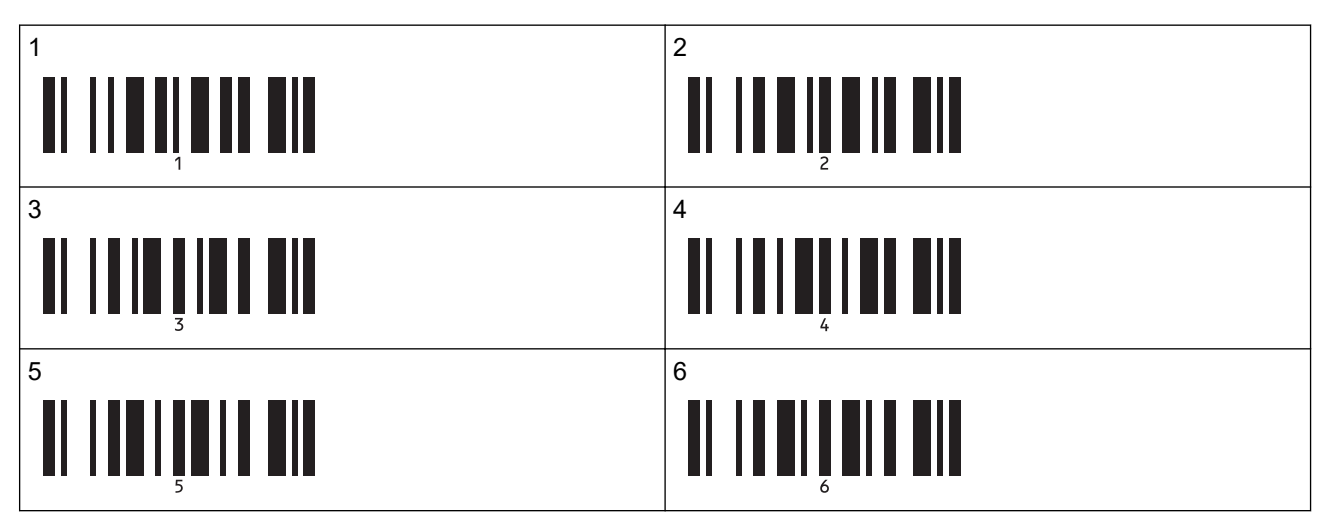

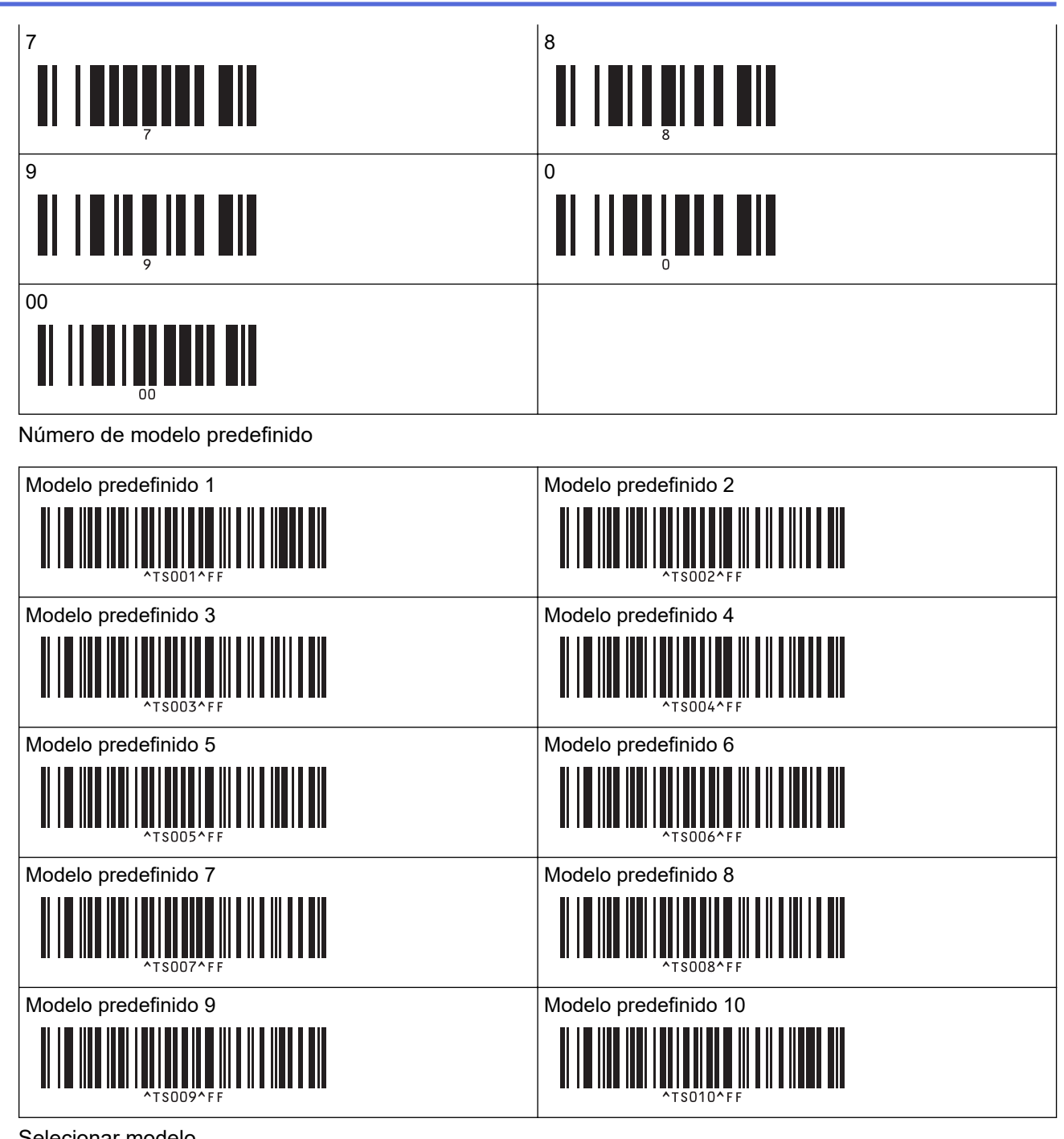

Selecionar modelo

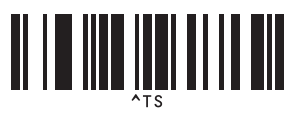

Número de cópias serializadas

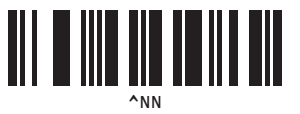

Delimitador

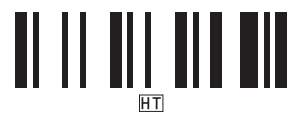

Inicializar dados de modelos

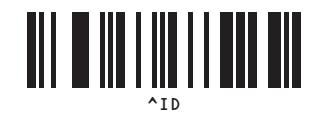

• Iniciar impressão

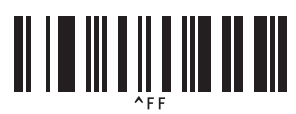

### Informações relacionadas

• Experimentar a função do P-touch Template utilizando a lista de códigos de barras

▲ Página inicial > Transferir modelos para a impressora (P-touch Transfer Manager) (Windows)

### Transferir modelos para a impressora (P-touch Transfer Manager) (Windows)

- Transferir modelos para a impressora utilizando o P-touch Transfer Manager (Windows)
- Distribuir modelos a transferir para utilizadores sem utilizar o P-touch Transfer Manager (Windows)

Página inicial > Transferir modelos para a impressora (P-touch Transfer Manager) (Windows) > Transferir modelos para a impressora utilizando o P-touch Transfer Manager (Windows)

## Transferir modelos para a impressora utilizando o P-touch Transfer Manager (Windows)

- Notas sobre a utilização do P-touch Transfer Manager (Windows)
- Sobre a transferência de modelos do computador para a impressora (Windows)
- Criar cópias de segurança de modelos ou de outros dados guardados na impressora (Windows)
- Eliminar dados da impressora (Windows)
- Criar ficheiros de Transferência e ficheiros de Pacote de transferência (Windows)

▲ Página inicial > Transferir modelos para a impressora (P-touch Transfer Manager) (Windows) > Transferir modelos para a impressora utilizando o P-touch Transfer Manager (Windows) > Notas sobre a utilização do P-touch Transfer Manager (Windows) > Notas sobre a utilização do P-touch Transfer Manager (Windows)

### Notas sobre a utilização do P-touch Transfer Manager (Windows)

Algumas funções do P-touch Editor não estão disponíveis com a impressora, pelo que deve ter em mente os seguintes pontos quando utilizar o P-touch Editor para criar modelos.

Pode pré-visualizar os modelos criados antes de serem transferidos para a impressora.

### **Criar modelos**

 Algum do texto nos modelos transferidos para a impressora poderá ser impresso com tipos de letra e tamanhos de carateres similares incluídos na impressora. Consequentemente, a etiqueta impressa pode diferir da imagem do modelo criado no P-touch Editor.

Para prevenir a substituição do tipo de letra, selecione um tipo de letra já instalado na impressora ou transfira o tipo de letra que pretende utilizar para a impressora.

Para obter informações sobre como transferir tipos de problema, visite <u>support.brother.com</u> e aceda à página **Perguntas mais frequentes e Resolução de problemas** do modelo.

- Em função da definição do objeto de texto, o tamanho dos carateres pode ser automaticamente reduzido ou algum do texto pode não ser impresso. Se isso acontecer, altere a definição do objeto de texto.
- Embora possam ser aplicados estilos de carateres a carateres individuais no P-touch Editor, apenas é
  possível aplicar estilos a um bloco de texto a partir da impressora. Além disso, alguns estilos de carateres
  não estão disponíveis na impressora.
- Para além dos casos acima, existem outros fatores que podem causar resultados de impressão diferentes da imagem da etiqueta no P-touch Editor. Para obter mais informações, visite <u>support.brother.com</u> para ver Perguntas mais frequentes e Resolução de problemas.
- · Fundos especificados no P-touch Editor não são compatíveis com a impressora.
- O esquema do P-touch Editor utilizando a função de impressão dividida (ampliando a etiqueta e imprimindoa em duas ou mais etiquetas) não pode ser transferido.
- Só é impressa a porção da etiqueta dentro da área imprimível.

### Transferir modelos

- A etiqueta impressa pode diferir da imagem apresentada na área de pré-visualização do P-touch Transfer Manager.
- Se um código de barras bidimensional (diferente de um código QR) não carregado na impressora for transferido para a impressora, o código de barras é convertido numa imagem. A imagem do código de barras convertido não pode ser editada.
- Todos os objetos transferidos que não puderem ser editados pela impressora são convertidos em imagens.
- · Objetos agrupados são convertidos num único mapa de bits.

### Transferir dados diferentes de modelos

Se o número ou a ordem de campos numa base de dados sofrer alterações e apenas a base de dados (ficheiro CSV) for transferida para a atualizar, a base de dados pode não ser corretamente associada ao modelo. Além disso, a primeira linha de dados no ficheiro transferido tem de ser reconhecida pela impressora como "nomes dos campos".

### 🭊 Informações relacionadas

• Transferir modelos para a impressora utilizando o P-touch Transfer Manager (Windows)

▲ Página inicial > Transferir modelos para a impressora (P-touch Transfer Manager) (Windows) > Transferir modelos para a impressora utilizando o P-touch Transfer Manager (Windows) > Sobre a transferência de modelos do computador para a impressora (Windows)

## Sobre a transferência de modelos do computador para a impressora (Windows)

Pode transferir modelos e outros dados para a impressora e efetuar cópias de segurança dos seus dados no computador.

Para utilizar o P-touch Transfer Manager, tem primeiro de transferir modelos criados no P-touch Editor para o P-touch Transfer Manager.

### Informações relacionadas

- Transferir modelos para a impressora utilizando o P-touch Transfer Manager (Windows)
  - Transferir um modelo para o P-touch Transfer Manager (Windows)
  - Janela principal do P-touch Transfer Manager (Windows)
  - Transferir modelos ou outros dados do computador para a impressora (Windows)

▲ Página inicial > Transferir modelos para a impressora (P-touch Transfer Manager) (Windows) > Transferir modelos para a impressora utilizando o P-touch Transfer Manager (Windows) > Sobre a transferência de modelos do computador para a impressora (Windows) > Transferir um modelo para o P-touch Transfer Manager (Windows)

### Transferir um modelo para o P-touch Transfer Manager (Windows)

1. Inicie o P-touch Editor 🝘.

Clique em **Iniciar > Brother P-touch > P-touch Editor** ou faça duplo clique no ícone **P-touch Editor** no ambiente de trabalho.

### NOTA

Em função do sistema operativo do seu computador, a pasta Brother P-touch pode ou não ser criada.

- 2. Abra o modelo que pretende ou crie um esquema.
- 3. Clique em Ficheiro > Transferir modelo > Transferir.

É apresentada a janela do P-touch Transfer Manager. O modelo é transferido para a pasta Configurações.

| arr (Brother XX-XXXX )\Configurações - P-touch Transfer Manager — 🗆 🗙                                                                                                    |                       |                           |                                       |                          |                  |   |
|----------------------------------------------------------------------------------------------------|-----------------------|---------------------------|---------------------------------------|--------------------------|------------------|---|
| <u>F</u> icheiro <u>E</u> ditar <u>V</u> er Fe <u>r</u> ramentas <u>A</u>                                                                                                    | juda                  |                           |                                       |                          |                  |   |
| Transferir Cópia de sequrança                                                                                                    | Abrir Localizar       | Modo de visualização      | Impressora:<br>Todas as impressoras V |                          |                  |   |
| <ul> <li>P-touch Library</li> <li>Todo conteúdo</li> <li>Filtrar</li> <li>Resultados da procura</li> <li>Transfer Manager</li> <li>PC (Brother XX-XXXX ))</li> <li>Configurações</li> <li>Cópias de segurança</li> <li>Brother XX-XXXX</li> </ul> | Nome de transferência | Taman Tipo<br>1KB Esquema | Data<br>21/01/2019 02:49:10           | Atribuição de chave<br>- | Nome<br>name.lbx | > |
| Para obter ajuda, prima F1                                                                                                    |                       |                           |                                       |                          |                  |   |

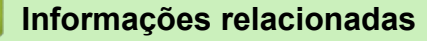

• Sobre a transferência de modelos do computador para a impressora (Windows)

▲ Página inicial > Transferir modelos para a impressora (P-touch Transfer Manager) (Windows) > Transferir modelos para a impressora utilizando o P-touch Transfer Manager (Windows) > Sobre a transferência de modelos do computador para a impressora (Windows) > Janela principal do P-touch Transfer Manager (Windows)

### Janela principal do P-touch Transfer Manager (Windows)

| Todo conteúdo - P-touch Transfer<br>Eicheiro Editar Ver Ferramentas                                                                      | Manager<br>Ajuda |                      |                                       |    | ı × |
|----------------------------------------------------------------------------------------------------|------------------|----------------------|---------------------------------------|----|-----|
| Transferir Cópia de segurança                                                                                                    | Abrir Localizar  | Modo de visualização | Impressora:<br>Todas as impressoras V | )- |     |
| P-touch Library Todo conteúdo F Tiltar C Resultados da procura F Transfer Manager P C (Brother XX-XXXX) F Nova pasta Cópias de segurança | Nome             | Taman Data           | Localização                           |    |     |
| Brother XX-XXXX                                                                                                    | Não selecionou   | ı nenhum conteúdo    | ).                                    |    | ×   |

#### 1. Barra de menus

Permite o acesso a vários comandos, agrupados sob cada título de menu (os menus **Ficheiro**, **Editar**, **Ver**, **Ferramentas** e **Ajuda**) de acordo com as suas funções.

#### 2. Seletor da impressora

Permite-lhe selecionar uma impressora para a qual transferir os dados. Quando seleciona uma impressora, na lista de dados aparecem apenas os dados que podem ser enviados para a impressora selecionada.

#### 3. Lista de modelos

Apresenta uma lista de modelos na pasta selecionada.

#### 4. Pré-visualização

Apresenta uma pré-visualização dos modelos na lista de modelos.

#### 5. Lista de pastas

Apresenta uma lista de pastas e impressoras. Quando seleciona uma pasta, os modelos na pasta selecionada são apresentados na lista de modelos. Se selecionar uma impressora, são apresentados os modelos atuais e outros dados guardados na impressora.

#### 6. Barra de ferramentas

Permite o acesso a comandos frequentemente utilizados.

### Ícones da barra de ferramentas

| Ícone | Nome do botão                           | Função                                                                                                    |
|-------|-----------------------------------------|----------------------------------------------------------------------------------------------------|
| 1     | Transferir                              | Transfere modelos e outros dados do computador para a impressora.                                                                                                    |
|       | Guardar ficheiro de<br>transferência    | Altera o tipo de ficheiro dos dados a transferir para outras aplicações.                                                                                                    |
|       | (Quando não ligado a uma<br>impressora) | Selecione <b>BLF</b> para a extensão do nome do ficheiro ao<br>imprimir etiquetas utilizando o modo de armazenamento de<br>massa (USB) ou ao transferir os dados utilizando o BRAdmin<br>Professional (LAN ou Wi-Fi), o MobileDeploy (LAN ou Wi-Fi), o<br>LabelCLT (LAN ou Wi-Fi) ou o Mobile Transfer Express (Wi-<br>Fi). Selecione <b>PDZ</b> ao transferir os dados através do Transfer<br>Express (USB). |

| Ícone    | Nome do botão        | Função                                                                                |
|----------|----------------------|---------------------------------------------------------------------------------------|
|          |                      | As interfaces disponíveis podem diferir em função do seu modelo.                      |
| -        | Cópia de segurança   | Recupera os modelos e outros dados guardados na impressora e guarda-os no computador. |
| <b>*</b> | Abrir                | Abre o modelo selecionado.                                                            |
| 0        | Localizar            | Permite-lhe procurar modelos ou outros dados registados na<br>P-touch Library.        |
|          | Modo de visualização | Permite alterar o modo de visualização de ficheiros.                                  |

### Informações relacionadas

• Sobre a transferência de modelos do computador para a impressora (Windows)

▲ Página inicial > Transferir modelos para a impressora (P-touch Transfer Manager) (Windows) > Transferir modelos para a impressora utilizando o P-touch Transfer Manager (Windows) > Sobre a transferência de modelos do computador para a impressora (Windows) > Transferir modelos ou outros dados do computador para a impressora (Windows) > Transferir modelos ou outros dados do computador

## Transferir modelos ou outros dados do computador para a impressora (Windows)

Para transferir modelos de um dispositivo móvel para a impressora, >> Informações relacionadas

 Ligue a impressora ao computador através de um cabo USB e depois ligue a energia da impressora. O nome do modelo da impressora é apresentado junto a um ícone de impressora na vista de pastas. Se selecionar a impressora na vista de pastas, são apresentados os modelos atuais e outros dados guardados na impressora.

Se a impressora estiver desligada ou offline, não é apresentada na vista de pastas.

2. Selecione a impressora para a qual pretende transferir o modelo ou outros dados.

Ø

| arr PC (Brother XX-XXXX )\Configurações - P-touch Transfer Manager — — X                                                                                                    |                                                                        |                                                                           |                                                                                                    |                               |                                           |   |  |
|----------------------------------------------------------------------------------------------------|------------------------------------------------------------------------|---------------------------------------------------------------------------|----------------------------------------------------------------------------------------------------|-------------------------------|-------------------------------------------|---|--|
| <u>F</u> icheiro <u>E</u> ditar <u>V</u> er Fe <u>r</u> ramentas <u>Aj</u> uda                                                                                                    |                                                                        |                                                                           |                                                                                                    |                               |                                           |   |  |
|                                                                                                    |                                                                        | -                                                                         | Impressora:                                                                                                    |                               |                                           |   |  |
| Transferir Cópia de sequrança                                                                                                    | Abrir Localizar                                                        | Modo de visualização                                                      | Todas as impressoras<br>Todas as impressoras                                                                                                    |                               |                                           |   |  |
| <ul> <li>P-touch Library</li> <li>Todo conteúdo</li> <li>Filtrar</li> <li>Reciclagem</li> <li>Resultados da procura</li> <li>Transfer Manager</li> <li>Cofrigurações</li> <li>Cofrigurações</li> <li>Cópias de segurança</li> <li>Brother XX-XXXX</li> </ul> | Nome de transferência<br>ame<br>CD<br>address<br><<br>Não selecionou r | Taman Tipo<br>1KB Esquema<br>1KB Esquema<br>1KB Esquema<br>nenhum conteúc | I Odaš aš impressoras           Brother XX-XXXX           Brother XX-XXXX           Brother XX-XXXX           05/02/2019 04:19:23           05/02/2019 04:19:49 | Atribuição de chave<br>-<br>- | Nome<br>name.lbx<br>CD.lbx<br>address.lbx | > |  |
| Para obter ajuda, prima F1                                                                                                    |                                                                        |                                                                           |                                                                                                    |                               |                                           |   |  |
| no occi godo, prino r                                                                                                    |                                                                        |                                                                           |                                                                                                    |                               |                                           |   |  |

3. Clique com o botão direito do rato na pasta **Configurações**, selecione **Novo** e crie uma nova pasta.

|                         |                                                                        |               |            | -       |              |                          |                     |             | <br> |
|-------------------------|------------------------------------------------------------------------|---------------|------------|---------|--------------|--------------------------|---------------------|-------------|------|
| PC (Brother XX-XXXX)    | 📸 PC (Brother XX-XXXX )\Configurações - P-touch Transfer Manager — 🗌 X |               |            |         |              |                          |                     |             |      |
| Ficheiro Editar Ver Fer | rramentas Aj                                                           | uda           |            |         |              |                          |                     |             |      |
|                         | 17                                                                     |               | $\bigcirc$ | 10      |              | Impressora:              |                     |             |      |
|                         | 20                                                                     |               | ~          | <u></u> | <u>.</u>     | Todas as impressoras 🛛 🗸 |                     |             |      |
| Transferir Cópia de si  | equrança                                                               | Abrir L       | ocalizar   | Modo de | visualização |                          |                     |             |      |
| P-touch Library         |                                                                        | Nome de trans | ferência   | Taman   | Тіро         | Data                     | Atribuição de chave | Nome        |      |
| 🔄 🛅 Todo conteúdo       |                                                                        | 🙆 name        |            | 1KB     | Esquema      | 21/01/2019 02:49:10      | -                   | name.lbx    |      |
| i ∰ 🖓 Filtrar           |                                                                        | 🖉 CD          |            | 1KB     | Esquema      | 21/01/2019 02:51:22      | -                   | CD.lbx      |      |
| Reciclagem              |                                                                        | address 🧭     |            | 1KB     | Esquema      | 21/01/2019 02:51:40      | -                   | address.lbx |      |
| Transfer Manager        | Ira                                                                    |               |            |         |              |                          |                     |             |      |
| PC (Brother XX-XXX)     | X )                                                                    |               |            |         |              |                          |                     |             |      |
|                         | , ,                                                                    |               | 1          |         |              |                          |                     |             |      |
| Cópias de seg           | Novo                                                                   |               |            |         |              |                          |                     |             |      |
| Brother XX-XXXX         | Nova men                                                               | sagem         |            |         |              |                          |                     |             | >    |
|                         | Propriedad                                                             | les           |            |         | a a mita Cal | •                        |                     |             |      |
|                         | Tropheada                                                              | 1             | onou r     | hennum  | conteua      | ю.                       |                     |             |      |
|                         |                                                                        |               |            |         |              |                          |                     |             |      |
|                         |                                                                        |               |            |         |              |                          |                     |             |      |
|                         |                                                                        |               |            |         |              |                          |                     |             |      |
|                         |                                                                        |               |            |         |              |                          |                     |             |      |
|                         |                                                                        |               |            |         |              |                          |                     |             |      |
|                         |                                                                        |               |            |         |              |                          |                     |             |      |
|                         |                                                                        |               |            |         |              |                          |                     |             |      |
|                         |                                                                        |               |            |         |              |                          |                     |             |      |
| Cria uma nova pasta     |                                                                        |               |            |         |              |                          |                     |             |      |

- 4. Execute uma das seguintes ações:
  - Arraste o modelo ou outros dados que pretende transferir para a nova pasta.
  - Para transferir vários modelos ou outros dados, arraste os ficheiros que pretende transferir para a nova pasta. É atribuído a cada ficheiro um número de atribuição de chave (localização de memória na impressora) quando é colocado na nova pasta.

| PC (Brother XX-XXXX )\Configur<br>Eicheiro Editar Ver Ferramentas A                                                                                                    | ar (Brother XX-XXXX) )\Configurações\Nova pasta - P-touch Transfer Manager — — X |                                                                         |                                                                           |                                    |                                           |  |   |  |
|----------------------------------------------------------------------------------------------------|----------------------------------------------------------------------------------|-------------------------------------------------------------------------|---------------------------------------------------------------------------|------------------------------------|-------------------------------------------|--|---|--|
| Transferir Cópia de segurança                                                                                                    | Abrir Localizar                                                                  | Modo de visualização                                                    | Impressora:<br>Todas as impressoras V                                     |                                    |                                           |  |   |  |
| <ul> <li>P-touch Library</li> <li>Todo conteúdo</li> <li>Filtrar</li> <li>Reciclagem</li> <li>Resultados da procura</li> <li>Transfer Manager</li> <li>Cofrigurações</li> <li>Configurações</li> <li>Nova pasta</li> <li>Cópias de segurança</li> <li>Brother XX-XXXX</li> </ul> | Nome de transferência<br>aname<br>CD<br>address<br><<br>Selecionou vários        | Taman Tipo<br>1KB Esquema<br>1KB Esquema<br>1KB Esquema<br>s conteúdos. | Data<br>21/01/2019 02:49:10<br>21/01/2019 02:51:22<br>21/01/2019 02:51:40 | Atribuição de chave<br>1<br>2<br>3 | Nome<br>name.lbx<br>CD.lbx<br>address.lbx |  | > |  |

Para obter ajuda, prima F1

| Tipo de dados                     | Número máximo de<br>elementos transferíveis | Detalhes sobre restrições                                                                         |
|-----------------------------------|---------------------------------------------|---------------------------------------------------------------------------------------------------|
| Modelo                            | 255                                         | Cada modelo pode conter um máximo de<br>255 objetos.                                              |
|                                   |                                             | Cada objeto pode conter um máximo de sete linhas.                                                 |
| Base de dados                     | 255                                         | Apenas podem ser transferidos ficheiros CSV.                                                      |
|                                   |                                             | <ul> <li>Cada ficheiro CSV pode conter um máximo de<br/>100 colunas e 65.000 registos.</li> </ul> |
| Imagem (símbolos<br>transferidos) | 255                                         | Apenas podem ser transferidos ficheiros *.bmp.                                                    |

| Tipo de dados | Número máximo de<br>elementos transferíveis | Detalhes sobre restrições                                                            |
|---------------|---------------------------------------------|--------------------------------------------------------------------------------------|
|               |                                             | <ul> <li>Recomenda-se a utilização de ficheiros *.bmp<br/>monocromáticos.</li> </ul> |
|               |                                             | O limite de tamanho é de 1296 x 1296 pixels.                                         |
|               |                                             | As imagens largas podem ser cortadas.                                                |

- Pode confirmar o espaço disponível na memória de ficheiros de transferência ao imprimir o relatório de definições da impressora. Consulte Available memory (Memória disponível) no relatório para obter mais informações sobre o espaço disponível. O espaço disponível que aparece em Available memory: \*\*\*\*B (Memória disponível: \*\*\*\*B) pode ser diferente do espaço efetivamente disponível.
  - Pode visualizar os modelos e outros dados ao selecionar:
    - A pasta na pasta Configurações
    - Todo conteúdo
    - Uma das categorias em Filtrar, como Esquemas
- Para alterar o número de atribuição de chave que foi atribuído a um elemento, clique com o botão direito do rato sobre o elemento, selecione o menu Atribuição de chave e depois selecione o número de atribuição de chave que pretende.

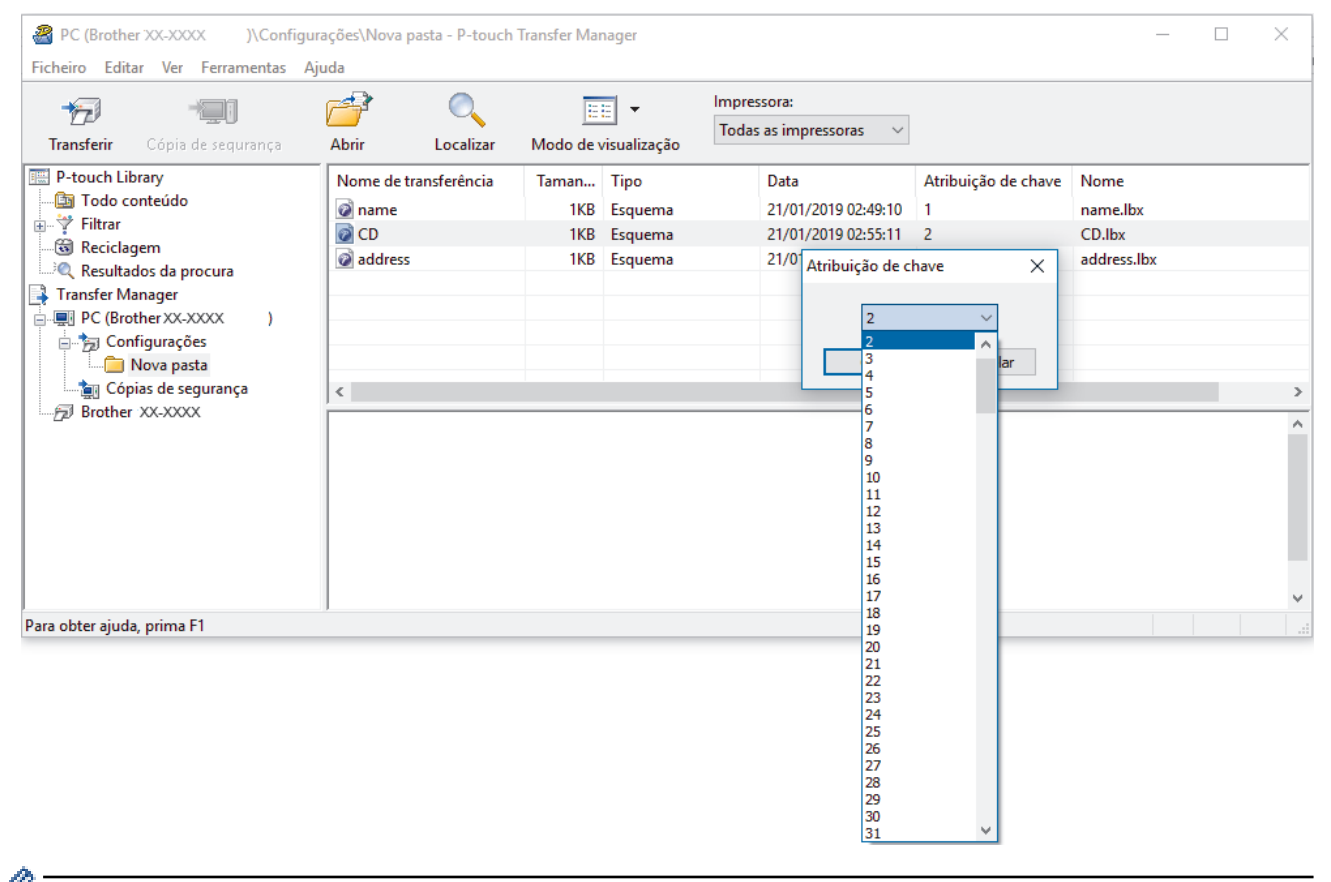

- Exceto para os dados nas bases de dados, é atribuído um número de chave a todos os dados transferidos para a impressora.
- Se o modelo ou outros dados transferidos para a impressora possuírem o mesmo número de chave que outro modelo já guardado na impressora, o novo modelo substitui o antigo. Pode confirmar os números dos modelos atribuídos guardados na impressora ao fazer uma cópia de segurança dos modelos ou outros dados.
- · Se a memória da impressora estiver cheia, retire um ou mais modelos da memória da impressora.
- 6. Para alterar os nomes de modelos ou outros dados que pretende transferir, clique no elemento que pretende e introduza o novo nome.

O número de carateres utilizados para os nomes de modelos pode ser limitado, consoante o modelo da impressora.

7. Certifique-se de que o ecrã da lista de modelos ou o ecrã de modelos em mosaicos está selecionado na impressora em [Definições] > [Modo de modelo] > [Ecrã Lista de modelos] (ou [Ecrã tátil Modelo]).

Selecione a pasta que contém os modelos ou outros dados que pretende transferir e clique em Transferir.

| PC (Brother XX-XXXX )\Configur                                                                                                    | ações\Nova pasta - P-touch                      | Transfer Mar               | nager                                 |                                                                           |                                    | _                                         |  | × |
|----------------------------------------------------------------------------------------------------|-------------------------------------------------|----------------------------|---------------------------------------|---------------------------------------------------------------------------|------------------------------------|-------------------------------------------|--|---|
| <u>Ficheiro E</u> ditar <u>V</u> er Fe <u>r</u> ramentas <u>Aj</u> uda                                                                                                    |                                                 |                            |                                       |                                                                           |                                    |                                           |  |   |
| Transferir Cópia de segurança                                                                                                    | Abrir Localizar                                 | Modo de v                  | visualização                          | Impressora:<br>Todas as impressoras V                                     |                                    |                                           |  |   |
| <ul> <li>P-touch Library</li> <li>Todo conteúdo</li> <li>Filtrar</li> <li>Resultados da procura</li> <li>Transfer Manager</li> <li>PC (Brother XX-XXXX )</li> <li>Configurações</li> <li>Nova pasta</li> <li>Cópias de segurança</li> <li>Brother XX-XXXX</li> </ul> | Nome de transferência<br>aname<br>CD<br>address | Taman<br>1KB<br>1KB<br>1KB | Tipo<br>Esquema<br>Esquema<br>Esquema | Data<br>21/01/2019 02:49:10<br>21/01/2019 02:55:11<br>21/01/2019 02:51:40 | Atribuição de chave<br>1<br>2<br>3 | Nome<br>name.lbx<br>CD.lbx<br>address.lbx |  | > |
| Para obter ajuda, prima F1                                                                                                    | ara obter ajuda, prima F1                       |                            |                                       |                                                                           |                                    |                                           |  |   |

É apresentada uma mensagem de confirmação.

- Também pode transferir elementos individuais para a impressora sem adicioná-los a uma pasta. Selecione o modelo ou outros dados que pretende transferir e clique em Transferir.
- Vários elementos e pastas podem ser selecionados e transferidos numa única operação.

#### 8. Clique em OK.

Os elementos selecionados são transferidos para a impressora.

### 🦉 Informações relacionadas

- Impressão autónoma
- Imprimir etiquetas utilizando um leitor de códigos de barras ou outros dispositivos (P-touch Template)
- · Sobre a transferência de modelos do computador para a impressora (Windows)

#### Tópicos relacionados:

- · Transferir modelos criados num computador para a impressora utilizando um dispositivo móvel
- · Confirmar as definições da impressora

▲ Página inicial > Transferir modelos para a impressora (P-touch Transfer Manager) (Windows) > Transferir modelos para a impressora utilizando o P-touch Transfer Manager (Windows) > Criar cópias de segurança de modelos ou de outros dados guardados na impressora (Windows)

## Criar cópias de segurança de modelos ou de outros dados guardados na impressora (Windows)

- As cópias de segurança de modelos ou outros dados não podem ser editadas no computador.
- Em função do modelo da impressora, as cópias de segurança de modelos ou outros dados podem não ser transferíveis entre modelos diferentes.
- 1. Ligue o computador à impressora e, em seguida, ligue a energia da impressora.

O nome do modelo da impressora é apresentado junto a um ícone de impressora na vista de pastas. Se selecionar a impressora na vista de pastas, são apresentados os modelos atuais e outros dados guardados na impressora.

2. Selecione a impressora a partir da qual pretende criar a cópia de segurança e clique em **Cópia de segurança**.

| Brother XX-XXXX - P-touch Trans                                                    | nsfer Manager               |                                        |                                                    |                     | _               |          | ×     |
|------------------------------------------------------------------------------------|-----------------------------|----------------------------------------|----------------------------------------------------|---------------------|-----------------|----------|-------|
| <u>F</u> icheiro <u>E</u> ditar <u>V</u> er Fe <u>r</u> ramentas <u>A</u> j        | uda                         |                                        |                                                    |                     |                 |          |       |
| Transferir Cópia de segurança                                                      | Abrir Localizar             | Modo de visualização                   | Impressora:<br>Todas as impressoras V              |                     |                 |          |       |
| P-touch Library                                                                    | Nome de transferência       | Taman Tipo                             | Data                                               | Atribuição de chave | Nome da base de | dados li | igada |
| Todo conteúdo  Todo conteúdo  Todo conteúdo  Reciclagem                            | 회 name<br>詞 CD<br>회 address | 1KB Modelo<br>2KB Modelo<br>1KB Modelo | 01/21/19 04:04<br>01/21/19 04:04<br>01/21/19 04:04 | 1<br>2<br>3         | -               |          |       |
| Transfer Manager                                                                   |                             |                                        |                                                    |                     |                 |          |       |
| <ul> <li>Configurações</li> <li>Nova pasta</li> <li>Cópias de segurança</li> </ul> | <                           |                                        |                                                    |                     |                 |          | >     |
| Brother XX-XXXX                                                                    | Salagionau vário            | s contoúdos                            |                                                    |                     |                 |          | ^     |
|                                                                                    |                             | s comeddos.                            |                                                    |                     |                 |          |       |
| Para obter ajuda, prima F1                                                         | 9                           |                                        |                                                    |                     |                 | NUM      |       |

É apresentada uma mensagem de confirmação.

3. Clique em OK.

Ø

É criada uma nova pasta sob a impressora na vista de pastas. O nome da pasta baseia-se na data e hora de criação da cópia de segurança. Todos os modelos e outros dados da impressora são transferidos para a nova pasta e guardados no computador.

### Informações relacionadas

• Transferir modelos para a impressora utilizando o P-touch Transfer Manager (Windows)

Página inicial > Transferir modelos para a impressora (P-touch Transfer Manager) (Windows) > Transferir modelos para a impressora utilizando o P-touch Transfer Manager (Windows) > Eliminar dados da impressora (Windows)

### Eliminar dados da impressora (Windows)

Para eliminar todos os modelos e outros dados guardados na impressora, proceda da seguinte forma:

- 1. Ligue o computador à impressora e, em seguida, ligue a energia da impressora.
- O nome do modelo da impressora é apresentado junto a um ícone de impressora na vista de pastas.
- 2. Clique com o botão direito do rato na impressora e selecione o menu Eliminar tudo.

| 🔏 Brother XX-XXXX - P-t                         | all Brother XX-XXXX - P-touch Transfer Manager X |                   |            |           |                   |                 |                             | $\times$            |         |         |         |       |
|-------------------------------------------------|--------------------------------------------------|-------------------|------------|-----------|-------------------|-----------------|-----------------------------|---------------------|---------|---------|---------|-------|
| Ficheiro Editar Ver Ferrame                     | entas Aju                                        | uda               |            |           |                   |                 |                             |                     |         |         |         |       |
| Transferir Cópia de segura                      | ança                                             | Abrir Lo          | Ocalizar I | Modo de v | ▼<br>visualização | Impres<br>Todas | iora:<br>as impressoras — ~ | ]                   |         |         |         |       |
| P-touch Library                                 |                                                  | Nome de transfe   | erência    | Taman     | Тіро              |                 | Data                        | Atribuição de chave | Nome da | base de | dados l | igada |
| Indo conteúdo<br>Indo conteúdo<br>Indo conteúdo |                                                  | 🗊 name            |            | 1KB       | Modelo            |                 | 01/21/19 04:04              | 1                   | -       |         |         |       |
|                                                 |                                                  | address           |            | 1KB       | Modelo            |                 | 01/21/19 04:04              | 3                   | -       |         |         |       |
| Transfer Manager                                |                                                  |                   |            |           |                   |                 |                             |                     |         |         |         |       |
|                                                 | )                                                |                   |            |           |                   |                 |                             |                     |         |         |         |       |
| Nova pasta                                      |                                                  | <                 |            |           |                   |                 |                             |                     |         |         |         | >     |
| Brother XX-XXXX                                 |                                                  | 1<br>r            |            | hanta.(   | daa               |                 |                             |                     |         |         |         | ^     |
|                                                 | Elimin                                           | ar tudo           |            | sonteu    | idos.             |                 |                             |                     |         |         |         |       |
|                                                 | Defini                                           | ções da impressor | a          |           |                   |                 |                             |                     |         |         |         |       |
|                                                 | Propri                                           | edades            |            | ]         |                   |                 |                             |                     |         |         |         |       |
|                                                 |                                                  |                   |            |           |                   |                 |                             |                     |         |         |         |       |
|                                                 |                                                  |                   |            |           |                   |                 |                             |                     |         |         |         | ~     |
|                                                 |                                                  | ,                 |            |           |                   |                 |                             |                     |         |         | NUM     |       |

É apresentada uma mensagem de confirmação.

| P- | -touch Transfer Manager                                               | × |
|----|-----------------------------------------------------------------------|---|
|    | Todos os dados serão eliminados da impressora.<br>Pretende continuar? |   |
|    | OK Cancelar                                                           |   |

3. Clique em OK.

Todos os modelos e outros dados guardados na impressora são eliminados.

## Informações relacionadas Transferir modelos para a impressora utilizando o P-touch Transfer Manager (Windows)

▲ Página inicial > Transferir modelos para a impressora (P-touch Transfer Manager) (Windows) > Transferir modelos para a impressora utilizando o P-touch Transfer Manager (Windows) > Criar ficheiros de Transferência e ficheiros de Pacote de transferência (Windows)

## Criar ficheiros de Transferência e ficheiros de Pacote de transferência (Windows)

Utilize o P-touch Transfer Manager para guardar dados de modelos criados utilizando o P-touch Editor no formato BLF ou PDZ e transferir os ficheiros neste formato para uma impressora a partir de um computador ou dispositivo móvel.

Também pode imprimir ficheiros no formato BLF utilizando o modo de armazenamento de massa.

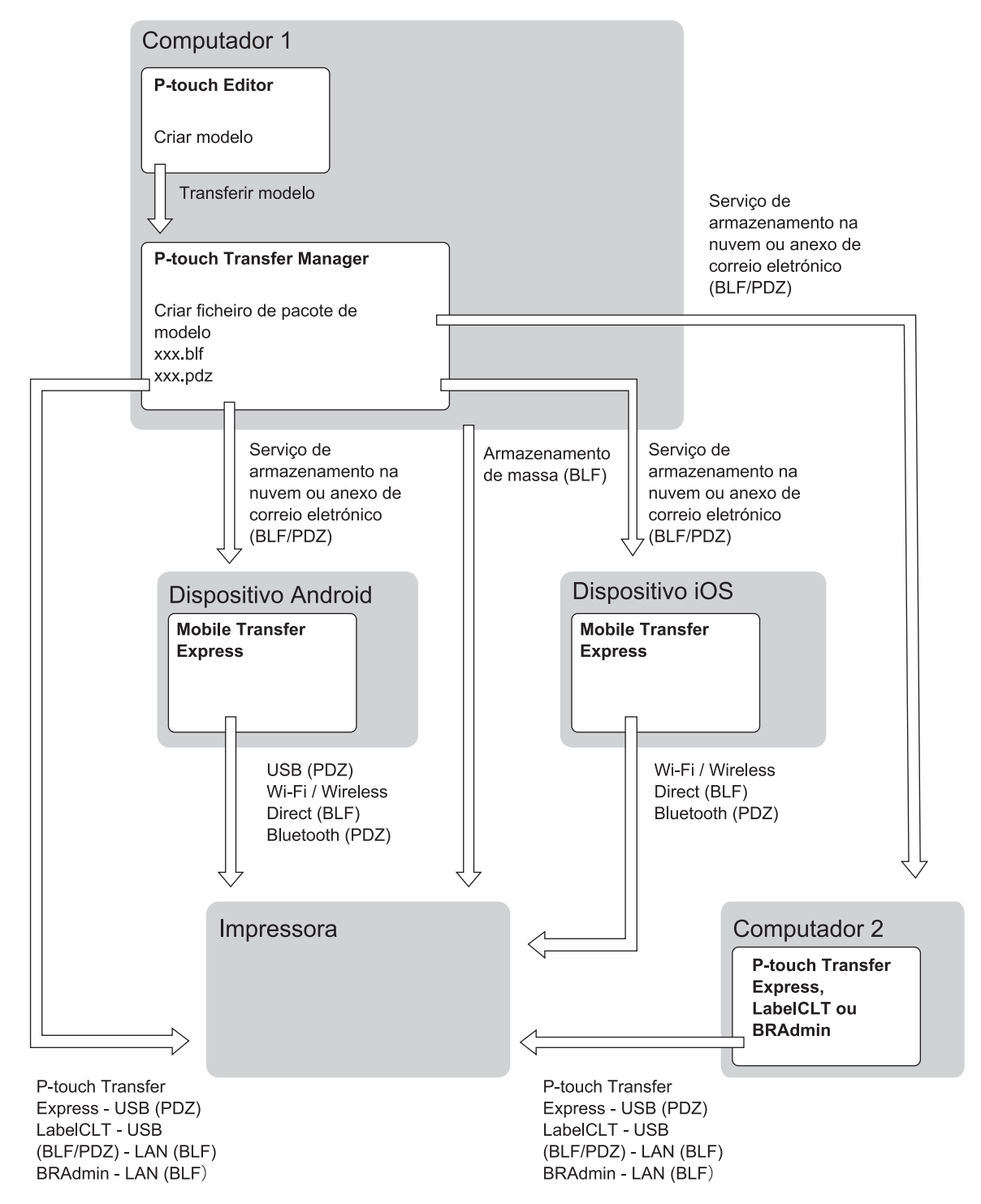

| Método de transferência de modelos | Formato do ficheiro |     |
|------------------------------------|---------------------|-----|
| A partir de um dispositivo móvel   | através de USB      | PDZ |

| Método de transferência de modelos        | 5                                                                 | Formato do ficheiro |
|-------------------------------------------|-------------------------------------------------------------------|---------------------|
| (Utilizando o Mobile Transfer<br>Express) |                                                                   |                     |
|                                           | através de Wi-Fi (TD-2350D/<br>TD-2350DF/TD-2350DSA)              | BLF                 |
|                                           | através de Wireless Direct<br>(TD-2350D/TD-2350DF/<br>TD-2350DSA) | BLF                 |
|                                           | através de Bluetooth                                              | PDZ                 |
|                                           | Armazenamento de massa                                            | BLF                 |
| A partir de um computador                 | P-touch Transfer Express                                          | PDZ                 |
|                                           | Armazenamento de massa                                            | BLF                 |

- 1. Crie o modelo utilizando o P-touch Editor e transfira-o para o P-touch Transfer Manager.
- Ø

Mais informação >> Informações relacionadas

- Ao transferir um novo modelo, certifique-se de que especifica um número em Atribuição de chave (no P-touch Transfer Manager) que não esteja a ser utilizado. Se o número especificado em Atribuição de chave já estiver a ser utilizado, o modelo existente será substituído pelo novo modelo.
- Sem ligar a impressora ao computador, selecione a pasta Configurações na janela do P-touch Transfer Manager e depois selecione o modelo que pretende guardar.

Pode selecionar vários modelos em simultâneo.

3. Clique em Ficheiro > Guardar ficheiro de transferência.

### NOTA

O botão **Guardar ficheiro de transferência** é apresentado quando a impressora estiver desligada do computador ou offline.

- Se clicar no botão Guardar ficheiro de transferência após selecionar Configurações, todos os modelos na pasta são guardados como o ficheiro de Transferência (BLF) ou ficheiro de Pacote de transferência (PDZ).
- Pode combinar vários modelos num único ficheiro de Transferência (BLF) ou ficheiro de Pacote de transferência (PDZ).
- 4. No campo **Guardar com o tipo**, selecione o formato do modelo que pretende e depois introduza o nome e guarde o modelo.

### Informações relacionadas

• Transferir modelos para a impressora utilizando o P-touch Transfer Manager (Windows)

#### Tópicos relacionados:

• Transferir um modelo para o P-touch Transfer Manager (Windows)

▲ Página inicial > Transferir modelos para a impressora (P-touch Transfer Manager) (Windows) > Distribuir modelos a transferir para utilizadores sem utilizar o P-touch Transfer Manager (Windows)

### Distribuir modelos a transferir para utilizadores sem utilizar o P-touch Transfer Manager (Windows)

Transfira modelos para a impressora através do P-touch Transfer Express.

Para descarregar a versão mais recente do P-touch Transfer Express, aceda à página de **Transferências** correspondente ao seu modelo no Brother support website em <u>support.brother.com</u>.

- Ao transferir um novo modelo, certifique-se de que especifica um número em Atribuição de chave (no P-touch Transfer Manager) que não esteja a ser utilizado. Se o número especificado em Atribuição de chave já estiver a ser utilizado, o modelo existente será substituído pelo novo modelo.
- Esta função requer uma ligação USB.

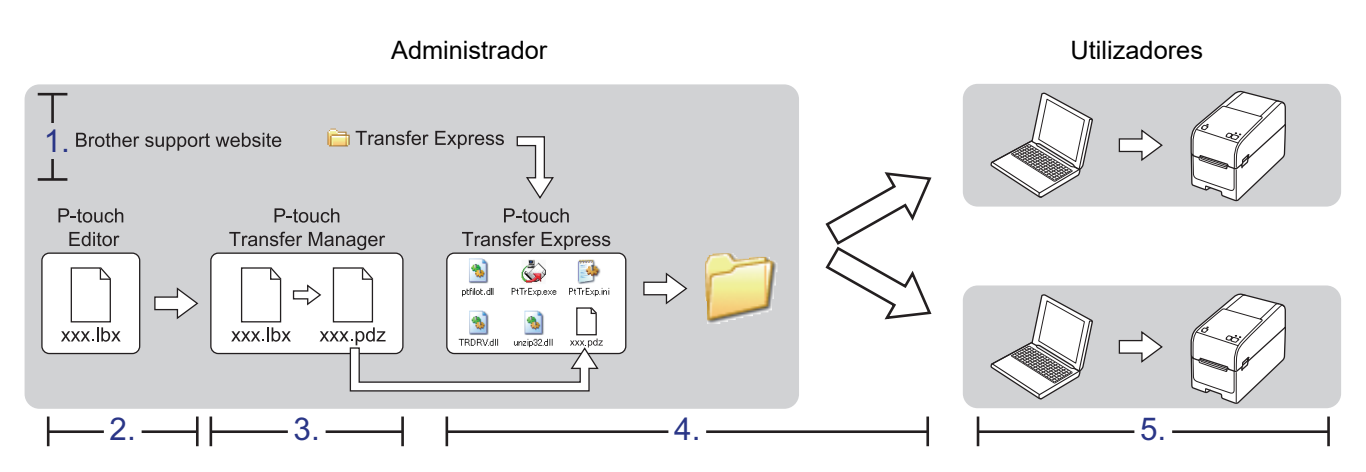

>> Tarefas do administrador

>> Tarefas do utilizador

### Tarefas do administrador

- >> Preparar o P-touch Transfer Express
- >> Transferir um modelo para o P-touch Transfer Manager
- >> Guardar o modelo como um ficheiro de Pacote de transferência (PDZ)
- >> Distribuir o ficheiro de Pacote de transferência (PDZ) e o P-touch Transfer Express a outras pessoas

### **Preparar o P-touch Transfer Express**

O controlador da impressora tem de ser instalado antes de utilizar o P-touch Transfer Express.

O P-touch Transfer Express apenas está disponível em inglês.

- 1. Descarregue o P-touch Transfer Express para qualquer local no computador.
- 2. Descomprima o ficheiro descarregado (ZIP).

### Transferir um modelo para o P-touch Transfer Manager

1. Inicie o P-touch Editor 🕜.

Clique em **Iniciar > Brother P-touch > P-touch Editor** ou faça duplo clique no ícone **P-touch Editor** no ambiente de trabalho.

### NOTA

Em função do sistema operativo do seu computador, a pasta Brother P-touch pode ou não ser criada.

- 2. Abra o modelo que pretende.
- 3. Clique em Ficheiro > Transferir modelo > Transferir.

| P        | P-touch Editor - [Esquema2] |                   |             |         |            |         |         |                  |             |
|----------|-----------------------------|-------------------|-------------|---------|------------|---------|---------|------------------|-------------|
| Ø        | Fich                        | eiro Editar       | Ver Inserir | Formato | Ferramenta | a Esqu  | Jema    | Janela           | Ajuda       |
| -        |                             | Novo              |             |         | Ctrl+N     |         |         | Ϋ́               |             |
| 1        |                             | Abrir             |             |         | Ctrl+O     |         |         |                  | \$ <b>_</b> |
| Νοι      |                             | Fechar            |             |         |            | agem    | Fav     | oritos           | Esquema     |
| P        |                             | Guardar           |             |         | Ctrl+S     |         | -       |                  | ₽   X 🖻     |
| Pε       |                             | Guardar como      |             |         |            | 'uutuul |         | 20<br> 1111 1111 | 30  40<br>  |
| lar      |                             | Exportar          |             |         | -          |         |         |                  |             |
| •        |                             | Transferir modelo |             |         | ۱.         | P       | ré-visu | ıalizar          |             |
| <b>‡</b> |                             | Base de dados     | s           |         | Þ          | T       | ransfei | rir              |             |

O modelo é transferido para o P-touch Transfer Manager. O P-touch Transfer Manager é iniciado.

### Guardar o modelo como um ficheiro de Pacote de transferência (PDZ)

Para criar um ficheiro num formato que possa ser utilizado pelo P-touch Transfer Express, guarde o modelo como um ficheiro de Pacote de transferência (PDZ).

- 1. Selecione a pasta Configurações na janela do P-touch Transfer Manager.
- 2. Selecione os modelos que pretende distribuir.

Ø

- 3. Clique em Ficheiro > Guardar ficheiro de transferência.
  - A opção **Guardar ficheiro de transferência** apenas é apresentada se a impressora estiver desligada do computador ou offline.
  - Se clicar na opção Guardar ficheiro de transferência depois de ter selecionado a pasta Configurações ou uma pasta criada, todos os modelos na pasta são guardados como o ficheiro de Pacote de transferência (PDZ).
  - Pode combinar vários modelos num único ficheiro de Pacote de transferência (PDZ).

4. Introduza o nome e clique em Guardar.

Ø

| 🔏 Guardar como                                                                                                    |                                             | ×                               |
|----------------------------------------------------------------------------------------------------|---------------------------------------------|---------------------------------|
| ← → • ↑ <b>□</b>                                                                                                    | > Este PC > Ambiente de trabalho >          | ✓ ♂ Procurar em Ambiente de tra |
| Organizar 🔻 🛛 No                                                                                                    | ova pasta                                   |                                 |
| <ul> <li>Transferência</li> <li>Documentos</li> <li>Imagens</li> <li>As minhas eti</li> <li>Música</li> <li>Vídeos</li> <li>OneDrive</li> </ul> | iquetas                                     | Data de modificaç Tipo          |
| Este PC                                                                                                    |                                             |                                 |
| -                                                                                                    | v <                                         | >                               |
| <u>N</u> ome de ficheiro:                                                                                                    | Layout1                                     | ~                               |
| Guardar com o <u>t</u> ipo:                                                                                                    | Ficheiro de pacote de transferência (*.pdz) | ~                               |
| ∧ Ocultar pastas                                                                                                    |                                             | Guarda <u>r</u> Cancelar        |

O modelo é guardado como um ficheiro de Pacote de transferência (PDZ).

### Distribuir o ficheiro de Pacote de transferência (PDZ) e o P-touch Transfer Express a outras pessoas

Se já tiver descarregado o P-touch Transfer Express, não é necessário que o administrador envie a pasta "Transfer Express". Neste caso, pode simplesmente mover o ficheiro de Pacote de transferência distribuído para a pasta descarregada e depois fazer duplo clique no ficheiro **PtTrExp.exe**.

1. Mova o ficheiro de Pacote de transferência (PDZ) para a pasta de transferências.

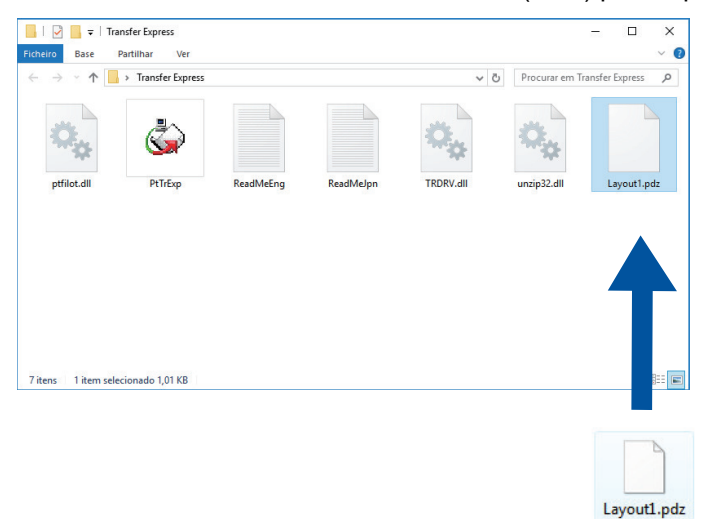

2. Distribua todos os ficheiros na pasta de transferências a outras pessoas.

### Tarefas do utilizador

Transferir o ficheiro de Pacote de transferência (PDZ) para a impressora

Não desligue a energia enquanto estiver a transferir modelos.

1. Ligue a impressora.

Ø

- 2. Ligue a impressora ao computador utilizando um cabo USB.
- 3. Faça duplo clique no ficheiro PtTrExp.exe recebido do administrador.
- 4. Execute uma das seguintes ações:
  - Para transferir um único ficheiro de Pacote de transferência (PDZ) na pasta que contém o ficheiro PtTrExp.exe, clique em Transfer.
  - Para transferir vários ficheiros de Pacote de transferência (PDZ) na pasta que contém o ficheiro PtTrExp.exe, proceda da seguinte forma:
    - a. Clique em Browse.

| 🙀 P-touch | Transfer Express                                                                                                    | × |  |  |  |
|-----------|----------------------------------------------------------------------------------------------------|---|--|--|--|
| ٨         | Select the Transfer Package file to be transferred to the printer.<br>Then, click the Transfer button to begin transferring. |   |  |  |  |
| Transfer  | r Package <u>F</u> ile:                                                                                                    |   |  |  |  |
|           | Transfer Exit                                                                                                    |   |  |  |  |

- b. Selecione o ficheiro de Pacote de transferência que pretende transferir e clique em Abrir.
- c. Clique em Transfer.
- d. Clique em Yes.
- 5. Quando terminar, clique em OK.

#### Informações relacionadas

• Transferir modelos para a impressora (P-touch Transfer Manager) (Windows)

▲ Página inicial > Guardar e gerir modelos (P-touch Library)

### Guardar e gerir modelos (P-touch Library)

- Editar modelos utilizando a P-touch Library (Windows)
- Imprimir modelos utilizando a P-touch Library (Windows)
- Localizar modelos utilizando a P-touch Library (Windows)

Página inicial > Guardar e gerir modelos (P-touch Library) > Editar modelos utilizando a P-touch Library (Windows)

### Editar modelos utilizando a P-touch Library (Windows)

1. Inicie a P-touch Library.

Clique em Iniciar > Brother P-touch > P-touch Library.

\* Em função do sistema operativo do seu computador, a pasta Brother P-touch pode ou não ser criada.

É apresentada a janela principal.

| 🔏 Todo conteúdo - P-touch Library                                           |                           |       |                     | - 0                                                            | Х |
|-----------------------------------------------------------------------------|---------------------------|-------|---------------------|----------------------------------------------------------------|---|
| <u>F</u> icheiro <u>E</u> ditar <u>V</u> er Fe <u>r</u> ramentas <u>A</u> j | uda                       |       |                     |                                                                |   |
|                                                                             |                           |       |                     |                                                                |   |
| Abrir Imprimir Local                                                        | lizar Modo de visualizaçã | io    |                     |                                                                |   |
| P-touch Library                                                             | Nome                      | Taman | Data                | Localização                                                    |   |
| I odo conteúdo                                                              | ABC.Ibx                   | 1KB   | 21/01/2019 04:12:11 | C:\Users\VM138_WIN10\Documents\As minhas etiquetas\ABC.lbx     |   |
| Resultados da procura                                                       | Brother.lbx               | 1KB   | 21/01/2019 04:12:37 | C:\Users\VM138_WIN10\Documents\As minhas etiquetas\Brother.lbx |   |
|                                                                             | P-touch.lbx               | 1KB   | 21/01/2019 04:12:53 | C:\Users\VM138_WIN10\Documents\As minhas etiquetas\P-touch.lbx |   |
|                                                                             |                           |       |                     |                                                                |   |
|                                                                             |                           |       |                     |                                                                |   |
|                                                                             |                           |       |                     |                                                                |   |
|                                                                             |                           |       |                     |                                                                |   |
|                                                                             | <                         |       |                     |                                                                | > |
|                                                                             |                           |       |                     |                                                                | ^ |
|                                                                             |                           |       |                     |                                                                |   |
|                                                                             |                           |       |                     |                                                                |   |
|                                                                             |                           |       |                     |                                                                |   |
|                                                                             |                           |       |                     |                                                                |   |
|                                                                             |                           |       |                     |                                                                |   |
|                                                                             |                           |       |                     |                                                                | ~ |
| Para obter ajuda, prima F1                                                  |                           |       |                     | NUM                                                            |   |

Síntese dos ícones da barra de ferramentas

| Ícone | Nome do botão        | Função                                                      |
|-------|----------------------|-------------------------------------------------------------|
|       | Abrir                | Clique para abrir o modelo selecionado.                     |
|       | Imprimir             | Clique para imprimir o modelo selecionado.                  |
| O,    | Localizar            | Clique para procurar modelos registados na P-touch Library. |
|       | Modo de visualização | Clique para alterar o modo de visualização de ficheiros.    |

 Selecione o modelo que pretende editar e clique em Abrir. Pode agora editar o modelo.

### Informações relacionadas

• Guardar e gerir modelos (P-touch Library)

Página inicial > Guardar e gerir modelos (P-touch Library) > Imprimir modelos utilizando a P-touch Library (Windows)

### Imprimir modelos utilizando a P-touch Library (Windows)

1. Inicie a P-touch Library.

Clique em Iniciar > Brother P-touch > P-touch Library.

\* Em função do sistema operativo do seu computador, a pasta Brother P-touch pode ou não ser criada.

É apresentada a janela principal.

| 🔏 Todo conteúdo - P-touch Library                                            |                         |       |                     |                                                   | -        |        | $\times$ |
|------------------------------------------------------------------------------|-------------------------|-------|---------------------|---------------------------------------------------|----------|--------|----------|
| <u>F</u> icheiro <u>E</u> ditar <u>V</u> er Fe <u>r</u> ramentas <u>A</u> ju | ıda                     |       |                     |                                                   |          |        |          |
|                                                                              | -                       |       |                     |                                                   |          |        |          |
| Abrir Imprimir Locali                                                        | zar Modo de visualizaça | 0     |                     |                                                   |          |        |          |
| P-touch Library                                                              | Nome                    | Taman | Data                | Localização                                       |          |        |          |
| Pocislagom                                                                   | ABC.Ibx                 | 1KB   | 21/01/2019 04:12:11 | C:\Users\VM138_WIN10\Documents\As minhas etiqueta | as\ABC.I | bx     |          |
| Resultados da procura                                                        | Ø Brother.lbx           | 1KB   | 21/01/2019 04:12:37 | C:\Users\VM138_WIN10\Documents\As minhas etiqueta | as\Broth | er.lbx |          |
|                                                                              | P-touch.lbx             | 1KB   | 21/01/2019 04:12:53 | C:\Users\VM138_WIN10\Documents\As minhas etiqueta | as\P-tou | ch.lbx |          |
|                                                                              |                         |       |                     |                                                   |          |        |          |
|                                                                              |                         |       |                     |                                                   |          |        |          |
|                                                                              |                         |       |                     |                                                   |          |        |          |
|                                                                              |                         |       |                     |                                                   |          |        |          |
|                                                                              | <                       |       |                     |                                                   |          |        | >        |
|                                                                              |                         |       |                     |                                                   |          |        | ^        |
|                                                                              |                         |       |                     |                                                   |          |        |          |
|                                                                              |                         |       |                     |                                                   |          |        |          |
|                                                                              |                         |       |                     |                                                   |          |        |          |
|                                                                              |                         |       |                     |                                                   |          |        |          |
|                                                                              |                         |       |                     |                                                   |          |        |          |
|                                                                              |                         |       |                     |                                                   |          |        |          |
| Para obter ajuda, prima F1                                                   | ]                       |       |                     |                                                   | N        | IUM    | ×        |

 Selecione o modelo que pretende imprimir e clique em Imprimir. A impressora ligada imprime o modelo.

### Informações relacionadas

• Guardar e gerir modelos (P-touch Library)
Página inicial > Guardar e gerir modelos (P-touch Library) > Localizar modelos utilizando a P-touch Library (Windows)

# Localizar modelos utilizando a P-touch Library (Windows)

1. Inicie a P-touch Library.

Clique em Iniciar > Brother P-touch > P-touch Library.

\* Em função do sistema operativo do seu computador, a pasta Brother P-touch pode ou não ser criada.

É apresentada a janela principal.

| a Todo conteúdo - P-touch Library                                            |                         |       |                     | - 0                                                               | ×  |
|------------------------------------------------------------------------------|-------------------------|-------|---------------------|-------------------------------------------------------------------|----|
| <u>F</u> icheiro <u>E</u> ditar <u>V</u> er Fe <u>r</u> ramentas <u>A</u> ju | ıda                     |       |                     |                                                                   |    |
| Abrir Imprimir Locali                                                        | zar Modo de visualizaçã | 0     |                     |                                                                   |    |
| P-touch Library                                                              | Nome                    | Taman | Data                | Localização                                                       |    |
| 🛅 Todo conteúdo                                                              | APC Ibu                 | 11/0  | 21/01/2010 04:12:11 | CALLearn V/M129 V/IN10 De sumenter As minister stimuster APC live |    |
|                                                                              | Brother lby             | 1KB   | 21/01/2019 04:12:11 | C:\Users\VM138_WIN10\Documents\As minnas etiquetas\AbC.ibx        |    |
| Resultados da procura                                                        | P-touch.lbx             | 1KB   | 21/01/2019 04:12:53 | C:\Users\VM138_WIN10\Documents\As minhas etiquetas\P-touch.       | bx |
|                                                                              |                         |       | 21,01,2013 0 112135 |                                                                   |    |
|                                                                              |                         |       |                     |                                                                   |    |
|                                                                              |                         |       |                     |                                                                   |    |
|                                                                              |                         |       |                     |                                                                   |    |
|                                                                              | <                       |       |                     |                                                                   | >  |
|                                                                              |                         |       |                     |                                                                   | ^  |
|                                                                              |                         |       |                     |                                                                   |    |
|                                                                              |                         |       |                     |                                                                   |    |
|                                                                              |                         |       |                     |                                                                   |    |
|                                                                              |                         |       |                     |                                                                   |    |
|                                                                              |                         |       |                     |                                                                   |    |
|                                                                              |                         |       |                     |                                                                   | ~  |
| Para obter ajuda, prima F1                                                   | 3                       |       |                     | NUM                                                               |    |

#### 2. Clique em Localizar.

Aparece a caixa de diálogo Localizar.

| a Todo conteúdo - P-touch Library   |                          |                                                                                   |                                                                                        |                                         | - 🗆 X                   |
|-------------------------------------|--------------------------|-----------------------------------------------------------------------------------|----------------------------------------------------------------------------------------|-----------------------------------------|-------------------------|
| Ficheiro Editar Ver Ferramentas Aju | ıda                      |                                                                                   |                                                                                        |                                         |                         |
|                                     | -                        |                                                                                   |                                                                                        |                                         |                         |
| Abrir Imprimir Locali               | zar Modo de visualização | D                                                                                 |                                                                                        |                                         |                         |
| P-touch Library                     | Nome                     | Taman Dat                                                                         | ta                                                                                     | Localização                             |                         |
| Beciclagem                          | ABC.Ibx                  | 1KB 21/                                                                           | 01/2019 04:12:11                                                                       | C:\Users\VM138_WIN10\Documents\As minha | s etiquetas\ABC.lbx     |
| Resultados da procura               | Brother.lbx              | 1KB 21/                                                                           | /01/2019 04:12:37                                                                      | C:\Users\VM138_WIN10\Documents\As minha | s etiquetas\Brother.lbx |
|                                     | P-touch.lbx              | 1KB 21/                                                                           | 01/2019 04:12:53                                                                       | C:\Users\VM138 WIN10\Documents\As minha | s etiquetas\P-touch.lbx |
|                                     | ABC                      | tros (<br>Esquema (bx;lbl;<br>De 0<br>Até 0<br>De 21/01/<br>Até 21/01/<br>Iniciar | E ○ 0       (bp;mb)       ★ KB       ★ KB       2019 ↓ +       /2019 ↓ +       procura | OU<br>CONTÉM V<br>CONTÉM V              | >                       |
| Para obter ajuda, prima F1          | ,                        |                                                                                   |                                                                                        |                                         | NUM                     |

3. Especifique os critérios de procura.

Estão disponíveis os seguintes critérios de procura:

| Definições           | Detalhes                                                                                                    |
|----------------------|----------------------------------------------------------------------------------------------------|
| Múltiplos parâmetros | Determina como o programa procura quando são<br>especificados vários critérios. Se escolher <b>E</b> , o<br>programa procura ficheiros que correspondam a todos |

| Definições | Detalhes                                                                                                    |
|------------|----------------------------------------------------------------------------------------------------|
|            | os critérios. Se escolher <b>OU</b> , o programa procura<br>ficheiros que correspondam a qualquer um dos<br>critérios. |
| Nome       | Permite procurar um modelo ao especificar o nome de ficheiro.                                                          |
| Тіро       | Permite procurar um modelo ao especificar o tipo de ficheiro.                                                          |
| Tamanho    | Permite procurar um modelo ao especificar o tamanho de ficheiro.                                                       |
| Data       | Permite procurar um modelo ao especificar a data do ficheiro.                                                          |

#### 4. Clique em Iniciar procura.

Ø

A procura é iniciada e os resultados da procura são apresentados.

#### 5. Feche a caixa de diálogo Localizar.

Para confirmar os resultados de procura, clique em **Resultados da procura** na vista de pastas.

Pode registar modelos na P-touch Library ao arrastar e largar os ficheiros na pasta **Todo conteúdo** ou na lista de pastas.

## Informações relacionadas

• Guardar e gerir modelos (P-touch Library)

#### Página inicial > Rede

## Rede

Modelos Relacionados: TD-2320D/TD-2350D/TD-2320DF/TD-2350DF/TD-2320DSA/TD-2350DSA

- Informações importantes para segurança
- Definições de rede sem fios
- Funcionalidades de rede
- Ferramentas de gestão da Brother
- Alterar as definições da impressora utilizando a gestão baseada na Web

Página inicial > Rede > Informações importantes para segurança

## Informações importantes para segurança

- A palavra-passe predefinida para gerir as definições deste equipamento encontra-se na parte inferior do equipamento com a indicação "Pwd". Recomendamos que altere imediatamente a palavra-passe predefinida para proteger o equipamento de acessos não autorizados.
- Quando ligar o equipamento a uma rede externa, como a Internet, certifique-se de que o seu ambiente de rede está protegido por uma firewall separada ou outro meio para evitar fugas de informações devido a definições inadequadas ou a acesso não autorizado por terceiros mal-intencionados.
- Se existir um sinal nas proximidades, a rede sem fios permite-lhe efetuar livremente uma ligação LAN. No entanto, se as definições de segurança não estiverem configuradas corretamente, o sinal pode ser intercetado por terceiros mal-intencionados, o que pode resultar em:
  - Furto de informações pessoais ou confidenciais
  - Transmissão inadequada de informações a terceiros que se façam passar por indivíduos específicos
  - Difusão de conteúdos de comunicação transcritos que foram intercetados

#### 🦉 Informações relacionadas

Rede

▲ Página inicial > Rede > Definições de rede sem fios

# Definições de rede sem fios

Modelos Relacionados: TD-2350D/TD-2350DF/TD-2350DSA

- Utilizar a rede sem fios
- Ativar/desativar o Wi-Fi

▲ Página inicial > Rede > Definições de rede sem fios > Utilizar a rede sem fios

## Utilizar a rede sem fios

Modelos Relacionados: TD-2350D/TD-2350DF/TD-2350DSA

• Antes de configurar o equipamento para uma rede sem fios

▲ Página inicial > Rede > Definições de rede sem fios > Utilizar a rede sem fios > Antes de configurar o equipamento para uma rede sem fios

## Antes de configurar o equipamento para uma rede sem fios

Modelos Relacionados: TD-2350D/TD-2350DF/TD-2350DSA

Antes de tentar configurar uma rede sem fios, confirme o seguinte:

- Se estiver a utilizar uma rede sem fios empresarial, tem de conhecer a ID de utilizador e a palavra-passe.
- Para obter os melhores resultados em impressões normais do dia a dia, coloque o equipamento o mais perto
  possível do ponto de acesso/router de rede sem fios com o mínimo de obstáculos entre os mesmos. Se
  existirem objetos grandes ou paredes entre os dois equipamentos e interferências de outros equipamentos
  eletrónicos, a velocidade de transferência dos dados dos seus documentos pode ser afetada.

Devido a estes fatores, a ligação sem fios pode não ser o melhor método de ligação para todos os tipos de documentos e aplicações.

- Se existir um sinal nas proximidades, a rede sem fios permite-lhe efetuar livremente uma ligação LAN. Contudo, se as definições de segurança não estiverem corretamente configuradas, o sinal pode ser intercetado por terceiros mal-intencionados, o que pode resultar em:
  - Furto de informações pessoais ou confidenciais
  - Transmissão inadequada de informações a terceiros que se façam passar por indivíduos específicos
  - Difusão de conteúdos de comunicação transcritos que foram intercetados

Certifique-se de sabe o nome da rede (SSID) e a chave de rede (palavra-passe) do seu router/ponto de acesso sem fios. Se não conseguir encontrar estas informações, consulte o fabricante do router/ponto de acesso sem fios, o administrador do sistema ou a operadora da Internet. A Brother não pode fornecer estas informações.

#### Informações relacionadas

• Utilizar a rede sem fios

▲ Página inicial > Rede > Definições de rede sem fios > Ativar/desativar o Wi-Fi

## Ativar/desativar o Wi-Fi

#### Modelos Relacionados: TD-2350D/TD-2350DF/TD-2350DSA

- 1. Prima Menu.
- 2. Prima ▲ ou ▼ para selecionar o seguinte:
  - a. Selecione [WLAN]. Prima OK.
  - b. Selecione [WLAN (Ligada/Desligada)]. Prima OK.
- 3. Prima ▲ ou ▼ para selecionar uma das seguintes opções:
  - Selecione [Ligado] para ativar o Wi-Fi. Prima OK.
  - Selecione [Deslig.] para desativar o Wi-Fi. Prima OK.

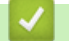

## Informações relacionadas

• Definições de rede sem fios

▲ Página inicial > Rede > Funcionalidades de rede

## Funcionalidades de rede

Modelos Relacionados: TD-2320D/TD-2350D/TD-2320DF/TD-2350DF/TD-2320DSA/TD-2350DSA

• Sincronizar a hora com o servidor SNTP utilizando a gestão baseada na Web

▲ Página inicial > Rede > Funcionalidades de rede > Sincronizar a hora com o servidor SNTP utilizando a gestão baseada na Web

# Sincronizar a hora com o servidor SNTP utilizando a gestão baseada na Web

Modelos Relacionados: TD-2320D/TD-2350D/TD-2320DF/TD-2350DF/TD-2320DSA/TD-2350DSA

O protocolo SNTP (Simple Network Time Protocol, protocolo simples de hora da rede) é utilizado para sincronizar a hora utilizada pelo equipamento para autenticação com o servidor de hora SNTP. Pode sincronizar manual ou automaticamente a hora do equipamento com o Tempo Universal Coordenado (UTC) fornecido pelo servidor de hora SNTP.

- Configurar a data e a hora através da gestão baseada na Web
- Configurar o protocolo SNTP utilizando a Gestão Baseada na Web

Página inicial > Rede > Funcionalidades de rede > Sincronizar a hora com o servidor SNTP utilizando a gestão baseada na Web > Configurar a data e a hora através da gestão baseada na Web

## Configurar a data e a hora através da gestão baseada na Web

Modelos Relacionados: TD-2320D/TD-2350D/TD-2320DF/TD-2350DF/TD-2320DSA/TD-2350DSA

Configure a data e a hora para sincronizar a hora utilizada pelo equipamento com o servidor de hora SNTP.

Esta função não está disponível em alguns países.

- 1. Inicie o seu browser.
- Introduza "https://endereço IP do equipamento" na barra de endereço do seu browser (em que "endereço IP do equipamento" é o endereço IP do seu equipamento).

Por exemplo:

Ø

https://192.168.1.2

3. Se necessário, introduza a palavra-passe no campo Login (Início de sessão) e clique em Login (Início de sessão).

A palavra-passe predefinida para gerir as definições deste equipamento encontra-se na parte inferior do equipamento com a indicação "**Pwd**". Altere a palavra-passe predefinida seguindo as instruções no ecrã quando iniciar sessão pela primeira vez. Se a base da bateria estiver instalada, desinstale a base para confirmar a palavra-passe predefinida.

4. Na barra de navegação do lado esquerdo, clique em Administrator (Administrador) > Data e hora.

Se a barra de navegação do lado esquerdo não estiver visível, inicie a navegação a partir de ≡.

5. Verifique as definições de Fuso horário.

Selecione a diferença horária entre a sua localização e o UTC na lista pendente **Fuso horário**. Por exemplo, o fuso horário para a Hora do Leste nos EUA e Canadá é UTC-05:00.

6. Clique em Submit (Submeter).

Informações relacionadas

• Sincronizar a hora com o servidor SNTP utilizando a gestão baseada na Web

Página inicial > Rede > Funcionalidades de rede > Sincronizar a hora com o servidor SNTP utilizando a gestão baseada na Web > Configurar o protocolo SNTP utilizando a Gestão Baseada na Web

## Configurar o protocolo SNTP utilizando a Gestão Baseada na Web

Modelos Relacionados: TD-2320D/TD-2350D/TD-2320DF/TD-2350DF/TD-2320DSA/TD-2350DSA

Configure o protocolo SNTP para sincronizar a hora utilizada pelo equipamento para autenticação com a hora do servidor de hora SNTP.

- 1. Inicie o seu browser.
- 2. Introduza "https://endereço IP do equipamento" na barra de endereço do seu browser (em que "endereço IP do equipamento" é o endereço IP do seu equipamento).

Por exemplo:

Ø

https://192.168.1.2

3. Se necessário, introduza a palavra-passe no campo Login (Início de sessão) e clique em Login (Início de sessão).

A palavra-passe predefinida para gerir as definições deste equipamento encontra-se na parte inferior do equipamento com a indicação "**Pwd**". Altere a palavra-passe predefinida seguindo as instruções no ecrã quando iniciar sessão pela primeira vez. Se a base da bateria estiver instalada, desinstale a base para confirmar a palavra-passe predefinida.

4. Na barra de navegação do lado esquerdo, clique em Rede > Rede > Protocolo.

Se a barra de navegação do lado esquerdo não estiver visível, inicie a navegação a partir de ≡.

- 5. Marque a caixa de verificação SNTP para ativar as definições.
- 6. Clique em Submit (Submeter).
- 7. Reinicie o equipamento Brother para ativar a configuração.
- 8. Ao lado da caixa de verificação do protocolo SNTP, clique em Definições avançadas.
- 9. Configure as definições.

| Орção                                | Descrição                                                                                                    |  |
|--------------------------------------|----------------------------------------------------------------------------------------------------|--|
| Estado                               | Indica se o protocolo SNTP está ativado ou desativado.                                                                                                    |  |
| Estado de sincronização              | Confirme o estado da última sincronização.                                                                                                    |  |
| Método do servidor SNTP              | Selecione AUTO ou ESTÁTICO.                                                                                                    |  |
|                                      | • AUTO                                                                                                    |  |
|                                      | Se tiver um servidor DHCP na rede, o servidor SNTP obtém automaticamente o endereço a partir desse servidor.                                                                                                    |  |
|                                      | • ESTÁTICO                                                                                                    |  |
|                                      | Digite o endereço que pretende utilizar.                                                                                                    |  |
| Endereço do servidor SNTP principal  | Introduza o endereço do servidor (até 64 carateres).                                                                                                    |  |
| Endereço do servidor SNTP secundário | O endereço do servidor SNTP secundário é utilizado como recurso<br>ao endereço do servidor SNTP primário. Se o servidor primário não<br>estiver disponível, o equipamento irá contactar o servidor SNTP<br>secundário.   |  |
| Porta do servidor SNTP principal     | Digite o número da porta (1 a 65535).                                                                                                    |  |
| Porta do servidor SNTP secundário    | A porta do servidor SNTP secundário é utilizada como recurso à porta do servidor SNTP primário. Se a porta do servidor primário não estiver disponível, o equipamento irá contactar a porta do servidor SNTP secundário. |  |
| Interv. de sincronização             | Digite o número de horas decorridas entre as tentativas de sincronização do servidor (1 a 168 horas).                                                                                                    |  |

10. Clique em Submit (Submeter).

## 🌌 Informações relacionadas

• Sincronizar a hora com o servidor SNTP utilizando a gestão baseada na Web

▲ Página inicial > Rede > Ferramentas de gestão da Brother

## Ferramentas de gestão da Brother

Modelos Relacionados: TD-2320D/TD-2350D/TD-2320DF/TD-2350DF/TD-2320DSA/TD-2350DSA

Utilize uma das ferramentas de gestão da Brother para configurar as definições de rede do equipamento Brother.

Visite a página **Transferências** do seu modelo em <u>support.brother.com/downloads</u> para descarregar as ferramentas.

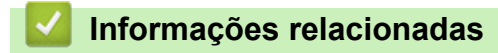

Rede

#### Página inicial > Segurança

## Segurança

Modelos Relacionados: TD-2320D/TD-2350D/TD-2320DF/TD-2350DF/TD-2320DSA/TD-2350DSA

- Antes de utilizar as funções de segurança de rede
- Configurar certificados para segurança do equipamento
- Utilizar o SSL/TLS
- Utilizar o SNMPv3
- Utilizar a autenticação IEEE 802.1x para a sua rede

▲ Página inicial > Segurança > Antes de utilizar as funções de segurança de rede

## Antes de utilizar as funções de segurança de rede

Modelos Relacionados: TD-2320D/TD-2350D/TD-2320DF/TD-2350DF/TD-2320DSA/TD-2350DSA

O equipamento utiliza alguns dos mais recentes protocolos de segurança de rede e de encriptação atualmente disponíveis. Estas funções de rede podem ser integradas no plano geral de segurança da rede para o ajudar a proteger os dados e impedir o acesso não autorizado ao equipamento.

Recomendamos que desative os protocolos FTP e TFTP. Não é seguro aceder ao equipamento utilizando estes protocolos.

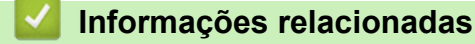

• Segurança

Ø

▲ Página inicial > Segurança > Configurar certificados para segurança do equipamento

## Configurar certificados para segurança do equipamento

Modelos Relacionados: TD-2320D/TD-2350D/TD-2320DF/TD-2350DF/TD-2320DSA/TD-2350DSA

É necessário configurar um certificado para gerir o seu equipamento de rede em segurança utilizando SSL/TLS. Tem de utilizar a gestão baseada na Web para configurar um certificado.

- Descrição geral das funções de certificados de segurança
- Como criar e instalar um certificado
- Criar um certificado auto-assinado
- Criar um pedido de assinatura de certificado (CSR) e instalar um certificado de uma autoridade de certificação (CA)
- Importar e exportar o certificado e a chave privada
- Importar e exportar um certificado da AC
- Gerir vários certificados

▲ Página inicial > Segurança > Configurar certificados para segurança do equipamento > Descrição geral das funções de certificados de segurança

## Descrição geral das funções de certificados de segurança

Modelos Relacionados: TD-2320D/TD-2350D/TD-2320DF/TD-2350DF/TD-2320DSA/TD-2350DSA

O equipamento suporta a utilização de vários certificados de segurança, o que permite uma gestão, autenticação e comunicação seguras com o equipamento. É possível utilizar com o equipamento as seguintes funções de certificados de segurança:

- Comunicação SSL/TLS
- Autenticação IEEE 802.1x

O equipamento suporta o seguinte:

Certificado pré-instalado

O equipamento tem um certificado autoassinado pré-instalado. Este certificado permite-lhe utilizar a comunicação SSL/TLS sem criar ou instalar um certificado diferente.

O certificado autoassinado pré-instalado protege a comunicação até um certo nível. Recomendamos que utilize um certificado que seja emitido por uma organização de confiança para obter mais segurança.

· Certificado auto-assinado

Este servidor de impressão emite o seu próprio certificado. Se utilizar este certificado, pode utilizar facilmente a comunicação SSL/TLS sem criar ou instalar um certificado diferente de uma AC.

• Certificado de uma autoridade de certificação (AC)

Existem dois métodos de instalação de um certificado de uma AC. Se já tem um certificado de uma AC ou se pretender utilizar um certificado de uma AC externa de confiança:

- Quando utilizar uma CSR (solicitação de assinatura de certificado) a partir deste servidor de impressão.
- Quando importar um certificado e uma chave privada.
- Certificado da autoridade de certificação (AC)

Para utilizar um certificado da AC, que identifica a AC e possui uma chave privada própria, tem de importar esse certificado da AC a partir da mesma antes de configurar as funções de segurança da rede.

- Se pretender utilizar a comunicação SSL/TLS, recomendamos que contacte primeiro o administrador do sistema.
- Quando repõe as predefinições de fábrica do servidor de impressão, o certificado e a chave privada que estão instalados são apagados. Se pretender manter o mesmo certificado e a chave privada depois de repor o servidor de impressão, exporte-os antes da reposição e reinstale-os.

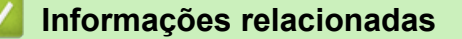

Configurar certificados para segurança do equipamento

Página inicial > Segurança > Configurar certificados para segurança do equipamento > Como criar e instalar um certificado

## Como criar e instalar um certificado

Modelos Relacionados: TD-2320D/TD-2350D/TD-2320DF/TD-2350DF/TD-2320DSA/TD-2350DSA

Existem duas opções para o certificado de segurança: utilizar um certificado auto-assinado ou utilizar um certificado de uma Autoridade de Certificados (CA).

## Opção 1

#### Certificado auto-assinado

- 1. Crie um certificado auto-assinado utilizando a Gestão Baseada na Web.
- 2. Instale o certificado auto-assinado no computador.

## Opção 2

#### Certificado de uma CA

- 1. Crie um Pedido de Assinatura de Certificado (CSR) utilizando a Gestão Baseada na Web.
- 2. Instale o certificado emitido pela CA no equipamento Brother utilizando a gestão baseada na Web.
- 3. Instale o certificado no computador.

#### 📕 Informações relacionadas

Configurar certificados para segurança do equipamento

▲ Página inicial > Segurança > Configurar certificados para segurança do equipamento > Criar um certificado auto-assinado

## Criar um certificado auto-assinado

Modelos Relacionados: TD-2320D/TD-2350D/TD-2320DF/TD-2350DF/TD-2320DSA/TD-2350DSA

- 1. Inicie o seu browser.
- Introduza "https://endereço IP do equipamento" na barra de endereço do seu browser (em que "endereço IP do equipamento" é o endereço IP do seu equipamento).

Por exemplo:

https://192.168.1.2

• Se estiver a utilizar um sistema de nomes de domínio (DNS) ou ativar um nome NetBIOS, pode introduzir outro nome, como "ImpressoraPartilhada", em vez do endereço IP.

Por exemplo: https://ImpressoraPartilhada

Se ativar um nome NetBIOS, pode também utilizar o nome do nó.

Por exemplo: https://brn123456abcdef

- Pode encontrar o nome NetBIOS no relatório de configuração da rede.
- 3. Se necessário, introduza a palavra-passe no campo Login (Início de sessão) e clique em Login (Início de sessão).

A palavra-passe predefinida para gerir as definições deste equipamento encontra-se na parte inferior do equipamento com a indicação "**Pwd**". Altere a palavra-passe predefinida seguindo as instruções no ecrã quando iniciar sessão pela primeira vez. Se a base da bateria estiver instalada, desinstale a base para confirmar a palavra-passe predefinida.

4. Na barra de navegação do lado esquerdo, clique em Rede > Segurança > Certificado.

 $^{\sim}$  Se a barra de navegação do lado esquerdo não estiver visível, inicie a navegação a partir de  $\equiv$ .

- 5. Clique em Criar certificado autoassinado.
- 6. Introduza um Nome comum e uma Data válida.
  - O tamanho do Nome comum é inferior a 64 bytes. Introduza um identificador, como um endereço IP, nome do nó ou nome do domínio, para utilizar quando aceder a este equipamento através da comunicação SSL/TLS. Por predefinição, é apresentado o nome do nó.
  - Aparecerá uma advertência se utilizar o protocolo IPPS ou HTTPS se introduzir no URL um nome diferente do **Nome comum** que foi utilizado para o certificado auto-assinado.
- 7. Selecione a sua definição na lista pendente Algoritmo de chave pública.
- 8. Selecione a sua definição na lista pendente Algoritmo resumido.
- 9. Clique em Submit (Submeter).

#### Informações relacionadas

· Configurar certificados para segurança do equipamento

▲ Página inicial > Segurança > Configurar certificados para segurança do equipamento > Criar um pedido de assinatura de certificado (CSR) e instalar um certificado de uma autoridade de certificação (CA)

# Criar um pedido de assinatura de certificado (CSR) e instalar um certificado de uma autoridade de certificação (CA)

Modelos Relacionados: TD-2320D/TD-2350D/TD-2320DF/TD-2350DF/TD-2320DSA/TD-2350DSA

Se já tem um certificado de uma autoridade de certificação (CA) externa de confiança, pode guardar o certificado e a chave privada no equipamento e geri-los através de importação e exportação. Se não tiver um certificado de uma CA externa de confiança, crie um pedido de assinatura de certificado (CSR), envie-o para uma CA para autenticação e instale o certificado que receber de volta no equipamento.

- Criar um pedido de assinatura de certificado (CSR)
- · Instalar um certificado no equipamento

▲ Página inicial > Segurança > Configurar certificados para segurança do equipamento > Criar um pedido de assinatura de certificado (CSR) e instalar um certificado de uma autoridade de certificação (CA) > Criar um pedido de assinatura de certificado (CSR)

# Criar um pedido de assinatura de certificado (CSR)

Modelos Relacionados: TD-2320D/TD-2350D/TD-2320DF/TD-2350DF/TD-2320DSA/TD-2350DSA

Um pedido de assinatura de certificado (CSR) é um pedido que é enviado a uma autoridade de certificados (CA) para autenticação das credenciais contidas no certificado.

Recomendamos a instalação de um certificado raiz da CA no computador antes da criação do CSR.

1. Inicie o seu browser.

2. Introduza "https://endereço IP do equipamento" na barra de endereço do seu browser (em que "endereço IP do equipamento").

Por exemplo:

https://192.168.1.2

 Se estiver a utilizar um sistema de nomes de domínio (DNS) ou ativar um nome NetBIOS, pode introduzir outro nome, como "ImpressoraPartilhada", em vez do endereço IP.

Por exemplo: https://ImpressoraPartilhada

- Se ativar um nome NetBIOS, pode também utilizar o nome do nó.
   Por exemplo: https://brn123456abcdef
- Pode encontrar o nome NetBIOS no relatório de configuração da rede.
- 3. Se necessário, introduza a palavra-passe no campo Login (Início de sessão) e clique em Login (Início de sessão).

A palavra-passe predefinida para gerir as definições deste equipamento encontra-se na parte inferior do equipamento com a indicação "**Pwd**". Altere a palavra-passe predefinida seguindo as instruções no ecrã quando iniciar sessão pela primeira vez. Se a base da bateria estiver instalada, desinstale a base para confirmar a palavra-passe predefinida.

4. Na barra de navegação do lado esquerdo, clique em Rede > Segurança > Certificado.

Se a barra de navegação do lado esquerdo não estiver visível, inicie a navegação a partir de ≡.

- 5. Clique em Criar CSR.
- 6. Introduza um Nome comum (obrigatório) e adicione mais informações acerca da Organização (opcional).
  - Terá de indicar os dados da empresa para que a CA possa confirmar a sua identidade e atestá-la perante o mundo.
  - O tamanho do Nome comum tem de ser inferior a 64 bytes. Introduza um identificador, como um endereço IP, nome do nó ou nome do domínio, para utilizar quando aceder a esta impressora através de comunicação SSL/TLS. Por predefinição, é apresentado o nome do nó. O Nome comum é necessário.
  - Será apresentada uma advertência se introduzir no URL um nome diferente do nome comum que foi utilizado para o certificado.
  - O tamanho da **Organização**, da **Unidade organizacional**, da **Cidade/Localidade** e do **Distrito** tem de ser inferior a 64 bytes.
  - O **País/Região** deve ser um código de país ISO 3166 com dois carateres.
  - Se estiver a configurar uma extensão de certificado X.509v3, marque a caixa de verificação **Configurar** partição expandida e selecione Auto (Registar IPv4) ou Manual.
- 7. Selecione a sua definição na lista pendente Algoritmo de chave pública. A predefinição é RSA(2048 bits).

- 8. Selecione a sua definição na lista pendente Algoritmo resumido. A predefinição é SHA256.
- 9. Clique em Submit (Submeter).

O CSR é apresentado no ecrã. Guarde o CSR como ficheiro ou copie-o e cole-o num formulário de CSR online disponibilizado por uma autoridade de certificados.

10. Clique em Guardar.

Ø

- Siga a política da CA em relação ao método de envio de um CSR para a CA.
- Se estiver a utilizar a opção "Enterprise root CA" (AC de raiz empresarial) do Windows Server 2012/2012 R2/2016/2019, recomendamos que utilize "Servidor Web" para o modelo do certificado para criar o certificado de cliente de forma segura. Se estiver a criar um certificado de cliente para um ambiente IEEE 802.1x com autenticação EAP-TLS, recomendamos que utilize "Utilizador" para o modelo do certificado.

Para mais informações, visite <u>support.brother.com</u>, para ver a página **Perguntas mais frequentes e Resolução de problemas** do seu modelo.

Procure "SSL".

### Informações relacionadas

 Criar um pedido de assinatura de certificado (CSR) e instalar um certificado de uma autoridade de certificação (CA) ▲ Página inicial > Segurança > Configurar certificados para segurança do equipamento > Criar um pedido de assinatura de certificado (CSR) e instalar um certificado de uma autoridade de certificação (CA) > Instalar um certificado no equipamento

## Instalar um certificado no equipamento

Modelos Relacionados: TD-2320D/TD-2350D/TD-2320DF/TD-2350DF/TD-2320DSA/TD-2350DSA

Quando receber um certificado de uma Autoridade de Certificação (CA), siga estes passos para o instalar no servidor de impressão:

Só é possível instalar neste equipamento um certificado emitido com o pedido de assinatura de certificado (CSR) deste equipamento. Quando pretender criar outro CSR, verifique se o certificado está instalado antes de criar o novo CSR. Crie outro CSR apenas depois de instalar o certificado no equipamento, caso contrário, o CSR criado antes da instalação do novo CSR será inválido.

- 1. Inicie o seu browser.
- 2. Introduza "https://endereço IP do equipamento" na barra de endereço do seu browser (em que "endereço IP do equipamento").
  - Por exemplo:

https://192.168.1.2

 Se estiver a utilizar um sistema de nomes de domínio (DNS) ou ativar um nome NetBIOS, pode introduzir outro nome, como "ImpressoraPartilhada", em vez do endereço IP.

Por exemplo: https://ImpressoraPartilhada

• Se ativar um nome NetBIOS, pode também utilizar o nome do nó.

Por exemplo: https://brn123456abcdef

- Pode encontrar o nome NetBIOS no relatório de configuração da rede.
- 3. Se necessário, introduza a palavra-passe no campo Login (Início de sessão) e clique em Login (Início de sessão).

A palavra-passe predefinida para gerir as definições deste equipamento encontra-se na parte inferior do equipamento com a indicação "**Pwd**". Altere a palavra-passe predefinida seguindo as instruções no ecrã quando iniciar sessão pela primeira vez. Se a base da bateria estiver instalada, desinstale a base para confirmar a palavra-passe predefinida.

4. Na barra de navegação do lado esquerdo, clique em Rede > Segurança > Certificado.

Se a barra de navegação do lado esquerdo não estiver visível, inicie a navegação a partir de ≡.

- 5. Clique em Instalar certificado.
- 6. Procure o ficheiro que contém o certificado emitido pela CA e clique em Submit (Submeter).

O certificado foi criado e guardado na memória do equipamento com sucesso.

Para utilizar a comunicação SSL/TLS, é necessário instalar o certificado raiz da CA no computador. Contacte o administrador da sua rede.

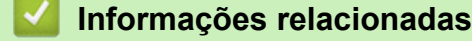

 Criar um pedido de assinatura de certificado (CSR) e instalar um certificado de uma autoridade de certificação (CA) Página inicial > Segurança > Configurar certificados para segurança do equipamento > Importar e exportar o certificado e a chave privada

## Importar e exportar o certificado e a chave privada

Modelos Relacionados: TD-2320D/TD-2350D/TD-2320DF/TD-2350DF/TD-2320DSA/TD-2350DSA

Guarde o certificado e a chave privada no equipamento e gira-os através de importação e exportação.

- Importar um certificado e uma chave privada
- Exportar o certificado e a chave privada

Página inicial > Segurança > Configurar certificados para segurança do equipamento > Importar e exportar o certificado e a chave privada > Importar um certificado e uma chave privada

## Importar um certificado e uma chave privada

Modelos Relacionados: TD-2320D/TD-2350D/TD-2320DF/TD-2350DF/TD-2320DSA/TD-2350DSA

- 1. Inicie o seu browser.
- Introduza "https://endereço IP do equipamento" na barra de endereço do seu browser (em que "endereço IP do equipamento" é o endereço IP do seu equipamento).

Por exemplo:

Ø

https://192.168.1.2

• Se estiver a utilizar um sistema de nomes de domínio (DNS) ou ativar um nome NetBIOS, pode introduzir outro nome, como "ImpressoraPartilhada", em vez do endereço IP.

Por exemplo: https://ImpressoraPartilhada

- Se ativar um nome NetBIOS, pode também utilizar o nome do nó. Por exemplo: https://brn123456abcdef
- Pode encontrar o nome NetBIOS no relatório de configuração da rede.
- 3. Se necessário, introduza a palavra-passe no campo Login (Início de sessão) e clique em Login (Início de sessão).

A palavra-passe predefinida para gerir as definições deste equipamento encontra-se na parte inferior do equipamento com a indicação "**Pwd**". Altere a palavra-passe predefinida seguindo as instruções no ecrã quando iniciar sessão pela primeira vez. Se a base da bateria estiver instalada, desinstale a base para confirmar a palavra-passe predefinida.

4. Na barra de navegação do lado esquerdo, clique em Rede > Segurança > Certificado.

Se a barra de navegação do lado esquerdo não estiver visível, inicie a navegação a partir de ≡.

- 5. Clique em Importar certificado e chave privada.
- 6. Procure o ficheiro que pretende importar.
- 7. Introduza a palavra-passe se o ficheiro estiver encriptado e clique em Submit (Submeter).

O certificado e a chave privada são importados para o equipamento.

#### Informações relacionadas

Importar e exportar o certificado e a chave privada

Página inicial > Segurança > Configurar certificados para segurança do equipamento > Importar e exportar o certificado e a chave privada > Exportar o certificado e a chave privada

## Exportar o certificado e a chave privada

Modelos Relacionados: TD-2320D/TD-2350D/TD-2320DF/TD-2350DF/TD-2320DSA/TD-2350DSA

- 1. Inicie o seu browser.
- Introduza "https://endereço IP do equipamento" na barra de endereço do seu browser (em que "endereço IP do equipamento" é o endereço IP do seu equipamento).

Por exemplo:

https://192.168.1.2

• Se estiver a utilizar um sistema de nomes de domínio (DNS) ou ativar um nome NetBIOS, pode introduzir outro nome, como "ImpressoraPartilhada", em vez do endereço IP.

Por exemplo: https://ImpressoraPartilhada

- Se ativar um nome NetBIOS, pode também utilizar o nome do nó. Por exemplo: https://brn123456abcdef
- Pode encontrar o nome NetBIOS no relatório de configuração da rede.
- 3. Se necessário, introduza a palavra-passe no campo Login (Início de sessão) e clique em Login (Início de sessão).

A palavra-passe predefinida para gerir as definições deste equipamento encontra-se na parte inferior do equipamento com a indicação "**Pwd**". Altere a palavra-passe predefinida seguindo as instruções no ecrã quando iniciar sessão pela primeira vez. Se a base da bateria estiver instalada, desinstale a base para confirmar a palavra-passe predefinida.

4. Na barra de navegação do lado esquerdo, clique em Rede > Segurança > Certificado.

Se a barra de navegação do lado esquerdo não estiver visível, inicie a navegação a partir de ≡.

- 5. Clique em Exportar que aparece com Lista de certificados.
- 6. Introduza a palavra-passe se quiser encriptar o ficheiro.
- Se utilizar uma palavra-passe em branco, a saída não é encriptada.
- 7. Volte a introduzir a palavra-passe para confirmar e clique em Submit (Submeter).
- 8. Clique em Guardar.

Ø

O certificado e a chave privada são exportados para o seu computador.

Também pode importar o certificado para o computador.

#### Informações relacionadas

· Importar e exportar o certificado e a chave privada

▲ Página inicial > Segurança > Configurar certificados para segurança do equipamento > Importar e exportar um certificado da AC

## Importar e exportar um certificado da AC

Modelos Relacionados: TD-2320D/TD-2350D/TD-2320DF/TD-2350DF/TD-2320DSA/TD-2350DSA

Pode importar, exportar e armazenar certificados CA no equipamento Brother.

- Importar um certificado da AC
- Exportar um certificado da AC

Página inicial > Segurança > Configurar certificados para segurança do equipamento > Importar e exportar um certificado da AC > Importar um certificado da AC

## Importar um certificado da AC

Modelos Relacionados: TD-2320D/TD-2350D/TD-2320DF/TD-2350DF/TD-2320DSA/TD-2350DSA

- 1. Inicie o seu browser.
- 2. Introduza "https://endereço IP do equipamento" na barra de endereço do seu browser (em que "endereço IP do equipamento").

Por exemplo:

https://192.168.1.2

• Se estiver a utilizar um sistema de nomes de domínio (DNS) ou ativar um nome NetBIOS, pode introduzir outro nome, como "ImpressoraPartilhada", em vez do endereço IP.

Por exemplo: https://ImpressoraPartilhada

- Se ativar um nome NetBIOS, pode também utilizar o nome do nó. Por exemplo: https://brn123456abcdef
- Pode encontrar o nome NetBIOS no relatório de configuração da rede.
- 3. Se necessário, introduza a palavra-passe no campo Login (Início de sessão) e clique em Login (Início de sessão).

A palavra-passe predefinida para gerir as definições deste equipamento encontra-se na parte inferior do equipamento com a indicação "**Pwd**". Altere a palavra-passe predefinida seguindo as instruções no ecrã quando iniciar sessão pela primeira vez. Se a base da bateria estiver instalada, desinstale a base para confirmar a palavra-passe predefinida.

4. Na barra de navegação do lado esquerdo, clique em Rede > Segurança > Certificado de AC.

Se a barra de navegação do lado esquerdo não estiver visível, inicie a navegação a partir de  $\equiv$ .

- 5. Clique em Importar certificado de AC.
- 6. Procure o ficheiro que pretende importar.
- 7. Clique em Submit (Submeter).

Ø

#### 📕 Informações relacionadas

Importar e exportar um certificado da AC

▲ Página inicial > Segurança > Configurar certificados para segurança do equipamento > Importar e exportar um certificado da AC > Exportar um certificado da AC

## Exportar um certificado da AC

Modelos Relacionados: TD-2320D/TD-2350D/TD-2320DF/TD-2350DF/TD-2320DSA/TD-2350DSA

- 1. Inicie o seu browser.
- 2. Introduza "https://endereço IP do equipamento" na barra de endereço do seu browser (em que "endereço IP do equipamento").

Por exemplo:

https://192.168.1.2

• Se estiver a utilizar um sistema de nomes de domínio (DNS) ou ativar um nome NetBIOS, pode introduzir outro nome, como "ImpressoraPartilhada", em vez do endereço IP.

Por exemplo: https://ImpressoraPartilhada

- Se ativar um nome NetBIOS, pode também utilizar o nome do nó. Por exemplo: https://brn123456abcdef
- Pode encontrar o nome NetBIOS no relatório de configuração da rede.
- 3. Se necessário, introduza a palavra-passe no campo Login (Início de sessão) e clique em Login (Início de sessão).

A palavra-passe predefinida para gerir as definições deste equipamento encontra-se na parte inferior do equipamento com a indicação "**Pwd**". Altere a palavra-passe predefinida seguindo as instruções no ecrã quando iniciar sessão pela primeira vez. Se a base da bateria estiver instalada, desinstale a base para confirmar a palavra-passe predefinida.

4. Na barra de navegação do lado esquerdo, clique em Rede > Segurança > Certificado de AC.

Se a barra de navegação do lado esquerdo não estiver visível, inicie a navegação a partir de ≡.

- 5. Selecione o certificado que pretende exportar e clique em Exportar.
- 6. Clique em Submit (Submeter).

Ø

#### Informações relacionadas

• Importar e exportar um certificado da AC

Página inicial > Segurança > Configurar certificados para segurança do equipamento > Gerir vários certificados

# Gerir vários certificados

Modelos Relacionados: TD-2320D/TD-2350D/TD-2320DF/TD-2350DF/TD-2320DSA/TD-2350DSA

A função de gestão de vários certificados permite utilizar a gestão baseada na Web para gerir cada certificado que está instalado no equipamento. Na gestão baseada na Web, navegue até ao ecrã **Certificado** ou **Certificado de AC** para ver o conteúdo dos certificados e eliminar ou exportar certificados.

|                                                                   | Número máximo de certificados guardados no equipamento Brother |
|-------------------------------------------------------------------|----------------------------------------------------------------|
| Certificado auto-assinado ou<br>Certificado emitido por uma<br>CA | 5                                                              |
| Certificado da AC                                                 | 6                                                              |

Recomendamos que guarde menos certificados do que o permitido e que deixe um espaço livre para a eventualidade de um certificado expirar. Quando um certificado expirar, importe um novo certificado para o espaço reservado e, em seguida, apague o certificado que caducou. Desta forma, evita uma falha de configuração.

• Quando utiliza HTTPS/IPPS ou IEEE 802.1x, tem de selecionar o certificado que pretende utilizar.

 Quando utiliza SSL para comunicações SMTP, não precisa de selecionar o certificado. O certificado necessário é selecionado automaticamente.

### Informações relacionadas

Configurar certificados para segurança do equipamento

▲ Página inicial > Segurança > Utilizar o SSL/TLS

# **Utilizar o SSL/TLS**

Modelos Relacionados: TD-2320D/TD-2350D/TD-2320DF/TD-2350DF/TD-2320DSA/TD-2350DSA

- Introdução ao SSL/TLS
- Gerir o equipamento de rede em segurança utilizando SSL/TLS
- Imprimir documentos com segurança utilizando SSL/TLS

▲ Página inicial > Segurança > Utilizar o SSL/TLS > Introdução ao SSL/TLS

# Introdução ao SSL/TLS

Modelos Relacionados: TD-2320D/TD-2350D/TD-2320DF/TD-2350DF/TD-2320DSA/TD-2350DSA

O SSL (Secure Socket Layer) e o TLS (Transport Layer Security) são métodos eficazes para proteger dados que são enviados através de uma rede local ou de área alargada (LAN ou WAN). A proteção é conseguida com encriptação dos dados, por exemplo um trabalho de impressão enviado através de uma rede, para que alguém que tente capturá-lo não consiga lê-lo.

O SSL/TLS pode ser configurado em redes com e sem fios, funcionando com outras formas de segurança, como chaves WPA e firewalls.

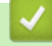

## Informações relacionadas

- Utilizar o SSL/TLS
  - Breve história do SSL/TLS
  - Benefícios da utilização de SSL/TLS

▲ Página inicial > Segurança > Utilizar o SSL/TLS > Introdução ao SSL/TLS > Breve história do SSL/TLS

# Breve história do SSL/TLS

Modelos Relacionados: TD-2320D/TD-2350D/TD-2320DF/TD-2350DF/TD-2320DSA/TD-2350DSA

O SSL/TLS foi criado inicialmente com o objetivo de proteger informação em trânsito na web, especialmente os dados transmitidos entre browsers e servidores da web. O SSL é agora utilizado com mais aplicações, como Telnet, impressoras e software de FTP, tendo-se tornado uma solução universal para segurança online. As intenções da conceção original ainda são utilizadas por muitos retalhistas e bancos online para proteger dados delicados, como números de cartão de crédito, registos de clientes, etc.

O SSL/TLS utiliza níveis extremamente elevados de encriptação e merece a confiança de bancos de todo o mundo.

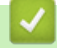

#### Informações relacionadas

• Introdução ao SSL/TLS

▲ Página inicial > Segurança > Utilizar o SSL/TLS > Introdução ao SSL/TLS > Benefícios da utilização de SSL/TLS

# Benefícios da utilização de SSL/TLS

Modelos Relacionados: TD-2320D/TD-2350D/TD-2320DF/TD-2350DF/TD-2320DSA/TD-2350DSA

O principal benefício de utilizar o SSL/TLS é garantir a segurança da impressão numa rede IP, impedindo que utilizadores não autorizados possam ler os dados que são enviados para o equipamento. O benefício mais importante do SSL é o facto de poder ser utilizado para imprimir dados confidenciais com segurança. Por exemplo, um departamento de recursos humanos (RH) de uma grande empresa pode imprimir recibos de vencimento com frequência. Sem a encriptação, os dados desses recibos de vencimento poderiam ser lidos por outros utilizadores da rede. Mas com o SSL/TLS, qualquer pessoa que tente capturar os dados verá uma página de código e não o recibo de vencimento real.

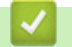

Informações relacionadas

Introdução ao SSL/TLS

▲ Página inicial > Segurança > Utilizar o SSL/TLS > Gerir o equipamento de rede em segurança utilizando SSL/TLS

## Gerir o equipamento de rede em segurança utilizando SSL/TLS

Modelos Relacionados: TD-2320D/TD-2350D/TD-2320DF/TD-2350DF/TD-2320DSA/TD-2350DSA

- Configurar um certificado para o SSL/TLS e protocolos disponíveis
- Aceder à Gestão baseada na Web utilizando o SSL/TLS
- Instalar o certificado autoassinado para utilizadores do Windows na qualidade de administrador
Página inicial > Segurança > Utilizar o SSL/TLS > Gerir o equipamento de rede em segurança utilizando SSL/TLS > Configurar um certificado para o SSL/TLS e protocolos disponíveis

# Configurar um certificado para o SSL/TLS e protocolos disponíveis

Modelos Relacionados: TD-2320D/TD-2350D/TD-2320DF/TD-2350DF/TD-2320DSA/TD-2350DSA

Configure um certificado no seu equipamento utilizando a gestão baseada na Web antes de utilizar a comunicação SSL/TLS.

- 1. Inicie o seu browser.
- Introduza "https://endereço IP do equipamento" na barra de endereço do seu browser (em que "endereço IP do equipamento" é o endereço IP do seu equipamento).

Por exemplo:

https://192.168.1.2

 Se estiver a utilizar um sistema de nomes de domínio (DNS) ou ativar um nome NetBIOS, pode introduzir outro nome, como "ImpressoraPartilhada", em vez do endereço IP.

Por exemplo: https://ImpressoraPartilhada

- Se ativar um nome NetBIOS, pode também utilizar o nome do nó.
  - Por exemplo: https://brn123456abcdef
- Pode encontrar o nome NetBIOS no relatório de configuração da rede.
- 3. Se necessário, introduza a palavra-passe no campo Login (Início de sessão) e clique em Login (Início de sessão).

A palavra-passe predefinida para gerir as definições deste equipamento encontra-se na parte inferior do equipamento com a indicação "**Pwd**". Altere a palavra-passe predefinida seguindo as instruções no ecrã quando iniciar sessão pela primeira vez. Se a base da bateria estiver instalada, desinstale a base para confirmar a palavra-passe predefinida.

4. Na barra de navegação do lado esquerdo, clique em Rede > Rede > Protocolo.

Se a barra de navegação do lado esquerdo não estiver visível, inicie a navegação a partir de ≡.

- 5. Clique em Definições do Servidor HTTP.
- 6. Selecione o certificado que pretende configurar na lista pendente Selecionar o certificado.
- 7. Clique em Submit (Submeter).
- 8. Clique em Sí para reiniciar o seu servidor de impressão.

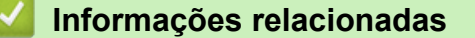

· Gerir o equipamento de rede em segurança utilizando SSL/TLS

▲ Página inicial > Segurança > Utilizar o SSL/TLS > Gerir o equipamento de rede em segurança utilizando SSL/TLS > Aceder à Gestão baseada na Web utilizando o SSL/TLS

# Aceder à Gestão baseada na Web utilizando o SSL/TLS

Modelos Relacionados: TD-2320D/TD-2350D/TD-2320DF/TD-2350DF/TD-2320DSA/TD-2350DSA

Para gerir o equipamento de rede de forma segura, utilize a Gestão baseada na Web com o protocolo HTTPS.

- Para utilizar o protocolo HTTPS, é necessário ativar o HTTPS no equipamento. Por predefinição, o protocolo HTTPS está ativado.
  - Pode alterar as definições de protocolo HTTPS utilizando a Gestão baseada na Web.
- 1. Inicie o seu browser.
- 2. Digite "https://Nome Comum" na barra de endereço do seu browser (em que "Nome Comum" é o nome comum que atribuiu ao certificado; pode ser o seu endereço IP, nome de nó ou nome de domínio).
- 3. Se necessário, introduza a palavra-passe no campo Login (Início de sessão) e clique em Login (Início de sessão).

A palavra-passe predefinida para gerir as definições deste equipamento encontra-se na parte inferior do equipamento com a indicação "**Pwd**". Altere a palavra-passe predefinida seguindo as instruções no ecrã quando iniciar sessão pela primeira vez. Se a base da bateria estiver instalada, desinstale a base para confirmar a palavra-passe predefinida.

4. Já pode aceder ao equipamento utilizando HTTPS.

# Informações relacionadas

• Gerir o equipamento de rede em segurança utilizando SSL/TLS

Página inicial > Segurança > Utilizar o SSL/TLS > Gerir o equipamento de rede em segurança utilizando SSL/TLS > Instalar o certificado autoassinado para utilizadores do Windows na qualidade de administrador

# Instalar o certificado autoassinado para utilizadores do Windows na qualidade de administrador

Modelos Relacionados: TD-2320D/TD-2350D/TD-2320DF/TD-2350DF/TD-2320DSA/TD-2350DSA

- Os passos seguintes destinam-se ao Microsoft Edge. Se utilizar outro browser da Web, consulte a documentação do seu browser ou a ajuda online para obter instruções sobre como instalar certificados.
- · Certifique-se que criou o seu certificado autoassinado utilizando a gestão baseada na Web.
- Clique com o botão direito do rato no ícone Microsoft Edge e clique em Executar como administrador. Se aparecer o ecrã Controlo de Conta de Utilizador, clique em Sim.
- 2. Introduza "https://endereço IP do equipamento" na barra de endereço do seu browser (em que "endereço IP do equipamento").

Por exemplo:

https://192.168.1.2

• Se estiver a utilizar um sistema de nomes de domínio (DNS) ou ativar um nome NetBIOS, pode introduzir outro nome, como "ImpressoraPartilhada", em vez do endereço IP.

Por exemplo: https://ImpressoraPartilhada

Se ativar um nome NetBIOS, pode também utilizar o nome do nó.

Por exemplo: https://brn123456abcdef

- Pode encontrar o nome NetBIOS no relatório de configuração da rede.
- 3. Se a sua ligação não for privada, clique no botão Avançadas e continue para a página da Web.
- 4. Se necessário, introduza a palavra-passe no campo Login (Início de sessão) e clique em Login (Início de sessão).

A palavra-passe predefinida para gerir as definições deste equipamento encontra-se na parte inferior do equipamento com a indicação "**Pwd**". Altere a palavra-passe predefinida seguindo as instruções no ecrã quando iniciar sessão pela primeira vez. Se a base da bateria estiver instalada, desinstale a base para confirmar a palavra-passe predefinida.

5. Na barra de navegação do lado esquerdo, clique em **Rede > Segurança > Certificado**.

Se a barra de navegação do lado esquerdo não estiver visível, inicie a navegação a partir de  $\equiv$ .

- 6. Clique em Exportar.
- 7. Para encriptar o ficheiro de saída, introduza uma palavra-passe no campo **Introduzir palavra-passe/senha**. Se o campo **Introduzir palavra-passe/senha** ficar em branco, o ficheiro produzido não será encriptado.
- 8. Introduza a palavra-passe novamente no campo Voltar a escrever palavra-passe/senha e clique em Submit (Submeter).
- 9. Clique no ficheiro descarregado para o abrir.
- 10. Quando aparecer Assistente para importar certificados, clique em Seguinte.
- 11. Clique em Seguinte.
- 12. Se necessário, introduza uma palavra-passe e clique em Seguinte.
- 13. Selecione Colocar todos os certificados no seguinte arquivo e clique em Procurar....
- 14. Selecione Autoridades de certificação de raiz fidedignas e clique em OK.
- 15. Clique em Seguinte.
- 16. Clique em Concluir.
- 17. Clique em Sim se a impressão digital (dedo polegar) estiver correta.

# 18. Clique em **OK**.

# Informações relacionadas

• Gerir o equipamento de rede em segurança utilizando SSL/TLS

▲ Página inicial > Segurança > Utilizar o SSL/TLS > Imprimir documentos com segurança utilizando SSL/TLS

# Imprimir documentos com segurança utilizando SSL/TLS

Modelos Relacionados: TD-2320D/TD-2350D/TD-2320DF/TD-2350DF/TD-2320DSA/TD-2350DSA

• Imprimir documentos com IPPS

Página inicial > Segurança > Utilizar o SSL/TLS > Imprimir documentos com segurança utilizando SSL/ TLS > Imprimir documentos com IPPS

# Imprimir documentos com IPPS

Modelos Relacionados: TD-2320D/TD-2350D/TD-2320DF/TD-2350DF/TD-2320DSA/TD-2350DSA

Para imprimir documentos de forma segura com o protocolo IPP, utilize o protocolo IPPS.

- 1. Inicie o seu browser.
- 2. Introduza "https://endereço IP do equipamento" na barra de endereço do seu browser (em que "endereço IP do equipamento").

Por exemplo:

https://192.168.1.2

• Se estiver a utilizar um sistema de nomes de domínio (DNS) ou ativar um nome NetBIOS, pode introduzir outro nome, como "ImpressoraPartilhada", em vez do endereço IP.

Por exemplo: https://ImpressoraPartilhada

Se ativar um nome NetBIOS, pode também utilizar o nome do nó.

Por exemplo: https://brn123456abcdef

- Pode encontrar o nome NetBIOS no relatório de configuração da rede.
- 3. Se necessário, introduza a palavra-passe no campo Login (Início de sessão) e clique em Login (Início de sessão).

A palavra-passe predefinida para gerir as definições deste equipamento encontra-se na parte inferior do equipamento com a indicação "**Pwd**". Altere a palavra-passe predefinida seguindo as instruções no ecrã quando iniciar sessão pela primeira vez. Se a base da bateria estiver instalada, desinstale a base para confirmar a palavra-passe predefinida.

4. Na barra de navegação do lado esquerdo, clique em Rede > Rede > Protocolo.

Se a barra de navegação do lado esquerdo não estiver visível, inicie a navegação a partir de ≡.

5. Certifique-se de que a caixa de verificação IPP está selecionada.

Se a caixa de verificação IPP não estiver selecionada, selecione a caixa de verificação IPP e clique em Submit (Submeter).

Reinicie o equipamento para ativar a configuração.

Após o equipamento reiniciar, volte para a página Web do equipamento, introduza a palavra-passe e, em seguida, na barra de navegação do lado esquerdo, clique em **Rede** > **Rede** > **Protocolo**.

- 6. Clique em Definições do Servidor HTTP.
- 7. Selecione a caixa de verificação HTTPS(Porta 443) na área IPP e clique em Submit (Submeter).
- 8. Reinicie o equipamento para ativar a configuração.

A comunicação através de IPPS não consegue impedir o acesso não autorizado ao servidor de impressão.

# Informações relacionadas

Imprimir documentos com segurança utilizando SSL/TLS

▲ Página inicial > Segurança > Utilizar o SNMPv3

# Utilizar o SNMPv3

Modelos Relacionados: TD-2320D/TD-2350D/TD-2320DF/TD-2350DF/TD-2320DSA/TD-2350DSA

• Gerir o equipamento de rede em segurança utilizando o SNMPv3

Página inicial > Segurança > Utilizar o SNMPv3 > Gerir o equipamento de rede em segurança utilizando o SNMPv3

# Gerir o equipamento de rede em segurança utilizando o SNMPv3

Modelos Relacionados: TD-2320D/TD-2350D/TD-2320DF/TD-2350DF/TD-2320DSA/TD-2350DSA

O SNMPv3 (Simple Network Management Protocol version 3, protocolo simples de gestão de rede versão 3) fornece autenticação do utilizador e encriptação de dados para gerir equipamentos de rede em segurança.

1. Inicie o seu browser.

Ŵ

- 2. Digite "https://Nome Comum" na barra de endereço do seu browser (em que "Nome Comum" é o nome comum que atribuiu ao certificado; pode ser o seu endereço IP, nome de nó ou nome de domínio).
- 3. Se necessário, introduza a palavra-passe no campo Login (Início de sessão) e clique em Login (Início de sessão).

A palavra-passe predefinida para gerir as definições deste equipamento encontra-se na parte inferior do equipamento com a indicação "**Pwd**". Altere a palavra-passe predefinida seguindo as instruções no ecrã quando iniciar sessão pela primeira vez. Se a base da bateria estiver instalada, desinstale a base para confirmar a palavra-passe predefinida.

4. Na barra de navegação do lado esquerdo, clique em Rede > Rede > Protocolo.

Se a barra de navegação do lado esquerdo não estiver visível, inicie a navegação a partir de ≡.

- 5. Certifique-se de que a definição SNMP está ativada e clique em Definições avançadas.
- 6. Configure as definições do modo SNMPv1/v2c.

| Opção                                 | Descrição                                                                                                    |
|---------------------------------------|----------------------------------------------------------------------------------------------------|
| Acesso de leit./escr.<br>SNMP v1/v2c  | O servidor de impressão utiliza a versão 1 e a versão 2c do protocolo SNMP.<br>Pode utilizar todas as aplicações do equipamento neste modo. Contudo, isso não<br>é seguro porque não autentica o utilizador e os dados não serão encriptados.                                                      |
| Acesso só de leitura<br>a SNMP v1/v2c | O servidor de impressão utiliza o acesso só de leitura da versão 1 e da versão 2c do protocolo SNMP.                                                                                                    |
| Desativado                            | Desative a versão 1 e a versão 2c do protocolo SNMP.<br>Todas as aplicações que utilizam SNMPv1/v2c ficarão restringidas. Para permitir<br>a utilização de aplicações SNMPv1/v2c, utilize o modo <b>Acesso só de leitura a</b><br><b>SNMP v1/v2c</b> ou <b>Acesso de leit./escr. SNMP v1/v2c</b> . |

7. Configure as definições do modo SNMPv3.

| Opção      | Descrição                                                                                                    |
|------------|----------------------------------------------------------------------------------------------------|
| Ativado    | O servidor de impressão utiliza a versão 3 do protocolo SNMP. Para gerir o servidor de impressão de forma segura, utilize o modo SNMPv3.                                           |
| Desativado | Desative a versão 3 do protocolo SNMP.<br>Todas as aplicações que utilizam SNMPv3 ficarão restringidas. Para permitir a utilização de<br>aplicações SNMPv3, utilize o modo SNMPv3. |

#### 8. Clique em Submit (Submeter).

Se o equipamento apresentar as opções de definição de protocolo, selecione as opções pretendidas.

9. Reinicie o equipamento para ativar a configuração.

# Informações relacionadas

• Utilizar o SNMPv3

 $\checkmark$ 

▲ Página inicial > Segurança > Utilizar a autenticação IEEE 802.1x para a sua rede

# Utilizar a autenticação IEEE 802.1x para a sua rede

Modelos Relacionados: TD-2320D/TD-2350D/TD-2320DF/TD-2350DF/TD-2320DSA/TD-2350DSA

- O que é a autenticação IEEE 802.1x?
- Configurar a autenticação IEEE 802.1x utilizando a Gestão baseada na Web (browser)
- Métodos de Autenticação para IEEE 802.1x

▲ Página inicial > Segurança > Utilizar a autenticação IEEE 802.1x para a sua rede > O que é a autenticação IEEE 802.1x?

# O que é a autenticação IEEE 802.1x?

Modelos Relacionados: TD-2320D/TD-2350D/TD-2320DF/TD-2350DF/TD-2320DSA/TD-2350DSA

IEEE 802.1x é um padrão IEEE que limita o acesso a partir de dispositivos de rede não autorizados. O equipamento Brother envia um pedido de autenticação para um servidor RADIUS (servidor de autenticação) através do ponto de acesso ou hub. Após o pedido ter sido verificado pelo servidor RADIUS, o equipamento consegue ter acesso à rede.

# 🧧 Informações relacionadas

• Utilizar a autenticação IEEE 802.1x para a sua rede

▲ Página inicial > Segurança > Utilizar a autenticação IEEE 802.1x para a sua rede > Configurar a autenticação IEEE 802.1x utilizando a Gestão baseada na Web (browser)

# Configurar a autenticação IEEE 802.1x utilizando a Gestão baseada na Web (browser)

Modelos Relacionados: TD-2320D/TD-2350D/TD-2320DF/TD-2350DF/TD-2320DSA/TD-2350DSA

- Se configurar o equipamento utilizando a autenticação EAP-TLS, tem de instalar o certificado do cliente emitido por uma AC antes de iniciar a configuração. Contacte o administrador de rede para obter informações sobre o certificado do cliente. Se tiver instalado mais de um certificado, é recomendável tomar nota do nome do certificado que pretende utilizar.
- Antes de verificar o certificado do servidor, tem de importar o certificado da AC emitido pela AC que assinou o certificado do servidor. Contacte o administrador da rede ou o ISP (Internet Service Provider, fornecedor de serviços de Internet) para confirmar se é necessário importar um certificado da AC.
- 1. Inicie o seu browser.
- 2. Introduza "https://endereço IP do equipamento" na barra de endereço do seu browser (em que "endereço IP do equipamento").

Por exemplo:

https://192.168.1.2

• Se estiver a utilizar um sistema de nomes de domínio (DNS) ou ativar um nome NetBIOS, pode introduzir outro nome, como "ImpressoraPartilhada", em vez do endereço IP.

Por exemplo: https://ImpressoraPartilhada

• Se ativar um nome NetBIOS, pode também utilizar o nome do nó.

Por exemplo: https://brn123456abcdef

- Pode encontrar o nome NetBIOS no relatório de configuração da rede.
- 3. Se necessário, introduza a palavra-passe no campo Login (Início de sessão) e clique em Login (Início de sessão).

A palavra-passe predefinida para gerir as definições deste equipamento encontra-se na parte inferior do equipamento com a indicação "**Pwd**". Altere a palavra-passe predefinida seguindo as instruções no ecrã quando iniciar sessão pela primeira vez. Se a base da bateria estiver instalada, desinstale a base para confirmar a palavra-passe predefinida.

4. Na barra de navegação do lado esquerdo, clique em Rede.

Se a barra de navegação do lado esquerdo não estiver visível, inicie a navegação a partir de ≡.

- 5. Execute uma das seguintes ações:
  - Para a rede com fios
    - Clique em Com fios > Autenticação 802.1x com fios.
  - Para a rede sem fios

Clique em Sem fios > Sem fios (empresa).

6. Configure as definições de autenticação IEEE 802.1x.

- Se pretender ativar a autenticação IEEE 802.1x para redes com fios, selecione Ativado para Estado 802.1x com fios na página Autenticação 802.1x com fios.
- Se estiver a utilizar a autenticação **EAP-TLS**, tem de selecionar o certificado do cliente instalado (apresentado com o nome do certificado) para verificação na lista pendente **Certificado de cliente**.
- Se escolher a autenticação EAP-FAST, PEAP, EAP-TTLS ou EAP-TLS, selecione o método de verificação na lista pendente Verificação do certificado do servidor. Verifique o certificado do servidor utilizando o certificado CA, importado previamente para o equipamento, emitido pela autoridade de certificados (CA) que assinou o certificado do servidor.

Selecione um dos seguintes métodos de verificação na lista pendente **Verificação do certificado do servidor**:

| Opção                        | Descrição                                                                                                    |
|------------------------------|----------------------------------------------------------------------------------------------------|
| Sem verificação              | O certificado do servidor é sempre de confiança. A verificação não é efetuada.                                                                                                    |
| Cert. AC                     | Método de verificação para atestar a fiabilidade da CA do certificado do servidor, utilizando o certificado CA emitido pela CA que assinou o certificado do servidor.                  |
| Cert. AC + ID do<br>servidor | O método de verificação para atestar o valor do nome comum <sup>1</sup> do certificado do servidor, além da fiabilidade da autoridade de certificados (CA) do certificado do servidor. |

7. Quando terminar a configuração, clique em Submit (Submeter).

Para redes com fios: após a configuração, ligue o equipamento à rede com suporte de IEEE 802.1x. Após alguns minutos, imprima o relatório de configuração da rede para verificar o estado de **Wired IEEE 802.1x**.

| Opção   | Descrição                                                                        |
|---------|----------------------------------------------------------------------------------|
| Success | A função de IEEE 802.1x com fios está ativada e a autenticação foi bem-sucedida. |
| Failed  | A função de IEEE 802.1x com fios está ativada, mas a autenticação falhou.        |
| Desl.   | A função de IEEE 802.1x com fios não está disponível.                            |

# Informações relacionadas

• Utilizar a autenticação IEEE 802.1x para a sua rede

<sup>1</sup> A verificação do nome comum compara o nome comum do certificado do servidor com a cadeia de carateres configurada para a ID do servidor. Antes de utilizar este método, entre em contacto com o administrador do sistema para obter o nome comum do certificado do servidor e depois configure a ID do servidor.

▲ Página inicial > Segurança > Utilizar a autenticação IEEE 802.1x para a sua rede > Métodos de Autenticação para IEEE 802.1x

# Métodos de Autenticação para IEEE 802.1x

Modelos Relacionados: TD-2320D/TD-2350D/TD-2320DF/TD-2350DF/TD-2320DSA/TD-2350DSA

## EAP-FAST

O protocolo EAP-FAST (Extensible Authentication Protocol – Flexible Authentication via Secured Tunnel) foi desenvolvido pela Cisco Systems, Inc. e utiliza uma identificação de utilizador e uma palavra-passe para fazer a autenticação e algoritmos de chave simétrica para obter um processo de autenticação em túnel.

O seu equipamento Brother é compatível com os seguintes métodos de autenticação interna:

- EAP-FAST/NONE
- EAP-FAST/MS-CHAPv2
- EAP-FAST/GTC

## EAP-MD5 (rede com fios)

O EAP-MD5 (Extensible Authentication Protocol – Message Digest Algorithm 5) utiliza uma ID de utilizador e uma palavra-passe para fazer uma autenticação do tipo desafio-resposta.

#### PEAP

O PEAP (Protected Extensible Authentication Protocol) é uma versão do método EAP desenvolvida pela Cisco Systems, Inc. em colaboração com a Microsoft Corporation e a RSA Security. O PEAP cria um túnel encriptado SSL (Secure Sockets Layer)/TLS (Transport Layer Security) entre um cliente e um servidor de autenticação, para enviar uma identificação de utilizador e uma palavra-passe. O PEAP fornece uma autenticação mútua entre o servidor e o cliente.

O seu equipamento Brother é compatível com os seguintes métodos de autenticação interna:

- PEAP/MS-CHAPv2
- PEAP/GTC

#### EAP-TTLS

O EAP-TTLS (Extensible Authentication Protocol Tunneled Transport Layer Security) foi desenvolvido pela Funk Software e pela Certicom. O EAP-TTLS cria um túnel SSL encriptado idêntico ao do PEAP, entre um cliente e um servidor de autenticação, para enviar uma identificação de utilizador e uma palavra-passe. O EAP-TTLS fornece uma autenticação mútua entre o servidor e o cliente.

O seu equipamento Brother é compatível com os seguintes métodos de autenticação interna:

- EAP-TTLS/CHAP
- EAP-TTLS/MS-CHAP
- EAP-TTLS/MS-CHAPv2
- EAP-TTLS/PAP

#### EAP-TLS

O EAP-TLS (Extensible Authentication Protocol Transport Layer Security) necessita de uma autenticação certificada digital no cliente e no servidor de autenticação.

## Informações relacionadas

• Utilizar a autenticação IEEE 802.1x para a sua rede

# ▲ Página inicial > Atualizar

# Atualizar

- Atualizar o P-touch Editor
- Atualizar o firmware

▲ Página inicial > Atualizar > Atualizar o P-touch Editor

# Atualizar o P-touch Editor

Antes de atualizar o P-touch Editor, instale o controlador da impressora.

1. Inicie o P-touch Editor 🝘.

Clique em Iniciar > Brother P-touch > P-touch Editor ou faça duplo clique no ícone P-touch Editor no ambiente de trabalho.

# NOTA

Em função do sistema operativo do seu computador, a pasta Brother P-touch pode ou não ser criada.

- 2. Clique no botão Novo esquema para abrir a janela principal.
- 3. Clique em Ajuda > Procurar atualizações.
- 4. Se a atualização estiver disponível, será apresentada uma mensagem de confirmação. Clique em **Transferir**.

Atualizar

▲ Página inicial > Atualizar > Atualizar o firmware

# Atualizar o firmware

- Não desligue a corrente enquanto estiver a transferir dados ou a atualizar o firmware.
- Se qualquer outra aplicação estiver a ser executada, saia da aplicação.

Antes de atualizar o firmware, tem primeiro de instalar o controlador da impressora.

- 1. Ligue a energia da impressora e ligue o cabo USB.
- 2. Inicie o P-touch Update Software.

Clique em Iniciar > Brother P-touch > P-touch Update Software ou faça duplo clique no ícone P-touch Update Software no ambiente de trabalho.

- 3. Clique no ícone Firmware update.
- 4. Selecione a opção Impressora, certifique-se de que a máquina está corretamente ligada e clique em OK.
- 5. Selecione Idioma na lista pendente.
- 6. Marque a caixa de verificação junto ao firmware que pretende atualizar e clique em Transferir.

# NOTA

Não desligue a energia da impressora nem desligue o cabo durante o processo de atualização e a transferência de dados.

 Verifique o conteúdo a atualizar e clique em Iniciar para começar a atualização. A atualização do firmware tem início.

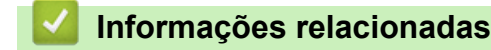

Atualizar

Página inicial > Definições da impressora

# Definições da impressora

- Alterar definições da impressora utilizando a Ferramenta de definições da impressora (Windows)
- Aplicar alterações de definições a várias impressoras (Windows)
- Alterar as definições da impressora utilizando a gestão baseada na Web
- Confirmar as definições da impressora
- Detalhes do relatório de definições da impressora
- Imprimir e confirmar dados de despejo
- Alterar definições da impressora utilizando a impressora

▲ Página inicial > Definições da impressora > Alterar definições da impressora utilizando a Ferramenta de definições da impressora (Windows)

# Alterar definições da impressora utilizando a Ferramenta de definições da impressora (Windows)

- Certifique-se de que o controlador da impressora foi corretamente instalado e que consegue imprimir.
- Ligue a impressora a um computador através de um cabo USB.

A Ferramenta de definições da impressora é instalada em acréscimo ao controlador da impressora e outro software quando utiliza o programa de instalação.

- 1. Ligue a impressora que pretende configurar ao computador.
- 2. Inicie a ferramenta de definições da impressora.

## Clique em Iniciar > Brother > Printer Setting Tool.

É apresentada a janela principal.

•

Ø

|                   | nta de definições da impressora                                                                                                    | ×                                                                                                    |
|-------------------|----------------------------------------------------------------------------------------------------|----------------------------------------------------------------------------------------------------|
| Especifiqu        | e definições avançadas para a impressora selecior                                                                                                    | nada.                                                                                                    |
| <u>I</u> mpressor | a: Brother XX-XXXX ~                                                                                                    |                                                                                                    |
| Definições        | de comunicação                                                                                                    |                                                                                                    |
| 0                 | Especifique as definições de rede com fios, de<br>Bluetooth.                                                                                                    | rede sem fios e de comunicação                                                                                                    |
|                   | De                                                                                                    | efinições de <u>c</u> omunicação                                                                                                    |
| Definições        | do dispositivo                                                                                                    |                                                                                                    |
|                   | Especifique definições relacionadas com o func<br>definições de energia, definições de impressão                                                                                                    | ionamento da impressora, como<br>e manutenção da impressora.                                                                                                    |
|                   | C                                                                                                    | Definições do <u>d</u> ispositivo                                                                                                    |
| Definicões        | do P-touch Template                                                                                                    |                                                                                                    |
| a ching o ca      | do r couch remplace                                                                                                    |                                                                                                    |
|                   | Especifique as definições do P-touch Template<br>O P-touch Template é uma função para transf<br>dispositivo ligado para objetos num modelo gu                                                                                                    | e.<br>Ferir dados de texto a partir de um<br>ardado na impressora.                                                                                                    |
|                   | Especifique as definições do P-touch Template<br>O P-touch Template é uma função para transf<br>dispositivo ligado para objetos num modelo gu<br>Defin                                                                                                    | e.<br>Ferir dados de texto a partir de um<br>ardado na impressora.<br>ições do P-touch <u>T</u> emplate                                                                                                    |
| Definição         | Especifique as definições do P-touch Template<br>O P-touch Template é uma função para transf<br>dispositivo ligado para objetos num modelo gu<br>Defin<br>do formato do papel                                                                                                    | e.<br>Ferir dados de texto a partir de um<br>ardado na impressora.<br>ições do P-touch <u>T</u> emplate                                                                                                    |
| Definição         | Especifique as definições do P-touch Template<br>O P-touch Template é uma função para transi<br>dispositivo ligado para objetos num modelo gu<br>Defin<br>do formato do papel<br>Para utilizar um tamanho não indicado na lista "<br>impressora, adicione um formato de papel ao c | 2.<br>'erir dados de texto a partir de um<br>ardado na impressora.<br>ições do P-touch <u>T</u> emplate<br>'Formatos" do controlador da<br>controlador da impressora.                                       |
| Definição         | Especifique as definições do P-touch Template<br>O P-touch Template é uma função para transi<br>dispositivo ligado para objetos num modelo gu<br>Defin<br>do formato do papel<br>Para utilizar um tamanho não indicado na lista °<br>impressora, adicione um formato de papel ao c | e.<br>erir dados de texto a partir de um<br>ardado na impressora.<br>ições do P-touch <u>T</u> emplate<br>"Formatos" do controlador da<br>controlador da impressora.<br>finição do <u>f</u> ormato do papel |

#### 1. Impressora

Apresenta as impressoras ligadas.

2. Definições de comunicação (TD-2320D/TD-2350D/TD-2320DF/TD-2350DF/TD-2320DSA/ TD-2350DSA)

Especifique as definições de comunicação.

3. Definições do dispositivo

Especifique as definições do dispositivo.

4. Definições do P-touch Template

Especifique as definições do P-touch Template.

Mais informação ➤> Manual do P-touch Template/Referência de Comandos(apenas disponível em inglês). Pode descarregar a versão mais recente a partir do Brother support website em support.brother.com/manuals.

5. Definição do formato do papel

Se o tamanho do papel que pretender não estiver na lista **Formato do papel**, tem de adicionar as informações do papel e as definições ao controlador da impressora.

# NOTA

Para aceder às definições **Definição do formato do papel**, tem de ter sessão iniciada com direitos de administrador.

## 6. Sair

Ø

Clique para fechar a janela.

3. Certifique-se de que a impressora que pretende configurar aparece ao lado de **Impressora**.

Se for apresentada uma impressora diferente, selecione a impressora que pretende na lista pendente.

- 4. Selecione as definições que pretende alterar e depois especifique ou altere as definições na caixa de diálogo.
- 5. Clique em Aplicar para aplicar as definições à impressora.
- 6. Clique em Sair na janela principal para concluir a especificação de definições.

Utilize a Ferramenta de definições da impressora para configurar a impressora apenas quando a mesma estiver em espera. A impressora pode avariar se tentar configurá-la enquanto estiver a processar ou a imprimir um trabalho de impressão.

# Informações relacionadas

- Definições da impressora
  - Ferramenta de definições da impressora: Definições de comunicação (Windows)
  - · Ferramenta de definições da impressora (Windows): Definições do dispositivo
  - Ferramenta de definições da impressora (Windows): Definições do P-touch Template
  - Ferramenta de definições da impressora (Windows): Definição do formato do papel

▲ Página inicial > Definições da impressora > Alterar definições da impressora utilizando a Ferramenta de definições da impressora (Windows) > Ferramenta de definições da impressora: Definições de comunicação (Windows)

# Ferramenta de definições da impressora: Definições de comunicação (Windows)

Modelos Relacionados: TD-2320D/TD-2350D/TD-2320DF/TD-2350DF/TD-2320DSA/TD-2350DSA

TD-2350D/TD-2350DF/TD-2350DSA: Utilize Definições de comunicação na Ferramenta de definições da impressora para especificar ou alterar o método de comunicação da impressora, ao ligar a impressora e o computador através de um cabo USB ou de uma ligação Bluetooth.

TD-2320D/TD-2320DF/TD-2320DSA: Utilize as Definições de comunicação na Ferramenta de definições da impressora para especificar ou alterar o método de comunicação da impressora, ao ligar a impressora e o computador através de um cabo USB.

Pode alterar as definições de comunicação de uma impressora e, depois, aplicar estas definições a múltiplas impressoras.

- >> Caixa de diálogo de definições
- >> Barra de menus
- >> Separador Geral

>> Separadores **Rede com fios/Rede sem fios** (TD-2320D/TD-2350D/TD-2320DF/TD-2350DF/TD-2320DSA/ TD-2350DSA) Separador

- >> Separador Wireless Direct (TD-2350D/TD-2350DF/TD-2350DSA)
- >> Separador Bluetooth (TD-2350D/TD-2350DF/TD-2350DSA)

# Caixa de diálogo de definições

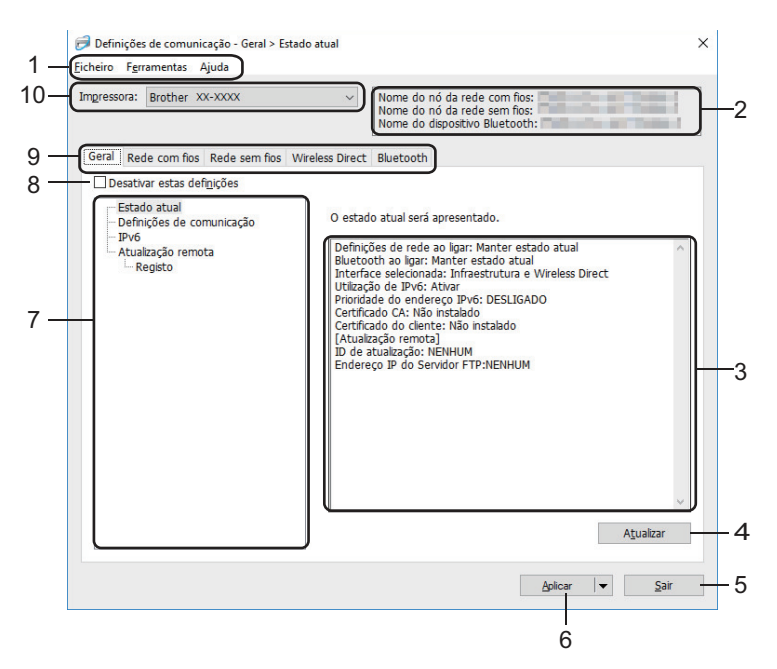

## 1. Barra de menus

Permite o acesso a vários comandos, agrupados sob cada título de menu (os menus **Ficheiro**, **Ferramentas** e **Ajuda**) de acordo com as suas funções.

## 2. Nome do dispositivo

Apresenta o nome do dispositivo.

3. Área de apresentação/alteração de definições

Apresenta as definições atuais para o item selecionado.

## 4. Atualizar

Clique para atualizar as definições apresentadas com as informações mais recentes.

#### 5. Sair

Clique para sair da janela **Definições de comunicação** e regressar à janela principal da Ferramenta de definições da impressora.

As definições não são aplicadas a impressoras se clicar em **Sair** sem ter clicado no botão **Aplicar** depois de alterar definições.

#### 6. Aplicar

Clique para aplicar as definições à impressora. Para guardar as definições especificadas num ficheiro de comandos, selecione o comando **Guardar num ficheiro de comandos** na lista pendente. O ficheiro de comandos guardado pode ser utilizado com o modo de armazenamento de massa para aplicar as definições a uma impressora.

Clicar no botão **Aplicar** aplica todas as definições em todos os separadores à impressora. Se marcar a caixa de verificação **Desativar estas definições**, as definições não são aplicadas.

#### 7. Itens

Quando o menu **Estado atual** é selecionado, as definições atuais aparecem na área de apresentação/ alteração de definições. Selecione o item correspondente às definições que pretende alterar.

#### 8. Desativar estas definições

Ao marcar esta caixa de verificação, 👔 é apresentado no separador e deixa de ser possível especificar

ou alterar as definições. As definições num separador em que 🌇 é apresentado não são aplicadas à

impressora, mesmo que clique no botão **Aplicar**. Além disso, as definições nos separadores não são guardadas nem exportadas quando o comando **Guardar num ficheiro de comandos** ou **Exportar** for utilizado. Para aplicar as definições à impressora, guardá-las ou exportá-las, certifique-se de que desmarca a caixa de verificação.

#### 9. Separadores de definições

Contêm definições que podem ser especificadas ou alteradas. Se 👔 for apresentado no separador, as

definições não são aplicadas à impressora.

#### 10. Impressora

Apresenta as impressoras ligadas.

#### Barra de menus

#### Ficheiro Opções do menu

#### Aplicar definição à impressora

Aplica as definições à impressora.

#### Guardar as definições num ficheiro de comandos

Guarde as definições especificadas num ficheiro de comandos. A extensão do ficheiro é BIN. O ficheiro de comandos guardado pode ser utilizado com o modo de armazenamento de massa para aplicar as definições a uma impressora.

- Se marcar a caixa de verificação **Desativar estas definições**, as definições não são guardadas.
  - As seguintes informações não são guardadas no ficheiro de comandos:
    - Nome do nó
    - Endereço IP, máscara de sub-rede e gateway predefinido (quando o endereço IP está definido para **STATIC**)
  - Os comandos de definições de comunicação guardados destinam-se a ser utilizados apenas para aplicar definições a uma impressora. Para aplicar as definições à impressora utilizando este ficheiro de comandos, utilize o modo de armazenamento de massa.
  - Os ficheiros de comandos guardados contêm chaves de autenticação e palavras-passe. Tome as medidas necessárias para proteger ficheiros de comandos guardados, por exemplo, ao guardá-los num local a que outros utilizadores não possam ter acesso.
  - Não envie ficheiros de comandos para um modelo de impressora diferente.

## Instalar certificados

Alguns métodos de autenticação de rede podem exigir um certificado.

Instale um certificado na impressora ligada ou guarde um certificado como um ficheiro de comandos que possa ser distribuído aos mesmos modelos de impressora.

## Importar

# Importar das definições sem fios actuais do computador (TD-2350D/TD-2350DF/TD-2350DSA)

Importa as definições a partir do computador.

- Ao importar as definições sem fios do computador, são necessários privilégios de administrador para o computador.
- Apenas podem ser importadas definições de autenticação de segurança pessoal (sistema aberto, autenticação de chave pública, WPA/WPA2-PSK e WPA3 SAE até 63 carateres). Não é possível importar definições de autenticação de segurança empresarial (como EAP-FAST) e WPA2-PSK (TKIP) e WPA-PSK (AES).
- Se várias redes sem fios estiverem ativadas para o computador que utiliza, são consideradas as primeiras definições sem fios detetadas (apenas definições pessoais) para os dados importados.
- Apenas é possível importar as definições do separador Rede sem fios painel Definições sem fios (modo de comunicação, SSID, método de autenticação, modo de encriptação e chave de autenticação).

# Selecione um perfil a importar

Importa o ficheiro exportado e aplica as definições a uma impressora. Clique em **Procurar** e selecione o ficheiro que pretende importar. As definições no ficheiro selecionado são exibidas na área de apresentação/alteração de definições.

- Todas as definições podem ser importadas, à exceção dos nomes dos nós.
- Apenas é possível importar os perfis compatíveis com a impressora selecionada.
- Se o endereço IP do perfil importado estiver definido como STATIC, altere o endereço IP do perfil importado, se necessário, de modo a não duplicar o endereço IP de uma impressora configurada existente na rede.

## Exportar

Guarde as definições atuais num ficheiro. Se marcar a caixa de verificação **Desativar estas definições**, as definições não são guardadas.

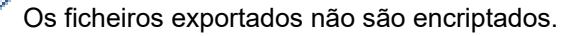

#### Ferramentas Opções do menu

#### Definições de opções

#### Reiniciar automaticamente a impressora após a aplicação de novas definições

Se esta caixa de verificação estiver marcada, a impressora reinicia automaticamente após a aplicação das definições de comunicação. Se esta caixa de verificação estiver desmarcada, tem de reiniciar manualmente a impressora.

Ao configurar várias impressoras, pode reduzir o tempo necessário para alterar as definições ao desmarcar esta caixa de verificação. Neste caso, recomendamos que marque esta caixa de verificação ao configurar a primeira impressora, para que possa confirmar que cada definição está a funcionar como pretendido.

#### Deteta automaticamente a impressora ligada e obtém as definições atuais

Se esta caixa de verificação estiver marcada e a impressora estiver ligada ao computador, a impressora é automaticamente detetada e as definições atuais da impressora são apresentadas no painel **Estado atual**.

Se a impressora ligada for diferente da impressora exibida na lista pendente **Impressora**, as definições disponíveis em todos os separadores alteram-se para corresponder à impressora ligada.

#### Mudar o nome do nó/nome do dispositivo Bluetooth

Permite mudar o nome de um nó e o nome de um dispositivo Bluetooth.

#### Repor as predefinições de comunicação

Reponha as definições de comunicação para as predefinições de fábrica.

#### Ajuda Opções do menu

#### Apresentar a Ajuda

Apresenta os tópicos da Ajuda.

## **Separador Geral**

#### Definições de comunicação

#### Definições de rede ao ligar

Especifique as condições para ligar através de uma ligação de rede quando a impressora é ligada.

#### Interface selecionada (TD-2350D/TD-2350DF/TD-2350DSA)

Selecione a opção Infraestrutura, Infraestrutura e Wireless Direct ou Wireless Direct.

#### Bluetooth ao ligar (TD-2350D/TD-2350DF/TD-2350DSA)

Especifique as condições para ligar através de Bluetooth quando a impressora é ligada. Selecione a opção Ligado por predefinição, Desligado por predefinição ou Manter estado atual.

#### Atualização remota (TD-2350D/TD-2350DF/TD-2320DSA/TD-2350DSA)

#### Endereço IP do Servidor FTP

Introduza o endereço do servidor FTP.

#### Porta

Especifique o número de porta utilizada para aceder ao servidor FTP.

#### Nome de utilizador

Introduza um nome de utilizador que esteja autorizado a iniciar sessão no servidor FTP.

#### Palavra-passe

Introduza a palavra-passe associada ao nome de utilizador que introduziu no campo Nome de utilizador.

#### Diretório

Introduza o caminho da pasta no servidor FTP a partir da qual pretende descarregar o ficheiro de atualização.

## Definir nome do ficheiro

Especifique o nome do ficheiro de atualização no servidor FTP.

#### Registo

#### Armazenamento de registo

Selecione se deseja ou não exportar o registo de atualização para o servidor FTP.

#### Diretoria de armazenamento de registo do Servidor FTP

Introduza o caminho da pasta no servidor FTP para a qual pretende exportar os dados de registo.

#### Definições do AirPrint

Ative ou desative o AirPrint e configure as definições.

# Separadores Rede com fios/Rede sem fios (TD-2320D/TD-2350D/TD-2320DF/ TD-2350DF/TD-2320DSA/TD-2350DSA) Separador

## TCP/IP (Sem fios)

#### Método de arranque

Selecione a opção AUTO, BOOTP, DHCP, RARP ou STATIC.

#### Endereço IP/Máscara de sub-rede/Gateway

Especifique os diversos valores de ligação à rede. Apenas pode introduzir estas definições quando o endereço IP está definido para **STATIC**.

#### Método do servidor DNS

Selecione a opção AUTO ou STATIC.

#### Endereço IP do servidor DNS primário/Endereço IP do servidor DNS secundário

Apenas pode introduzir estas definições quando o servidor DNS está definido para STATIC.

#### IPv6

#### Endereço IPv6 estático

Especifique um endereço IPv6 permanente.

#### Ativar este endereço

Ativa o endereço IPv6 estático especificado.

## Endereço IPv6 do servidor DNS primário/Endereço IPv6 do servidor DNS secundário

Especifique os endereços IPv6 do servidor DNS.

#### Lista de endereços IPv6

Apresenta a lista de endereços IPv6.

#### Autenticação da ligação com fios 802.1x

Configura a autenticação IEEE 802.1x.

#### Estado da ligação com fios 802.1x

Ative ou desative a autenticação IEEE 802.1x para rede com fios.

#### Método de autenticação

Selecione o método de autenticação.

#### ID do utilizador/Palavra-passe

Apenas pode especificar definições quando EAP-MD5, EAP-FAST, PEAP, EAP-TTLS ou EAP-TLS estiver selecionado como método de autenticação. Além disso, com EAP-TLS, não é necessário registar uma

palavra-passe; contudo, tem de ser registado um certificado de cliente. Para registar um certificado, liguese à impressora a partir de um browser e, em seguida, selecione o certificado. Também é possível realizar a instalação do certificado de autenticação com a Ferramenta de definições da impressora ao aceder à barra de menus: **Ficheiro > Instalar certificados**.

#### Apresentar a chave e a palavra-passe no ecrã

Se esta caixa de verificação estiver marcada, as chaves e as palavras-passe são apresentadas em texto simples (não encriptado).

#### Definições sem fios (TD-2350D/TD-2350DF/TD-2350DSA)

#### Modo de comunicação

Apresenta o modo de comunicação.

#### SSID(Nome da rede)

Clicar no botão Procurar apresenta os SSID disponíveis numa caixa de diálogo autónoma.

#### Canal

Apresenta o canal automaticamente selecionado.

#### Método de autenticação/Modo de encriptação

Os modos de encriptação suportados para os métodos de autenticação são apresentados na tabela abaixo.

| Método de autenticação | Modo de encriptação |
|------------------------|---------------------|
| Sistema aberto         | Nenhum/WEP          |
| Chave partilhada       | WEP                 |
| WPA3-SAE               | AES                 |
| WPA/WPA2-PSK/WPA3-SAE  | TKIP+AES/AES        |
| EAP-FAST/NENHUM        | TKIP+AES/AES        |
| EAP-FAST/MS-CHAPv2     | TKIP+AES/AES        |
| EAP-FAST/GTC           | TKIP+AES/AES        |
| PEAP/MS-CHAPv2         | TKIP+AES/AES        |
| PEAP/GTC               | TKIP+AES/AES        |
| EAP-TTLS/CHAP          | TKIP+AES/AES        |
| EAP-TTLS/MS-CHAP       | TKIP+AES/AES        |
| EAP-TTLS/MS-CHAPv2     | TKIP+AES/AES        |
| EAP-TTLS/PAP           | TKIP+AES/AES        |
| EAP-TLS                | TKIP+AES/AES        |

Para especificar definições de segurança de nível superior: ao realizar a verificação de certificados com os métodos de autenticação EAP-FAST, PEAP, EAP-TTLS ou EAP-TLS, não é possível especificar o certificado a partir da Ferramenta de definições da impressora. Após a impressora ser configurada para se ligar à rede, especifique o certificado ao aceder à impressora a partir de um browser. Também é possível realizar a instalação do certificado de autenticação com a Ferramenta de definições da impressora ao aceder à barra de menus e clicar em **Ficheiro > Instalar certificados**.

## **Chave WEP**

Apenas pode especificar uma definição quando WEP estiver selecionado como modo de encriptação.

# Frase-passe

Apenas pode especificar uma definição quando WPA/WPA2-PSK/WPA3-SAE estiver selecionado como método de autenticação.

#### ID do utilizador/Palavra-passe

Apenas pode especificar definições quando EAP-FAST, PEAP, EAP-TTLS ou EAP-TLS estiver selecionado como método de autenticação. Além disso, com EAP-TLS, não é necessário registar uma palavra-passe; contudo, tem de ser registado um certificado de cliente. Para registar um certificado, ligue-se à impressora a partir de um browser e especifique o certificado.

#### Apresentar a chave e a palavra-passe no ecrã

Se esta caixa de verificação estiver marcada, as chaves e as palavras-passe são apresentadas em texto simples (não encriptado).

# Separador Wireless Direct (TD-2350D/TD-2350DF/TD-2350DSA)

#### Definições de Wireless Direct

#### Geração de SSID/chave de rede

Selecione a opção AUTO ou STATIC.

#### SSID(Nome da rede)/Chave de rede

Especifique o SSID (25 carateres ASCII ou menos) e a chave de rede (63 carateres ou menos) que pretende utilizar no modo Wireless Direct.

 O número de série está situado na base da impressora e dentro da impressora, junto ao compartimento do rolo.

- O SSID e a palavra-passe predefinidos são os seguintes:
  - SSID: "DIRECT-\*\*\*\*\*\_TD-2350D####", em que "\*\*\*\*\*" são os últimos cinco algarismos do número de série do produto.
  - Palavra-passe: 235\*\*\*\*\*, em que "\*\*\*\*\*" são os últimos cinco algarismos do número de série do produto.

#### Canal

Especifique o canal a utilizar para o modo Wireless Direct.

# Separador Bluetooth (TD-2350D/TD-2350DF/TD-2350DSA)

#### Definições do Bluetooth

#### Modo de Bluetooth

Selecione o modo de controlo quando o Bluetooth está ativado.

#### Clássico

#### Visível para outros dispositivos

Permite que a impressora seja descoberta por outros dispositivos Bluetooth.

#### Alterar o código PIN

Altera o PIN.

#### Mostrar o código PIN no ecrã

Apresenta o PIN no computador.

#### Solicitar configuração do Secure Simple Pairing (SSP) durante o emparelhamento

Se esta caixa de verificação estiver marcada ao utilizar o modo de Bluetooth clássico, é necessário realizar operações adicionais com os botões da impressora ao emparelhar com dispositivos com a versão de Bluetooth 2.1 ou mais recente.

#### Reemparelhamento automático

Define se será efetuada a religação automática a um dispositivo Apple (iPad, iPhone ou iPod touch) anteriormente ligado.

#### Baixo consumo

#### Modo de segurança mínima

Selecione o nível de segurança mínima ao utilizar o modo Apenas baixo consumo.

#### Solicitar configuração do Secure Simple Pairing (SSP) durante o emparelhamento

Se esta caixa de verificação estiver marcada ao utilizar o modo **Apenas baixo consumo**, é necessário realizar operações adicionais com os botões da impressora ao emparelhar com dispositivos compatíveis com baixo consumo.

# 🚪 Informações relacionadas

• Alterar definições da impressora utilizando a Ferramenta de definições da impressora (Windows)

▲ Página inicial > Definições da impressora > Alterar definições da impressora utilizando a Ferramenta de definições da impressora (Windows) > Ferramenta de definições da impressora (Windows): Definições do dispositivo

# Ferramenta de definições da impressora (Windows): Definições do dispositivo

TD-2350D/TD-2350DF/TD-2350DSA: Utilize **Definições do dispositivo** na Ferramenta de definições da impressora para especificar ou alterar as definições da impressora ao ligar a impressora e o computador através de um cabo USB ou de uma ligação Bluetooth.

TD-2310D/TD-2320D/TD-2320DF/TD-2320DSA: Utilize **Definições do dispositivo** na Ferramenta de definições da impressora para especificar ou alterar as definições da impressora ao ligar a impressora ao computador através de um cabo USB.

Pode alterar as definições do dispositivo de uma impressora e, depois, aplicar estas definições a múltiplas impressoras. Ao imprimir a partir de uma aplicação no computador, é possível especificar várias definições de impressão através do controlador da impressora; contudo, ao utilizar a ferramenta "Definições do dispositivo" na Ferramenta de definições da impressora, é possível especificar definições mais avançadas. Quando abre a janela **Definições do dispositivo**, são obtidas e apresentadas as definições atuais da impressora. Se não for possível obter as definições atuais, são apresentadas as definições anteriores. Se não for possível obter as definições anteriores não tiverem sido especificadas, são apresentadas as predefinições de fábrica do equipamento.

- >> Caixa de diálogo de definições
- >> Barra de menus
- >> Separador **Básicas**
- >> Separador Avançadas
- >> Separador Posição de impressão/sensores
- >> Separador **Definições de apresentação** (TD-2320D/TD-2350D/TD-2320DF/TD-2350DF/TD-2320DSA/ TD-2350DSA)
- >> Separador Def. de gestão

# Caixa de diálogo de definições

| Básicas Avançadas Posição de impressão/sensores D                    | efinições de apresentação Def. de gestão |   |
|----------------------------------------------------------------------|------------------------------------------|---|
| Desativar estas definições                                           |                                          |   |
| Ligar automaticamente:                                               | Desligado                                |   |
| Suspensão automática:                                                | 3 minutos                                | v |
| Desligar automaticamente:                                            | Desligado                                | ~ |
| Definições de impressão                                              |                                          |   |
| Direção texto:                                                       | Normal                                   | ~ |
| Velocidade de impressão:                                             | 6 ips / 152.4 mm/s                       | ~ |
| Densidade de impressão:                                              | 0                                        | ~ |
| Alinhar a margem de orientação do papel quando a<br>tampa é fechada: | Não alimentar                            | * |
| Posição saída:                                                       | Rasgo                                    | * |
| Corte Autom.:                                                        | Corte Autom.                             | ~ |
| Configuração de velocidade automática:                               | Desligado                                | * |

## 1. Barra de menus

Permite o acesso a vários comandos, agrupados sob cada título de menu (os menus **Ficheiro**, **Manutenção** e **Acerca de(\_J)...**) de acordo com as suas funções.

## 2. Definições atuais

Obtém as definições da impressora atualmente ligada e apresenta-as na caixa de diálogo. Também podem ser recuperadas definições para os parâmetros nos separadores com 🌇 .

#### 3. Desativar estas definições

Ao marcar esta caixa de verificação, 👔 é apresentado no separador e deixa de ser possível especificar

ou alterar as definições. As definições num separador em que <u>io</u> é apresentado não são aplicadas à impressora, mesmo que clique em **Aplicar**. Além disso, as definições no separador não são guardadas nem exportadas quando utiliza o comando **Guardar num ficheiro de comandos** ou **Exportar**.

#### 4. Parâmetros

Apresenta as definições atuais.

#### 5. Fechar

Sai da janela **Definições do dispositivo** e regressa à janela principal da Ferramenta de definições da impressora.

#### 6. Aplicar

Aplica as definições à impressora. Para guardar as definições especificadas num ficheiro de comandos, selecione o comando **Guardar num ficheiro de comandos** na lista pendente.

O ficheiro de comandos guardado pode ser utilizado com o modo de armazenamento de massa para aplicar as definições a uma impressora.

#### 7. Separadores de definições

Contêm definições que podem ser especificadas ou alteradas.

Se **No** for apresentado no separador, não é possível alterar as definições. Além disso, as definições no separador não são aplicadas à impressora, mesmo que clique em **Aplicar**. As definições no separador não são guardadas nem exportadas quando utiliza os comandos **Guardar num ficheiro de comandos** ou **Exportar**.

#### 8. Impress

Ø

Especifica a impressora que pretende configurar.

## Barra de menus

Opções do menu Ficheiro

- Aplicar definição à impressora Aplica as definições à impressora.
- Verificar definições
   Apresenta as definições atuais.
- · Guardar as definições num ficheiro de comandos

Guarda as definições especificadas num ficheiro de comandos.

Importar

Importa um ficheiro exportado.

Exportar

Guarda as definições atuais num ficheiro.

Fechar

Sai da janela **Definições do dispositivo** e regressa à janela principal da Ferramenta de definições da impressora.

Opções do menu Manutenção

Necessita de privilégios de administrador do computador ou da impressora para exibir alguns elementos. Verifique se dispõe de privilégios de administrador para a impressora ao clicar no menu **Propriedades de impressora** e depois no separador **Segurança**.

Guardar registo de impressão como ficheiro

Guarda o registo de impressão num ficheiro no formato CSV.

Definições da unidade de impressão

Imprime um relatório que contém a versão atual do firmware e informações sobre as definições do dispositivo.

Quando imprimir este relatório, recomendamos que utilize papel de 58 mm ou mais largo.

## Verificar informações da impressora

Verifica o estado da impressora.

• Mudar para modo de despejo de memória

Alterna para o modo de despejo de memória para imprimir e confirmar os dados de impressão recebidos sem interpretação do comando de impressão.

#### · Verifique o estado da cabeça de impressão

Verifica que não existem problemas com a cabeça de impressão.

#### Repor as predefinições de fábrica

TD-2310D: Repõe todas as definições para as predefinições de fábrica, incluindo as definições do dispositivo e dados transferidos.

TD-2320D/TD-2350D/TD-2320DF/TD-2350DF/TD-2320DSA/TD-2350DSA: Repõe todas as definições para as predefinições de fábrica, incluindo as definições do dispositivo, dados transferidos e definições de rede.

#### · Repor apenas as definições do dispositivo

Repõe as definições que podem ser alteradas utilizando as Definições do dispositivo para as predefinições de fábrica.

Eliminar modelo e base de dados

Elimina os modelos e bases de dados guardados na impressora.

#### • Eliminar registo de impressão

Elimina o registo de impressão guardado na impressora.

#### Definições de opções

Se a caixa de verificação Não apresentar uma mensagem de erro se as definições atuais não puderem ser obtidas no arranque for marcada, não é apresentada qualquer mensagem na próxima utilização.

# **Separador Básicas**

#### Ligar automaticamente

Especifica se a impressora se liga automaticamente quando o cabo elétrico de CA é ligado a uma tomada de corrente elétrica.

#### Suspensão automática

Especifica a quantidade de tempo que deve decorrer antes de a impressora entrar automaticamente no modo de espera.

- A impressora irá entrar automaticamente no modo de espera quando tiver decorrido o tempo especificado nas seguintes condições:
  - A impressora não recebe dados.
  - Não está ligado qualquer cabo LAN. (TD-2320D/TD-2350D/TD-2320DF/TD-2350DF/TD-2320DSA/ TD-2350DSA)
  - No modo inativo. (TD-2310D/TD-2320D/TD-2320DF)
  - No modo inativo ou no modo de seleção de modelos. (TD-2350D/TD-2350DF/TD-2320DSA/ TD-2350DSA)
  - Quando não está ligado qualquer dispositivo à porta USB. (TD-2320D/TD-2350D/TD-2320DF/ TD-2350DF/TD-2320DSA/TD-2350DSA)
  - Quando não existe comunicação através da porta série.
- O modo de espera é cancelado quando são realizadas as seguintes operações:
  - Um botão da impressora é premido.
  - A tampa do compartimento do rolo é aberta ou fechada.
  - A impressora recebe dados. Exceto quando recebe dados através de uma porta série.
  - A impressora recebe dados
  - O cabo USB é desligado e novamente ligado.

## Desligar automaticamente

 A impressora irá entrar automaticamente no modo de desligamento quando tiver decorrido o tempo especificado nas seguintes condições:

- A impressora não recebe dados.
- Não está ligado qualquer cabo LAN. (TD-2320D/TD-2350D/TD-2320DF/TD-2350DF/TD-2320DSA/ TD-2350DSA)
- No modo inativo. (TD-2310D/TD-2320D/TD-2320DF)
- No modo inativo ou no modo de seleção de modelos. (TD-2350D/TD-2350DF/TD-2320DSA/ TD-2350DSA)
- Quando não está ligado qualquer dispositivo à porta USB. (TD-2320D/TD-2350D/TD-2320DF/ TD-2350DF/TD-2320DSA/TD-2350DSA)
- Quando não existe comunicação através da porta série.
- O modo de desligamento é cancelado quando são realizadas as seguintes operações:
  - Um botão da impressora é premido.
  - A tampa do compartimento do rolo é aberta ou fechada.
  - A impressora recebe dados. Exceto quando recebe dados através de uma porta série.
  - A impressora recebe dados
  - O cabo USB é desligado e novamente ligado.

 Nível de carga da bateria (TD-2320D/TD-2350D/TD-2320DF/TD-2350DF/TD-2320DSA/TD-2350DSA) Especifica o nível máximo de carga.

Para obter a maior vida útil da bateria recarregável de iões de lítio, selecione **80 %**. Embora o número de trabalhos de impressão que é possível imprimir com uma única carga seja inferior quando seleciona **80 %**, pode obter uma maior vida útil global da bateria recarregável de iões de lítio.

Direção texto

Seleciona a orientação da impressão.

Velocidade de impressão

Seleciona a velocidade de impressão da impressora.

- Se aumentar a velocidade de impressão, o resultado da impressão pode tornar-se mais clara.
  - Se o código de barras na etiqueta impressa for difícil de ler, selecione uma velocidade de impressão mais lenta.

## Densidade de impressão

Ajusta a densidade de impressão da impressora.

Alterar a definição **Nível de energia** na **Definição do formato do papel** pode aumentar mais a densidade da impressão. Para mais informações **>>** *Tópicos relacionados: Ferramenta de definições da impressora (Windows): Definição do formato do papel* 

Alinhar a margem de orientação do papel quando a tampa é fechada

Seleciona se o papel é ou não automaticamente alimentado quando a tampa é fechada.

Posição saída (TD-2310D/TD-2320D/TD-2350D/TD-2320DSA/TD-2350DSA)

Seleciona o local de saída do papel.

• Corte Autom. (TD-2320D/TD-2350D/TD-2320DSA/TD-2350DSA)

Define o método de corte ao imprimir várias etiquetas.

# Separador Avançadas

# Função da tecla de alim. Papel

Seleciona a operação realizada quando **F** é premido. Se **Definições do programa** for selecionado, clique em **Ficheiro** e selecione o ficheiro de comandos.

• Função da tecla de função (TD-2310D/TD-2320D/TD-2320DF)

Seleciona a operação realizada quando e premido. Se **Definições do programa** for selecionado, clique em **Ficheiro** e selecione o ficheiro de comandos.

Se a unidade de corte estiver instalada, é possível definir o corte manual utilizando a tecla de função.

- Imprimir relatório de informações
   Seleciona as informações que pretende incluir no relatório de informações da impressora.
- Aviso sonoro (TD-2320DSA/TD-2350DSA) Seleciona o volume do sinal sonoro.
- Definição de impressão via JPEG

Seleciona o método de processamento de imagem ao imprimir imagens JPEG.

Modo serializ.

Especifica o método de serialização (numeração) para as suas etiquetas impressas.

• Guardar registo de impressão da impressora

Seleciona se o registo de impressão da impressora deve ou não ser guardado. Se **Desativar** for selecionado, não é possível ativar a opção **Guardar registo de impressão como ficheiro**.

• Dados da impressão depois de imprimir

Especifica se pretende que os dados de impressão sejam ou não apagados após a impressão.

# Separador Posição de impressão/sensores

Quando utiliza papel padrão, não é necessário ajustar os sensores.

Ajuste do ponto de referência de impressão

Ajusta a posição do ponto de referência (ponto de origem para impressão). Isto corrige os desalinhamentos de impressão resultantes de diferenças em modelos de impressora ou das margens fixas de algum software.

O ponto de referência não pode ser ajustado para a impressão em trama.

- Ajuste da lâmina de rasgar (TD-2310D/TD-2320D/TD-2350D/TD-2320DSA/TD-2350DSA)
  - Ajusta a posição de corte da barra de corte para suporte em papel.

# NOTA

Em função do tipo de papel, a posição e as margens de corte podem não corresponder às suas definições. Se isso acontecer, regule a definição "Ajuste de corte" e tente imprimir de novo.

- Quando a **Utilizar a função de descolamento** ou a função da unidade de corte automática estiver ativada e as etiquetas descoladas ficarem encravadas ou não forem corretamente ejetadas após a impressão, regule a definição "Ajuste de corte" e tente imprimir de novo.
- Sensor do papel (transmissivo/intervalo)
  - Sensibilidade de deteção

Ajusta a sensibilidade da deteção de intervalo (espaçamento) para etiquetas recortadas.

- Ajuste da luminosidade

Ajusta a quantidade de luz emitida pelo sensor transmissivo/intervalo.

- Sensor do papel (refletivo/barra)
  - Sensibilidade de deteção da marca

Ajusta a sensibilidade da deteção de marca preta.

- Ajuste da luminosidade
  - Ajusta a quantidade de luz emitida pelo sensor refletivo/marca preta.
- Sensor de papel(Descolador/Unidade de corte linerless) (TD-2320D/TD-2350D/TD-2320DF/TD-2350DF/ TD-2320DSA/TD-2350DSA)

Especifica as definições quando o descolador de etiquetas (opcional) é utilizado.

## Sensibilidade de deteção

Ajusta a precisão do sensor que deteta se a etiqueta foi ou não descolada.

# Separador Definições de apresentação (TD-2320D/TD-2350D/TD-2320DF/ TD-2350DF/TD-2320DSA/TD-2350DSA)

Relógio

Acerta a função do relógio.

- Sincronizar com o servidor SNTP Sincroniza a hora com o servidor SNTP.
- Fuso horário
   Define o fuso horário.
- Def. Relógio
   Acerta a data e a hora.
- Contraste LCD (TD-2350D/TD-2350DF)
   Regula o contraste do visor LCD.
- **Retroilum.** (TD-2350D/TD-2350DF) Liga ou desliga a retroiluminação.
- Desligar retroiluminação (TD-2350D/TD-2350DF)
   Define o período de tempo antes de a retroiluminação se desligar se a impressora não for utilizada.
- Brilho do visor (TD-2320DSA/TD-2350DSA) Define a luminosidade do visor.
- Definições do ecrã inicial (TD-2350D/TD-2350DF/TD-2320DSA/TD-2350DSA)
   Especifica se a impressora funciona no modo P-touch Template.
   O modo P-touch Template permite-lhe introduzir apenas texto e imprimir etiquetas utilizando um modelo anteriormente configurado.
- Definições do ecrã tátil de modelos (TD-2320DSA/TD-2350DSA)
   Define o formato de visualização para o ecrã do modo de modelos em mosaicos.
- Tipo de pesquisa (TD-2320DSA/TD-2350DSA)

Define o método de pesquisa ao pesquisar um modelo específico a partir da lista de modelos.

Mostrar modelos predefinidos (TD-2350D/TD-2350DF/TD-2320DSA/TD-2350DSA)

Define se os modelos predefinidos são ou não apresentados na impressora.

• Conf impressão (TD-2350D/TD-2350DF/TD-2320DSA/TD-2350DSA)

Especifica se aparece ou não uma mensagem antes da impressão para que o número de cópias possa ser confirmado.

• Nº impr predef (TD-2350D/TD-2350DF/TD-2320DSA/TD-2350DSA)

Especifica o valor predefinido para a quantidade de impressão.

Dados de código QR (TD-2350D/TD-2350DF/TD-2320DSA/TD-2350DSA)

Cria dados personalizados de código QR com base no texto ou página Web relevante e apresenta-os no visor LCD da impressora. O código QR exibido pode ler lido utilizando um dispositivo móvel para obter informações.

# Separador Def. de gestão

Para exibir este separador, tem de ter privilégios de administrador do computador ou da impressora. Verifique se dispõe de privilégios de administrador para a impressora ao clicar no menu **Propriedades de impressora** e depois no separador **Segurança**.

- Unidade (TD-2350D/TD-2350DF/TD-2320DSA/TD-2350DSA) Especifica a unidade predefinida.
- Idioma (TD-2350D/TD-2350DF/TD-2320DSA/TD-2350DSA) Especifica o idioma apresentado no visor LCD.
- Modo avião (TD-2350D/TD-2350DF/TD-2350DSA)

Permite desativar as interfaces de Bluetooth ou Wi-Fi. Esta função é útil quando utiliza a impressora num local onde não são permitidas transmissões de sinais.

• Bloquear defçs (TD-2350D/TD-2350DF/TD-2320DSA/TD-2350DSA)

Bloqueia as definições nos menus para que não seja possível alterá-las.

• Plvr-pss admin (TD-2350D/TD-2350DF/TD-2320DSA/TD-2350DSA)

Selecione **Ligado** para configurar o modo de administrador. Defina uma palavra-passe de quatro algarismos que é necessário utilizar para alterar as definições nos menus.

• Desativ edição (TD-2350D/TD-2350DF/TD-2320DSA/TD-2350DSA)

Seleciona se a edição de objetos é proibida ou não.

Modo de comando

Seleciona o tipo do modo de comando.

- Formato data (TD-2350D/TD-2350DF/TD-2320DSA/TD-2350DSA) Seleciona o formato da data do relógio.
- Formato hora (TD-2350D/TD-2350DF/TD-2320DSA/TD-2350DSA) Seleciona o formato da hora do relógio.
- Verificar a cabeça de impressão ao ligar
   Define se o estado da cabeça de impressão deve ou não ser verificado quando liga a impressora.

# Informações relacionadas

• Alterar definições da impressora utilizando a Ferramenta de definições da impressora (Windows)

▲ Página inicial > Definições da impressora > Alterar definições da impressora utilizando a Ferramenta de definições da impressora (Windows) > Ferramenta de definições da impressora (Windows): Definições do P-touch Template

# Ferramenta de definições da impressora (Windows): Definições do Ptouch Template

O modo P-touch Template permite introduzir dados em objetos de texto e de código de barras a partir de um modelo descarregado utilizando outros dispositivos ligados à impressora. As opções e os consumíveis disponíveis podem variar consoante o seu país. Utilize as definições do P-touch Template na Ferramenta de definições da impressora para especificar ou alterar funções do P-touch Template.

- O modo P-touch Template também é compatível com outros dispositivos de introdução, como uma balança, um equipamento de teste, um controlador ou um dispositivo de lógica programável.
  - Para obter mais informações sobre as definições do P-touch Template >> Manual do P-touch Template/Referência de Comandos (apenas disponível em inglês). Pode descarregar a versão mais recente a partir do Brother support website em <u>support.brother.com/manuals</u>.

|              | P-touch Template Settings - Brother X                                                                                                    | x-xxxx ×                                                                                                    |
|--------------|----------------------------------------------------------------------------------------------------|----------------------------------------------------------------------------------------------------|
|              | Set the Default Command Mode to [P-touch<br>Specify the settings necessary for the trans<br>If a different Default Command Mode is sele<br>To indicate a control code in the text box, p<br>ex. TAB: \09, CR: \0D, \; \\ as ibyte | Template].<br>sferred template.<br>scted, use [Device Settings].<br>wt '\mark before ASCII code [00 <del>-FF</del> ].<br>each |
| 1 –          | Default Command Mode:                                                                                                    | P-touch Template                                                                                                    |
| 2 -          | Default <u>T</u> emplate Number:                                                                                                    |                                                                                                    |
| 3 –          | Data Delimiter for P <u>-</u> touch Template:                                                                                                    | \09                                                                                                    |
| 1 -          | Trigger for P-touch Template Printing                                                                                                    |                                                                                                    |
| -            | Command Character:                                                                                                    | ^FF                                                                                                    |
|              | O Data Insertion into All the Objects                                                                                                    |                                                                                                    |
|              | O Received Data Size:                                                                                                    | 10 🔺 bytes                                                                                                    |
| 5 -          | Character Code Table:                                                                                                    | Windows 1252                                                                                                    |
| 6 -          | International Character Set:                                                                                                    |                                                                                                    |
| 7 -          | Command Prefix Character:                                                                                                    |                                                                                                    |
| 0            | command Pren <u>x</u> character.                                                                                                    |                                                                                                    |
| 0 -          | Non-Printed Character:                                                                                                    |                                                                                                    |
| 9 -          | Available Return Code:                                                                                                    | ^CR ~                                                                                                    |
| 10 -         | Replace FNC <u>1</u>                                                                                                    |                                                                                                    |
| 11 -<br>12 - | Default Print Option Number of Copies:                                                                                                    | ☑ Cut at End                                                                                                    |
| 13 -         | Inverted 1 <u>8</u> 0 Degrees                                                                                                    |                                                                                                    |
| 14 –         | Communication Settings                                                                                                    | Default                                                                                                    |
|              | <u>S</u> et ▼                                                                                                    | Cancel                                                                                                    |
|              | <br>17                                                                                                    | <br>16                                                                                                    |

## 1. Default Command Mode (Modo predefinido de comando)

Especifica o modo P-touch Template como o modo predefinido. Para alterar o modo, selecione o modo ao aceder ao separador **Def. de gestão** na janela **Definições do dispositivo**.

## 2. Default Template Number (Número do modelo predefinido)

Especifica um número de modelo predefinido que a impressora define quando é ligada. Se não quiser transferir um modelo para a impressora, não especifique um número de modelo.

## 3. Data Delimiter for P-touch Template (Delimitador de dados para o P-touch Template)

Apresenta um símbolo utilizado para indicar os limites entre grupos de dados num ficheiro (máximo de 20 carateres).

## 4. Trigger for P-touch Template Printing (Ativador para impressão do P-touch Template)

Especifica um ativador para iniciar a impressão a partir de várias opções.
- **Command Character (Caráter de comando)**: a impressão tem início quando é recebido o caráter de comando especificado aqui.
- Data Insertion into All the Objects (Introdução de dados em todos os objetos): a impressão tem início quando é recebido o delimitador para o último objeto.
- Received Data Size (Tamanho dos dados recebidos): a impressão tem início quando é recebido o número de carateres especificado aqui. Contudo, os delimitadores não são contados no número de carateres.

#### 5. Character Code Table (Tabela de códigos de carateres)

Escolhe um dos conjuntos de códigos de carateres.

#### 6. International Character Set (Conjunto de carateres internacionais)

Enumera conjuntos de carateres para países específicos. Os códigos seguintes variam em função do país selecionado:

#### 23h 24h 40h 5Bh 5Ch 5Dh 5Eh 60h 7Bh 7Ch 7Dh 7Eh

Para alterar os carateres >> Manual do P-touch Template/Referência de Comandos (apenas inglês). Pode descarregar a versão mais recente a partir do Brother support website em <u>support.brother.com/</u><u>manuals</u>.

#### 7. Command Prefix Character (Caráter de prefixo do comando)

Especifica o código do caráter de prefixo, que identifica os comandos utilizados no modo P-touch Template.

#### 8. Non-Printed Character (Caráter não impresso)

Os carateres especificados aqui não são impressos quando são recebidos dados (máximo de 20 carateres).

#### 9. Available Return Code (Código de nova linha disponível)

O código de avanço de linha é utilizado ao alimentar dados para indicar que os dados seguintes devem ser deslocados para a próxima linha num objeto de texto. Selecione um dos quatro códigos de avanço de linha ou introduza o código de avanço de linha que pretende (máximo de 20 carateres).

#### 10. Replace FNC1 (Substituir FNC1)

Substitui códigos GS por FNC1.

#### 11. Number of Copies (Número de cópias)

Define o número de cópias (máximo de 99 cópias).

#### 12. Auto Cut (Corte Autom.)

Especifica se a impressora deve cortar as etiquetas e quantas etiquetas devem ser impressas antes de as cortar (máximo de 99 etiquetas).

#### 13. Inverted 180 Degrees (Invertida a 180 graus)

Se esta caixa de verificação estiver marcada, os dados serão impressos após terem sido rodados 180 graus.

#### 14. Communication Settings (Definições de comunicação)

Define os parâmetros para comunicação série.

Para obter mais informações sobre a definição de parâmetros ➤> Tópicos relacionados: Ligar a impressora a um computador através de RS-232C

#### 15. Default (Predefinições)

Repõe os valores das definições na caixa de diálogo de definições do P-touch Template para os valores predefinidos.

#### 16. Cancel (Cancelar)

Cancela as definições e fecha a caixa de diálogo. As definições mantêm-se sem alterações.

#### 17. Set (Definir)

Aplica as definições à impressora. Para guardar as definições especificadas num ficheiro de comandos para reutilizar no futuro, selecione o comando **Save in Command File (Guardar num ficheiro de comandos)** na lista pendente.

O ficheiro de comandos guardado pode ser utilizado com o modo de armazenamento de massa para aplicar as definições a uma impressora.

## 🧧 Informações relacionadas

• Alterar definições da impressora utilizando a Ferramenta de definições da impressora (Windows)

Tópicos relacionados:

- Imprimir utilizando a interface USB (modo de armazenamento de massa)
- Ligar a impressora a um computador através de RS-232C

▲ Página inicial > Definições da impressora > Alterar definições da impressora utilizando a Ferramenta de definições da impressora (Windows) > Ferramenta de definições da impressora (Windows): Definição do formato do papel

# Ferramenta de definições da impressora (Windows): Definição do formato do papel

Utilize a opção "Definição do formato do papel" na Ferramenta de definições da impressora para adicionar tamanhos do papel não disponíveis na lista **Formato do papel** do controlador da impressora.

Antes de imprimir com um tamanho do papel diferente dos disponíveis, tem de registar o novo tamanho do papel ao enviá-lo para a impressora.

Imprimir com um tamanho do papel não registado na impressora pode levar a resultados de impressão não desejados.

## Caixa de diálogo "Definição do formato do papel"

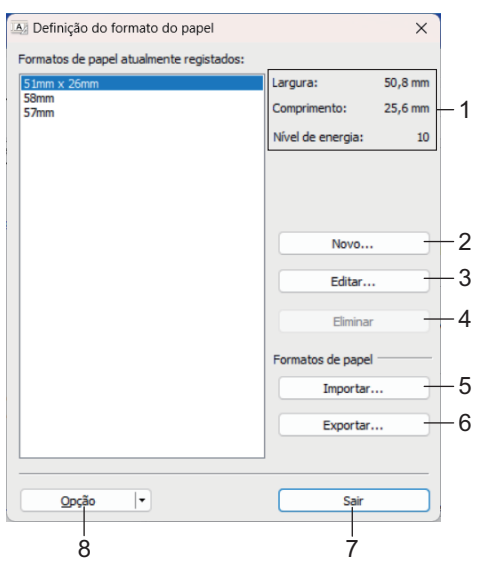

#### 1. Definições atuais

Apresenta as definições atuais para o formato de papel selecionado.

2. Novo

Clique neste botão para apresentar a caixa de diálogo Novo e registar um novo tamanho do papel.

# NOTA

Não registe um tamanho do papel já registado, para evitar resultados de impressão incorretos. Para utilizar papel com o mesmo tamanho de um atualmente registado, selecione o tamanho pretendido a partir da lista **Formatos de papel actualmente registados** na caixa de diálogo **Definição do formato do papel** e depois altere e substitua as definições a partir da caixa de diálogo **Editar**.

#### 3. Editar

Edita as definições do formato de papel selecionado.

Para guardar o formato de papel selecionado com as novas definições, clique em **Substituir**. Para adicionar um formato de papel com as novas definições, altere o nome na caixa **Nome do formato do papel** e clique em **Adicionar**.

#### 4. Eliminar

Elimina o formato de papel selecionado. Um formato de papel eliminado não pode ser restaurado.

#### 5. Importar

Lê o ficheiro de texto que contém as definições do formato de papel e utiliza-o para substituir o conteúdo da lista **Formatos de papel actualmente registados**.

# NOTA

Quando a lista é importada, todo o conteúdo da lista **Formatos de papel actualmente registados** será substituído pelos formatos de papel importados.

#### 6. Exportar

Exporta os formatos de papel na lista **Formatos de papel actualmente registados** para um ficheiro. Os formatos exportados podem depois ser distribuídos a outros computadores.

#### 7. Sair

Sai da janela **Definição do formato do papel** e regressa à janela principal da Ferramenta de definições da impressora.

#### 8. Opção

Clique em V e selecione uma operação.

Clique em **Registar tamanho do papel com a impressora** para registar as definições do formato de papel selecionado na impressora.

Clique em **Guardar num ficheiro de comandos** para exportar as definições do papel como um ficheiro de comandos (a extensão do ficheiro é BIN).

## NOTA

Quando o formato de papel é registado na impressora e clica em **Sair**, a caixa de diálogo **Definição do formato do papel** é apresentada com o tamanho do papel adicionado na lista **Formatos de papel actualmente registados**. Se o software estiver a ser executado, saia do software e volte a iniciá-lo para que o novo formato de papel apareça na lista.

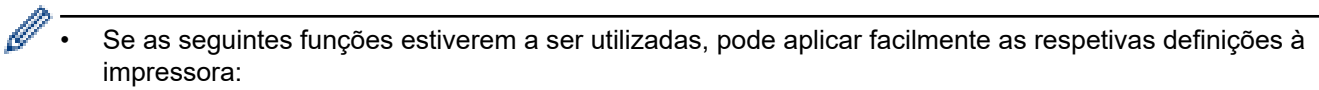

- Funcionalidade de armazenamento de massa
- Bluetooth (perfil de envio de objetos [OPP, Object Push Profile]) (TD-2350D/TD-2350DF/ TD-2350DSA)
- Wi-Fi (protocolo de transferência de ficheiros [FTP, File Transfer Protocol]) (TD-2350D/TD-2350DF/ TD-2350DSA)
- Estes comandos destinam-se apenas a ser utilizados para aplicar definições a uma impressora. Estes comandos não podem ser importados para "Definição do formato do papel".

>> Caixa de diálogo Novo

>> Caixa de diálogo Ajustes de impressão avançados

## Caixa de diálogo Novo

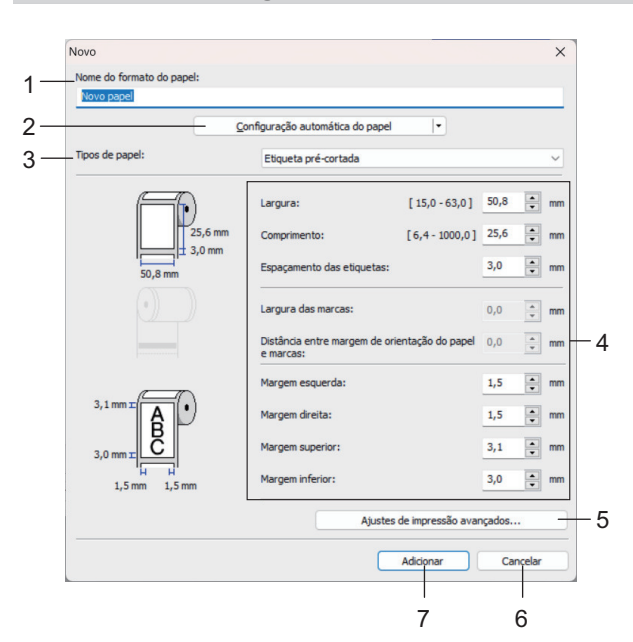

#### 1. Nome do formato do papel

Introduza o nome do formato de papel a adicionar.

#### 2. Configuração automática do papel

Obtém e apresenta as informações do papel colocado na impressora. Mais informação ➤> Informações relacionadas

Coloque a impressora no modo inativo quando utilizar esta opção. A impressora pode avariar se tentar configurá-la enquanto estiver a processar ou a imprimir um trabalho de impressão.

#### 3. Tipos de papel

Ø

Selecione o tipo de papel.

#### 4. Definições detalhadas

Especifique detalhes para o formato de papel a adicionar.

#### 5. Ajustes de impressão avançados

Clique neste botão para apresentar a caixa de diálogo **Ajustes de impressão avançados** e realizar ajustes avançados de impressão para cada formato de papel.

#### 6. Cancelar

Cancela as definições e fecha a caixa de diálogo. As definições manter-se-ão sem alterações.

#### 7. Adicionar

Clique neste botão para adicionar o formato de papel e aplicar as definições.

## Caixa de diálogo Ajustes de impressão avançados

| Aiuste ao ponto de referênc                                                                                                    | a de impressão                                                                                                    |                                        |  |
|----------------------------------------------------------------------------------------------------|----------------------------------------------------------------------------------------------------|----------------------------------------|--|
| Ajustes especiais ao ponto de referência (ponto de origem da impressão). Os<br>desalinhamentos de impressão resultantes de diferenças entre modelos de impressoras ou<br>das margens fixas de algumas aplicações podem ser corrigidos.                                                                                                    |                                                                                                    |                                        |  |
|                                                                                                    | Ao longo da largura das etiquetas:<br>[ -150,0 - 150,0 ]                                                                                                    | 0,0 💽 mn                               |  |
| 0,0 mm                                                                                                    | Ao longo do comprimento das<br>[-150.0 - 150.0 ]                                                                                                    | 0,0 🔹 mm                               |  |
| 0,0 mm                                                                                                    | — Ajus <u>t</u> e da lâmina de rasgar:                                                                                                    | 0,0 🔹 mm                               |  |
| <br>Nível de energia<br>Altere a definição quando a                                                                                                    | quantidade de calor proveniente da cabeça (                                                                                                    | de impressão muda                      |  |
| Nível de energia<br>Altere a definição quando a<br>por exemplo quando a densi<br>Normalmente, não é necessá<br>Nível de energia:                                                                                                    | quantidade de calor proveniente da cabeça<br>Jade de impressão é ajustada, tal como com<br>rio alterar esta definição.<br>4                                               | de impressão muda<br>I papel especial. |  |
| Nivel de energia<br>Altere a definição quando a o<br>por exemplo quando a densi<br>Normalmente, não é necessá<br>Nivel de energia:<br>Sensor do papel (transmissiv                                                                                                    | quantidade de calor proveniente da cabeça<br>adade de impressão é ajustada, tal como com<br>rio alterar esta definição.<br>4<br>o/intervalo)                              | de impressão muda<br>papel especial.   |  |
| Nivel de energia<br>Altere a definição quando a<br>por exemplo quando a densi<br>Normalmente, não é necessá<br>Nivel de energia:<br>Sensor do papel (transmissiv<br>Sensibilidade de deteção:                                                                                                    | guantidade de color proveniente da cabeça<br>alade de impressão é ajustada, tal como com<br>rio alterar esta definição.<br>4<br>o/intervalo)<br>0                         | de impressão muda<br>papel especial.   |  |
| <br>Nivel de energia<br>Altere a definição quando a o<br>por exemplo quando a densi<br>Normalmente, não é necessa<br>Nivel de energia:<br>Sensor do papel (transmissiv<br>Sensibilidade de deteção:<br>Ajuste da luminosidade:                                                                                                    | guantidade de calor proveniente da cabeça<br>Jade de impressão é ajustada, tal como com<br>riro alterar esta definição.<br>4<br>o/intervalo)<br>0<br>0                    | de impressão muda<br>I papel especial. |  |
| <br>Nivel de energia<br>Altere a definição quando a l<br>por exemplo quando a densi<br>Normalmente, não é necessa<br>Nivel de energia:<br>Sensor do papel (transmissiv<br>Sensibilidade de deteção:<br>Ajuste da luminosidade:<br>Sensor do papel (refletivo/ba                                                                           | suantidade de calor proveniente da cabeça<br>lade de impressão é ajustada, tal como com<br>irio alterar esta definição.<br>4<br>o/intervalo)<br>0<br>0<br>arra)           | de impressão muda<br>, papel especial. |  |
| Nivel de energia<br>Altere a definição quando a<br>por exemplo quando a densi<br>Normalmente, não é necessá<br>Nivel de energia:<br>Sensor do papel (transmissiv<br>Sensibilidade de deteção:<br>Ajuste da luminosidade:<br>Sensor do papel (refletivo/bu<br>Sensibilidade de deteção da                                                  | quantidade de calor proveniente da cabeça<br>dade de impressão é ajustada, tal como com<br>rio alterar esta definição.<br>4<br>00/intervalo)<br>0<br>arra)<br>marca: 0    | de impressão muda<br>papel especial.   |  |
| <br>Nivel de energia<br>Altere a definição quando a di<br>por exemplo quando a densis<br>Normalmente, não é necessi<br>Nivel de energia:<br>Sensor do papel (transmissiv<br>Sensibilidade de deteção:<br>Ajuste da luminosidade:<br>Sensor do papel (refletivo/bu<br>Sgnsibilidade de deteção da<br>Ajuste da luminosidade:               | quantidade de calor proveniente da cabeça<br>dade de impressão é ajustada, tal como com<br>rio alterar esta definição.<br>4<br>00/intervalo)<br>0<br>arra)<br>marca:<br>0 | de impressão muda<br>papel especial.   |  |
| <br>Nivel de energia<br>Altere a definição quando a<br>por exemplo quando a densis<br>Normalmente, não é necessa<br>Nivel de energia:<br>Sensor do papel (transmissiv<br>Sensor do papel (transmissiv<br>Sensor do papel (refletivo/bo<br>Sensor do papel (refletivo/bo<br>Sensor do papel (refletivo/bo<br>Sensor do papel (refletivo/bo | puantidade de calor proveniente da cabeça<br>dade de impressão é ajustada, tal como com<br>rio alterar esta definição.<br>4<br>o/intervalo)<br>0<br>arra)<br>marca:<br>0  | de impressão muda<br>papel especial.   |  |

#### 1. Ajuste ao ponto de referência de impressão

Ajuste a posição do ponto de referência (ponto de origem para impressão). Isto corrige os desalinhamentos de impressão resultantes de diferenças em modelos de impressora ou das margens fixas de algum software.

#### 2. Ajuste da lâmina de rasgar (TD-2310D/TD-2320D/TD-2350D/TD-2320DSA/TD-2350DSA)

Ajuste a posição de corte quando o papel é cortado com a barra de corte.

#### 3. Nível de energia

Ajuste a quantidade de calor (energia) da cabeça de impressão, por exemplo, com papel especial.

- Pode haver variações de contraste no resultado da impressão devido ao ambiente de funcionamento e ao papel utilizado. Modifique as definições conforme necessário.
- Se aumentar a definição Nível de energia, o resultado da impressão será mais escuro e a velocidade de impressão poderá ser mais lenta.
- Se o código de barras na etiqueta impressa for difícil de ler, ajuste a definição Nível de energia.

#### 4. Sensor do papel (transmissivo/intervalo) (TD-2320D/TD-2350D/TD-2320DSA/TD-2350DSA)

Ajuste a precisão com que o sensor transmissivo/intervalo deteta os intervalos (espaçamento) para etiquetas recortadas e a quantidade de luz emitida pelo sensor.

As definições podem ser especificadas quando Tipos de papel está definido para Etiqueta pré-cortada.

As definições de **Sensor do papel (transmissivo/intervalo)** na caixa de diálogo **Definições do dispositivo** podem influenciar os resultados de deteção e de calibração. Certifique-se de que especifica os valores adequados.

Exemplo de definições:

|                               | Definição EX1 | Definição EX2 |
|-------------------------------|---------------|---------------|
| Definições do dispositivo     | +2            | -2            |
| Definição do formato do papel | +2            | +2            |
| Efeito real                   | 4             | 0             |

#### 5. Sensor do papel (refletivo/barra)

Ajuste a precisão com que o sensor refletivo/marca preta deteta marcas pretas e a quantidade de luz emitida pelo sensor.

As definições de Sensor do papel (refletivo/barra) na caixa de diálogo Definições do dispositivo podem influenciar os resultados de deteção e de calibração. Certifique-se de que especifica os valores adequados.

Exemplo de definições:

|                               | Definição EX1 | Definição EX2 |
|-------------------------------|---------------|---------------|
| Definições do dispositivo     | +2            | -2            |
| Definição do formato do papel | +2            | +2            |
| Efeito real                   | 4             | 0             |

#### 6. Cancelar

Cancela as definições e fecha a caixa de diálogo. As definições manter-se-ão sem alterações.

#### 7. OK

Guarda as definições e volta à caixa de diálogo anterior.

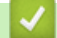

#### Informações relacionadas

- Alterar definições da impressora utilizando a Ferramenta de definições da impressora (Windows)
  - Distribuir formatos de papel a outros computadores (Windows)

#### Tópicos relacionados:

- Ferramenta de definições da impressora (Windows): Definições do dispositivo
- Configuração automática do papel

▲ Página inicial > Definições da impressora > Alterar definições da impressora utilizando a Ferramenta de definições da impressora (Windows) > Ferramenta de definições da impressora (Windows): Definição do formato do papel > Distribuir formatos de papel a outros computadores (Windows)

# Distribuir formatos de papel a outros computadores (Windows)

Os formatos de papel exportados da lista **Formatos de papel actualmente registados** na caixa de diálogo **Definição do formato do papel** podem ser distribuídos a outros computadores. Se o controlador da impressora estiver instalado no computador do destinatário, apenas é necessário distribuir os formatos de papel.

1. No computador do remetente, especifique as definições de formatos de papel e clique em Exportar.

Os seguintes ficheiros são criados:

| TD-2310D                  | bst2312ed.ptd  | TD-2310D                  | bst2313ed.ptd  |
|---------------------------|----------------|---------------------------|----------------|
| Resolução de impressão de | bst2312ed.txt  | Resolução de impressão de | bst2313ed.txt  |
| 203 ррр                   | pdt5435.bin    | 300 ppp                   | pdt5535.bin    |
| TD-2320D                  | bst2322ed.ptd  | TD-2320D                  | bst2323ed.ptd  |
| Resolução de impressão de | bst2322ed.txt  | Resolução de impressão de | bst2323ed.txt  |
| 203 ppp                   | pdt5635.bin    | 300 ppp                   | pdt5735.bin    |
| TD-2320DF                 | bst232f2ed.ptd | TD-2320DF                 | bst232f3ed.ptd |
| Resolução de impressão de | bst232f2ed.txt | Resolução de impressão de | bst232f3ed.txt |
| 203 ppp                   | pdt5835.bin    | 300 ppp                   | pdt5935.bin    |
| TD-2320DSA                | bst232s2ed.ptd | TD-2320DSA                | bst232s3ed.ptd |
| Resolução de impressão de | bst232s2ed.txt | Resolução de impressão de | bst232s3ed.txt |
| 203 ppp                   | pdt5A35.bin    | 300 ppp                   | pdt6135.bin    |
| TD-2350D                  | bst2352ed.ptd  | TD-2350D                  | bst2353ed.ptd  |
| Resolução de impressão de | bst2352ed.txt  | Resolução de impressão de | bst2353ed.txt  |
| 203 ppp                   | pdt6235.bin    | 300 ppp                   | pdt6335.bin    |
| TD-2350DF                 | bst235f2ed.ptd | TD-2350DF                 | bst235f3ed.ptd |
| Resolução de impressão de | bst235f2ed.txt | Resolução de impressão de | bst235f3ed.txt |
| 203 ppp                   | pdt6435.bin    | 300 ppp                   | pdt6535.bin    |
| TD-2350DSA                | bst235s2ed.ptd | TD-2350DSA                | bst235s3ed.ptd |
| Resolução de impressão de | bst235s2ed.txt | Resolução de impressão de | bst235s3ed.txt |
| 203 ppp                   | pdt6635.bin    | 300 ppp                   | pdt6735.bin    |

- 2. Guarde o ficheiro TXT em qualquer local no computador do destinatário.
- 3. No computador do destinatário, clique em Importar.

Os formatos de papel são substituídos pelos formatos importados.

## Informações relacionadas

• Ferramenta de definições da impressora (Windows): Definição do formato do papel

 Página inicial > Definições da impressora > Aplicar alterações de definições a várias impressoras (Windows)

# Aplicar alterações de definições a várias impressoras (Windows)

>> Definições de comunicação (TD-2320D/TD-2350D/TD-2320DF/TD-2350DF/TD-2320DSA/TD-2350DSA) >> Definições do dispositivo

## Definições de comunicação (TD-2320D/TD-2350D/TD-2320DF/TD-2350DF/ TD-2320DSA/TD-2350DSA)

- 1. Depois de aplicar as definições à primeira impressora, desligue a impressora do computador e, em seguida, ligue a segunda impressora ao computador.
- 2. Selecione a impressora recém-ligada na lista pendente Impressora.

Se a caixa de verificação **Deteta automaticamente a impressora ligada e obtém as definições atuais** na caixa de diálogo **Definições de opções** estiver marcada, a impressora ligada através do cabo USB é automaticamente selecionada.

3. Clique em Aplicar.

TD-2350D/TD-2350DF/TD-2350DSA: recomendamos que marque a caixa de verificação **Reiniciar automaticamente a impressora após a aplicação de novas definições** quando configurar a primeira impressora, para que possa confirmar que a impressora pode ser corretamente ligada ao ponto de acesso/ router sem fios com as novas definições.

As mesmas definições que foram aplicadas à primeira impressora são aplicadas à segunda impressora.

- 4. Repita estes passos para todas as impressoras cujas definições pretende alterar.
- Ø
- se o endereço IP estiver definido para STATIC, o endereço IP da impressora é alterado para o mesmo endereço da primeira impressora. Se necessário, altere o endereço IP.
- É possível aplicar as mesmas definições a outro computador ao clicar em Ficheiro > Importar e depois selecionar o ficheiro exportado de definições.

## Definições do dispositivo

- 1. Depois de aplicar as definições à primeira impressora, desligue a impressora do computador e, em seguida, ligue a segunda impressora ao computador.
- 2. Selecione a impressora recém-ligada na lista pendente Impress.
- 3. Clique em Aplicar.

As mesmas definições que foram aplicadas à primeira impressora são aplicadas à segunda impressora.

4. Repita estes passos para todas as impressoras cujas definições pretende alterar.

É possível aplicar as mesmas definições a outro computador ao clicar em **Ficheiro** > **Importar** e depois selecionar o ficheiro exportado de definições.

## Informações relacionadas

• Definições da impressora

Página inicial > Definições da impressora > Alterar as definições da impressora utilizando a gestão baseada na Web

# Alterar as definições da impressora utilizando a gestão baseada na Web

Modelos Relacionados: TD-2320D/TD-2350D/TD-2320DF/TD-2350DF/TD-2320DSA/TD-2350DSA

Pode utilizar um browser padrão para alterar as definições do equipamento através do protocolo HTTP (Hyper Text Transfer Protocol) ou HTTPS (Hyper Text Transfer Protocol over Secure Socket Layer).

Quando utilizar a gestão baseada na Web, estão disponíveis as seguintes operações:

- · Apresentar as informações de estado do equipamento
- · Alterar as definições de rede, como as informações de TCP/IP
- Apresentar as informações da versão do software do equipamento
- Alterar detalhes de configuração da rede e do equipamento
  - Recomendamos utilizar o Microsoft Edge para Windows. Certifique-se de que o JavaScript e os "cookies" estão sempre ativados, independentemente do browser que utilizar.
    - É possível encontrar a palavra-passe de início de sessão predefinida para gerir as definições do equipamento no equipamento sob a menção "Pwd". Recomendamos que a altere para proteger o equipamento de acessos não autorizados.

Para utilizar a gestão baseada na Web, a sua rede tem de utilizar TCP/IP e tanto o equipamento como o computador devem ter um endereço IP válido.

- 1. Inicie o seu browser.
- 2. Digite "https://endereço IP do equipamento" na barra de endereço do browser (em que "endereço IP do equipamento" é o endereço IP do equipamento).

Por exemplo:

https://192.168.1.2

Se estiver a utilizar um sistema de nomes de domínio (DNS) ou ativar um nome NetBIOS, pode digitar outro nome, como "ImpressoraPartilhada", em vez do endereço IP.

Por exemplo:

https://ImpressoraPartilhada

Se ativar um nome NetBIOS, também pode utilizar o nome do nó.

Por exemplo:

https://brnxxxxxxxxxxxxxx

- 3. Se necessário, introduza a palavra-passe no campo Login (Início de sessão) e clique em Login (Início de sessão).
- 4. Altere as definições do equipamento.

Sempre que aceder à gestão baseada na Web, introduza a palavra-passe no campo Login (Início de sessão) e clique em Login (Início de sessão). Após a configuração das definições, clique em Terminar sessão.

#### Informações relacionadas

- · Definições da impressora
  - Alterar a palavra-passe de início de sessão utilizando a Gestão baseada na Web

▲ Página inicial > Definições da impressora > Alterar as definições da impressora utilizando a gestão baseada na Web > Alterar a palavra-passe de início de sessão utilizando a Gestão baseada na Web

# Alterar a palavra-passe de início de sessão utilizando a Gestão baseada na Web

Modelos Relacionados: TD-2320D/TD-2350D/TD-2320DF/TD-2350DF/TD-2320DSA/TD-2350DSA

A palavra-passe predefinida para gerir as definições deste equipamento encontra-se na parte inferior do equipamento com a indicação "**Pwd**". Altere a palavra-passe predefinida seguindo as instruções no ecrã quando iniciar sessão pela primeira vez. Recomendamos que altere imediatamente a palavra-passe predefinida para proteger o equipamento contra acesso não autorizado. Se a base da bateria estiver instalada, desinstale a base para confirmar a palavra-passe predefinida.

- 1. Inicie o seu browser.
- Introduza "https://endereço IP do equipamento" na barra de endereço do seu browser (em que "endereço IP do equipamento" é o endereço IP do seu equipamento).

Por exemplo:

https://192.168.1.2

• Se estiver a utilizar um sistema de nomes de domínio (DNS) ou ativar um nome NetBIOS, pode introduzir outro nome, como "ImpressoraPartilhada", em vez do endereço IP.

Por exemplo: https://ImpressoraPartilhada

• Se ativar um nome NetBIOS, pode também utilizar o nome do nó.

Por exemplo: https://brn123456abcdef

- Pode encontrar o nome NetBIOS no relatório de configuração da rede.
- 3. Execute uma das seguintes ações:
  - Se tiver definido anteriormente uma palavra-passe própria, introduza-a e clique em Login (Início de sessão).
  - Se não tiver definido anteriormente uma palavra-passe própria, introduza a palavra-passe predefinida de início de sessão e clique em Login (Início de sessão).
- Na barra de navegação do lado esquerdo, clique em Administrator (Administrador) > Palavra-passe/ Senha de início de sessão.
  - A palavra-passe predefinida para gerir as definições deste equipamento encontra-se na parte inferior do equipamento com a indicação "Pwd".
  - Se a barra de navegação do lado esquerdo não estiver visível, inicie a navegação a partir de ≡.
- 5. Seguindo as diretrizes da **Palavra-passe/Senha de início de sessão** apresentadas no ecrã, introduza a palavra-passe no campo **Enter New Password (Introduzir nova palavra-passe)**.
- 6. Volte a introduzir a nova palavra-passe no campo **Confirm New Password (Confirmar nova palavra- passe)**.
- 7. Clique em Submit (Submeter).

Além disso, pode alterar as definições de bloqueio no menu Palavra-passe/Senha de início de sessão.

#### Informações relacionadas

Alterar as definições da impressora utilizando a gestão baseada na Web

Página inicial > Definições da impressora > Confirmar as definições da impressora

## Confirmar as definições da impressora

Pode imprimir um relatório de definições da impressora sem ligar a impressora a um computador ou dispositivo móvel.

>> TD-2310D/TD-2320D/TD-2320DF >> TD-2350D/TD-2350DF >> TD-2320DSA/TD-2350DSA

## TD-2310D/TD-2320D/TD-2320DF

- 1. Ligue a impressora.
- 2. Coloque um rolo de papel de 58 mm ou mais largo na impressora.
- 3. Prima sem soltar E durante dois segundos.

O relatório começa a ser impresso.

O relatório inclui o nome do modelo, o número de série, o estado da bateria recarregável de iões de lítio, o histórico de erros e informações mais detalhadas sobre a configuração e as definições de parâmetros da impressora.

Para ler o relatório impresso >> Tópicos relacionados: Detalhes do relatório de definições da impressora

#### TD-2350D/TD-2350DF

- 1. Ligue a impressora.
- 2. Coloque um rolo de papel de 58 mm ou mais largo na impressora.
- 3. Prima Menu.
- 4. Prima ▲ ou ▼ para selecionar o seguinte:
  - a. Selecione [Informação]. Prima OK.
  - b. Selecione [Imprimir configuração]. Prima OK.
- 5. Prima ▲ ou ▼ para selecionar uma das seguintes opções:
  - [Tudo] e, em seguida, prima OK.

O relatório inclui todas as informações fornecidas nas outras opções.

• [Registo de utilização] e, em seguida, prima OK.

O relatório inclui as informações da versão, os dados recebidos, o histórico de utilização e o histórico de erros.

• [Definições da impressora] e, em seguida, prima OK.

O relatório inclui as informações da versão, as informações de definições da impressora, a lista de definições da rede, as informações de definições sem fios e as informações de PDL.

• [Transferir dados] e, em seguida, prima OK.

O relatório inclui a lista de modelos e a lista da base de dados.

- 6. Se a impressora mostrar o menu de seleção, prima ▲ ou ▼ para selecionar [Iniciar].
- 7. Prima OK.

Para ler o relatório impresso >> Tópicos relacionados: Detalhes do relatório de definições da impressora

## TD-2320DSA/TD-2350DSA

- 1. Ligue a impressora.
- 2. Coloque um rolo de papel de 58 mm ou mais largo na impressora.
- 3. Prima Menu.

- 4. Prima ▲ ou ▼ para selecionar o seguinte:
  - a. Selecione [Informação]. Prima OK.
  - b. Selecione [Imprimir configuração]. Prima OK.
- 5. Prima ▲ ou V para selecionar uma das seguintes opções:
  - [Tudo] e, em seguida, prima OK.
    - O relatório inclui todas as informações fornecidas nas outras opções.
  - [Registo de utilização] e, em seguida, prima OK.

O relatório inclui as informações da versão, os dados recebidos, o histórico de utilização e o histórico de erros.

[Definições da impressora] e, em seguida, prima OK.

O relatório inclui as informações da versão, as informações de definições da impressora, a lista de definições da rede, as informações de definições sem fios e as informações de PDL.

• [Transferir dados] e, em seguida, prima OK.

O relatório inclui a lista de modelos e a lista da base de dados.

6. Prima **OK** para iniciar a impressão.

Para ler o relatório impresso >> Tópicos relacionados: Detalhes do relatório de definições da impressora

## 🚪 Informações relacionadas

#### • Definições da impressora

#### Tópicos relacionados:

- Substituir os componentes
- · Detalhes do relatório de definições da impressora

▲ Página inicial > Definições da impressora > Detalhes do relatório de definições da impressora

# Detalhes do relatório de definições da impressora

Estas tabelas contêm informações de referência para o ajudar a compreender o conteúdo do relatório de definições da impressora.

#### Informações da versão

| Título na impressão                        | Descrição                                                                                        |
|--------------------------------------------|--------------------------------------------------------------------------------------------------|
| < <printer configuration="">&gt;</printer> | Título de impressão (não é utilizado no comando de aquisição de informação da unidade principal) |
| [Printer]                                  | Título de impressão (não é utilizado no comando de aquisição de informação da unidade principal) |
| FormVer                                    | Versão da lista de saída de informações da unidade principal                                     |
| LmDBID                                     | ID da base de dados onde as informações de manutenção estão guardadas                            |
| Printer                                    | Nome do modelo da impressora                                                                     |
| PrintID                                    | ID do modelo da impressora                                                                       |
| SerialNo                                   | Número de série                                                                                  |
| Region                                     | Destino do produto                                                                               |
| ProgVer                                    | Versão do programa principal                                                                     |
| BootVer                                    | Versão do programa de arranque                                                                   |
| FontVer                                    | Versão de dados do tipo de letra                                                                 |
| EromVer                                    | Versão do formato EEPROM                                                                         |
| BoardVer                                   | Versão da placa principal                                                                        |
| Region Info                                | Informações regionais (código de identificação de estado do produto)                             |
| Maintenance Reliability                    | Fiabilidade das informações de manutenção                                                        |

#### Informações sobre a bateria

| Título na impressão        | Descrição                                                                                        |
|----------------------------|--------------------------------------------------------------------------------------------------|
| [Battery Status]           | Título de impressão (não é utilizado no comando de aquisição de informação da unidade principal) |
| Battery Voltage            | Tensão da bateria [mV]                                                                           |
|                            | Se a bateria não estiver ligada, é apresentado "-".                                              |
| Battery Temperature[deg C] | Temperatura da bateria (atual) [°C]                                                              |
|                            | Se a bateria não estiver ligada, é apresentado "-".                                              |

#### Informações sobre o histórico de erros

| Título na impressão    | Descrição                                                                                        |
|------------------------|--------------------------------------------------------------------------------------------------|
| [Error History(PAGES)] | Título de impressão (não é utilizado no comando de aquisição de informação da unidade principal) |
| Last                   | Informação sobre o erro mais recente (número de erro e resumo da mensagem de erro)               |
| #01                    | Histórico de erros (últimos 10)                                                                  |
| #02                    | Esta informação inclui dois itens como um conjunto e imprime uma linha para cada erro.           |
| #03                    | Número do erro                                                                                   |
| #04                    | O número total de páginas impressas quando o erro ocorre                                         |
| #05                    | #01 é o erro mais recente, #10 é o erro mais antigo e o erro mais antigo #10 é eliminado         |
| #06                    | sempre que ocorre um novo erro.                                                                  |
| #07                    |                                                                                                  |
| #08                    |                                                                                                  |

| Título na impressão | Descrição |
|---------------------|-----------|
| #09                 |           |
| #10                 |           |

### Informações sobre o papel

| Título na impressão | Descrição                                                      |
|---------------------|----------------------------------------------------------------|
| [Media Settings]    | Informações sobre o papel (atualmente definido)                |
| Name                | Nome do papel                                                  |
| Width               | Largura de impressão                                           |
| Length              | Comprimento de impressão                                       |
| Paper Types         | Тіро                                                           |
| Energy Rank         | Nível de energia                                               |
| Top Margin          | Margem superior [ponto]                                        |
| Bottom Margin       | Margem posterior [ponto]                                       |
| Label Pitch         | Distância da etiqueta [ponto]                                  |
| Mark Offset         | Distância para a marca [ponto]                                 |
| Position Adj. (H)   | Valor de correção da posição de impressão (horizontal) [ponto] |
| Position Adj. (V)   | Valor de correção da posição de impressão (vertical) [ponto]   |
| Sensor Adj. (Lum)   | Valor de ajuste da quantidade de emissão de luz do sensor      |
| Sensor Adj. (Thr)   | Valor de ajuste do limiar do sensor                            |

## Papel

| Título na impressão | Descrição                                                                                        |
|---------------------|--------------------------------------------------------------------------------------------------|
| [Paper]             | Título de impressão (não é utilizado no comando de aquisição de informação da unidade principal) |
| Binary Data Print   | Informações sobre o papel utilizado para a impressão                                             |
|                     | Linhas 1 a 8: dados binários das informações sobre o papel                                       |

## Definições da impressora

| Título na impressão        | Descrição                                                                                        |
|----------------------------|--------------------------------------------------------------------------------------------------|
| [Printer Settings]         | Título de impressão (não é utilizado no comando de aquisição de informação da unidade principal) |
| Command Mode               | Modo de comando                                                                                  |
| Print Density              | Densidade de impressão                                                                           |
| Print Speed                | Velocidade de impressão                                                                          |
| JPEG Printing              | Impressão via JPEG                                                                               |
| Text Direction             | Orientação de impressão                                                                          |
| Exit Position              | Método de emissão                                                                                |
| Auto Cut                   | Cut settings (Definições de corte)                                                               |
| Cover Closed Action        | Definição de alimentação quando a tampa está fechada                                             |
| Printer Information Report | Conteúdo de impressão de informações sobre a unidade principal                                   |
| Serialize Mode             | Modo de número sequencial                                                                        |
| Save Printer Print Log     | Guardar o histórico de impressão na unidade principal                                            |
| Print Data After Printing  | Dados da impressão depois de imprimir                                                            |
| Default Print#             | Número de impressões predefinido                                                                 |

| Título na impressão             | Descrição                                                                                |
|---------------------------------|------------------------------------------------------------------------------------------|
| Power On When Plugged In        | Ligação automática (ligar automaticamente)                                               |
| Auto Sleep                      | Suspensão automática                                                                     |
| Auto Power Off                  | Desligar automaticamente                                                                 |
| Battery Charge Level            | Definições de carregamento (carregamento ECO)                                            |
| Feed Key                        | Definições da função de tecla de alimentação                                             |
| Function Key                    | Definições da tecla de função                                                            |
| AirPlane Mode                   | Modo Bluetooth/WLAN completamente desativado                                             |
| PrintReferencePointAdj.(W)[dot] | Correção do ponto da base de impressão (orientação da largura) [ponto]                   |
| PrintReferencePointAdj.(L)[dot] | Correção do ponto da base de impressão (orientação do comprimento) [ponto]               |
| Tear Adjust[mm]                 | Correção da posição da barra de corte [mm]                                               |
| SensitivityAdj.(Transmissive)   | Correção do nível de deteção do separador                                                |
|                                 | Valor de correção do sensor de receção de luz que deteta lacunas em etiquetas recortadas |
| LuminescenceAdj(Transmissive)   | Correção da quantidade de luminescência (tipo transmissivo)                              |
| SensitivityAdj.(Reflective)     | Correção do nível de deteção de marca preta                                              |
| LuminescenceAdj(Reflective)     | Correção da quantidade de emissão de luz (tipo refletivo)                                |
| SensitivityAdj.(Peeler)         | Correção do nível de deteção do descolador                                               |
| Menu Locks Settings             | Bloqueio de menu [Definições da unidade principal] (Bloqueado/desbloqueado)              |
| Menu Locks Template Settings    | Bloqueio de menu [Definições de modelos] (Bloqueado/desbloqueado)                        |
| Menu Locks Information          | Bloqueio de menu [Definições do corpo] (Bloqueado/desbloqueado)                          |
| Menu Locks Wired LAN            | Bloqueio de menu [Rede com fios] (Bloqueado/desbloqueado)                                |
| Menu Locks WLAN                 | Bloqueio de menu [Rede sem fios] (Bloqueado/desbloqueado)                                |
| Menu Locks Bluetooth            | Bloqueio de menu [Bluetooth] (Bloqueado/desbloqueado)                                    |
| Menu Locks Remote Update        | Bloqueio de menu [Atualização de dados] (Bloqueado/desbloqueado)                         |
| Menu Locks USB Update           | Bloqueio de menu [Atualização de dados USB] (Bloqueado/desbloqueado)                     |
| Menu Locks Support URL          | Bloqueio de menus [URL de suporte] (Bloqueado/desbloqueado)                              |
| Admin Password                  | Palavra-passe do administrador (ligado/desligado)                                        |
| LCD Contrast                    | Densidade do ecrã                                                                        |
| Backlight Settings              | Retroiluminação (ligado/desligado)                                                       |
| Backlight Timeout               | Tempo até a retroiluminação ser desligada                                                |
| Display Brightness              | Luminosidade do ecrã                                                                     |
| Template Settings               | Modo modelo                                                                              |
| Confirm Print                   | Verificar antes da impressão                                                             |
| Date Format                     | Formato da data                                                                          |
| Time Format                     | Formato da hora                                                                          |
| Language                        | Definições de idioma                                                                     |
| Unit                            | Definições da unidade                                                                    |
| Beeper                          | Volume do sinal sonoro                                                                   |
| Clock                           | Função de relógio (ligado/desligado)                                                     |
| Autotime Sync                   | Definições de aquisição automática da hora                                               |
| Time Zone                       | Definições do fuso horário                                                               |
| SNTP Server Method              | Definições do servidor NTP (método do servidor SNTP)                                     |

| Título na impressão           | Descrição                                                                                                    |
|-------------------------------|----------------------------------------------------------------------------------------------------|
| Primary SNTP Server Address   | Definições do servidor NTP (endereço do servidor SNTP primário)                                                                                                    |
| Primary SNTP Server Port      | Definições do servidor NTP (porta do servidor SNTP primário)                                                                                                    |
| Secondary SNTP Server Address | Definições do servidor NTP (endereço do servidor SNTP secundário)                                                                                                   |
| Secondary SNTP Server Port    | Definições do servidor NTP (porta do servidor SNTP secundário)                                                                                                    |
| Synchronization Interval      | Definições do servidor NTP (intervalo de sincronização)                                                                                                    |
| Web Based Management          | Definições do EWS ligado/desligado                                                                                                    |
| Update Notification           | Notificação automática de atualização do firmware                                                                                                    |
| [P-touch Template Settings]   | Título de impressão (não é utilizado no comando de aquisição de informação da unidade principal)                                                                    |
| Touch Mode Settings           | Definições de visualização do modo de modelos em mosaicos                                                                                                    |
| Default Template Number       | Valor inicial do número do modelo                                                                                                    |
| Data Delimiter                | Delimitador                                                                                                    |
| Print Start Trigger           | Ativador de início da impressão                                                                                                    |
| Command Character             | Cadeia de comando de início da impressão                                                                                                    |
| Received Data Size            | Tamanho dos dados de início da impressão                                                                                                    |
|                               | Ao imprimir um P-Touch Template: O tamanho dos dados recebidos para iniciar a impressão quando o ativador de início da impressão é "Número de carateres recebidos". |
| Character Code Table          | Conjunto de códigos de carateres                                                                                                    |
|                               | Ao imprimir um P-Touch Template: Código de carateres definido para utilização (ver referência do comando para detalhes).                                            |
| International Character Set   | Carateres internacionais                                                                                                    |
|                               | Ao imprimir um P-Touch Template: Alguns carateres do código serão substituídos de acordo com esta definição. (Ver referência do comando para detalhes).             |
| Command Prefix Character      | Caráter de prefixo                                                                                                    |
| Non-Printed Character         | Cadeia eliminada                                                                                                    |
| Available Return Code         | Código de nova linha                                                                                                    |
| Replace FNC1                  | Substituição de FNC1                                                                                                    |
| Virtual Future Date           | Introdução direta da data (ligado/desligado)                                                                                                    |
| Virtual Future Time           | Introdução direta da hora (ligado/desligado)                                                                                                    |
| Search Method Setting         | Definições do modo de pesquisa                                                                                                    |
| Default Template              | Visualização de modelo integrado                                                                                                    |
| [PDL]                         | Título de impressão (não é utilizado no comando de aquisição de informação da unidade principal)                                                                    |
| FmtPrefix                     | Caráter de prefixo do comando ZPL atual                                                                                                    |
| CtrPrefix                     | Caráter de prefixo do comando ZPL atual                                                                                                    |
| Delimitador                   | Delimitador de comando ZPL atual                                                                                                    |
| CRC Check                     | Definição de verificação CRC em emulação SBPL (ativar/desativar)                                                                                                    |
| [Option]                      | Título de impressão (não é utilizado no comando de aquisição de informação da unidade principal)                                                                    |
| Cutter Option                 | Opção da unidade de corte (com/sem)                                                                                                    |
| Label Peeler                  | Opção do descolador (com/sem)                                                                                                    |
| Coin Battery Level            | Carga restante da bateria tipo moeda                                                                                                    |

Informações sobre as definições de comunicação série RS-232C

| Título na impressão | Descrição                                                                                        |
|---------------------|--------------------------------------------------------------------------------------------------|
| [Serial]            | Título de impressão (não é utilizado no comando de aquisição de informação da unidade principal) |
| Baud rate(bps)      | Velocidade de transmissão da ligação RS-232C                                                     |
| Data bit            | Comprimento de bits de dados RS-232C                                                             |
| Parity              | Definição da paridade RS-232C                                                                    |
| Flow control        | Definições do controlo do fluxo RS-232C                                                          |

## Informações sobre as definições de Bluetooth

| Título na impressão      | Descrição                                                                                        |
|--------------------------|--------------------------------------------------------------------------------------------------|
| [Bluetooth]              | Título de impressão (não é utilizado no comando de aquisição de informação da unidade principal) |
| Bluetooth Usage          | Estado de ativação do Bluetooth (ativado/desativado)                                             |
|                          | Se estiver desativado, todos os itens abaixo serão apresentados como "-" (hífen).                |
| Bluetooth Firmware Ver.  | Informações sobre a versão do ficheiro HCD Bluetooth                                             |
| Bluetooth Device Name    | Nome do dispositivo Bluetooth                                                                    |
| Bluetooth On Power On    | Estado do Bluetooth quando a alimentação é ligada                                                |
| Visible to Other Devices | Procurar noutros dispositivos                                                                    |
| Bluetooth Mode           | Modo de controlo do Bluetooth                                                                    |
| Automatic Reconnection   | Religação automática (clássica)                                                                  |
| Target Address           | Endereço Bluetooth para religação automática (clássica)                                          |
| Minimum Security Mode    | Segurança mínima (baixo consumo)                                                                 |
| Bluetooth Address        | Endereço Bluetooth                                                                               |
| Security Mode            | Definição do modo de segurança Bluetooth                                                         |
| Bluetooth Server TimeOut | Tempo limite de religação automática Bluetooth                                                   |
| Bluetooth Last Address   | Endereço do último dispositivo Bluetooth ligado                                                  |
| Bluetooth Last Device    | Último dispositivo configurado                                                                   |
| AutoMatically Search     | Pesquisa automática                                                                              |

## Código de barras do endereço Bluetooth

| Título na impressão | Descrição                                                                                                    |
|---------------------|----------------------------------------------------------------------------------------------------|
| (Barcode image)     | Código de barras do endereço do dispositivo Bluetooth                                                                                                    |
|                     | Formato: CODE128, caráter inferior LIGADO, altura 79 pontos (10 mm), largura = muito reduzida, relação da barra fina/barra espessa = 3:1, os comprimentos das barras não são os mesmos |

## Informações sobre a configuração WLAN

| Título na impressão | Descrição                                                                                        |
|---------------------|--------------------------------------------------------------------------------------------------|
| [WLAN]              | Título de impressão (não é utilizado no comando de aquisição de informação da unidade principal) |
| WLAN Region         | Definições do destino da rede sem fios                                                           |
| WLAN On Power On    | Definições sem fios ao ligar (Rede sem fios ligada/desligada)                                    |
| Network Mode        | Modo de rede (Infraestrutura/Direct/Infra&Direct/Ad hoc)                                         |
| RSSI                | Intensidade do sinal recebido (Rede sem fios, Wireless Direct)                                   |
| Canal               | Canal                                                                                            |
| WLAN Status         | Estado da rede sem fios (ativada/WLAN desligada/não ligada)                                      |

| Título na impressão   | Descrição                                                         |
|-----------------------|-------------------------------------------------------------------|
| Node Name             | Nome do nó da rede sem fios                                       |
| MAC Address           | Endereço MAC da rede sem fios                                     |
| SSID                  | SSID de destino da ligação (nome da rede)                         |
| Encryption Mode       | Método de encriptação                                             |
| Authentication Method | Método de autenticação                                            |
| Boot Method           | Método para definição de endereços IP                             |
| IP Address            | Endereço IP da rede sem fios                                      |
| Subnet Mask           | Máscara de sub-rede                                               |
| Gateway Address       | Endereço do gateway                                               |
| DNS Address           | Endereço do servidor DNS (IPv4)                                   |
| IPv6 Address          | Endereço IPv6                                                     |
| IPv6 DNS Address      | Endereço do servidor DNS (IPv6)                                   |
| WFD Status            | Estado do Wireless Direct (desligado/proprietário do grupo ativo) |
| WFD SSID              | SSID de Wireless Direct                                           |
| WFD Channel           | Canal para ligação do Wireless Direct                             |
| WFD MAC Address       | Endereço MAC do Wireless Direct                                   |
| WFD IP Address        | Endereço IP do Wireless Direct                                    |

## Informações sobre as definições da LAN com fios

| Título na impressão | Descrição                                                                                        |
|---------------------|--------------------------------------------------------------------------------------------------|
| [WiredLAN]          | Título de impressão (não é utilizado no comando de aquisição de informação da unidade principal) |
| WiredLAN Status     | Estado da rede com fios (offline/online)                                                         |
| Node Name           | Nome do nó                                                                                       |
| MAC Address         | Endereço MAC                                                                                     |
| Boot Method         | Método para definição de endereços IP                                                            |
| IP Address          | Endereço IP                                                                                      |
| Subnet Mask         | Máscara de sub-rede                                                                              |
| Gateway Address     | Endereço do gateway                                                                              |
| DNS Address         | Endereço do servidor DNS (IPv4)                                                                  |
| IPv6 Address        | Endereço IPv6                                                                                    |
| IPv6 DNS Address    | Endereço do servidor DNS (IPv6)                                                                  |

## Código QR do URL da página de suporte

| Título na impressão                             | Descrição                                                 |
|-------------------------------------------------|-----------------------------------------------------------|
| < <product support="" website="">&gt;</product> | Impressão de um código QR com o URL da página de suporte. |

## Lista de dados de transferência da unidade principal

| Título na impressão | Descrição                                                        |
|---------------------|------------------------------------------------------------------|
| [Template List]     | Lista de nomes de modelos transferidos para a impressora         |
| [Database List]     | Lista de nomes de bases de dados transferidas para a impressora  |
| [Font List]         | Lista de nomes de tipos de letra descarregados para a impressora |
| Available memory    | Espaço livre no FlashROM (área do utilizador) [bytes]            |

#### Estado da utilização de dados de transferência da unidade principal

| Título na impressão   | Descrição                                         |
|-----------------------|---------------------------------------------------|
| Available memory[per] | Espaço livre no FlashROM (área do utilizador) [%] |

#### Palavra-passe inicial do EWS

| Título na impressão | Descrição                    |
|---------------------|------------------------------|
| Default Password    | Palavra-passe inicial do EWS |

#### Histórico de utilização da unidade principal (Utilizador)

| Título na impressão                          | Descrição                                                                                                    |
|----------------------------------------------|----------------------------------------------------------------------------------------------------|
| [Usage Information]                          | Título de impressão (não é utilizado no comando de aquisição de informação<br>da unidade principal)                                                                                              |
| Print Count (Total)                          | Contador do número de impressões                                                                                                    |
| Print Job Count (Total)                      | Contador de tarefas                                                                                                    |
| Print Distance (Total)[m]                    | Contador da distância de impressão (m)                                                                                                    |
|                                              | (Distância de transporte ao imprimir apenas a frente, excluindo as margens. Os<br>dados em branco estão incluídos na distância de impressão)                                                     |
| Print Distance (Total)[dot]                  | Contador da distância de impressão (ponto)                                                                                                    |
| Feed Distance (Total)[m]                     | Contador da distância de transporte total (m)                                                                                                    |
|                                              | (Todas as distâncias de transporte, incluindo margens, transporte que não seja<br>de impressão (alimentação, etc.) e transporte do verso, também estão incluídas<br>na distância de transporte.) |
| Feed Distance (Total)[dot]                   | Contador da distância de transporte total (ponto)                                                                                                    |
| Full Cutter Count (Total)                    | Contador de corte total                                                                                                    |
| Full Cutter Count (1)                        | Contagem de corte total atualizada ao substituir a unidade de corte (atualmente)                                                                                                    |
| Head Disconnection dots[dot]                 | Contagem de desconexão da cabeça [pontos] (resultados de verificação recente)                                                                                                    |
| Feed Distance (Head1)[m]                     | Contador da distância de transporte atualizado quando é detetada a substituição da cabeça de impressão (atualmente)                                                                              |
| Feed Distance (Platen1)[m]                   | Contador da distância de transporte atualizado quando é detetada a substituição do rolo da placa de impressão (atual)                                                                            |
| Feed Count                                   | Contagem de alimentação                                                                                                    |
| Environmental Temperature<br>(Current)[degC] | Temperatura ambiente (atual) [°C]                                                                                                    |

#### Informações sobre o histórico de erros

| Título na impressão            | Descrição                                                                                            |
|--------------------------------|----------------------------------------------------------------------------------------------------|
| [Error Count]                  | Título de impressão (não é utilizado no comando de aquisição de informação da unidade principal)     |
| Error Count Total              | Número de ocorrências de erros                                                                       |
| Error Count #[Array:##]        | Número de ocorrências de erros [Array:##] (se for 1 algarismo, omitir o 2.º algarismo)               |
| System Error Count #[Array:##] | Número de ocorrências de erros do sistema [Array:##] (se for 1 algarismo, o 2.º algarismo é omitido) |

Histórico de utilização da unidade principal (Manutenção)

| Título na impressão              | Descrição                                                                                                    |
|----------------------------------|----------------------------------------------------------------------------------------------------|
| Print Distance (User1)[m]        | Contador da distância de impressão passível de reposição pelo utilizador (atual)                                            |
| Print Distance (Head1)[m]        | Contador da distância de impressão atualizado quando é detetada a substituição da cabeça (atual)                            |
| Print Distance (Head2)[m]        | Contador da distância de impressão atualizado quando é detetada a substituição da cabeça (1 anterior)                       |
| Print Distance (Head3)[m]        | Contador da distância de impressão atualizado quando é detetada a substituição da cabeça (2 anterior)                       |
| Head Replacement Count           | Número de substituições da cabeça [número] (número de vezes em que foi detetada a substituição)                             |
| Print Distance (Average)[dot]    | Comprimento médio da página (=distância de impressão total/número total de páginas impressas)                               |
| Print Count (USB1)               | Número de impressões via USB                                                                                                |
| Print Count (USB2)               | Número de impressões via USB (via opção)                                                                                    |
| Print Count (USB HOST)           | Número de impressões no USBHOST (Leitor de código de barras, memória USB, etc.)                                             |
| Print Count (Bluetooth)          | Número de impressões via Bluetooth                                                                                          |
| Print Count (Bluetooth LE)       | Número de impressões via Bluetooth LE                                                                                       |
| Print Count (AirPrint)           | Número de impressões com AirPrint                                                                                           |
| Print Count (USB MSC)            | Número de impressões com armazenamento em massa USB                                                                         |
| Print Count (Network)            | Número de impressões via rede (Rede com fios/sem fios)                                                                      |
| Print Count (Standalone)         | Número de impressões na unidade principal                                                                                   |
| Print Count (RS232C)             | Número de impressões com RS-232C                                                                                            |
| Print Count (Internal)           | Número de impressões quando apenas a alimentação de corrente interna (bateria) está instalada                               |
| Print Count (External)           | Número de impressões quando apenas uma alimentação de corrente externa (adaptador, alimentação de corrente USB) está ligada |
| Print Count (Combination)        | Número de impressões quando estão ligadas ambas as alimentações de corrente interna e externa                               |
| Print Count (Other)              | Contagem de impressões de outros comandos                                                                                   |
| Print Count (Raster)             | Número de impressões no Raster                                                                                              |
| Print Count (ESCP)               | Número de impressões com ESC/P                                                                                              |
| Print Count (P-Template)         | Número de impressões com o P-touch Template                                                                                 |
| Print Count (ZPL emulation)      | Número de impressões com emulação ZPL                                                                                       |
| Print Count (CPCL emulation)     | Número de impressões com emulação CPCL                                                                                      |
| Print Count (SBPL emulation)     | Número de impressões com emulação SBPL                                                                                      |
| Print Count (Density [Array:##]) | Número de impressões à densidade [Array:##]                                                                                 |
| Print Count (Duty0-4%)           | Número de impressões com função de impressão de 0 a 4%                                                                      |
| Print Count (Duty5-9%)           | Número de impressões com função de impressão de 5 a 9%                                                                      |
| Print Count (Duty10-14%)         | Número de impressões com função de impressão de 10 a 14%                                                                    |
| Print Count (Duty15-19%)         | Número de impressões com função de impressão de 15 a 19%                                                                    |
| Print Count (Duty20-24%)         | Número de impressões com função de impressão de 20 a 24%                                                                    |
| Print Count (Duty25-29%)         | Número de impressões com função de impressão de 25 a 29%                                                                    |
| Print Count (Duty30-34%)         | Número de impressões com função de impressão de 30 a 34%                                                                    |
| Print Count (Duty35-39%)         | Número de impressões com função de impressão de 35 a 39%                                                                    |

| Título na impressão                        | Descrição                                                                                                    |
|--------------------------------------------|----------------------------------------------------------------------------------------------------|
| Print Count (Duty40-44%)                   | Número de impressões com função de impressão de 40 a 44%                                                            |
| Print Count (Duty45-49%)                   | Número de impressões com função de impressão de 45 a 49%                                                            |
| Print Count (Duty50-54%)                   | Número de impressões com função de impressão de 50 a 54%                                                            |
| Print Count (Duty55-59%)                   | Número de impressões com função de impressão de 55 a 59%                                                            |
| Print Count (Duty60-64%)                   | Número de impressões com função de impressão de 60 a 64%                                                            |
| Print Count (Duty65-69%)                   | Número de impressões com função de impressão de 65 a 69%                                                            |
| Print Count (Duty70-74%)                   | Número de impressões com função de impressão de 70 a 74%                                                            |
| Print Count (Duty75-79%)                   | Número de impressões com função de impressão de 75 a 79%                                                            |
| Print Count (Duty80-84%)                   | Número de impressões com função de impressão de 80 a 84%                                                            |
| Print Count (Duty85-89%)                   | Número de impressões com função de impressão de 85 a 89%                                                            |
| Print Count (Duty90-94%)                   | Número de impressões com função de impressão de 90 a 94%                                                            |
| Print Count (Duty95-100%)                  | Número de impressões com função de impressão de 95 a 100%                                                           |
| Average Coverage (Total)[%]                | Taxa de impressão média (valor calculado) para pontos efetivos [%]                                                  |
| Full Cut Time[msec]                        | Tempo de corte total mais recente (tempo desde o início ao fim da operação)                                         |
| Head Temperature (Min.)[degC]              | Temperatura mínima da cabeça de impressão                                                                           |
| Head Temperature (Max.)[degC]              | Temperatura máxima da cabeça de impressão                                                                           |
| Peeler Sensor[AD]                          | Valor AD da tensão do sensor do descolador quando o LED está desligado durante a operação de descolamento (recente) |
| Peeler Disturbed light[AD][Array:XX]       | Valor AD da luz ambiente do sensor do descolador quando a alimentação está ligada (melhor de 3)                     |
| Cooling Count (head)                       | Arrefecimento devido à cabeça de impressão                                                                          |
| Cooling Count (motor)                      | Motor de arrefecimento                                                                                              |
| Button Push Count (Power)                  | Contador de pressão do botão (energia)                                                                              |
| Button Push Count (Esc)                    | Contador de pressão do botão (Esc)                                                                                  |
| Button Push Count (Menu)                   | Contador de pressão do botão (menu)                                                                                 |
| Button Push Count (Feed)                   | Contador de pressão do botão (alimentação)                                                                          |
| Button Push Count (Up)                     | Contador de pressão do botão (para cima)                                                                            |
| Button Push Count (Down)                   | Contador de pressão do botão (para baixo)                                                                           |
| Button Push Count (OK)                     | Contador de pressão do botão (OK)                                                                                   |
| Button Push Count (Function)               | Contador de pressão do botão (função)                                                                               |
| Cover Open Count                           | Contador de abertura da tampa                                                                                       |
| Environmental Temperature (Min.)<br>[degC] | Temperatura ambiente (mínima) [°C]                                                                                  |
| Environmental Temperature (Max.)<br>[degC] | Temperatura ambiente (máxima) [°C]                                                                                  |
| Environmental Temperature (Avg.)<br>[degC] | Temperatura ambiente média [°C]                                                                                     |
| Environmental Temperature (SD)<br>[degC]   | Desvio padrão de temperatura ambiente [°C]                                                                          |
| Media #01                                  | Informação sobre o papel com o número de impressões mais elevado.                                                   |
| Name:                                      | Nome                                                                                                    |
| Width:[dot]                                | Largura do papel                                                                                                    |
| Length:[dot]                               | Comprimento médio                                                                                                   |
| Туре:                                      | Тіро                                                                                                    |

| Título na impressão                 | Descrição                                                                                       |
|-------------------------------------|-------------------------------------------------------------------------------------------------|
| Energy:                             | Nível de energia                                                                                |
| Cut count:                          | Número de cortes                                                                                |
| Distance:                           | Distância de impressão                                                                          |
| Count:                              | O número de folhas impressas                                                                    |
| Sensor Adj. (Lum):                  | Valor de ajuste da quantidade de emissão de luz do sensor                                       |
| Sensor Adj. (Thr);                  | Valor de ajuste do limiar do sensor                                                             |
| Media #02                           | Informação sobre o papel com o segundo número de cópias impressas mais elevado.                 |
| Name:                               | Nome                                                                                            |
| Width:[dot]                         | Largura do papel                                                                                |
| Length:[dot]                        | Comprimento médio                                                                               |
| Туре:                               | Тіро                                                                                            |
| Energy:                             | Nível de energia                                                                                |
| Cut count:                          | Número de cortes                                                                                |
| Distance:                           | Distância de impressão                                                                          |
| Count:                              | O número de folhas impressas                                                                    |
| Sensor Adj. (Lum):                  | Valor de ajuste da quantidade de emissão de luz do sensor                                       |
| Sensor Adj. (Thr);                  | Valor de ajuste do limiar do sensor                                                             |
| Battery Charge Count (Total)        | Número total de carregamentos da bateria [vezes]                                                |
|                                     | (Número de vezes que a bateria foi recarregada quando estava descarregada)                      |
| Battery Charge Finish Count (Total) | Número total de carregamentos completos da bateria [vezes]                                      |
|                                     | (Número de vezes que a bateria está totalmente carregada, com a carga completa)                 |
| Battery Charge Time (Total)         | Tempo total de carregamento da bateria [minutos]<br>(Valor acumulado do tempo de carregamento)  |
| Total Power On Time                 | Tempo de ligação total [minutos]                                                                |
| Total Power On Count                | Número total de ligações [vezes]                                                                |
| Battery Charge Count Level FC       | Nível de tensão de início de carregamento da bateria: carga completa                            |
| Battery Charge Count Level UV       | Nível de tensão de início de carregamento da bateria: tensão intermédia                         |
| Battery Charge Count Level OD       | Nível de tensão de início de carregamento da bateria: carga baixa<br>(necessário carregar)      |
| First Setup Date                    | Definição de data e hora iniciais (início de funcionamento do produto)<br>(anotação AAAA/MM/DD) |

# Informações relacionadas

Definições da impressora

# Tópicos relacionados:

Confirmar as definições da impressora

Página inicial > Definições da impressora > Imprimir e confirmar dados de despejo

## Imprimir e confirmar dados de despejo

Configure a impressora para o modo de despejo de memória e, em seguida, reinicie-a. O modo de despejo de memória permite-lhe imprimir e rever os dados recebidos da impressora.

#### Exemplo:

| Addr   | 00 | 01 | 02 | 03 | 04 | 05 | 06 | 07 | 08         | 09 | 0A        | OB | OC | OD | 0E         | 0F  | 0123456789ABCDEF                |
|--------|----|----|----|----|----|----|----|----|------------|----|-----------|----|----|----|------------|-----|---------------------------------|
| 0100   | 00 | 00 | 00 | 00 | 00 | 00 | 00 | 00 | 00         | 00 | 00        | 00 | 00 | 00 | 00         | 00  | Increase a second second second |
| 0110   | 00 | 00 | 00 | 00 | 00 | 00 | 00 | 00 | 00         | 00 | 00        | 00 | 00 | 00 | 00         | 00  |                                 |
| 0120   | 00 | 00 | 00 | 00 | 00 | 00 | 00 | 00 | 00         | 00 | 00        | 00 | 00 | 00 | 00         | 00  |                                 |
| 0130   | 00 | 00 | 00 | 00 | 00 | 00 | 00 | 00 | 00         | 00 | 00        | 00 | 00 | 00 | 00         | 00  |                                 |
| 0140   | 00 | 00 | 00 | 00 | 00 | 00 | 00 | 00 | 00         | 00 | 00        | 00 | 00 | 00 | 00         | 00  |                                 |
| 0150   | 00 | 00 | 00 | 00 | 00 | 00 | 00 | 00 | 00         | 00 | 00        | 00 | 00 | 00 | 1B         | 40  |                                 |
| 0160   | 1B | 69 | 61 | 01 | 1B | 69 | 21 | 01 | 1 <b>B</b> | 69 | 55        | 4A | 00 | OC | CC         | 96  | .iai!iUJ                        |
| 0170   | E5 | 39 | F6 | 0E | 00 | 00 | 49 | 00 | 00         | 00 | <b>1B</b> | 69 | 55 | 77 | 01         | 3F  | .9iUw.?                         |
| 0180   | OA | 33 | 1A | 00 | 33 | 2D | 00 | 7E | 01         | 90 | 00        | 00 | 00 | 00 | 00         | 00  | .33                             |
| 0190   | 00 | 00 | 00 | 00 | A6 | 01 | 00 | 00 | 00         | 00 | 00        | 00 | 00 | 00 | 00         | 00  |                                 |
| 0140   | 00 | 00 | 00 | 00 | 00 | 00 | 00 | 00 | 00         | 00 | 00        | 00 | 00 | 00 | 00         | 00  |                                 |
| 01B0   | 00 | 00 | 00 | 00 | 00 | 00 | 00 | 00 | 00         | 00 | 00        | 00 | 00 | 00 | 00         | 00  |                                 |
| 0100   | 00 | 00 | 00 | 00 | 00 | 00 | 00 | 00 | 00         | 00 | 00        | 00 | 35 | 31 | 6D         | 6D  |                                 |
| 0100   | 20 | 78 | 20 | 32 | 36 | 6D | 6D | 00 | 00         | 00 | 00        | 00 | 32 | 2E | 30         | 22  | × 26mm2.0"                      |
| 01E0   | 20 | 78 | 20 | 31 | 2E | 30 | 22 | 00 | 00         | 00 | 00        | 00 | 00 | 00 | <b>E4</b>  | 00  | x 1.0"                          |
| 01F0   | 00 | 00 | 18 | 00 | 00 | 00 | 00 | 00 | 01         | 18 | 00        | 00 | 00 | 00 | 1 <b>B</b> | 69  | i                               |
| 1 Î    |    |    |    |    |    |    |    |    |            |    |           |    |    |    |            | - 1 | 1                               |
| $\neg$ |    |    |    |    |    |    |    |    |            |    |           |    |    |    |            |     |                                 |
| 1      |    |    |    |    |    |    |    | 2  |            |    |           |    |    |    |            |     | 3                               |
|        |    |    |    |    |    |    |    | _  |            |    |           |    |    |    |            |     | Ū                               |

O esquema está definido para orientação vertical e é apresentado por ordem de Endereço, Hexadecimal e ASCII.

- 1. Endereço
- 2. Hexadecimal
- 3. ASCII
- >> TD-2310D/TD-2320D/TD-2320DF
- >> TD-2350D/TD-2350DF/TD-2320DSA/TD-2350DSA
- >> TD-2310D/TD-2320D/TD-2350D/TD-2320DF/TD-2350DF/TD-2320DSA/TD-2350DSA

## TD-2310D/TD-2320D/TD-2320DF

- 1. Coloque um rolo de papel de 58 mm na impressora.
- 2. Prima sem soltar () para desligar a impressora.
- 3. Prima e mantenha premidos os botões  $(\mathbf{b}, \mathbf{b})$  e  $\mathbf{b}$  durante cinco segundos.
- 4. Prima ↓ ↓ duas vezes e, em seguida, prima **OK**.
- 5. Prima ()

A impressora começa a imprimir após a reinicialização.

Para retomar a impressão normal, desligue a impressora e volte a ligá-la.

## TD-2350D/TD-2350DF/TD-2320DSA/TD-2350DSA

- 1. Ligue a impressora ao computador utilizando um cabo USB.
- 2. Ligue a impressora.

Certifique-se de que a impressora está no modo de espera.

- 3. Coloque um rolo de papel de 58 mm na impressora.
- 4. Prima Menu.
- 5. Prima ▲ ou V para selecionar o seguinte:
  - a. Selecione [Administração]. Prima OK.
  - b. Selecione [Modo despejo memória]. Prima OK.

6. Siga as instruções no ecrã.

Ø

Ø

7. Após a reinicialização, prima (

A impressora começa a imprimir.

<sup>r</sup> Para retomar a impressão normal, desligue a impressora e volte a ligá-la.

### TD-2310D/TD-2320D/TD-2350D/TD-2320DF/TD-2350DF/TD-2320DSA/TD-2350DSA

Para configurar a impressora para o modo de despejo de memória utilizando a Ferramenta de definições da impressora.

- 1. Ligue a impressora ao computador utilizando um cabo USB.
- 2. Prima (<sup>1</sup>) para ligar a impressora.
- 3. Inicie a ferramenta de definições da impressora.

Clique em Iniciar > Brother > Printer Setting Tool.

- 4. Clique em Definições do dispositivo.
- 5. Clique em Manutenção > Mudar para modo de despejo de memória.
- 6. Quando solicitado, clique em OK para confirmar.

A impressora alterna para o modo de despejo de memória.

Para retomar a impressão normal, desligue a impressora e volte a ligá-la.

#### Informações relacionadas

• Definições da impressora

Página inicial > Definições da impressora > Alterar definições da impressora utilizando a impressora

# Alterar definições da impressora utilizando a impressora

Modelos Relacionados: TD-2350D/TD-2350DF/TD-2320DSA/TD-2350DSA

Também é possível alterar as definições da impressora utilizando a Ferramenta de definições da impressora num computador ligado à impressora.

#### >> TD-2350D/TD-2350DF >> TD-2320DSA/TD-2350DSA

## TD-2350D/TD-2350DF

1. Prima Menu.

Ø

- 2. Prima ▲ ou V para selecionar uma opção no menu e depois prima OK.
- 3. Prima ▲ ou V para selecionar uma opção e depois prima OK.

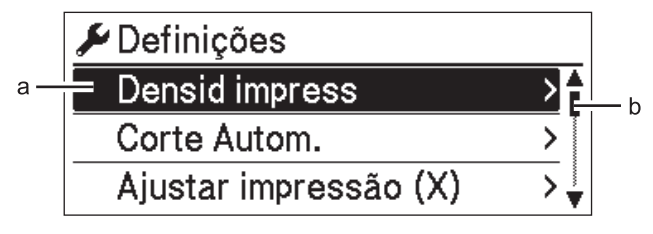

- a. A seleção atual é realçada.
- b. A barra de deslocamento indica a posição da opção realçada na lista.

## TD-2320DSA/TD-2350DSA

- 1. Prima Menu.
- 2. Prima ▲ ou V para selecionar uma opção no menu e depois prima OK.
- 3. Prima ▲ ou V para selecionar uma opção e depois prima OK.

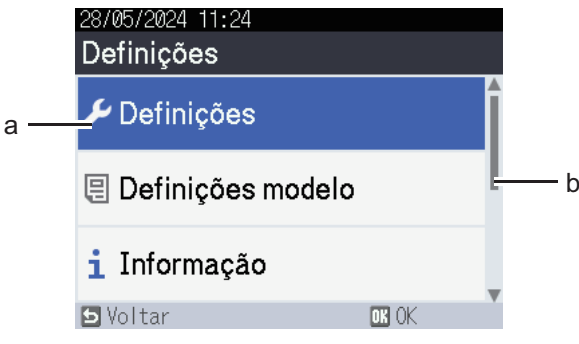

- a. A seleção atual é realçada.
- b. A barra de deslocamento indica a posição da opção realçada na lista.

## 🦉 Informações relacionadas

- Definições da impressora
  - Tabelas de definições
  - Tabelas de definições

Tópicos relacionados:

• Alterar definições da impressora utilizando a Ferramenta de definições da impressora (Windows)

Página inicial > Definições da impressora > Alterar definições da impressora utilizando a impressora > Tabelas de definições

# Tabelas de definições

```
Modelos Relacionados: TD-2350D/TD-2350DF
```

As tabelas de definições irão ajudá-lo a compreender as seleções e opções dos menus.

Algumas definições podem diferir em função do firmware (software da impressora).

```
>> [Definições]
>> [Definições modelo]
>> [Informação]
>> [Administração]
>> [Atualização remota] (Rede)
>> [Atualização] (Unidade flash USB)
>> [Rede com fios]
>> [WLAN]
>> [Bluetooth]
>> [Suporte]
>> [Cód. QR personaliz]
```

#### [Definições]

Ø

| Nível 1                | Nível 2                  | Descrições                                                                                                    |
|------------------------|--------------------------|----------------------------------------------------------------------------------------------------|
| Densid impress         | -                        | Ajustar a densidade de impressão da impressora.                                                                 |
| Corte Autom.           | -                        | Definir o método de corte ao imprimir várias etiquetas.                                                         |
| Ajustar impressão (X)  | -                        | Ajustar a posição de impressão.                                                                                 |
| Ajustar impressão (Y)  | -                        | Ajustar a posição de impressão.                                                                                 |
| Posição saída          | -                        | Selecionar o local de saída do papel.                                                                           |
| Posição corte          | -                        | Ajustar a posição de corte.                                                                                     |
| Velocid impress        | -                        | Selecionar a velocidade de impressão da impressora.                                                             |
| Direção texto          | -                        | Selecionar a orientação da impressão.                                                                           |
| Desligar Autom.        | -                        | Especificar o período de tempo que decorre antes de a impressora se desligar automaticamente.                   |
| Suspensão auto         | -                        | Definir a quantidade de tempo que deve decorrer antes de a impressora entrar automaticamente no modo de espera. |
| Contraste LCD          | -                        | Regular o contraste do visor LCD. Quando mais elevado for o número, maior será o contraste.                     |
| Retroiluminação        | -                        | Ligar ou desligar a retroiluminação.                                                                            |
| Sensor (transmissivo)  | Sensibilidade<br>deteção | Ajustar a precisão do sensor que deteta os intervalos (espaçamento) para etiquetas recortadas.                  |
|                        | Luminosidade             | Ajustar a quantidade de luz emitida pelo sensor transmissivo/<br>intervalo.                                     |
| Sensor (refletivo)     | Deteção marca            | Ajustar a precisão do sensor que deteta as marcas pretas.                                                       |
|                        | Luminosidade             | Ajustar a quantidade de luz emitida pelo sensor refletivo/<br>sensor de marca preta.                            |
| Definição carregamento | -                        | Selecionar a percentagem de carga para parar o carregamento da bateria.                                         |
| Modo de modelo         | -                        | Selecionar o ecrã apresentado no modo de espera.                                                                |

| Nível 1            | Nível 2 | Descrições                                                      |
|--------------------|---------|-----------------------------------------------------------------|
| Definição da tampa | -       | Selecionar a ação após fechar a tampa do compartimento do rolo. |

## [Definições modelo]

| Nível 1                     | Nível 2           | Descrições                                                                                                    |
|-----------------------------|-------------------|----------------------------------------------------------------------------------------------------|
| Conf impressão              | -                 | Selecionar se aparece ou não uma mensagem antes da impressão para que o número de cópias possa ser confirmado. |
| Modo serializ.              | Contar do<br>últ. | Selecionar para serializar a partir do último número impresso.                                                 |
|                             | Desde n°<br>inic. | Selecionar para serializar a partir do número predefinido sempre que imprimir.                                 |
| Reposição serializada       | -                 | Repor o número sequencial para o número predefinido.                                                           |
| Quant. impressão<br>predef. | -                 | Especificar o valor predefinido para a quantidade de impressão.                                                |
| Data provisória             | -                 | Introduzir a data diretamente no modelo.                                                                       |
| Hora provisória             | -                 | Introduzir a hora diretamente no modelo.                                                                       |
| Modelos predefinidos        | -                 | Selecionar se os modelos predefinidos são ou não apresentados.                                                 |

## [Informação]

| Nível 1                  | Nível 2                     | Descrições                                                                                                    |
|--------------------------|-----------------------------|----------------------------------------------------------------------------------------------------|
| Informação               | -                           | Visualizar as informações quando o ícone de informações é apresentado.                                                                                                    |
| Configuração             | -                           | Visualizar as informações da impressora.                                                                                                    |
| Imprimir<br>configuração | Tudo                        | Imprimir as informações de configuração da impressora (padrão<br>de teste de pontos em falta, registo de utilização, definições da<br>impressora, informações da definição sem fios e dados de<br>transferência). |
|                          | Registo de<br>utilização    | Imprimir o registo de utilização da impressora.                                                                                                    |
|                          | Definições da<br>impressora | Imprimir as definições da impressora.                                                                                                    |
|                          | Transferir dados            | Imprimir os dados de transferência.                                                                                                    |

## [Administração]

Para prevenir alterações da data e hora realizadas pelas operações da impressora, definir uma senha para o menu [Administração], para garantir a segurança.

| Nível 1         | Nível 2                | Descrições                                                                                                    |
|-----------------|------------------------|----------------------------------------------------------------------------------------------------|
| Modo de comando | -                      | Selecionar o tipo de modo de comando.                                                                                                    |
| Formato data    | -                      | Selecionar o formato da data.                                                                                                    |
| Formato hora    | -                      | Selecionar o formato da hora do relógio.                                                                                                    |
| hoIdioma        | -                      | Selecionar o idioma do visor LCD.                                                                                                    |
| Unidade         | -                      | Selecionar as unidades de medida para as definições apresentadas.                                                                                  |
| Repor           | Repor<br>predefinições | Repor todas as definições da impressora, incluindo as definições de comunicação e as definições do dispositivo, para os seus valores predefinidos. |

| Nível 1                    | Nível 2                     | Descrições                                                                                                    |
|----------------------------|-----------------------------|----------------------------------------------------------------------------------------------------|
| Repor                      |                             | Os modelos e bases de dados guardados na impressora também são eliminados.                                                                                |
|                            | Repor dados<br>utilizador   | Repor todas as definições do dispositivo para os seus valores predefinidos.                                                                               |
|                            |                             | Os modelos e bases de dados guardados na impressora também são eliminados.                                                                                |
|                            | Repor rede                  | Repor as definições de comunicação para os seus valores predefinidos.                                                                                     |
| Modo de avião              | -                           | Ativar ou desativar o modo de avião.                                                                                                    |
|                            |                             | Quando ativado, as funções de WLAN e Bluetooth estão desativadas.                                                                                         |
| Hora e data                | Hora de sinc.<br>automática | Selecionar se a data e hora obtidas a partir de um servidor NTP devem ser utilizadas.                                                                     |
|                            | Definir Relógio             | Definir a data, hora e o formato de apresentação (formato de 12 horas ou de 24 horas).                                                                    |
|                            | Relógio (Lig/<br>Desl)      | Selecionar se a data e a hora devem ou não ser apresentadas no visor LCD.                                                                                 |
| Verif cabeça<br>impress    | -                           | Verificar o estado da cabeça de impressão.                                                                                                    |
| Bloqueio de menu           | -                           | Marcar as caixas de verificação de quaisquer opções que pretenda bloquear contra alterações no visor LCD da impressora.                                   |
|                            |                             | Depois de marcar as caixas de verificação, premir ▲ ou ▼ para selecionar Terminar e depois premir OK para concluir as definições.                         |
|                            |                             | Se tiver definido bloqueios de menu, um ícone de cadeado é apresentado para parâmetros que não podem ser selecionados.                                    |
| Segurança de menu          | -                           | Selecionar se é ou não necessária uma senha para entrar no modo<br>de administração. Quando ativada, especifique a palavra-passe de<br>quatro algarismos. |
| Modo despejo<br>memória    | -                           | Imprimir as informações sobre os dados recebidos até à data.                                                                                              |
| Gestão baseada na<br>Web   | -                           | Selecionar se a Gestão baseada na Web deve ou não ser utilizada.                                                                                          |
| Atualização do<br>firmware | Procurar<br>atualização     | Procurar atualizações do firmware e implementar a atualização.                                                                                            |
|                            | Notificação<br>atualização  | Configurar a procura periódica de atualizações do firmware e receber notificações quando estiverem disponíveis atualizações.                              |

# [Atualização remota] (Rede)

| Nível 1            | Nível 2 | Descrições                                                                                                    |
|--------------------|---------|----------------------------------------------------------------------------------------------------|
| Atualização remota | -       | Apenas disponível quando a impressora está ligada ao servidor FTP e é necessário atualizar os modelos, bases de dados e outros ficheiros. |

Para definir as informações do servidor FTP, deve aceder primeiro a **Definições de comunicação** na Ferramenta de definições da impressora.

# [Atualização] (Unidade flash USB)

| Nível 1     | Nível 2 | Descrições                                                                                                    |
|-------------|---------|----------------------------------------------------------------------------------------------------|
| Atualização | -       | Apenas disponível quando uma unidade flash USB com modelos, bases de dados e outros ficheiros guardados que têm de ser atualizados está ligada à impressora. |

## [Rede com fios]

| Nível 1                 | Nível 2 | Descrições                            |
|-------------------------|---------|---------------------------------------|
| Definições TCP/IP       | -       | Especificar as definições de TCP/IP.  |
| Estado da rede com fios | -       | Visualizar o estado da rede com fios. |

# [WLAN]

| Nível 1                     | Nível 2                        | Descrições                                                                                                    |  |
|-----------------------------|--------------------------------|----------------------------------------------------------------------------------------------------|--|
| WLAN (Ligada/<br>Desligada) | -                              | Ativar ou desativar a função de WLAN.                                                                                                    |  |
| Modo de Rede                | Modo de<br>Infraestrutura      | Selecionar o modo de rede quando ativa a função de WLAN                                                                                                    |  |
|                             | Modo Direct                    |                                                                                                    |  |
|                             | Modo infraestrutura/<br>Direct |                                                                                                    |  |
| Pressão do botão<br>WPS     | -                              | Tentar ligar a um ponto de acesso/router sem fios próximo.                                                                                                    |  |
| WPS - Código PIN            | -                              | Visualizar o PIN de oito algarismos da impressora.                                                                                                    |  |
| Def. manual<br>infraestr.   | -                              | Estabelecer uma ligação WLAN manualmente no modo de<br>infraestrutura.<br>Visualizar o SSID de um ponto de acesso/router sem fios<br>próximo.<br>Após selecionar o SSID e premir <b>OK</b> , é apresentado o ecrã |  |
|                             |                                | de introdução da palavra-passe.                                                                                                    |  |
| Def. manual modo<br>Direct  | -                              | Estabelecer uma ligação WLAN manualmente no modo<br>Wireless Direct.<br>Introduzir manualmente o SSID e a palavra-passe de um<br>dispositivo sem fios.                                                            |  |
| Definições TCP/IP           | Automático                     | Especificar as definições de TCP/IP.                                                                                                    |  |
|                             | Estático                       |                                                                                                    |  |
| Assistente WLAN             | -                              | Utilizar a função do assistente de ligação de WLAN para configurar as definições de rede sem fios.                                                                                                    |  |
| Estado WLAN                 | Modo de<br>Infraestrutura      | Visualizar o estado de WLAN.                                                                                                    |  |
|                             | Modo Direct                    |                                                                                                    |  |

## [Bluetooth]

| Nível 1              | Nível 2       | Descrições                                                                                                 |
|----------------------|---------------|----------------------------------------------------------------------------------------------------|
| Bluetooth (Lig/Desl) | -             | Ativar ou desativar a função de Bluetooth.                                                                 |
| Modo                 | Clássico e BC | Selecionar o modo de Bluetooth.                                                                            |
|                      | Clássico      |                                                                                                    |
|                      | Baixo consumo |                                                                                                    |
| Imp CodBarras        | -             | Imprimir o endereço de Bluetooth e o código de barras correspondente.                                      |
| Religação automática | -             | Alternar para o modo de religação automática (apenas para dispositivos Apple: iPad, iPhone ou iPod touch). |
| Limpar histór        | -             | Eliminar dispositivos emparelhados automaticamente registados na impressora.                               |

| Nível 1             | Nível 2     | Descrições                                                                            |
|---------------------|-------------|---------------------------------------------------------------------------------------|
| Ver código autentic | -           | Selecionar se a confirmação durante o emparelhamento Bluetooth deve ou não ser feita. |
| Ligação segura      | Modo padrão | Selecionar o modo de segurança para ligação Bluetooth.                                |
| Bluetooth           | Modo seguro |                                                                                       |
| Estado Bluetooth    | -           | Visualizar o estado da função de Bluetooth.                                           |

## [Suporte]

| Nível 1    | Nível 2 | Descrições                                                                                                    |
|------------|---------|----------------------------------------------------------------------------------------------------|
| Seleção    | -       | Selecionar o tamanho do papel e o tipo de papel.                                                                                                    |
| Calibração | -       | Detetar o tamanho do papel colocado.                                                                                                    |
| Deteção    | -       | Detetar a largura do papel colocado. Visualizar as definições do papel na opção Seleção que correspondem aos resultados de deteção das definições de papel registadas na Ferramenta de definições da impressora. |

## [Cód. QR personaliz]

Visualizar o código QR personalizado definido com a Ferramenta de definições da impressora.

## 🕗 Informações relacionadas

Alterar definições da impressora utilizando a impressora

Página inicial > Definições da impressora > Alterar definições da impressora utilizando a impressora > Tabelas de definições

# Tabelas de definições

```
Modelos Relacionados: TD-2320DSA/TD-2350DSA
```

As tabelas de definições irão ajudá-lo a compreender as seleções e opções dos menus.

Algumas definições podem diferir em função do firmware (software da impressora).

```
>> [Definições]
>> [Definições modelo]
>> [Informação]
>> [Administração]
>> [Atualização remota] (Rede)
>> [Atualização]
>> [Rede com fios]
>> [WLAN]
>> [Bluetooth]
>> [Suporte]
>> [Cód. QR personaliz]
```

#### [Definições]

Ø

| Nível 1                | Nível 2                  | Descrições                                                                                                    |
|------------------------|--------------------------|----------------------------------------------------------------------------------------------------|
| Densid impress         | -                        | Ajustar a densidade de impressão da impressora.                                                                 |
| Corte Autom.           | -                        | Definir o método de corte ao imprimir várias etiquetas.                                                         |
| Ajustar impressão (X)  | -                        | Ajustar a posição de impressão.                                                                                 |
| Ajustar impressão (Y)  | -                        | Ajustar a posição de impressão.                                                                                 |
| Posição saída          | -                        | Selecionar o local de saída do papel.                                                                           |
| Posição corte          | -                        | Ajustar a posição de corte.                                                                                     |
| Velocid impress        | -                        | Selecionar a velocidade de impressão da impressora.                                                             |
| Direção texto          | -                        | Selecionar a orientação da impressão.                                                                           |
| Desligar Autom.        | -                        | Especificar o período de tempo que decorre antes de a impressora se desligar automaticamente.                   |
| Suspensão auto         | -                        | Definir a quantidade de tempo que deve decorrer antes de a impressora entrar automaticamente no modo de espera. |
| Luminosidade do visor  | -                        | Selecionar a luminosidade do visor.                                                                             |
| Sensor (transmissivo)  | Sensibilidade<br>deteção | Ajustar a precisão do sensor que deteta os intervalos (espaçamento) para etiquetas recortadas.                  |
|                        | Luminosidade             | Ajustar a quantidade de luz emitida pelo sensor transmissivo/intervalo.                                         |
| Sensor (refletivo)     | Deteção marca            | Ajustar a precisão do sensor que deteta as marcas pretas.                                                       |
|                        | Luminosidade             | Ajustar a quantidade de luz emitida pelo sensor refletivo/<br>sensor de marca preta.                            |
| Definição carregamento | -                        | Selecionar a percentagem de carga para parar o carregamento da bateria.                                         |
| Aviso sonoro           | -                        | Selecionar o volume do sinal sonoro.                                                                            |
| Modo de modelo         | -                        | Selecionar o ecrã apresentado no modo de espera.                                                                |

| Nível 1            | Nível 2 | Descrições                                                      |
|--------------------|---------|-----------------------------------------------------------------|
| Definição da tampa | -       | Selecionar a ação após fechar a tampa do compartimento do rolo. |

## [Definições modelo]

| Nível 1                     | Nível 2                 | Descrições                                                                                                    |
|-----------------------------|-------------------------|----------------------------------------------------------------------------------------------------|
| Definições do modo<br>tátil | -                       | Selecionar o estilo de visualização do modelo no modo de modelos em mosaicos.                                        |
| Conf impressão              | -                       | Selecionar se aparece ou não uma mensagem antes da<br>impressão para que o número de cópias possa ser<br>confirmado. |
| Modo serializ.              | Contar do últ.          | Selecionar para serializar a partir do último número impresso.                                                       |
|                             | Desde n° inic.          | Selecionar para serializar a partir do número predefinido sempre que imprimir.                                       |
| Reposição serializada       | -                       | Repor o número sequencial para o número predefinido.                                                                 |
| Quant. impressão<br>predef. | -                       | Especificar o valor predefinido para a quantidade de impressão.                                                      |
| Data provisória             | -                       | Introduzir a data diretamente no modelo.                                                                             |
| Hora provisória             | -                       | Introduzir a hora diretamente no modelo.                                                                             |
| Definições de               | Procura numérica        | Selecionar o modo de pesquisa a utilizar.                                                                            |
| pesquisa                    | Procura<br>alfanumérica |                                                                                                    |
| Modelos predefinidos        | -                       | Selecionar se os modelos predefinidos são ou não apresentados.                                                       |

## [Informação]

| Nível 1                   | Nível 2                     | Descrições                                                                                                    |
|---------------------------|-----------------------------|----------------------------------------------------------------------------------------------------|
| Informação                | -                           | Visualizar as informações quando o ícone de informações é apresentado.                                                                                                    |
| Configuração              | -                           | Visualizar as informações da impressora.                                                                                                    |
| Imprimir<br>configuração  | Tudo                        | Imprimir as informações de configuração da impressora<br>(padrão de teste de pontos em falta, registo de utilização,<br>definições da impressora, informações da definição sem fios e<br>dados de transferência). |
|                           | Registo de<br>utilização    | Imprimir o registo de utilização da impressora.                                                                                                    |
|                           | Definições da<br>impressora | Imprimir as definições da impressora.                                                                                                    |
|                           | Transferir dados            | Imprimir os dados de transferência.                                                                                                    |
| Histórico de<br>impressão | -                           | Visualizar o histórico de impressão no visor.                                                                                                    |

#### [Administração]

Para prevenir alterações da data e hora realizadas pelas operações da impressora, definir uma senha para o menu [Administração], para garantir a segurança.

| Nível 1         | Nível 2 | Descrições                            |
|-----------------|---------|---------------------------------------|
| Modo de comando | -       | Selecionar o tipo de modo de comando. |

| Nível 1                    | Nível 2                      | Descrições                                                                                                    |
|----------------------------|------------------------------|----------------------------------------------------------------------------------------------------|
| Formato data               | -                            | Selecionar o formato da data.                                                                                                    |
| Formato hora               | -                            | Selecionar o formato da hora do relógio.                                                                                                    |
| <b>P</b> Idioma            | -                            | Selecionar o idioma do visor LCD.                                                                                                    |
| Unidade                    | -                            | Selecionar as unidades de medida para as definições apresentadas.                                                                                        |
| Repor                      | Repor<br>predefinições       | Repor todas as definições da impressora, incluindo as definições<br>de comunicação e as definições do dispositivo, para os seus<br>valores predefinidos. |
|                            |                              | Os modelos e bases de dados guardados na impressora também são eliminados.                                                                               |
|                            | Repor dados<br>utilizador    | Repor todas as definições do dispositivo para os seus valores predefinidos.                                                                              |
|                            |                              | Os modelos e bases de dados guardados na impressora também são eliminados.                                                                               |
|                            | Repor rede                   | Repor as definições de comunicação para os seus valores<br>predefinidos.                                                                                 |
| Modo de avião              | -                            | Ativar ou desativar o modo de avião.                                                                                                    |
|                            |                              | Quando ativado, as funções de WLAN e Bluetooth estão desativadas.                                                                                        |
| Base de dados              | -                            | Selecionar a base de dados armazenada na impressora e efetuar edições na base de dados.                                                                  |
| Hora e data                | Hora de sinc.<br>automática  | Selecionar se a data e hora obtidas a partir de um servidor NTP devem ser utilizadas.                                                                    |
|                            | Config. do<br>relógio manual | Definir a data, hora e o formato de apresentação (formato de 12 horas ou de 24 horas).                                                                   |
|                            | Relógio (Lig/<br>Desl)       | Selecionar se a data e a hora devem ou não ser apresentadas no visor LCD.                                                                                |
| Verif cabeça<br>impress    | -                            | Verificar o estado da cabeça de impressão.                                                                                                    |
| Desativ edição             | -                            | Desativar a transição para o modo de edição do modelo e impedir a edição do modelo.                                                                      |
| Bloqueio de menu           | -                            | Marcar as caixas de verificação de quaisquer opções que pretenda bloquear contra alterações no visor LCD da impressora.                                  |
|                            |                              | Depois de marcar as caixas de verificação, premir ▲ ou ▼ para selecionar Terminar e depois premir OK para concluir as definições.                        |
|                            |                              | Se tiver definido bloqueios de menu, um ícone de cadeado é apresentado para parâmetros que não podem ser selecionados.                                   |
| Segurança de menu          | -                            | Selecionar se é ou não necessária uma senha para entrar no modo de administração. Quando ativada, especifique a palavra-passe de quatro algarismos.      |
| Modo despejo<br>memória    | -                            | Imprimir as informações sobre os dados recebidos até à data.                                                                                             |
| Gestão baseada na<br>Web   | -                            | Selecionar se a Gestão baseada na Web deve ou não ser utilizada.                                                                                         |
| Atualização do<br>firmware | Procurar<br>atualização      | Procurar atualizações do firmware e implementar a atualização.                                                                                           |
|                            | Notificação<br>atualização   | Configurar a procura periódica de atualizações do firmware e receber notificações quando estiverem disponíveis atualizações.                             |

# [Atualização remota] (Rede)

| Nível 1            | Nível 2 | Descrições                                                                                                    |
|--------------------|---------|----------------------------------------------------------------------------------------------------|
| Atualização remota | -       | Apenas disponível quando a impressora está ligada ao servidor FTP e é necessário atualizar os modelos, bases de dados e outros ficheiros. |

Para definir as informações do servidor FTP, deve aceder primeiro a **Definições de comunicação** na Ferramenta de definições da impressora.

## [Atualização]

| Nível 1     | Nível 2 | Descrições                                                                          |  |
|-------------|---------|-------------------------------------------------------------------------------------|--|
| Atualização | -       | Apenas disponível quando uma unidade flash USB com modelos, bases de dados e outros |  |

#### [Rede com fios]

| Nível 1                 | Nível 2 | Descrições                            |
|-------------------------|---------|---------------------------------------|
| Definições TCP/IP       | -       | Especificar as definições de TCP/IP.  |
| Estado da rede com fios | -       | Visualizar o estado da rede com fios. |

## [WLAN]

| Nível 1                     | Nível 2                        | Descrições                                                                                         |
|-----------------------------|--------------------------------|----------------------------------------------------------------------------------------------------|
| WLAN (Ligada/<br>Desligada) | -                              | Ativar ou desativar a função de WLAN.                                                              |
| Modo de Rede                | Modo de<br>Infraestrutura      | Selecionar o modo de rede quando ativa a função de<br>WLAN.                                        |
|                             | Modo Direct                    |                                                                                                    |
|                             | Modo infraestrutura/<br>Direct |                                                                                                    |
| Pressão do botão<br>WPS     | -                              | Tentar ligar a um ponto de acesso/router sem fios próximo.                                         |
| WPS - Código PIN            | -                              | Visualizar o PIN de oito algarismos da impressora.                                                 |
| Def. manual<br>infraestr.   | -                              | Visualizar o SSID de um ponto de acesso/router sem fios próximo.                                   |
|                             |                                | Após selecionar o SSID e premir <b>OK</b> , é apresentado o ecrã de introdução da palavra-passe.   |
| Def. manual modo<br>Direct  | -                              | Introduzir manualmente o SSID e a palavra-passe de um dispositivo sem fios.                        |
| Definições TCP/IP           | Automático                     | Especificar as definições de TCP/IP.                                                               |
|                             | Estático                       |                                                                                                    |
| Assistente WLAN             | -                              | Utilizar a função do assistente de ligação de WLAN para configurar as definições de rede sem fios. |
| Estado WLAN                 | Modo de<br>Infraestrutura      | Visualizar o estado de WLAN.                                                                       |
|                             | Modo Direct                    |                                                                                                    |

## [Bluetooth]

| Nível 1              | Nível 2 | Descrições                                 |
|----------------------|---------|--------------------------------------------|
| Bluetooth (Lig/Desl) | -       | Ativar ou desativar a função de Bluetooth. |

| Nível 1                     | Nível 2       | Descrições                                                                                                 |
|-----------------------------|---------------|----------------------------------------------------------------------------------------------------|
| Modo                        | Clássico e BC | Selecionar o modo de Bluetooth.                                                                            |
|                             | Clássico      |                                                                                                    |
|                             | Baixo consumo |                                                                                                    |
| Imp CodBarras               | -             | Imprimir o endereço de Bluetooth e o código de barras correspondente.                                      |
| Religação automática        | -             | Alternar para o modo de religação automática (apenas para dispositivos Apple: iPad, iPhone ou iPod touch). |
| Limpar histór               | -             | Eliminar dispositivos emparelhados automaticamente registados na impressora.                               |
| Ver código autentic         | -             | Selecionar se a confirmação durante o emparelhamento Bluetooth deve ou não ser feita.                      |
| Ligação segura<br>Bluetooth | Modo padrão   | Selecionar o modo de segurança para ligação Bluetooth.                                                     |
|                             | Modo seguro   |                                                                                                    |
| Estado Bluetooth            | -             | Visualizar o estado da função de Bluetooth.                                                                |

## [Suporte]

| Nível 1    | Nível 2 | Descrições                                                                                                    |
|------------|---------|----------------------------------------------------------------------------------------------------|
| Seleção    | -       | Selecionar o tamanho do papel e o tipo de papel.                                                                                                    |
| Calibração | -       | Detetar o tamanho do papel colocado.                                                                                                    |
| Deteção    | -       | Detetar a largura do papel colocado. Visualizar as definições do papel na opção Seleção que correspondem aos resultados de deteção das definições de papel registadas na Ferramenta de definições da impressora. |

## [Cód. QR personaliz]

Visualizar o código QR personalizado definido com a Ferramenta de definições da impressora.

# Informações relacionadas

• Alterar definições da impressora utilizando a impressora
Página inicial > Manutenção de rotina

# Manutenção de rotina

- Limpar a impressora
- Substituir a pilha tipo moeda
- Substituir os componentes
- Verificar a cabeça de impressão

Página inicial > Manutenção de rotina > Limpar a impressora

## Limpar a impressora

Recomendamos que limpe a impressora com regularidade para manter o melhor rendimento.

Desligue sempre a impressora de qualquer fonte de alimentação elétrica antes de a limpar.

- >> Limpar o exterior da unidade com solução desinfetante
- >> Limpar o exterior da unidade
- >> Limpar a ranhura de saída de etiquetas
- >> Limpar a ranhura de saída de etiquetas e o rolo de modelos sem papel de proteção
- >> Limpar o rolo
- >> Limpar a cabeça de impressão
- >> Limpar a cabeça de impressão de modelos sem papel de proteção
- >> Limpar os guias do rolo
- >> Limpar o suporte de etiquetas
- >> Limpar o descolador de etiquetas

#### Limpar o exterior da unidade com solução desinfetante

- Prepare os materiais:
  - Solução desinfetante
    - Recomendamos utilizar água tratada com hipoclorito <sup>1</sup> ou etanol diluído <sup>2</sup>.
    - Evite utilizar hipoclorito de sódio <sup>3</sup>.
  - Pano que não largue pelos
- Desligue a impressora, desligue o transformador de corrente e o cabo elétrico de CA da tomada e retire a bateria.

Pulverize ligeiramente um pano macio que não largue pelos com desinfetante e limpe as superfícies da impressora de forma suave e rápida. Após a limpeza, deixe as tampas abertas e aguarde que a humidade seque completamente.

Após a secagem, ligue a ficha de alimentação e a bateria.

#### **IMPORTANTE**

- Desligue a impressora, remova a ficha de alimentação e retire a bateria antes da desinfeção.
- NÃO pulverize desinfetante diretamente para a impressora.
- Evite a entrada de humidade nos orifícios de dissipação de calor e nos espaços em redor dos botões, fichas e terminais da bateria.
- NÃO utilize sprays ou solventes orgânicos inflamáveis, como benzina ou diluente. Existe um risco de incêndio ou choque elétrico.
- NÃO utilize detergentes que contenham lixívia ou abrasivos.
- Aquando da desinfeção de itens portáteis, evite segurá-los nas mãos. Em vez disso, coloque-os numa mesa.
- Aquando da utilização de etanol diluído como desinfetante, realize este procedimento numa sala bem ventilada.
- Lave abundantemente as mãos depois de utilizar desinfetantes.

<sup>1</sup> A água em ácido hipocloroso é uma solução aquosa utilizada para limpar e desinfetar alimentos, maquinaria e equipamentos, bem como para lavar as mãos.

<sup>2</sup> Dilua numa proporção de 7 partes de etanol anidro para 3 partes de água.

<sup>3</sup> Existem produtos com nomes semelhantes à água em ácido hipocloroso que contêm hipoclorito de sódio como ingrediente, mas as soluções de hipoclorito de sódio contêm lixívia. Estes produtos não são adequados para desinfetar o produto e não devem ser utilizados.

#### Limpar o exterior da unidade

Limpe qualquer pó e marcas da unidade principal com um pano macio e seco. Use um pano ligeiramente humedecido com água em marcas difíceis de remover.

#### IMPORTANTE

NÃO use diluente, benzeno, álcool ou qualquer outro solvente orgânico. Estes podem deformar ou danificar a caixa da impressora.

#### Limpar a ranhura de saída de etiquetas

Se resíduos de adesivo ficarem presos na ranhura de saída de etiquetas, podem dar origem ao encravamento de etiquetas. Limpe a ranhura de saída de etiquetas com uma cotonete seca.

#### IMPORTANTE

NÃO utilize álcool para limpar a ranhura de saída de etiquetas.

# **NOTA**

Retire sempre as etiquetas ejetadas da ranhura de saída de etiquetas. Se a ranhura ficar bloqueada, isso pode dar origem ao encravamento de etiquetas.

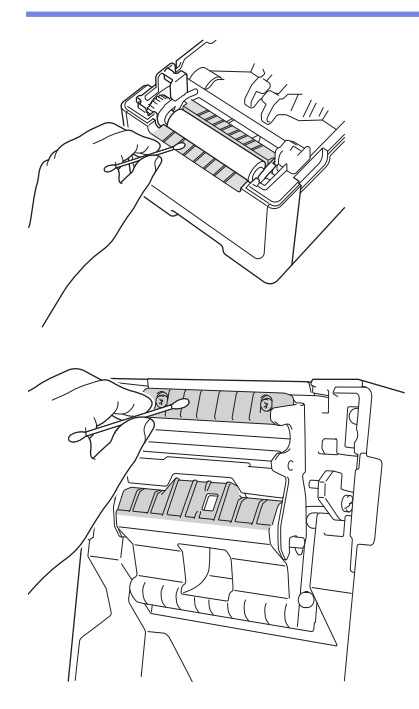

#### Limpar a ranhura de saída de etiquetas e o rolo de modelos sem papel de proteção

- Se resíduos de adesivo ficarem presos na ranhura de saída de etiquetas, podem dar origem ao encravamento de etiquetas. Utilize o lado adesivo de uma etiqueta para remover o pó ou as manchas da ranhura de saída de etiquetas.
- O rolo pode precisar de ser limpo se a qualidade de impressão for fraca. Utilize o lado adesivo de uma etiqueta para remover o pó ou as manchas do rolo.

Recomendamos que limpe a ranhura de saída de etiquetas e o rolo quando mudar o rolo de etiquetas.

# NOTA

Retire sempre as etiquetas ejetadas da ranhura de saída de etiquetas. Se a ranhura ficar bloqueada, isso pode dar origem ao encravamento de etiquetas.

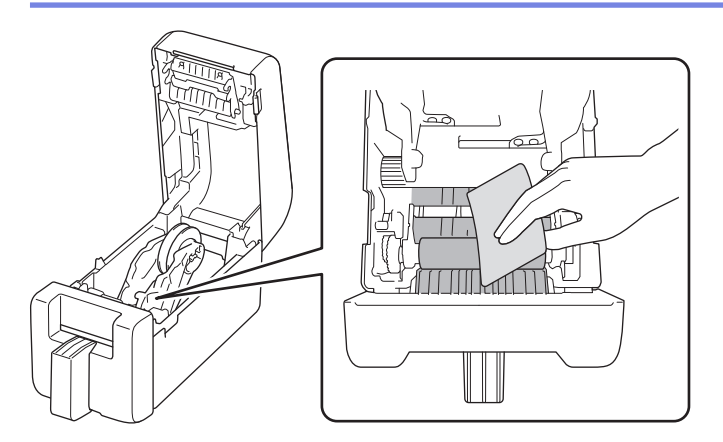

# Limpar o rolo

Limpe o rolo com um pano que não largue pelos, ligeiramente humedecido com álcool isopropílico ou etanol. Após a limpeza do rolo, certifique-se de que não há pelos ou outros materiais remanescentes no rolo.

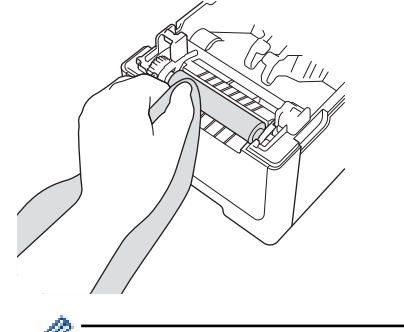

Utilize álcool isopropílico ou etanol de acordo com as orientações de segurança do fabricante, conforme aplicável.

## Limpar a cabeça de impressão

Limpe a cabeça de impressão com um pano que não largue pelos ou uma cotonete embebida em álcool isopropílico ou etanol.

Recomendamos que limpe mensalmente a cabeça de impressão.

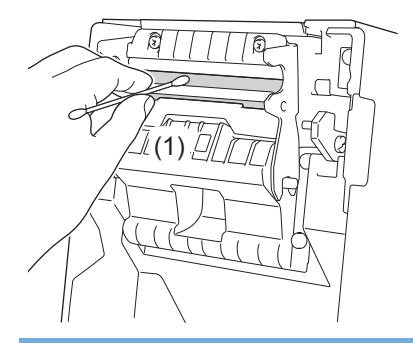

## IMPORTANTE

NÃO toque diretamente com as mãos na cabeça de impressão, para prevenir uma descarga eletrostática e corrosão.

- Utilize álcool isopropílico ou etanol de acordo com as orientações de segurança do fabricante, conforme aplicável.
  - NÃO limpe a pequena janela transparente do sensor (1).
  - A limpeza do rolo de tração com soluções ou materiais abrasivos danifica e pode reduzir a vida útil do rolo da placa de impressão.

#### Limpar a cabeça de impressão de modelos sem papel de proteção

Limpe a cabeça de impressão com um pano que não largue pelos ou uma cotonete embebida em álcool isopropílico ou etanol.

Recomendamos que limpe a cabeça de impressão quando mudar um rolo de etiquetas.

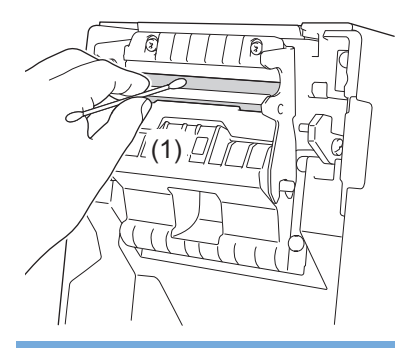

#### IMPORTANTE

NÃO toque diretamente com as mãos na cabeça de impressão, para prevenir uma descarga eletrostática e corrosão.

- Utilize álcool isopropílico ou etanol de acordo com as orientações de segurança do fabricante, conforme aplicável.
  - NÃO limpe a pequena janela transparente do sensor (1).

#### Limpar os guias do rolo

Limpe os guias do rolo com um pano que não largue pelos, ligeiramente humedecido com álcool isopropílico ou etanol.

Recomendamos que limpe os guias do rolo quando mudar um rolo de etiquetas.

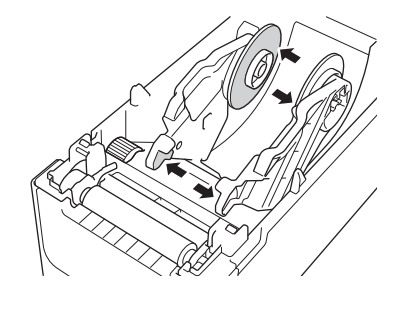

Utilize álcool isopropílico ou etanol de acordo com as orientações de segurança do fabricante, conforme aplicável.

#### Limpar o suporte de etiquetas

Limpe o suporte de etiquetas com um pano que não largue pelos, ligeiramente humedecido com álcool isopropílico ou etanol.

Recomendamos que limpe o suporte de etiquetas quando mudar um rolo de etiquetas.

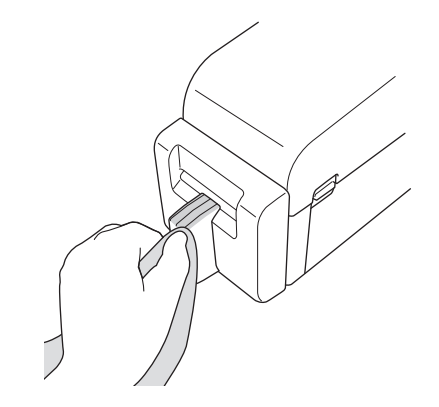

Utilize álcool isopropílico ou etanol de acordo com as orientações de segurança do fabricante, conforme aplicável.

### Limpar o descolador de etiquetas

1. Limpe o rolo com um pano que não largue pelos, ligeiramente humedecido com álcool isopropílico ou etanol. Após a limpeza do rolo, certifique-se de que não há pelos ou outros materiais remanescentes no rolo.

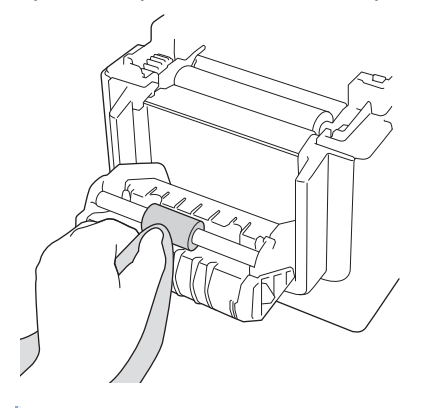

Utilize álcool isopropílico ou etanol de acordo com as orientações de segurança do fabricante, conforme aplicável.

2. Se resíduos de adesivo ficarem presos na ranhura de saída de etiquetas, podem dar origem ao encravamento de etiquetas. Limpe a ranhura de saída de etiquetas com uma cotonete seca.

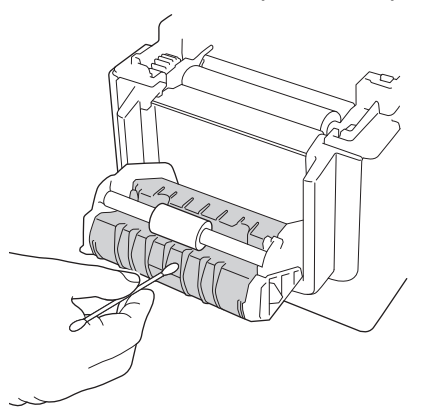

#### 🦉 Informações relacionadas

• Manutenção de rotina

Página inicial > Manutenção de rotina > Substituir a pilha tipo moeda

# Substituir a pilha tipo moeda

Modelos Relacionados: TD-2320D/TD-2350D/TD-2320DF/TD-2350DF/TD-2320DSA/TD-2350DSA

Uma pilha tipo moeda é utilizada como alimentação de energia de recurso para manter as definições do relógio interno. A carga da pilha é consumida mesmo que a impressora não esteja a ser utilizada.

- Retire a pilha se não pretender utilizar a impressora durante um período prolongado de tempo.
- Recomendamos a substituição da pilha a cada dois anos. Algumas pilhas tipo moeda têm uma vida útil curta e, dependendo da pilha adquirida, poderá ter de a substituir antes dos dois anos. A substituição da bateria é necessária de acordo com o seu tempo de vida útil.
- Se a pilha tipo moeda se esgotar, a impressora irá imprimir uma data e hora incorretas.
- Se o relógio for reposto enquanto o equipamento estiver a receber energia, substitua esta pilha. Quando substituir a pilha, utilize uma pilha tipo moeda CR2032.
- Descarte a pilha num ponto de recolha adequado, não no lixo indiferenciado. Certifique-se de que cumpre todas as regulamentações locais aplicáveis.

### IMPORTANTE

- Utilize apenas as pilhas recomendadas. A utilização de outras pilhas pode causar danos na impressora.
- Quando guardar uma pilha, envolva-a com fita de celofane para impedir a ocorrência de curto-circuitos.

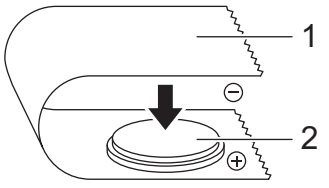

- 1. Fita de celofane
- 2. Pilha tipo moeda

Após a instalação de uma nova pilha tipo moeda, a impressora pode apresentar a mensagem [Botão Bateria fraca. O relógio será reiniciado em breve.] Se esta mensagem aparecer, pode continuar a utilizar a impressora. Esta mensagem é transitória e não irá reaparecer.

- 1. Desligue a impressora da tomada elétrica.
- 2. Vire a impressora ao contrário.

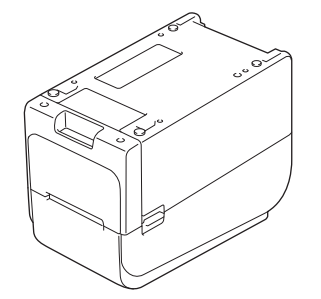

3. Retire a base da tampa frontal com uma chave de fendas Phillips.

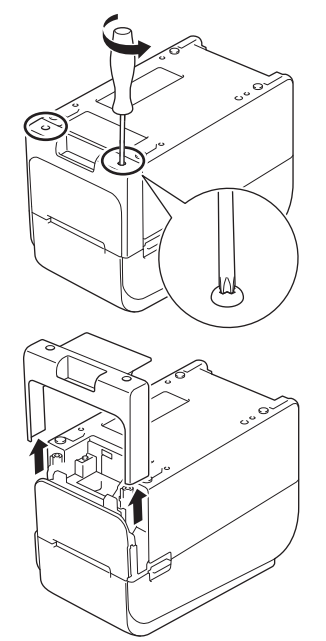

4. Pressione o lado direito da pilha e retire a pilha conforme ilustrado.

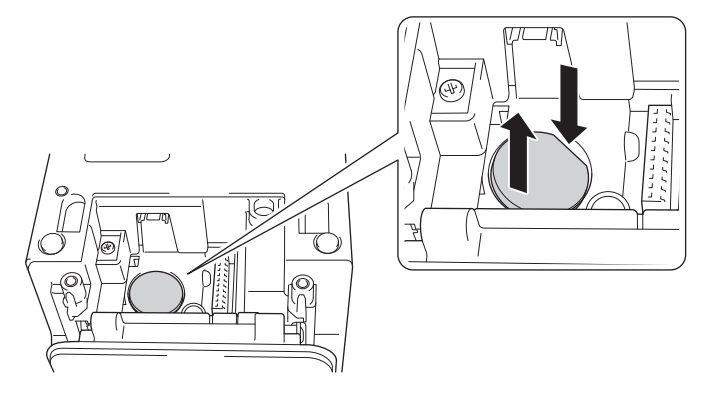

5. Introduza a nova pilha na ranhura da pilha, certificando-se de que está nivelada e que o polo positivo está virado para cima.

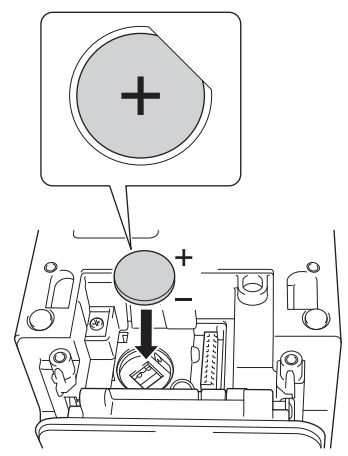

6. Volte a fixar a base da tampa frontal com uma chave de fendas Phillips.

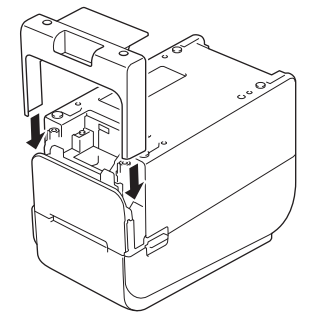

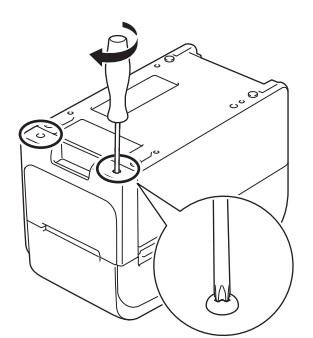

7. Volte a ligar o cabo elétrico de CA a uma tomada de corrente elétrica.

# V Informações relacionadas

• Manutenção de rotina

# Tópicos relacionados:

• Definir a data e a hora

Página inicial > Manutenção de rotina > Substituir os componentes

# Substituir os componentes

A cabeça de impressão, o rolo da placa de impressão e a unidade de corte desgastam-se durante a vida útil da impressora e podem necessitar de substituição, dependendo de diferentes fatores, como o tipo de papel e o volume impresso. A monitorização da distância de impressão e das contagens da unidade de corte pode ser utilizada como um guia para prever quando será necessário proceder à substituição. A afiação da unidade de corte também é afetada por outros fatores para além do número de cortes.

Utilize os seguintes métodos para verificar o período de substituição:

- Imprima e confirme imprimindo o relatório de definições da impressora utilizando as teclas ou o menu.
   Para mais informações >> Tópicos relacionados: Confirmar as definições da impressora
- Confirme as informações da impressora utilizando a Ferramenta de definições da impressora.

Inicie a **Printer Setting Tool** e, em seguida, selecione **Definições do dispositivo > Manutenção > Verificar informações da impressora** para visualizar as informações da impressora.

 Imprima e confirme imprimindo as informações da impressora utilizando a Ferramenta de definições da impressora.

Inicie a **Printer Setting Tool** e, em seguida, selecione **Definições do dispositivo > Manutenção > Definições da unidade de impressão** para impressão.

Confirme a substituição dos componentes através de um BRAdmin Professional.

Para transferir o software BRAdmin Professional 4 (apenas Windows), aceda a support.brother.com.

Adicione o número de cortes e o comprimento impresso total nas informações apresentadas na lista de dispositivos.

#### 🍊 Informações relacionadas

- Manutenção de rotina
- Tópicos relacionados:
- · Confirmar as definições da impressora

Página inicial > Manutenção de rotina > Verificar a cabeça de impressão

# Verificar a cabeça de impressão

Verificar regularmente o estado da cabeça de impressão pode ajudar a manter uma boa qualidade de impressão.

>> TD-2310D/TD-2320D/TD-2350D/TD-2320DF/TD-2350DF/TD-2320DSA/TD-2350DSA >> TD-2350D/TD-2350DF/TD-2320DSA/TD-2350DSA

#### TD-2310D/TD-2320D/TD-2350D/TD-2320DF/TD-2350DF/TD-2320DSA/TD-2350DSA

Siga estes passos para verificar o estado da cabeça de impressão utilizando a Ferramenta de definições da impressora (Windows):

1. Inicie a ferramenta de definições da impressora.

Clique em Iniciar > Brother > Printer Setting Tool.

- 2. Clique em Definições do dispositivo.
- 3. Clique em Def. de gestão > Verificar a cabeça de impressão ao ligar.
- 4. Selecione Ligado.
- 5. Clique em Aplicar.
- 6. Desligue a impressora e volte a ligá-la.
- Inicie a ferramenta de definições da impressora.
   Clique em Iniciar > Brother > Printer Setting Tool.
- 8. Clique em Definições do dispositivo.
- 9. Clique em Manutenção > Verificar informações da impressora.
- 10. Verifique head\_disconnection\_count na janela Verificar informações da impressora.
- 11. Se o valor de **head\_disconnection\_count** for diferente de zero, imprima o padrão de impressão que está a utilizar.
  - Se não houver qualquer problema com a qualidade de impressão, continue a utilizar.
  - Se houver um problema com a qualidade de impressão, substitua a cabeça de impressão.

#### TD-2350D/TD-2350DF/TD-2320DSA/TD-2350DSA

Siga estes passos para verificar o estado da cabeça de impressão:

- 1. Ligue a impressora.
- 2. Prima Menu.
- 3. Prima ▲ ou ▼ para selecionar o seguinte:
  - a. Selecione [Administração]. Prima OK.
  - b. Selecione [Verif cabeça impress]. Prima OK.

A impressora irá mostrar os resultados da verificação da cabeça de impressão.

- 4. Prima **OK** para regressar ao menu.
- 5. Se houver algum problema com os resultados, imprima o padrão de impressão que está a utilizar.
  - Se não houver qualquer problema com a qualidade de impressão, continue a utilizar.
  - Se houver um problema com a qualidade de impressão, substitua a cabeça de impressão.

#### Informações relacionadas

• Manutenção de rotina

Página inicial > Solução de problemas

# Solução de problemas

- Se ocorrerem problemas no equipamento
- LED de erro e manutenção
- Mensagens de erro e de manutenção
- Problemas com a impressão
- Informações da versão
- Repor a impressora

Página inicial > Solução de problemas > Se ocorrerem problemas no equipamento

# Se ocorrerem problemas no equipamento

Este capítulo explica como resolver problemas típicos que podem ocorrer na utilização da impressora. Se tiver quaisquer problemas com a impressora, verifique primeiro que realizou corretamente as seguintes tarefas:

- Ligar a impressora a uma tomada de corrente elétrica. Mais informação >> Informações relacionadas
- Ligue o transformador de corrente. Mais informação >> Informações relacionadas
- · Retire todas as embalagens de proteção da impressora.
- Instale e selecione o controlador da impressora correto. Mais informação >> Tópicos relacionados
- Ligue a impressora a um computador ou dispositivo móvel. Mais informação >> Informações relacionadas
- Feche totalmente a tampa do compartimento do rolo.
- Introduza corretamente o papel. Mais informação >> Informações relacionadas

Se continuar a ter problemas ➤> Informações relacionadas Se, após a leitura dos tópicos, não conseguir resolver o problema, visite o Brother support website em <u>support.brother.com</u>.

#### 🦉 Informações relacionadas

• Solução de problemas

Tópicos relacionados:

- Ligar o cabo elétrico
- · Instalar os controladores e o software da impressora num computador
- · Ligar a impressora a um computador
- Carregar um rolo de papel

▲ Página inicial > Solução de problemas > LED de erro e manutenção

# LED de erro e manutenção

Os LED acendem-se de forma fixa ou intermitente para indicar o estado da impressora.

| ou ou 🛑 | O LED está aceso na cor apresentada.                |
|---------|-----------------------------------------------------|
| -••     | O LED está intermitente na cor apresentada.         |
| -``     | LED apagado, aceso ou intermitente em qualquer cor. |
|         | O LED está apagado.                                 |

>> TD-2310D/TD-2320D/TD-2320DF >> TD-2350D/TD-2350DF >> TD-2320DSA/TD-2350DSA

# TD-2310D/TD-2320D/TD-2320DF

| LED de<br>energia | LED do rolo                                                 | LED de estado                                         | Condição                                            | Ação                                                                                                    |
|-------------------|-------------------------------------------------------------|-------------------------------------------------------|-----------------------------------------------------|----------------------------------------------------------------------------------------------------|
|                   |                                                             |                                                       | A tampa do<br>compartimento do<br>rolo está aberta. | Feche a tampa do compartimento do rolo<br>até que encaixe no devido lugar.                                                                                                    |
|                   | Repetir (1<br>segundo<br>desligado, 1<br>segundo<br>ligado) | Repetir (1 segundo<br>desligado, 1<br>segundo ligado) | Erros de<br>alimentação<br>Erro de fim de papel     | <ol> <li>Abra a tampa do compartimento do<br/>rolo.</li> <li>Coloque o papel correto na<br/>impressora.</li> <li>Confirme que o papel está<br/>corretamente colocado no trajeto de<br/>papel e corretamente posicionado em<br/>relação aos sensores.</li> <li>Feche a tampa do compartimento do<br/>rolo até que encaixe no devido lugar.</li> <li>Prima D para eliminar o erro.</li> <li>Prima sem soltar D para desligar a<br/>impressora.</li> </ol> |
|                   |                                                             | Repetir (1 segundo<br>desligado, 1<br>segundo ligado) | Erro de comando de<br>comunicação                   | Execute uma das seguintes ações:<br>• Abra e feche a tampa do                                                                                                    |
|                   |                                                             |                                                       | Erro de ficheiro BLF                                | compartimento do rolo.                                                                                                    |
|                   |                                                             |                                                       | Erro de pesquisa na<br>base de dados                | <ul> <li>Prima continuamente U. ou prima<br/>qualquer tecla que não ▲ e ▼.</li> </ul>                                                                                                    |
|                   |                                                             | Erro de ausência de<br>modelo                         | • Prima sem soltar 🖒 para desligar a impressora.    |                                                                                                    |
|                   |                                                             | Erro de aquisição da<br>hora                          |                                                     |                                                                                                    |
|                   |                                                             | Erro de procura de<br>ponto de acesso                 |                                                     |                                                                                                    |
|                   |                                                             |                                                       | Erro de ligação ao ponto de acesso                  |                                                                                                    |
|                   |                                                             |                                                       | Comprimento<br>máximo de<br>impressão excedido      |                                                                                                    |

| LED de<br>energia                                                       | LED do rolo                                                          | LED de estado                                                                                                    | Condição                                                      | Ação                                                                                                    |  |                            |  |
|-------------------------------------------------------------------------|----------------------------------------------------------------------|----------------------------------------------------------------------------------------------------|---------------------------------------------------------------|----------------------------------------------------------------------------------------------------|--|----------------------------|--|
|                                                                         |                                                                      | Erro de ESC/P                                                                                                    | Erro de memória<br>ESC/P cheia                                | Execute uma das seguintes ações:<br>• Abra e feche a tampa do                                                                                                    |  |                            |  |
|                                                                         |                                                                      | Repetir (1 segundo<br>desligado, 1                                                                                   | Erro de ficheiro<br>JPEG                                      | <ul> <li>compartimento do rolo.</li> <li>Prima continuamente (1). ou prima</li> </ul>                                                                                                    |  |                            |  |
|                                                                         |                                                                      | 5 5 7                                                                                                    | Erro de memória do<br>anfitrião USB cheia                     | qualquer tecla que não ▲ e ▼.                                                                                                    |  |                            |  |
|                                                                         |                                                                      |                                                                                                    | Erro de atualização<br>de dados<br>incompleta (rede)          | impressora.                                                                                                    |  |                            |  |
|                                                                         |                                                                      |                                                                                                    | Erro de atualização<br>de dados<br>incompleta (USB)           |                                                                                                    |  |                            |  |
|                                                                         |                                                                      |                                                                                                    | Erro de atualização<br>incompleta do<br>firmware              |                                                                                                    |  |                            |  |
|                                                                         |                                                                      |                                                                                                    | Erro de temperatura<br>elevada                                |                                                                                                    |  |                            |  |
|                                                                         |                                                                      |                                                                                                    | Erro da unidade de<br>corte                                   | Prima sem soltar 🖒 para desligar a                                                                                                    |  |                            |  |
|                                                                         |                                                                      | Repetir (0,9<br>segundos<br>desligado, 0,3<br>segundos ligado,<br>0,3 segundos<br>desligado, 0,3<br>segundos ligado) | Erro de<br>armazenamento de<br>massa                          |                                                                                                    |  |                            |  |
|                                                                         |                                                                      |                                                                                                    | Cabeça de<br>impressão não<br>detetada                        |                                                                                                    |  |                            |  |
|                                                                         |                                                                      |                                                                                                    | Erro da bateria                                               |                                                                                                    |  |                            |  |
|                                                                         |                                                                      |                                                                                                    |                                                               |                                                                                                    |  | Opção incorreta<br>montada |  |
|                                                                         |                                                                      |                                                                                                    | É necessário<br>carregar                                      | Ligue o transformador de corrente.                                                                                                    |  |                            |  |
| Três vezes<br>(0,5<br>segundos<br>desligado,<br>0,5 segundos<br>ligado) | Três vezes<br>(0,5 segundos<br>desligado, 0,5<br>segundos<br>ligado) | Três vezes (0,5<br>segundos<br>desligado, 0,5<br>segundos ligado)                                                    | A pilha tipo moeda<br>não tem carga ou<br>não está instalada. | Substitua ou instale a pilha tipo moeda.                                                                                                    |  |                            |  |
| Três vezes<br>(0,5<br>segundos<br>desligado,<br>0,5 segundos<br>ligado) | Três vezes<br>(0,5 segundos<br>desligado, 0,5<br>segundos<br>ligado) | Três vezes (0,5<br>segundos<br>desligado, 0,5<br>segundos ligado)                                                    | A cabeça de<br>impressão está<br>desligada.                   | <ul> <li>Imprima o padrão de impressão que está<br/>a utilizar.</li> <li>Se não houver qualquer problema<br/>com a qualidade de impressão,<br/>continue a utilizar.</li> <li>Se houver um problema com a<br/>qualidade de impressão, substitua a<br/>cabeça de impressão.</li> </ul> |  |                            |  |
| Repetir (0,3<br>segundos<br>desligado,<br>0,3 segundos<br>ligado)       | Repetir (0,3<br>segundos<br>desligado, 0,3<br>segundos<br>ligado)    | Repetir (0,3<br>segundos<br>desligado, 0,3<br>segundos ligado)                                                       | Erro do sistema                                               | Contacte o serviço de apoio ao cliente da<br>Brother.                                                                                                    |  |                            |  |

| LED de<br>energia                                                                                                    | LED do rolo                                                                                                    | LED de estado                                                                                                    | Condição        | Ação                                                  |
|----------------------------------------------------------------------------------------------------|----------------------------------------------------------------------------------------------------|----------------------------------------------------------------------------------------------------|-----------------|-------------------------------------------------------|
| Repetir (0,9<br>segundos<br>desligado,<br>0,3 segundos<br>ligado)<br>Repetir (0,9<br>segundos<br>desligado,<br>0,3 segundos<br>ligado, 0,3<br>segundos<br>desligado,<br>0,3 segundos<br>ligado, 0,3<br>segundos<br>desligado,<br>0,3 segundos<br>ligado, 0,3<br>segundos<br>desligado,<br>0,3 segundos<br>ligado, 0,3<br>segundos<br>desligado,<br>0,3 segundos<br>ligado, 0,3<br>segundos<br>desligado,<br>0,3 segundos<br>ligado, 0,3<br>segundos<br>desligado,<br>0,3 segundos<br>ligado, 0,3<br>segundos<br>desligado,<br>0,3 segundos<br>ligado, 0,3<br>segundos<br>desligado,<br>0,3 segundos<br>ligado, 0,3<br>segundos<br>desligado,<br>0,3 segundos<br>ligado, 0,3<br>segundos | Repetir (0,9<br>segundos<br>desligado, 0,3<br>segundos<br>ligado)<br>Repetir (0,9<br>segundos<br>desligado, 0,3<br>segundos<br>desligado, 0,3<br>segundos | Repetir (0,9<br>segundos<br>desligado, 0,3<br>segundos ligado)<br>Repetir (0,9<br>segundos<br>desligado, 0,3<br>segundos ligado,<br>0,3 segundos<br>desligado, 0,3<br>segundos ligado,<br>0,3 segundos<br>desligado, 0,3<br>segundos ligado,<br>0,3 segundos<br>desligado, 0,3<br>segundos ligado,<br>0,3 segundos<br>desligado, 0,3<br>segundos ligado,<br>0,3 segundos<br>desligado, 0,3<br>segundos ligado,<br>0,3 segundos<br>desligado, 0,3<br>segundos ligado,<br>0,3 segundos<br>desligado, 0,3<br>segundos ligado,<br>0,3 segundos<br>desligado, 0,3<br>segundos ligado,<br>0,3 segundos ligado,<br>0,3 segundos ligado, | Erro do sistema | Contacte o serviço de apoio ao cliente da<br>Brother. |

# TD-2350D/TD-2350DF

| LED de<br>energia | LED do rolo | LED de estado                                                            | Condição                                            | Ação                                                                       |
|-------------------|-------------|--------------------------------------------------------------------------|-----------------------------------------------------|----------------------------------------------------------------------------|
| - <b>`</b>        |             | •                                                                        | A tampa do<br>compartimento do<br>rolo está aberta. | Feche a tampa do compartimento do rolo<br>até que encaixe no devido lugar. |
|                   |             |                                                                          | Erro de configuração<br>da rede                     | Prima continuamente 🖒 para eliminar o                                      |
|                   | -           | Erro de entrada<br>SSID/fora do<br>intervalo de definição                |                                                     |                                                                            |
|                   |             | Erro de entrada de<br>palavra-passe/fora<br>do intervalo de<br>definição |                                                     |                                                                            |
|                   |             |                                                                          | Erro de palavra-<br>passe errada                    |                                                                            |
|                   |             |                                                                          | Erro fora do intervalo de definição                 |                                                                            |

| LED de<br>energia | LED do rolo                                                 | LED de estado                                         | Condição                                                                                                    | Ação                                                                                                    |
|-------------------|-------------------------------------------------------------|-------------------------------------------------------|----------------------------------------------------------------------------------------------------|----------------------------------------------------------------------------------------------------|
|                   | •                                                           | •                                                     | Erro de tamanho da<br>base de dados                                                                                                    | Prima continuamente U para eliminar o erro.                                                                                                    |
|                   | Repetir (1<br>segundo<br>desligado, 1<br>segundo<br>ligado) | Repetir (1 segundo<br>desligado, 1<br>segundo ligado) | Erros de alimentação<br>Erro de fim de papel                                                                                                    | <ol> <li>Abra a tampa do compartimento do<br/>rolo.</li> <li>Coloque o papel correto na<br/>impressora.</li> <li>Confirme que o papel está<br/>corretamente colocado no trajeto de<br/>papel e corretamente posicionado em<br/>relação aos sensores.</li> <li>Feche a tampa do compartimento do<br/>rolo até que encaixe no devido lugar.</li> <li>Prima O para eliminar o erro.</li> <li>Prima sem soltar O para desligar a<br/>impressora.</li> </ol> |
|                   |                                                             | Repetir (1 segundo<br>desligado, 1<br>segundo ligado) | Comunicação<br>Erro de ficheiro BLF<br>Erro de pesquisa na<br>base de dados<br>Erro de ausência de<br>modelo<br>Erro de aquisição da<br>hora<br>Erro de procura de<br>ponto de acesso<br>Erro de ligação ao<br>ponto de acesso<br>Comprimento<br>máximo de<br>impressão excedido<br>Erro de memória<br>ESC/P cheia<br>Erro de ficheiro JPEG<br>Erro de ficheiro JPEG<br>Erro de memória do<br>anfitrião USB cheia<br>Erro de atualização<br>de dados incompleta<br>(USB)<br>Erro de atualização<br>incompleta do | <ul> <li>Abra e feche a tampa do compartimento do rolo.</li> <li>Prima continuamente ⊕. ou prima qualquer tecla que não ▲ e ▼.</li> <li>Prima sem soltar ⊕ para desligar a impressora.</li> </ul>                                                                                                    |
|                   |                                                             | ·                                                     | Erro de temperatura<br>elevada<br>Erro da unidade de                                                                                                    | Prima sem soltar () para desligar a                                                                                                    |
|                   |                                                             |                                                       |                                                                                                    | impressora.                                                                                                    |

| LED de<br>energia                                                                                                    | LED do rolo                                                                                                    | LED de estado                                                                                                    | Condição                                                                   | Ação                                                        |
|----------------------------------------------------------------------------------------------------|----------------------------------------------------------------------------------------------------|----------------------------------------------------------------------------------------------------|----------------------------------------------------------------------------|-------------------------------------------------------------|
|                                                                                                    |                                                                                                    | Repetir (0,9<br>segundos<br>desligado, 0,3                                                                                                    | Erro de<br>armazenamento de<br>massa                                       | Prima sem soltar 🖒 para desligar a impressora.              |
|                                                                                                    |                                                                                                    | 0,3 segundos<br>desligado, 0,3<br>segundos ligado)                                                                                                    | Erro de sobrecarga<br>da alimentação de<br>corrente do anfitrião<br>USB    |                                                             |
|                                                                                                    |                                                                                                    |                                                                                                    | Erro de ligação de<br>dispositivo não<br>compatível com o<br>anfitrião USB |                                                             |
|                                                                                                    |                                                                                                    |                                                                                                    | Cabeça de<br>impressão não<br>detetada                                     |                                                             |
|                                                                                                    |                                                                                                    |                                                                                                    | Erro da bateria                                                            |                                                             |
|                                                                                                    |                                                                                                    |                                                                                                    | Opção incorreta<br>montada                                                 |                                                             |
|                                                                                                    |                                                                                                    |                                                                                                    | É necessário<br>carregar                                                   | Ligue o transformador de corrente.                          |
|                                                                                                    |                                                                                                    |                                                                                                    | Hub USB ligado                                                             | Prima continuamente <b>( <sup> </sup> )</b> para desligar a |
|                                                                                                    |                                                                                                    | Repetir (0,9                                                                                                    |                                                                            | impressora e, em seguida, prima ( <sup> </sup> )            |
|                                                                                                    |                                                                                                    | segundos<br>desligado, 0,3<br>segundos ligado,<br>0,3 segundos<br>desligado, 0,3<br>segundos ligado,<br>0,3 segundos<br>desligado, 0,3<br>segundos ligado)                                                                                                    |                                                                            | para reiniciar a impressora.                                |
| ÷.                                                                                                    | ÷.                                                                                                    | <b></b>                                                                                                    | Erro do sistema                                                            | Contacte o serviço de apoio ao cliente da Brother.          |
| Repetir (0,3<br>segundos<br>desligado,<br>0,3 segundos<br>ligado)                                                                                                    | Repetir (0,3<br>segundos<br>desligado,<br>0,3 segundos<br>ligado)                                                                                                    | Repetir (0,3<br>segundos<br>desligado, 0,3<br>segundos ligado)                                                                                                    |                                                                            |                                                             |
|                                                                                                    | ÷.                                                                                                    | - <b>\</b>                                                                                                    | Erro do sistema                                                            | Contacte o serviço de apoio ao cliente da Brother.          |
| Repetir (0,9<br>segundos<br>desligado,<br>0,3 segundos<br>ligado)<br>Repetir (0,9<br>segundos<br>desligado,<br>0,3 segundos<br>ligado, 0,3<br>segundos<br>desligado,<br>0,3 segundos<br>ligado, 0,3<br>segundos<br>desligado,<br>0,3 segundos | Repetir (0,9<br>segundos<br>desligado,<br>0,3 segundos<br>ligado)<br>Repetir (0,9<br>segundos<br>desligado,<br>0,3 segundos<br>ligado, 0,3<br>segundos<br>desligado,<br>0,3 segundos<br>ligado, 0,3<br>segundos<br>desligado,<br>0,3 segundos | Repetir (0,9<br>segundos<br>desligado, 0,3<br>segundos ligado)<br>Repetir (0,9<br>segundos<br>desligado, 0,3<br>segundos ligado,<br>0,3 segundos<br>desligado, 0,3<br>segundos ligado,<br>0,3 segundos<br>desligado, 0,3<br>segundos ligado)<br>Repetir (0,9<br>segundos |                                                                            |                                                             |
| ligado, 0,3<br>segundos<br>desligado,<br>0,3 segundos<br>ligado)                                                                                                    | ligado, 0,3<br>segundos<br>desligado,<br>0,3 segundos<br>ligado)                                                                                                    | segundos ligado)<br>Repetir (0,9<br>segundos<br>desligado, 0,3<br>segundos ligado,                                                                                                    |                                                                            |                                                             |

| LED de<br>energia                                                                                                    | LED do rolo                                                                                                    | LED de estado                                                                                                    | Condição | Ação |
|----------------------------------------------------------------------------------------------------|----------------------------------------------------------------------------------------------------|----------------------------------------------------------------------------------------------------|----------|------|
| Repetir (0,9<br>segundos<br>desligado,<br>0,3 segundos<br>ligado, 0,3<br>segundos<br>desligado,<br>0,3 segundos<br>ligado, 0,3<br>segundos<br>desligado,<br>0,3 segundos<br>ligado, 0,3<br>segundos<br>desligado,<br>0,3 segundos<br>ligado, 0,3 | Repetir (0,9<br>segundos<br>desligado,<br>0,3 segundos<br>ligado, 0,3<br>segundos<br>desligado,<br>0,3 segundos<br>ligado, 0,3<br>segundos<br>desligado,<br>0,3 segundos<br>ligado, 0,3<br>segundos<br>desligado,<br>0,3 segundos<br>ligado, 0,3<br>segundos | 0,3 segundos<br>desligado, 0,3<br>segundos ligado,<br>0,3 segundos<br>desligado, 0,3<br>segundos ligado,<br>0,3 segundos<br>desligado, 0,3<br>segundos ligado) |          |      |

## TD-2320DSA/TD-2350DSA

| LED de energia | Condição                                                               | Ação                                                                                                    |
|----------------|------------------------------------------------------------------------|----------------------------------------------------------------------------------------------------|
| - <b>`</b> .   | A tampa do compartimento<br>do rolo está aberta.                       | Feche a tampa do compartimento do rolo até que encaixe no devido lugar.                                                                         |
|                | Erro de configuração da rede                                           | Prima continuamente () para eliminar o erro.                                                                                                    |
|                | Erro de entrada SSID/fora do intervalo de definição                    |                                                                                                    |
|                | Erro de entrada de palavra-<br>passe/fora do intervalo de<br>definição |                                                                                                    |
|                | Erro de palavra-passe<br>errada                                        |                                                                                                    |
|                | Erro fora do intervalo de definição                                    |                                                                                                    |
|                | Erro de tamanho da base<br>de dados                                    |                                                                                                    |
|                | Erros de alimentação                                                   | 1. Abra a tampa do compartimento do rolo.                                                                                                    |
|                | Erro de fim de papel                                                   | 2. Coloque o papel correto na impressora.                                                                                                    |
|                |                                                                        | <ol> <li>Confirme que o papel está corretamente colocado no trajeto de<br/>papel e corretamente posicionado em relação aos sensores.</li> </ol> |
|                |                                                                        | <ol> <li>Feche a tampa do compartimento do rolo até que encaixe no<br/>devido lugar.</li> </ol>                                                 |
|                |                                                                        | 5. Prima 🖒 para eliminar o erro.                                                                                                    |
|                |                                                                        | 6. Prima sem soltar 🖒 para desligar a impressora.                                                                                               |
|                | Erro de comando de<br>comunicação                                      | Execute uma das seguintes ações:                                                                                                    |
|                | Erro de ficheiro BLF                                                   | Prima continuamente () ou prima qualquer tecla que pão A e                                                                                      |
|                | Erro de pesquisa na base<br>de dados                                   |                                                                                                    |
|                | Erro de ausência de modelo                                             | • Prima sem soltar U para desligar a impressora.                                                                                                |
|                | Erro de aquisição da hora                                              |                                                                                                    |

| LED de energia                                                 | Condição                                                                | Ação                                                                           |
|----------------------------------------------------------------|-------------------------------------------------------------------------|--------------------------------------------------------------------------------|
|                                                                | Erro de procura de ponto de                                             | Execute uma das seguintes ações:                                               |
|                                                                | acesso                                                                  | Abra e feche a tampa do compartimento do rolo.                                 |
|                                                                | Erro de ligação ao ponto de<br>acesso                                   | <ul> <li>Prima continuamente U. ou prima qualquer tecla que não ▲ e</li> </ul> |
|                                                                | Comprimento máximo de<br>impressão excedido                             | <ul> <li>Prima sem soltar U para desligar a impressora.</li> </ul>             |
|                                                                | Erro de memória ESC/P<br>cheia                                          |                                                                                |
|                                                                | Erro de ficheiro JPEG                                                   |                                                                                |
|                                                                | Erro de memória do<br>anfitrião USB cheia                               |                                                                                |
|                                                                | Erro de atualização de dados incompleta (rede)                          |                                                                                |
|                                                                | Erro de atualização de<br>dados incompleta (USB)                        |                                                                                |
|                                                                | Erro de atualização<br>incompleta do firmware                           |                                                                                |
|                                                                | Erro de temperatura<br>elevada                                          |                                                                                |
|                                                                | Erro da unidade de corte                                                | Prima sem soltar <b>( <sup> </sup> )</b> para desligar a impressora.           |
|                                                                | Erro da unidade de corte                                                |                                                                                |
|                                                                | Erro de armazenamento de massa                                          |                                                                                |
|                                                                | Erro de sobrecarga da<br>alimentação de corrente do<br>anfitrião USB    |                                                                                |
|                                                                | Erro de ligação de<br>dispositivo não compatível<br>com o anfitrião USB |                                                                                |
|                                                                | Cabeça de impressão não<br>detetada                                     |                                                                                |
|                                                                | Erro da bateria                                                         |                                                                                |
|                                                                | Opção incorreta montada                                                 |                                                                                |
|                                                                | É necessário carregar                                                   | Ligue o transformador de corrente.                                             |
|                                                                | Hub USB ligado                                                          | Prima continuamente ( ) para desligar a impressora e, em seguida,              |
|                                                                |                                                                         | prima 🖒 para reiniciar a impressora.                                           |
|                                                                | Erro do sistema                                                         | Contacte o serviço de apoio ao cliente da Brother.                             |
| Repetir (0,3<br>segundos<br>desligado, 0,3                     |                                                                         |                                                                                |
| segundos ligado)                                               |                                                                         |                                                                                |
| - <b></b>                                                      | Erro do sistema                                                         | Contacte o serviço de apoio ao cliente da Brother.                             |
| Repetir (0,9<br>segundos<br>desligado, 0,3<br>segundos ligado) |                                                                         |                                                                                |
| Repetir (0,9<br>segundos<br>desligado, 0,3                     |                                                                         |                                                                                |

| LED de energia                                                                                                    | Condição | Ação |
|----------------------------------------------------------------------------------------------------|----------|------|
| segundos ligado,<br>0,3 segundos<br>desligado, 0,3<br>segundos ligado,<br>0,3 segundos<br>desligado, 0,3<br>segundos ligado)                                                                                 |          |      |
| Repetir (0,9<br>segundos<br>desligado, 0,3<br>segundos ligado,<br>0,3 segundos<br>desligado, 0,3<br>segundos ligado,<br>0,3 segundos<br>desligado, 0,3<br>segundos ligado,<br>0,3 segundos<br>desligado, 0,3 |          |      |

# Informações relacionadas

Solução de problemas

▲ Página inicial > Solução de problemas > Mensagens de erro e de manutenção

# Mensagens de erro e de manutenção

Modelos Relacionados: TD-2350D/TD-2350DF/TD-2320DSA/TD-2350DSA

| Mensagem                                          | Solução                                                                                                    |
|---------------------------------------------------|----------------------------------------------------------------------------------------------------|
| Botão Bateria fraca. O<br>relógio será reiniciado | Substitua a pilha tipo moeda imediatamente, uma vez que já não é possível imprimir com a hora correta.                                                                            |
| em breve.                                         | Esta mensagem pode aparecer após substituir a bateria. Se esta mensagem<br>aparecer, pode continuar a utilizar a impressora. Esta mensagem é transitória e<br>não irá reaparecer. |
|                                                   | Para mais informações >> Tópicos relacionados: Substituir a pilha tipo moeda                                                                                                    |
| Erro tamanho base dados                           | O tamanho máximo de uma base de dados editável é de 500 linhas ou menos e<br>1 MB ou menos.                                                                                       |

# 🦉 Informações relacionadas

- Solução de problemas
- Tópicos relacionados:
- Substituir a pilha tipo moeda

# Problemas com a impressão

# Problemas com a impressão

| Problema                                                                                                    | Solução                                                                                                    |  |
|----------------------------------------------------------------------------------------------------|----------------------------------------------------------------------------------------------------|--|
| O LED ou o visor LCD não<br>acende. (TD-2350D/TD-2350DF/<br>TD-2320DSA/TD-2350DSA)<br>O LED não está aceso.<br>(TD-2310D/TD-2320D/<br>TD-2320DF) | <ul> <li>O cabo do transformador de corrente está ligado corretamente?<br/>Certifique-se de que o cabo está corretamente ligado.</li> <li>TD-2350D/TD-2350DF/TD-2320DSA/TD-2350DSA: Se o LED ou o visor LCD continuar apagado, contacte o Serviço de Apoio ao Cliente da Brother.</li> <li>TD-2310D/TD-2320D/TD-2320DF: Se o LED continuar apagado, contacte o Serviço de Apoio ao Cliente da Brother.</li> </ul>                                                                                                    |  |
| A impressora não imprime ou é<br>recebido um erro de impressão.                                                                                  | <ul> <li>O cabo está solto?<br/>Certifique-se de que o cabo está bem ligado.</li> <li>O rolo de papel está instalado corretamente?<br/>Se não estiver, retire o rolo de papel e reinstale-o.</li> <li>O rolo de papel acabou?<br/>Instale um novo rolo de papel.</li> <li>A tampa do compartimento do rolo está aberta?<br/>Certifique-se de que a tampa do compartimento do rolo está fechada.</li> <li>Ocorreu um erro de impressão ou de transmissão?<br/>Desligue a impressora e volte a ligá-la. Se o problema persistir, contacte o serviço de apoio ao cliente da Brother.</li> <li>Se a impressora estiver ligada através de um concentrador ("hub") USB, tente ligá-la diretamente ao computador. Caso contrário, tente ligá-la a outra porta USB.</li> </ul> |  |
| É apresentado um erro de<br>transmissão de dados no<br>computador.                                                                               | <ul> <li>Foi selecionada a porta correta?<br/>Certifique-se de que foi selecionada a porta correta.</li> <li>A impressora está em modo de arrefecimento?<br/>Se o LED de energia se acender a verde e o LED de estado piscar a laranja, aguarde que o LED de estado deixe de piscar e depois tente imprimir novamente.</li> <li>Existem trabalhos de impressão por concluir?<br/>Se tentar imprimir enquanto outros utilizadores estiverem a imprimir grandes quantidades de dados, a impressora é incapaz de aceitar o seu trabalho de impressão até que a impressão em curso esteja concluída. Neste caso, volte a executar o trabalho de impressão depois de os outros trabalhos estarem concluídos.</li> </ul>                                                     |  |
| Quero cancelar o trabalho de<br>impressão atual.                                                                                                 | Prima 🖒 enquanto a impressão está em pausa.                                                                                                    |  |
| A qualidade de impressão é fraca.                                                                                                    | <ul> <li>Existe pó ou sujidade nos componentes da impressora que comprometam o seu funcionamento?</li> <li>Limpe em redor do rolo, da cabeça de impressão, a lateral da guia do rolo e o suporte de etiquetas. Para mais informações &gt;&gt; Informações relacionadas</li> </ul>                                                                                                    |  |
|                                                                                                    | Ajuste Nivel de energia na terramenta Definição do formato do papel ou ajuste Velocidade de impressão na ferramenta Definições do dispositivo.                                                                                                    |  |
| Quero eumenter e densidade de                                                                                                    | A partir de ferremente <b>Definição de formate de penel</b> conde o Neve o Ativates                                                                                                    |  |
| impressão.                                                                                                    | de impressão avançados e, em seguida, aumente a Nível de energia.<br>Para mais informações ➤> Informações relacionadas                                                                                                    |  |

| Problema                                                                                    | Solução                                                                                                    |  |
|---------------------------------------------------------------------------------------------|----------------------------------------------------------------------------------------------------|--|
| A impressora não alimenta o<br>papel.                                                       | <ul> <li>Há cotão ou sujidade no rolo, impedindo-o de rodar livremente?<br/>Limpe o rolo. Para obter mais informações ➤&gt; Informações relacionadas</li> <li>Certifique-se de que o caminho de ejeção do papel não está bloqueado.</li> <li>Retire o rolo de papel e volte a instalá-lo. Para mais informações ➤&gt; Informações relacionadas</li> <li>Certifique-se de que a tampa do compartimento do rolo está totalmente fechada.</li> </ul>                                                                                                    |  |
| A impressora alimenta papel de<br>forma contínua.                                           | <ul> <li>Abra a tampa do compartimento do rolo.</li> <li>Prima qualquer botão para parar a alimentação.</li> <li>Prima () enquanto a impressão está em pausa para cancelar o trabalho de impressão.</li> <li>TD-2350D/TD-2350DF/TD-2320DSA/TD-2350DSA: Prima qualquer botão à exceção de (), ▲ ou ▼ enquanto a impressão está em pausa para retomar a impressão.</li> <li>TD-2310D/TD-2320D/TD-2320DF: Prima qualquer botão à exceção de () enquanto a impressão está em pausa para retomar a impressão.</li> </ul>                                                                                                    |  |
| A impressora não faz uma pausa<br>entre etiquetas.                                          | <ul> <li>Certifique-se de que introduziu corretamente as informações de papel. É possível definir as informações de papel utilizando a opção Definição do formato do papel na Ferramenta de definições da impressora.</li> <li>Se o sensor estiver sujo, limpe-o com uma cotonete seca.</li> <li>Certifique-se de que não existem quaisquer elementos a obstruir o sensor.</li> </ul>                                                                                                    |  |
| Ocorre um erro quando o rolo não<br>pode ser alimentado até ao início<br>da impressão.      | Se ocorrer um erro de alimentação, utilize a opção Definição do formato do<br>papel da Ferramenta de definições da impressora para atribuir as definições<br>corretas de papel à impressora.<br>TD-2350D/TD-2350DF/TD-2320DSA/TD-2350DSA: Prima <b>Menu</b> e depois prima<br>Suporte > Seleção para verificar se está colocado o papel correto na<br>impressora quando é utilizado um rolo de papel.                                                                                                    |  |
| A cabeça, o motor ou a bateria<br>recarregável de iões de lítio está a<br>arrefecer.        | A cabeça térmica, o motor ou a bateria recarregável de iões de lítio está<br>demasiado quente.<br><b>Cabeça:</b><br>A impressora para e apenas retoma a impressão depois de a cabeça térmica ter<br>arrefecido. A cabeça pode aquecer demasiado se estiver a imprimir um grande<br>número de documentos com muito conteúdo de texto. Se a cabeça térmica ficar<br>demasiado quente, pode produzir imagens no papel em áreas que não se<br>destinavam a ser impressas. Para evitar ou adiar esta situação, imprima com<br>uma definição de densidade mais clara, reduza a quantidade de área preta a<br>imprimir (por exemplo, remova sombras em segundo plano e cores em gráficos<br>e documentos de apresentação) e certifique-se de que a impressora possui<br>ventilação adequada e não está situada num espaço fechado.<br><b>Motor ou bateria recarregável de iões de lítio:</b><br>Não utilize a impressora em contínuo. Se a impressora for utilizada em contínuo,<br>o motor ou a bateria recarregável de iões de lítio ficará demasiado quente. Neste<br>caso, a impressora irá parar e retomará a impressão depois de o motor ou a<br>bateria recarregável de iões de lítio ter arrefecido.<br><b>NOTA</b><br>Esta situação pode ocorrer com mais frequência quando a impressora é<br>utilizada a uma altitude elevada (superior a 3048 m), devido a uma<br>menor densidade de ar disponível para arrefecer a impressora. |  |
| Quero repor as definições da<br>impressora/eliminar os dados<br>transferidos do computador. | >> Informações relacionadas                                                                                                    |  |

| Problema                                                                                                   | Solução                                                                                                    |  |
|----------------------------------------------------------------------------------------------------|----------------------------------------------------------------------------------------------------|--|
| Não é possível fixar a cabeça de<br>impressão.                                                             | A cabeça de impressão não pode ser fixa se a mola da cabeça de impressão<br>estiver saída. Posicione corretamente a mola da cabeça de impressão e tente de<br>novo.                                                                                                    |  |
| O papel não é ejetado<br>corretamente ao utilizar o<br>descolador de etiquetas opcional.                   | O sensor do descolador de etiquetas foi exposto a luz solar direta?<br>Se o sensor do descolador de etiquetas tiver sido exposto a luz solar direta, o<br>papel carregado pode não ser detetado corretamente. Utilize a impressora num<br>local não exposto a luz solar direta.                                                                                                    |  |
| Não é possível ler códigos de<br>barras impressos através de<br>aplicações distintas do P-touch<br>Editor. | Se os dados dos códigos de barras tiverem sido criados utilizando uma<br>orientação horizontal, altere a definição <b>Orientação</b> no separador <b>Básico</b> do<br>controlador da impressora para <b>Horizontal</b> e tente de novo.                                                                                                    |  |
| Podem surgir vincos na etiqueta<br>impressa. (Modelos linerless)                                           | O adesivo do rolo de papel aderiu à guia do rolo?<br>Reajuste a posição da guia do rolo utilizando o botão de ajuste, seguindo a<br>instrução <i>Carregar o rolo de papel</i> . Para mais informações ➤> <i>Informações</i><br><i>relacionadas</i>                                                                                                    |  |
| As etiquetas impressas estão a<br>ficar encravadas. (Modelos<br>linerless)                                 | <ul> <li>Existe pó, cotão ou adesivo do rolo nos componentes da impressora que impeçam que o rolo seja alimentado livremente?<br/>Limpe em redor do rolo, da cabeça de impressão e na lateral das guias do rolo. Para mais informações &gt;&gt; Informações relacionadas</li> <li>O rolo de papel está enrolado corretamente?<br/>Retire o rolo de papel e substitua-o por um novo. Se as etiquetas ficarem constantemente presas ou encravadas na impressora, o rolo da placa de impressão pode estar gasto e tem de ser substituído. Para mais informações &gt;&gt; Informações &gt;&gt; Informações relacionadas</li> </ul> |  |

| Problema                                                                                                    | Solução                                                                                                    |
|----------------------------------------------------------------------------------------------------|----------------------------------------------------------------------------------------------------|
| O papel fica emaranhado à volta<br>do rolo da placa de impressão.                                                                                                    | <ul> <li>Retire o papel do rolo da placa de impressão.</li> <li>1. Abra a tampa do compartimento do rolo e destrave a alavanca de ambos os lados do rolo da placa de impressão, levantando-a.</li> <li>Impressão e constructiva e constructiva e const</li></ul> |
| Quando a impressão for<br>executada durante a utilização da<br>função USB Power Delivery, a<br>impressora entra no modo de<br>arrefecimento e não inicia a<br>impressão. | <ul> <li>Certifique-se de que a unidade principal e o dispositivo estão ligados com um cabo USB-C para USB-C.</li> <li>A impressora está quente e a arrefecer. A impressão irá reiniciar assim que a impressora arrefecer.</li> </ul>                                                                                                    |

# Problemas com a imagem impressa

| Problema                                                                         | Solução                                                                                                    |  |
|----------------------------------------------------------------------------------|----------------------------------------------------------------------------------------------------|--|
| O papel impresso contém riscas                                                   | A cabeça de impressão ou o rolo estão sujos?                                                                                                    |  |
| ou carateres com pouca<br>qualidade ou o papel não é<br>alimentado corretamente. | Embora a cabeça de impressão se mantenha geralmente limpa em utilização<br>normal, é possível que exista acumulação de cotão ou sujidade do rolo na<br>cabeça de impressão. Se isso acontecer, limpe o rolo. Para mais informações<br>➤> Informações relacionadas |  |
| Os códigos de barras impressos<br>não podem ser lidos.                           | Imprima etiquetas de modo a que os códigos de barras fiquem alinhados com<br>a cabeça de impressão, como ilustrado abaixo:                                                                                                    |  |
|                                                                                  |                                                                                                    |  |
|                                                                                  | 1. Cabeça de impressão                                                                                                    |  |
|                                                                                  | 2. Códigos de barras                                                                                                    |  |
|                                                                                  | 3. Orientação de impressão                                                                                                    |  |
|                                                                                  | <ul> <li>Os códigos de barras podem não ser lidos corretamente se forem reduzidos<br/>ou ampliados.</li> </ul>                                                                                                    |  |
|                                                                                  | <ul> <li>TD-2320D/TD-2350D/TD-2320DF/TD-2350DF/TD-2320DSA/TD-2350DSA:<br/>Experimente utilizar outro leitor.</li> </ul>                                                                                                    |  |

| Problema                                                                                                    | Solução                                                                                                    |  |
|----------------------------------------------------------------------------------------------------|----------------------------------------------------------------------------------------------------|--|
| Está a utilizar software de                                                                                                    | Confirme as suas definições na caixa de diálogo do programa de instalação.                                                                                                    |  |
| segurança.                                                                                                    | <ul> <li>Autorize o acesso quando for apresentada a mensagem de alerta do<br/>software de segurança durante a instalação da impressora.</li> </ul>                              |  |
| As suas definições de segurança                                                                                                    | Verifique e selecione as definições de segurança corretas.                                                                                                    |  |
| (SSID/chave de rede) estao<br>erradas. (TD-2350D/TD-2350DF/                                                                                                    | <ul> <li>O nome do fabricante ou o número do modelo do ponto de acesso/router<br/>sem fios pode ser utilizado como as definições de segurança predefinidas.</li> </ul>          |  |
|                                                                                                    | <ul> <li>Consulte as instruções fornecidas com o seu ponto de acesso/router sem fios<br/>para obter informações sobre como encontrar as definições de segurança.</li> </ul>     |  |
|                                                                                                    | <ul> <li>Contacte o fabricante do ponto de acesso/router sem fios, o fornecedor de<br/>Internet ou o administrador da rede.</li> </ul>                                          |  |
| A impressora não se consegue<br>ligar ao dispositivo anfitrião                                                                                                    | <ul> <li>Desloque a impressora para que fique a uma distância de cerca de um metro<br/>do dispositivo móvel quando configurar as definições de rede Wi-Fi.</li> </ul>           |  |
| através de Wi-Fi ou Bluetooth.                                                                                                    | <ul> <li>Desloque a impressora para uma área livre de obstáculos.</li> </ul>                                                                                                    |  |
| TD-2350D/TD-2350DF/<br>TD-2350DSA)                                                                                                    | <ul> <li>Se um computador sem fios, um dispositivo equipado com Bluetooth, um<br/>forno micro-ondas, um telefone digital sem fios ou outro dispositivo se</li> </ul>            |  |
| A impressora não consegue<br>imprimir através de Wi-Fi ou<br>Bluetooth. (TD-2350D/<br>TD-2350DF/TD-2350DSA)                                                             | encontrar próximo da impressora ou do ponto de acesso/router sem fios,<br>afaste o dispositivo da impressora ou do ponto de acesso/router sem fios.                             |  |
| Existem obstáculos (por exemplo,<br>paredes ou mobiliário) entre a sua<br>impressora e o dispositivo móvel.<br>(TD-2350D/TD-2350DF/<br>TD-2350DSA)                      | Desloque a impressora para uma área livre de obstáculos.                                                                                                    |  |
| Está a utilizar a filtragem de<br>endereços MAC.                                                                                                    | Pode confirmar o endereço MAC ao imprimir o relatório de definições da impressora. Para obter mais informações ➤> <i>Informações relacionadas</i>                               |  |
| A impressora não está<br>corretamente ligada à rede.                                                                                                    | <ul> <li>Certifique-se de que a impressora está no modo em que se pretende ligar.</li> <li>Se a impressora ainda não estiver ligada, proceda da seguinte forma;</li> </ul>      |  |
|                                                                                                    | <ul> <li>Ligação Wi-Fi (TD-2350D/TD-2350DF/TD-2350DSA)</li> </ul>                                                                                                    |  |
|                                                                                                    | · • <del>·</del> • • • • • • • • • • • • • • • • • • •                                                                                                    |  |
|                                                                                                    | : A impressora está a procurar uma rede sem fios. aguarde que a procura seja concluída.                                                                                         |  |
|                                                                                                    | - Wireless Direct (TD-2350D/TD-2350DF/TD-2350DSA)                                                                                                    |  |
|                                                                                                    | Se o ícone de Wireless Direct for apresentado no visor LCD, procure a impressora a partir do dispositivo que pretende ligar.                                                    |  |
|                                                                                                    | - Rede com fios                                                                                                    |  |
|                                                                                                    | Certifique-se de que o cabo LAN está corretamente ligado.                                                                                                    |  |
|                                                                                                    | - Bluetooth (TD-2350D/TD-2350DF/TD-2350DSA)                                                                                                    |  |
|                                                                                                    | Se o ícone de Bluetooth for apresentado no visor LCD, procure a<br>impressora a partir do dispositivo que pretende ligar.                                                       |  |
| Verifiquei e experimentei todos os<br>pontos anteriores, mas continuo a<br>não conseguir configurar a função<br>de Wi-Fi/Bluetooth. (TD-2350D/<br>TD-2350DF/TD-2350DSA) | Desligue a impressora e volte a ligá-la. Depois, configure novamente as definições de Wi-Fi e Bluetooth.                                                                        |  |
| A impressora não está ligada se a<br>ligação por Bluetooth a um<br>dispositivo Apple (iPad, iPhone ou                                                                   | Ative a função de religação automática. Pode configurar esta função a partir da<br>Ferramenta de definições da impressora. Para mais informações >><br>Informações relacionadas |  |
| iPod touch) for perdida.<br>(TD-2350D/TD-2350DF/<br>TD-2350DSA)                                                                                                    | TD-2350D/TD-2350DF/TD-2320DSA/TD-2350DSA: Também a pode configurar utilizando o menu de Bluetooth no visor LCD da impressora.                                                   |  |

| Problema                                                                                                    | Solução                                                                                                    |
|----------------------------------------------------------------------------------------------------|----------------------------------------------------------------------------------------------------|
| Não foi atribuído um endereço IP disponível à impressora.                                                                                               | <ul> <li>Confirme o endereço IP e a máscara de sub-rede. Verifique que tanto os<br/>endereços IP como as máscaras de sub-rede do computador e da<br/>impressora estão corretos e situados na mesma rede.</li> </ul>                                                                                                    |
|                                                                                                    | Para obter mais informações sobre como verificar o endereço IP e a máscara de sub-rede, contacte o administrador da rede.                                                                                                    |
|                                                                                                    | <ul> <li>Confirme o endereço IP, a máscara de sub-rede e outras definições de rede<br/>através da Ferramenta de definições da impressora. Para mais informações</li> <li>Informações relacionadas</li> </ul>                                                                                                    |
|                                                                                                    | TD-2350D/TD-2350DF/TD-2320DSA/TD-2350DSA: Também pode confirmar<br>as definições de rede no visor LCD da impressora.                                                                                                    |
| O trabalho de impressão anterior falhou.                                                                                                    | Se um trabalho de impressão por concluir ainda estiver na fila de impressão do computador, elimine-o.                                                                                                    |
|                                                                                                    | Por exemplo, ao utilizar o Windows 10:                                                                                                    |
|                                                                                                    | Clique em Iniciar > Definições > Dispositivos > Preferências de Impressão.<br>Clique na impressora que pretende configurar e depois clique em Abrir Fila.<br>Clique em Impressora > Cancelar todos os documentos.                                                                                                    |
| Verifiquei e tentei todas as<br>soluções anteriores, mas a minha<br>impressora não imprime.                                                             | Desinstale o controlador da impressora e o software e, em seguida, volte a instalá-los.                                                                                                    |
| Não aceitou autorizar o acesso<br>quando a caixa de diálogo de<br>alerta de segurança foi<br>apresentada durante a instalação<br>normal ou ao imprimir. | Se não tiver aceitado autorizar o acesso quando a caixa de diálogo de alerta de segurança foi apresentada, a função de firewall do seu software de segurança pode estar a bloquear o acesso. O acesso pode estar a ser bloqueado por um software de segurança sem apresentar uma caixa de diálogo de alerta de segurança. Para permitir o acesso, consulte as instruções do seu software de segurança ou contacte o fabricante. |

# **Outros problemas**

| Problema                                                                            | Solução                                                                                                    |  |
|-------------------------------------------------------------------------------------|----------------------------------------------------------------------------------------------------|--|
| Quero impedir a modificação da data e hora.                                         | Defina uma senha para o menu de administração, para garantir a segurança.<br>Para mais informações ➤➤ <i>Informações relacionadas</i>                                                                                                    |  |
| Não foi possível transferir o modelo para a impressora.                             | O controlador da impressora pode não estar instalado corretamente. Reinstale o controlador da impressora e, em seguida, volte a tentar efetuar a transferência.                                                                                                    |  |
|                                                                                     | A impressora tem 8 MB ou 32 MB de memória integrada disponíveis, o que<br>permite guardar um máximo de 255 modelos. Quando deixar de existir memória<br>integrada disponível ou quando tiverem sido registados 255 modelos, não é<br>possível transferir modelos para serem registados na impressora. Elimine<br>modelos desnecessários da impressora. |  |
|                                                                                     | Certifique-se de que o visor LCD da impressora apresenta o ecrã inicial (seja o ecrã da lista de modelos ou o ecrã de modelos em mosaicos).                                                                                                    |  |
|                                                                                     | • Se o botão <b>Transferir</b> não aparecer no P-touch Transfer Manager, verifique a ligação entre o computador e a impressora.                                                                                                    |  |
|                                                                                     | Alternativamente, guarde o ficheiro LBX que pretende transferir, abra o P-<br>touch Editor e, em seguida, selecione <b>Ficheiro &gt; Transferir</b> .                                                                                                    |  |
| O modelo foi transferido, mas a<br>data não é automaticamente<br>atualizada.        | Se a data não tiver sido atualizada, certifique-se de que a caixa de verificação<br>Ao imprimir é marcada na caixa de diálogo Propriedades de Data e Hora para<br>o modelo.                                                                                                    |  |
| Ao transferir o modelo para a<br>impressora, o tamanho do ficheiro<br>foi alterado. | Como o formato de um ficheiro de modelo adicionado ao P-touch Transfer<br>Manager é diferente do formato de um ficheiro depois de este ser transferido<br>para a impressora, o tamanho do ficheiro é alterado. Esta alteração do tamanho<br>não é um problema.                                                                                         |  |

| Problema                                                                                                    | Solução                                                                                                    |
|----------------------------------------------------------------------------------------------------|----------------------------------------------------------------------------------------------------|
| Não é possível verificar o número<br>de modelos registados na<br>impressora e o número de teclas<br>relacionados. | 1. Ligue a impressora ao computador através de um cabo USB e depois ligue a energia da impressora.                                                                                                    |
|                                                                                                    | 2. Iniciar o P-touch Transfer Manager                                                                                                    |
|                                                                                                    | <ol> <li>Clique no nome do modelo da impressora que está a utilizar no painel do<br/>lado esquerdo para visualizar os modelos registados na impressora no painel<br/>do lado direito. O número de modelos e os números de teclas que estão a ser<br/>utilizados podem ser verificados.</li> <li>Para mais informações ➤&gt; Informações relacionadas</li> </ol> |
|                                                                                                    | <ul> <li>Certifique-se de que o visor LCD da impressora apresenta o ecrã inicial (seja<br/>o ecrã da lista de modelos ou o ecrã de modelos em mosaicos).</li> </ul>                                                                                                    |
|                                                                                                    | <ul> <li>Se o botão Transferir não aparecer no P-touch Transfer Manager, verifique a<br/>ligação entre o computador e a impressora.</li> </ul>                                                                                                    |
|                                                                                                    | Alternativamente, guarde o ficheiro LBX que pretende transferir, abra o P-<br>touch Editor e, em seguida, selecione <b>Ficheiro &gt; Transferir</b> .                                                                                                    |

## 🕗 Informações relacionadas

• Solução de problemas

#### Tópicos relacionados:

- Limpar a impressora
- Ferramenta de definições da impressora (Windows): Definição do formato do papel
- Ferramenta de definições da impressora (Windows): Definições do dispositivo
- Carregar um rolo de papel
- Repor a impressora
- Confirmar as definições da impressora
- Ferramenta de definições da impressora: Definições de comunicação (Windows)
- Definir a segurança de menu
- Transferir modelos ou outros dados do computador para a impressora (Windows)

▲ Página inicial > Solução de problemas > Informações da versão

# Informações da versão

| Problema                                                                     | Solução                                                                                                    |
|------------------------------------------------------------------------------|----------------------------------------------------------------------------------------------------|
| Não sei o número da versão do firmware da impressora.                        | Pode confirmar o número da versão do firmware ao imprimir o relatório de definições da impressora. Para obter mais informações >> Informações relacionadas                 |
| Quero confirmar se estou a utilizar<br>a versão mais recente do<br>software. | Utilize o P-touch Update Software para confirmar se dispõe da versão mais recente. Para obter mais informações sobre o P-touch Update Software >> Informações relacionadas |

# 🦉 Informações relacionadas

• Solução de problemas

## Tópicos relacionados:

- Confirmar as definições da impressora
- Atualizar o firmware

▲ Página inicial > Solução de problemas > Repor a impressora

# **Repor a impressora**

- Repor todas as definições para as predefinições de fábrica utilizando os botões da impressora
- Repor as definições utilizando o menu do visor LCD
- Repor dados utilizando a Ferramenta de definições da impressora

Página inicial > Solução de problemas > Repor a impressora > Repor todas as definições para as predefinições de fábrica utilizando os botões da impressora

# Repor todas as definições para as predefinições de fábrica utilizando os botões da impressora

Modelos Relacionados: TD-2310D/TD-2320D/TD-2320DF

Reponha a memória interna da impressora para apagar todos os ficheiros guardados de etiquetas ou se a impressora não estiver a funcionar corretamente.

- 1. Desligue a impressora.
- 2. Prima sem soltar  $\mathbf{D}$  e  $\mathbf{D}$  durante cerca de três segundos.

Todos os indicadores LED piscam a vermelho.

- 3. Mantenha premido (
  - TD-2320D/TD-2320DF: Prima **L** uma vez para repor as definições de rede.

O LED de energia acende-se a vermelho.

 TD-2320D/TD-2320DF: Prima U duas vezes para repor os dados transferidos e as definições do dispositivo.

O LED do rolo acende-se a vermelho.

 Prima L L três vezes para repor todas as definições (incluindo as definições do dispositivo) para as predefinições de fábrica.

O LED de estado acende-se a vermelho.

4. Solte (<sup>1</sup>).

Todos os indicadores LED piscam a vermelho quatro vezes e depois acendem-se a vermelho.

#### Informações relacionadas

· Repor a impressora

▲ Página inicial > Solução de problemas > Repor a impressora > Repor as definições utilizando o menu do visor LCD

# Repor as definições utilizando o menu do visor LCD

Modelos Relacionados: TD-2350D/TD-2350DF/TD-2320DSA/TD-2350DSA

>> TD-2350D/TD-2350DF >> TD-2320DSA/TD-2350DSA

#### TD-2350D/TD-2350DF

Pode repor as definições que se seguem utilizando o menu do visor LCD:

- Definições da impressora
- Definições do utilizador
- Definições de rede
- 1. Prima Menu.
- 2. Prima ▲ ou ▼ para selecionar o seguinte:
  - a. Selecione [Administração]. Prima OK.
  - b. Selecione [Repor]. Prima OK.
  - c. Selecione a opção de reposição que pretende. Prima OK.
- 3. Prima ▲ ou V para selecionar [Repor]. Prima OK.

O equipamento reinicia.

#### TD-2320DSA/TD-2350DSA

Pode repor as definições que se seguem utilizando o menu do visor LCD:

- Definições da impressora
- Definições do utilizador
- Definições de rede
- 1. Prima Menu.
- 2. Prima ▲ ou ▼ para selecionar o seguinte:
  - a. Selecione [Administração]. Prima OK.
  - b. Selecione [Repor]. Prima OK.
  - c. Selecione a opção de reposição que pretende. Prima OK.
- 3. Prima OK para confirmar.

O equipamento reinicia.

#### 🕗 Informações relacionadas

• Repor a impressora

▲ Página inicial > Solução de problemas > Repor a impressora > Repor dados utilizando a Ferramenta de definições da impressora

# Repor dados utilizando a Ferramenta de definições da impressora

Reponha a memória interna da impressora para apagar todos os ficheiros guardados de etiquetas ou se a impressora não estiver a funcionar corretamente.

Pode utilizar a Ferramenta de definições da impressora a partir de um computador para realizar as seguintes operações na impressora:

- Eliminar os modelos e bases de dados
- TD-2320D/TD-2350D/TD-2320DF/TD-2350DF/TD-2320DSA/TD-2350DSA: Repor as definições de comunicação
- Repor as definições da impressora para as predefinições de fábrica

#### Informações relacionadas

· Repor a impressora

#### Página inicial > Anexo

# Anexo

- Especificações
- Kit de desenvolvimento de software
- LabelCLT
- Dimensões do produto
- Configuração automática do papel
- Opções
- Ajuda e apoio ao cliente da Brother

# **Especificações**

- >> Impressão
- >> Tamanho
- >> Interface
- >> Ambiente
- >> Alimentação de corrente
- >> Especificações do papel
- >> Bateria recarregável de iões de lítio: nível da bateria e capacidade de impressão
- >> Sistemas operativos compatíveis

#### Impressão

| Tecnologia de impressão                                 | Térmica direta                                                                                                    |
|---------------------------------------------------------|----------------------------------------------------------------------------------------------------|
| Resolução de impressão                                  | <ul> <li>TD-2310D/TD-2320DF/TD-2350DF</li> <li>203 ppp</li> <li>TD-2320D/TD-2350D/TD-2320DSA/TD-2350DSA</li> <li>203 ppp/300 ppp</li> </ul> |
| Velocidade de impressão (dependendo do papel utilizado) | Máxima de 152,4 mm/s <sup>1</sup>                                                                                                    |
| Largura máxima de impressão                             | 59 mm                                                                                                    |
| Comprimento máximo de impressão                         | 3000 mm                                                                                                    |

Ao utilizar os nossos dados de teste de impressão <58 x 100 mm, cobertura de impressão de 10%> e impressão contínua utilizando CA com ligação USB num ambiente com uma temperatura de 23 °C.

## Tamanho

| Peso      | • TD-2310D                                           |
|-----------|------------------------------------------------------|
|           | Aproximadamente 1,46 kg                              |
|           | • TD-2320D                                           |
|           | Aproximadamente 1,50 kg                              |
|           | • TD-2350D                                           |
|           | Aproximadamente 1,53 kg                              |
|           | • TD-2320DF                                          |
|           | Aproximadamente 1,79 kg                              |
|           | • TD-2350DF                                          |
|           | Aproximadamente 1,82 kg                              |
|           | • TD-2320DSA                                         |
|           | Aproximadamente 1,77 kg                              |
|           | • TD-2350DSA                                         |
|           | Aproximadamente 1,77 kg                              |
|           | TD-2350DSA (com pega)                                |
|           | Aproximadamente 1,94 kg                              |
| Dimensões | • TD-2310D/TD-2320D/TD-2350D                         |
|           | Aproximadamente 119 mm (L) x 158 mm (A) x 224 mm (P) |
|           | • TD-2320DSA/TD-2350DSA                              |
|           | Aproximadamente 119 mm (L) x 176 mm (A) x 224 mm (P) |
|           | • TD-2350DSA (com pega)                              |
|           | Aproximadamente 153 mm (L) x 176 mm (A) x 280 mm (P) |
|           | • TD-2320DF/TD-2350DF                                |
|           | Aproximadamente 119 mm (L) x 158 mm (A) x 255 mm (P) |
## Interface

| Γ                                                                                          | 1                                                                      |
|--------------------------------------------------------------------------------------------|------------------------------------------------------------------------|
| USB                                                                                        | USB Ver. 2.0 (alta velocidade) (tipo C)                                |
| Série                                                                                      | RS-232C (RJ25) <sup>1</sup>                                            |
| Rede com fios (TD-2320D/TD-2350D/<br>TD-2320DF/TD-2350DF/TD-2320DSA/<br>TD-2350DSA)        | 10/100BASE-TX                                                          |
| Porta de entrada USB (TD-2320D/TD-2350D/<br>TD-2320DF/TD-2350DF/TD-2320DSA/<br>TD-2350DSA) | USB ver. 2.0 (alta velocidade) (Tipo A)                                |
| Bluetooth (TD-2350D/TD-2350DF/                                                             | Bluetooth Versão 5.2                                                   |
| TD-2350DSA)                                                                                | SPP, OPP, HCRP (Bluetooth clássico), GATT (Bluetooth de baixo consumo) |
| Rede sem fios (TD-2350D/TD-2350DF/                                                         | IEEE 802.11a/b/g/n (modo de infraestrutura)                            |
| TD-2350DSA)                                                                                | IEEE 802.11g/n (modo Wireless Direct)                                  |

<sup>1</sup> Utilize um cabo de conversão dedicado.

## Ambiente

| Temperatura de funcionamento | Impressora            | Entre 5 °C e 40 °C                        |
|------------------------------|-----------------------|-------------------------------------------|
|                              | Carregador de bateria | Entre 10 °C e 35 °C                       |
| Humidade de funcionamento    | Impressora            | Entre 20% e 80% (sem condensação)         |
|                              | Carregador de bateria | Temperatura máxima de bolbo húmido: 27 °C |

## Alimentação de corrente

| Transformador                                        | Transformador de corrente padrão (100-240 V, 50/60 Hz), Transformador de corrente médico (100-240 V, 50/60 Hz)                          |
|------------------------------------------------------|----------------------------------------------------------------------------------------------------|
| Tempo de recarregamento                              | Recarregamento da impressora: aproximadamente 2,2 horas <sup>1</sup><br>Carregamento de bateria: aproximadamente 2,0 horas <sup>1</sup> |
| Carga da bateria e contagem de<br>ciclos de descarga | Aproximadamente 300 ciclos <sup>2</sup>                                                                                                 |

1 Quando a impressora está desligada, é utilizada uma nova bateria recarregável de iões de lítio carregada a 23 °C.

<sup>2</sup> A 23 °C

## Especificações do papel

O material do papel pode afetar a qualidade de impressão.

| Tipo de papel    | TD-2310D/TD-2320D/TD-2350D/TD-2320DSA/TD-2350DSA    |  |  |
|------------------|-----------------------------------------------------|--|--|
|                  | <ul> <li>Pulseiras<sup>1</sup></li> </ul>           |  |  |
|                  | Contínuo                                            |  |  |
|                  | Recortado                                           |  |  |
|                  | Invertido                                           |  |  |
|                  | Perfurado                                           |  |  |
|                  | <ul> <li>Etiqueta de cartão <sup>2</sup></li> </ul> |  |  |
|                  | TD-2320DF/TD-2350DF                                 |  |  |
|                  | Etiqueta sem papel de proteção                      |  |  |
| Largura do papel | TD-2310D/TD-2320D/TD-2350D/TD-2320DSA/TD-2350DSA    |  |  |
|                  | De 15 mm a 63 mm <sup>3</sup>                       |  |  |

|                                    | Pulseiras: De 15 mm a 36 mm <sup>3 4</sup>                       |  |  |  |
|------------------------------------|------------------------------------------------------------------|--|--|--|
|                                    | TD-2320DF/TD-2350DF                                              |  |  |  |
|                                    | 58 mm, 39 mm                                                     |  |  |  |
| Comprimento do papel               | Contínuo: De 6,4 mm a 3000 mm                                    |  |  |  |
|                                    | Descolador de etiquetas: De 17 mm a 3000 mm                      |  |  |  |
|                                    | Unidade de corte: De 20 mm a 3000 mm                             |  |  |  |
|                                    | Cortar: De 18 mm a 3000 mm                                       |  |  |  |
| Espessura                          | TD-2310D/TD-2320D/TD-2350D/TD-2320DSA/TD-2350DSA                 |  |  |  |
|                                    | De 0,058 mm a 0,279 mm <sup>3</sup>                              |  |  |  |
|                                    | - Descolar: De 0,083 mm a 0,130 mm <sup>3 4</sup>                |  |  |  |
|                                    | - Corte da barra de corte: De 0,058 mm a 0,083 mm <sup>3 4</sup> |  |  |  |
|                                    | - Corte automático: De 0,075 mm a 0,279 mm <sup>3 4</sup>        |  |  |  |
|                                    | - Recibo: De 0,058 mm a 0,083 mm <sup>3 4</sup>                  |  |  |  |
|                                    | - Etiqueta: De 0,104 mm a 0,178 mm <sup>3 4</sup>                |  |  |  |
|                                    | - Etiqueta de cartão: De 0,133 mm a 0,190 mm <sup>3 4</sup>      |  |  |  |
|                                    | - Pulseira: De 0,107 mm a 0,279 mm <sup>3 4</sup>                |  |  |  |
|                                    | TD-2320DF/TD-2350DF                                              |  |  |  |
|                                    | 0,068 mm, 0,086 mm, 0,095 mm                                     |  |  |  |
| Diâmetro exterior do rolo (máximo) | TD-2310D/TD-2320D/TD-2350D/TD-2320DSA/TD-2350DSA                 |  |  |  |
|                                    | 127 mm                                                           |  |  |  |
|                                    | TD-2320DF/TD-2350DF                                              |  |  |  |
|                                    | 80 mm, 102 mm                                                    |  |  |  |
| Diâmetro do corpo (mínimo)         | TD-2310D/TD-2320D/TD-2350D/TD-2320DSA/TD-2350DSA                 |  |  |  |
|                                    | 12,7 mm                                                          |  |  |  |
|                                    | TD-2320DF/TD-2350DF                                              |  |  |  |
|                                    | 25 mm                                                            |  |  |  |
| Sensor de papel                    | Transmissivo, refletor                                           |  |  |  |

<sup>1</sup> Dependendo da forma da pulseira, as marcas pretas podem não ser detetadas pelo sensor refletivo.

<sup>2</sup> Confirme o papel antes de o utilizar.

- <sup>3</sup> Com base nas especificações do catálogo.
- <sup>4</sup> Os valores baseiam-se em rolos de papel e pulseiras PDC originais da Brother. Ao exceder o valor especificado, confirme o papel. O material do papel pode afetar a largura de impressão.

## Bateria recarregável de iões de lítio: nível da bateria e capacidade de impressão

É possível imprimir a quantidade de páginas que se segue, em função do nível da bateria.

- Testado a 23 °C utilizando os dados de teste de impressão da Brother de uma etiqueta de 50 mm x 30 mm com uma densidade da impressão predefinida e uma cobertura de 11%.
- Estes números representam uma impressão contínua com ligação USB e utilizando uma bateria nova e totalmente carregada. Tenha em atenção que os detalhes listados abaixo não podem ser garantidos devido à diferença nas condições de impressão, ambientes de funcionamento e estado da bateria.

Nível da bateria: carga completa Capacidade de impressão de aproximadamente 13.000 folhas

#### Sistemas operativos compatíveis

Para obter a lista mais recente de software compatível, visite support.brother.com.

#### Informações relacionadas

Anexo

▲ Página inicial > Anexo > Kit de desenvolvimento de software

## Kit de desenvolvimento de software

Um kit de desenvolvimento de software (SDK) está disponível no Brother Developer Center (<u>https://support.brother.com/g/s/es/dev/en/index.html</u>).

Também é possível descarregar o b-PAC SDK e os SDK para dispositivos móveis (Android<sup>™</sup>, iPhone e iPad). (Os SDK disponíveis estão sujeitos a alterações sem aviso prévio.)

## Informações relacionadas

• Anexo

▲ Página inicial > Anexo > LabelCLT

# LabelCLT

- Descrição geral do LabelCLT
- Transferir o ficheiro de dados do modelo com o LabelCLT
- Transferir um ficheiro do firmware PDZ via USB: exemplo

# Descrição geral do LabelCLT

## Resumo

LabelCLT é uma linha de comandos que lhe permite transferir ficheiros e obter o estado da impressora utilizando a linha de comandos.

Para transferir o LabelCLT, aceda à página de **Transferências** do seu modelo no Brother support website em <u>support.brother.com</u>.

## Ambiente de funcionamento

#### Sistemas operativos suportados

Apenas Windows. Para obter a lista de sistemas operativos Windows suportados, visite support.brother.com.

#### Interface de comunicação

USB, rede com fios ou rede sem fios

#### Tipos de ficheiros

| Tipo de fich<br>eiro | Gerado a partir de                                                                                                    | Interfaces<br>suportadas |
|----------------------|----------------------------------------------------------------------------------------------------|--------------------------|
| BIN                  | Definições do dispositivo, Definições de comunicação, Definições do P-touch<br>Template e Definição do formato do papel                                        | USB, LAN                 |
| PDZ                  | Firmware e P-touch Transfer Manager                                                                                                    | USB                      |
| BLF                  | Definições do dispositivo, Definições de comunicação, Definições do P-touch<br>Template, Definição do formato do papel, P-touch Transfer Manager e<br>LabelCLT | USB, LAN                 |
| CSV                  | Aplicações Windows                                                                                                    | USB, LAN                 |
| OTF                  | Tipos de ficheiros de tipo de letra                                                                                                    | USB                      |
| TTF                  |                                                                                                    |                          |
| PEM                  | Formato de ficheiro utilizado para certificados de segurança.                                                                                                  | USB                      |

## Informações relacionadas

LabelCLT

Página inicial > Anexo > LabelCLT > Transferir o ficheiro de dados do modelo com o LabelCLT

# Transferir o ficheiro de dados do modelo com o LabelCLT

Para informações sobre os comandos suportados, exemplos de utilização e erros não listados aqui, consulte o manual do LabelCLT no Brother support website em <u>support.brother.com</u>.

>> Instalar o LabelCLT

>> Procedimento básico para transferência de ficheiros

## Instalar o LabelCLT

- 1. Transfira o LabelCLT para o computador.
- 2. Introduza "cmd" na caixa de pesquisa do Windows para iniciar a linha de comandos.
- 3. Introduza a unidade onde o LabelCLT está guardado e prima Enter. (Neste exemplo, o LabelCLT está guardado na unidade "C".)

J:\>c:

4. Introduza **cd**, adicione um espaço e depois copie e cole o caminho da pasta onde o ficheiro "LabelCLT.exe" se encontra (neste exemplo: **cd c:\LabelCLT**). Prima Enter.

c:\>cd c:\LabelCLT

5. Introduza **LabelCLT.exe** */eula* e prima Enter para visualizar o Contrato de licença. Se concordar com os termos do Contrato de licença, introduza "s" (para "sim") no teclado e prima Enter.

## Procedimento básico para transferência de ficheiros

1. Aceda à impressora utilizando um dos comandos abaixo, dependendo da sua interface.

| Comando                          | Função                                 | Exemplo                                      |
|----------------------------------|----------------------------------------|----------------------------------------------|
| /ip:"IP Address"                 | LAN: Especifique o IP ou o nome do nó. | /ip:"192.168.0.250" ou /ip:<br>"BRW00AABBFF" |
| /printer:"Nome da<br>impressora" | USB: Especifique o nome da impressora. | /printer:"Brother TD-2350D (300 dpi)"        |

2. Transfira os ficheiros utilizando os comandos abaixo.

| Comando                            | Função                                | Exemplo                                                             |
|------------------------------------|---------------------------------------|---------------------------------------------------------------------|
| /send_pdz:"Caminho do ficheiro"    | Enviar o ficheiro PDZ<br>especificado | /printer:"Brother TD-2350D (300 dpi)" /<br>send_pdz:"c:\test\a.pdz" |
| /send_blf:"FilePath"               | Enviar o ficheiro BLF<br>especificado | /ip:"192.168.0.250" /send_blf:"c:\test\a.blf"                       |
| /send_bin:"Caminho do<br>ficheiro" | Enviar o ficheiro BIN<br>especificado | /ip:"192.168.0.250" /send_bin:"c:\a.bin"                            |
| /send_csv:"Caminho do ficheiro"    | Enviar o ficheiro CSV<br>especificado | /ip:"192.168.0.250" /send_csv:"c:\test\a.csv"                       |

#### Informações relacionadas

LabelCLT

▲ Página inicial > Anexo > LabelCLT > Transferir um ficheiro do firmware PDZ via USB: exemplo

## Transferir um ficheiro do firmware PDZ via USB: exemplo

1. Especifique a impressora com o comando LabelCLT.exe /printer e especifique o ficheiro a transferir com o comando /send\_pdz e depois prima Enter.

c:\LabelCLT>LabelCLT.exe /printer:"Brother TD-2350D (300 dpi)" /send\_pdz:"c:\test\a.pdz"

- 2. A transferência é iniciada e o progresso da transferência é apresentado.
- 3. Quando a transferência estiver concluída, o LabelCLT aguarda que a impressora conclua a escrita do firmware.
- 4. Quando a impressora tiver concluído a escrita do firmware, reinicia e o LabelCLT é reconectado.
- 5. Após a reconexão, compare a versão do firmware transferido com a versão do firmware da impressora atual.
- Se a atualização tiver sido concluída com sucesso, é apresentada a mensagem Succeeded (Concluído com sucesso).

A integração com o **Windows Programador de tarefas** permite implementar instruções em momentos específicos ou regularmente.

1. Prepare um ficheiro de lote com o comando que pretende implementar, por exemplo, verificar a versão do firmware.

cd/d %~dp0 LabelCLT.exe /printer."Brother TD-2350D (203 dpi)" /get\_firmwarever pausa

2. Inicie o Windows Programador de tarefas.

| Tudo Trabalho Aplicações Documentos Web Definiçõ      Brother Z … |   |                                                                              |  |  |
|-------------------------------------------------------------------|---|------------------------------------------------------------------------------|--|--|
| Melhor correspondência                                            |   |                                                                              |  |  |
| Programador de tarefas<br>Aplicação                               |   |                                                                              |  |  |
| Aplicações                                                        |   | Programador de tarefas                                                       |  |  |
| Filmes e <b>Pro</b> gramas de TV                                  | > | Aplicação                                                                    |  |  |
| Definições                                                        |   | 🖸 Abrir                                                                      |  |  |
| 纷 Adicionar ou remover <b>pro</b> gramas                          | > | Executar como administrador                                                  |  |  |
| Proteção contra vírus e ameaças                                   | > | <ul> <li>Abrir localização do ficheiro</li> <li>Afixar em Iniciar</li> </ul> |  |  |
| Configuración de Wi-Fi                                            | > | 🔗 Afixar na barra de tarefas                                                 |  |  |
| Procurar no trabalho e na Web                                     |   |                                                                              |  |  |
| Q Pro - Ver resultados do trabalho e da<br>Web                    | > |                                                                              |  |  |
| Q pro <b>tonmail</b>                                              | > |                                                                              |  |  |

#### 3. Clique em Criar Tarefa Básica.

| Programador de tarefas                                     |                                                                                              | - 🗆 X                                                      |
|------------------------------------------------------------|----------------------------------------------------------------------------------------------|------------------------------------------------------------|
| Ficheiro Ação Ver Ajuda                                    |                                                                                              |                                                            |
| ← → 📰 🛛 ज                                                  |                                                                                              |                                                            |
| Programador de tarefas (Local     Biblioteca do Programado | Resumo do Programador de Tarefas (Última atualização er                                      | Ações                                                      |
|                                                            | Descrição Geral do Programador de Tarefas                                                    | Programador de tarefas (Local)<br>Ligar a Outro Computador |
|                                                            | É possível utilizar o Programador<br>de Tarefas para criar e gerir tarefas                   | 🕑 Criar Tarefa Básica                                      |
|                                                            | comuns que o computador irá<br>realizar automaticamente nas                                  | Criar Tarefa Importar Tarefa                               |
|                                                            | alturas que o utilizador especificar.<br>Para começar, clique num<br>comando no painel Acões | Apresentar Todas as Tarefas Em Execução                    |
|                                                            | Estado da Tarefa                                                                             | Desativar Histórico de Todas as Tarefas                    |
|                                                            |                                                                                              | Configuração da conta de serviços AT                       |
|                                                            | Estado de tarefas Últimas 24 horas                                                           | Ver                                                        |
|                                                            | Resumo: 350 total - 28 em execução, 311 co                                                   | Atualizar                                                  |
|                                                            |                                                                                              | 👔 Ajuda                                                    |
|                                                            | Nome da tarefa Resul                                                                         |                                                            |
|                                                            | 出 .NET Framework NGEN v4.0.3031                                                              |                                                            |
|                                                            | Adobe Acrobat Update Task (últi                                                              |                                                            |
|                                                            |                                                                                              |                                                            |
|                                                            | Última atualização às 30/05/2024 16:02:32 Atualizar                                          |                                                            |
|                                                            |                                                                                              | ,                                                          |

4. Introduza o nome da tarefa no campo **Nome** e clique em **Seguinte**.

| Assistente de Criação de Tarefas             | Básicas                                                |                                                                                                    |                                                                                 | ×    |
|----------------------------------------------|--------------------------------------------------------|----------------------------------------------------------------------------------------------------|---------------------------------------------------------------------------------|------|
| Criar uma Tarefa Ba                          | ásica                                                  |                                                                                                    |                                                                                 |      |
| Criar uma Tarefa Básica<br>Acionador<br>Ação | Utilize este a<br>avançadas o<br>Criar Tarefa<br>Nome: | ussistente para agendar rapidamente u<br>ou definições como múltiplas ações de<br>no painel Ações.<br>Test | uma tarefa comum. Para mais opções<br>e tarefas ou acionadores, utilize o coman | do   |
| Concluir                                     | <u>D</u> escrição:                                     | Test                                                                                                    |                                                                                 |      |
|                                              |                                                        |                                                                                                    | < Anterior Seguinte > Cance                                                     | elar |

#### 5. Selecione o ativador para a tarefa.

| Assistente de Criação de Tarefas | Básicas                                         |                    |                      | ×        |
|----------------------------------|-------------------------------------------------|--------------------|----------------------|----------|
| Acionador de Tare                | fa                                              |                    |                      |          |
|                                  |                                                 |                    |                      |          |
| Criar uma Tarefa Básica          | Ouando pretende iniciar a tarefa?               |                    |                      |          |
| Acionador                        |                                                 |                    |                      |          |
| Uma vez                          | Semanalmente                                    |                    |                      |          |
| Ação<br>Constuir                 | Mensalmente                                     |                    |                      |          |
| Concluir                         | • Uma ve <u>z</u>                               |                    |                      |          |
|                                  | O Quando o computador inicia                    |                    |                      |          |
|                                  | O Quando inicio sessão                          |                    |                      |          |
|                                  | Quando um <u>e</u> vento específico é registado |                    |                      |          |
|                                  |                                                 |                    |                      |          |
|                                  |                                                 |                    |                      |          |
|                                  |                                                 |                    |                      |          |
|                                  |                                                 |                    |                      |          |
|                                  |                                                 |                    |                      |          |
|                                  |                                                 |                    |                      |          |
|                                  |                                                 | < Anterio <u>r</u> | Seguinte >           | Cancelar |
| Assistente de Criação de Tarefas | Básicas                                         |                    |                      | ×        |
| ·<br>***                         |                                                 |                    |                      |          |
| Unico                            |                                                 |                    |                      |          |
|                                  |                                                 |                    |                      |          |
| Criar uma Tarefa Básica          |                                                 | Sincronizar        | tro furor hor        |          |
| Acionador                        | 16:05:57                                        | Sincronizar er     | ttre rusos nor.      |          |
| Oma vez<br>Acão                  |                                                 |                    |                      |          |
| Concluir                         |                                                 |                    |                      |          |
|                                  |                                                 |                    |                      |          |
|                                  |                                                 |                    |                      |          |
|                                  |                                                 |                    |                      |          |
|                                  |                                                 |                    |                      |          |
|                                  |                                                 |                    |                      |          |
|                                  |                                                 |                    |                      |          |
|                                  |                                                 |                    |                      |          |
|                                  |                                                 |                    |                      |          |
|                                  |                                                 |                    |                      |          |
|                                  |                                                 |                    |                      |          |
|                                  |                                                 | < Anterio <u>r</u> | <u>Seguinte &gt;</u> | Cancelar |

6. Selecione o que pretende realizar com a tarefa (neste exemplo, selecionou **Iniciar um programa**) e depois clique em **Seguinte**.

| Assistente de Criação de Tarefa                 | s Básicas                                                                 | ×    |  |
|-------------------------------------------------|---------------------------------------------------------------------------|------|--|
| 🦢 Ação                                          |                                                                           |      |  |
| Criar uma Tarefa Básica<br>Acionador<br>Uma vez | Que ação pretende que a tarefa efetue?                                    |      |  |
| Ação                                            | O Iniciar um programa                                                     |      |  |
| Concluir                                        | <ul> <li>Enviar uma mensagem de correio eletrónico (preterido)</li> </ul> |      |  |
|                                                 | Apresentar uma mensagem (preterido)                                       |      |  |
|                                                 |                                                                           |      |  |
|                                                 | < Anterior Seguinte > Canc                                                | elar |  |

7.

| Assistente de Criação de Tarefas Básicas X |                                                                             |                    |            |          | < |
|--------------------------------------------|-----------------------------------------------------------------------------|--------------------|------------|----------|---|
| iniciar um program                         | a                                                                           |                    |            |          |   |
| Criar uma Tarefa Básica                    |                                                                             |                    |            |          |   |
| Acionador                                  | Programa/script:                                                            |                    |            |          |   |
| Uma vez                                    | C/LabelCLT/Test-GetFirm.Ver.bat.                                            |                    | Pro        | ocurar   |   |
| Ação<br>Iniciar um programa<br>Concluir    | Adicionar argu <u>m</u> entos (opcional):<br><u>I</u> niciar em (opcional): | -                  |            |          |   |
|                                            |                                                                             | < Anterio <u>r</u> | Seguinte > | Cancelar |   |

8. Clique em **Concluir** para concluir a criação da tarefa.

| Assistente de Criação de Tarefas                                        | Básicas     |                                                                             | $\times$ |
|-------------------------------------------------------------------------|-------------|-----------------------------------------------------------------------------|----------|
| 🙋 Resumo                                                                |             |                                                                             |          |
| Criar uma Tarefa Básica                                                 |             |                                                                             |          |
| Acionador                                                               | Nome:       | Test                                                                        |          |
| Uma vez                                                                 | Descricão:  | Test                                                                        |          |
| Ação                                                                    | ,,          |                                                                             |          |
| Iniciar um programa                                                     |             |                                                                             |          |
| Concluir                                                                |             |                                                                             |          |
|                                                                         |             |                                                                             |          |
|                                                                         |             |                                                                             |          |
|                                                                         |             |                                                                             |          |
|                                                                         |             |                                                                             |          |
|                                                                         | Acionador:  | Uma vez; Às 16:05, em 30/05/2024                                            |          |
|                                                                         | Ação:       | Iniciar um programa; C/LabelCLT/Test-GetFirm.Ver.bat.                       |          |
| Abrir o diálogo Propriedades para esta tarefa quando clicar em Concluir |             |                                                                             |          |
|                                                                         | Quando clic | ar em Concluir, a nova tarefa será criada e adicionada à agenda do Windows. |          |
|                                                                         |             |                                                                             |          |
|                                                                         |             | < Anterio <u>r</u> <u>C</u> oncluir Cance                                   | lar      |

9. A tarefa de verificação do firmware da impressora alvo será concluída no momento especificado e utilizando o ficheiro de lote especificado.

| Informações relacionadas |  |
|--------------------------|--|
| LabelCLT                 |  |

# Dimensões do produto

Todos os valores medidos estão indicados em milímetros.

## Impressora

Ø

## Vista frontal

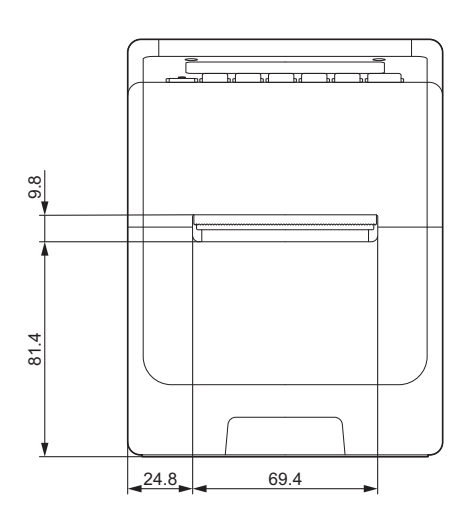

## Vista posterior

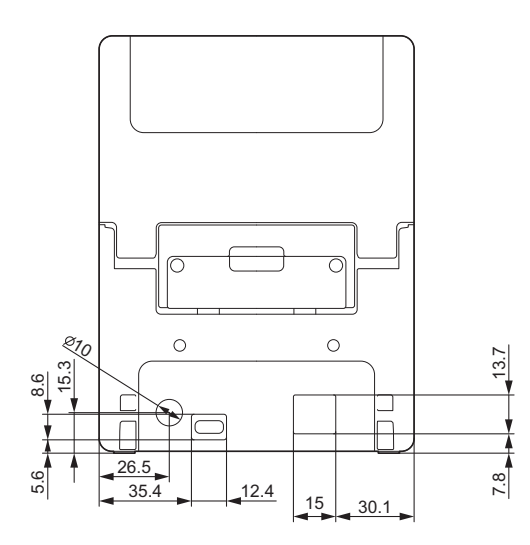

Vista superior/vista inferior

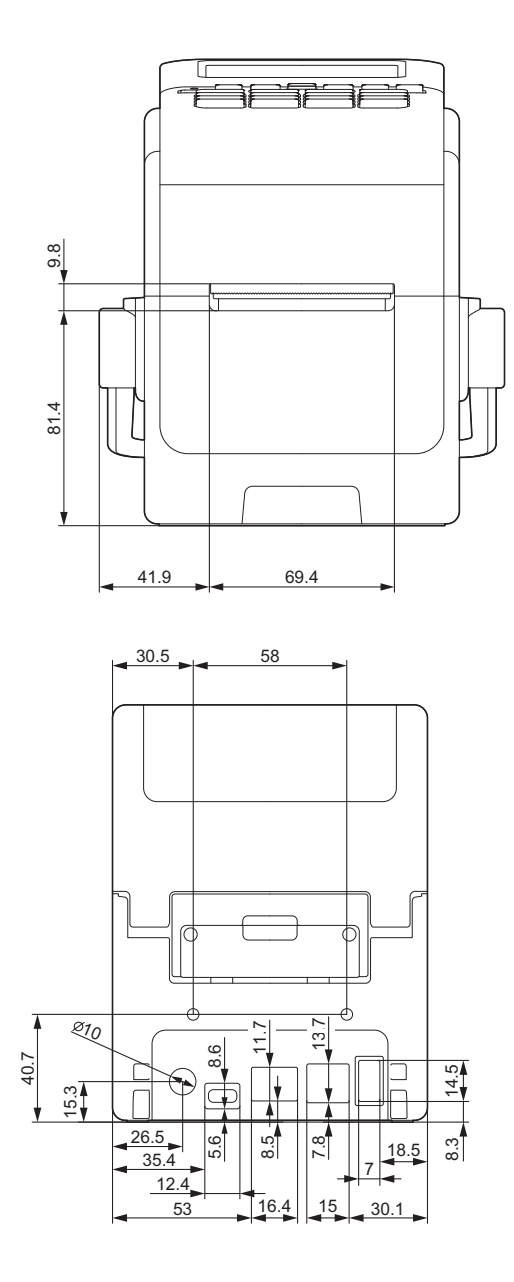

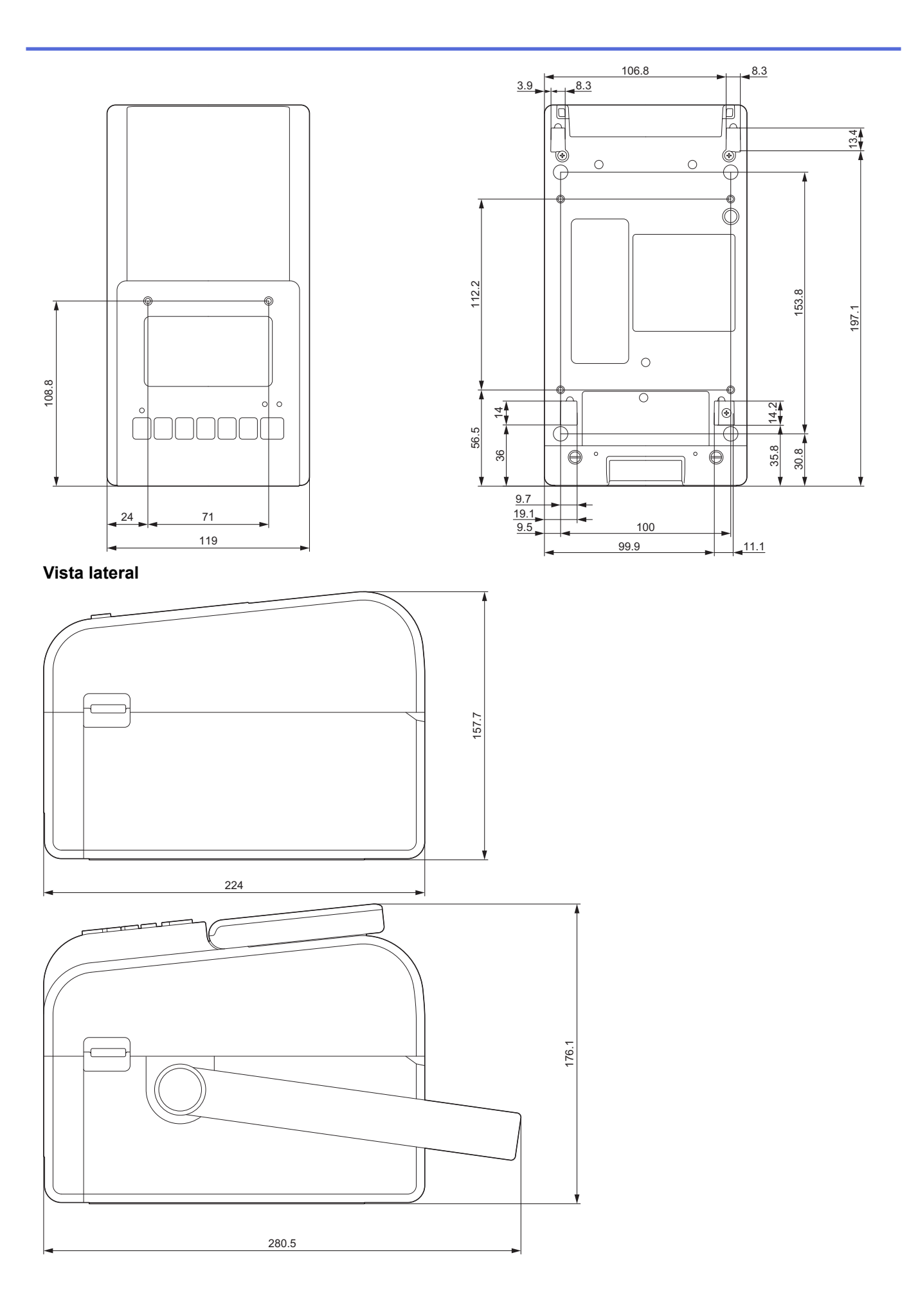

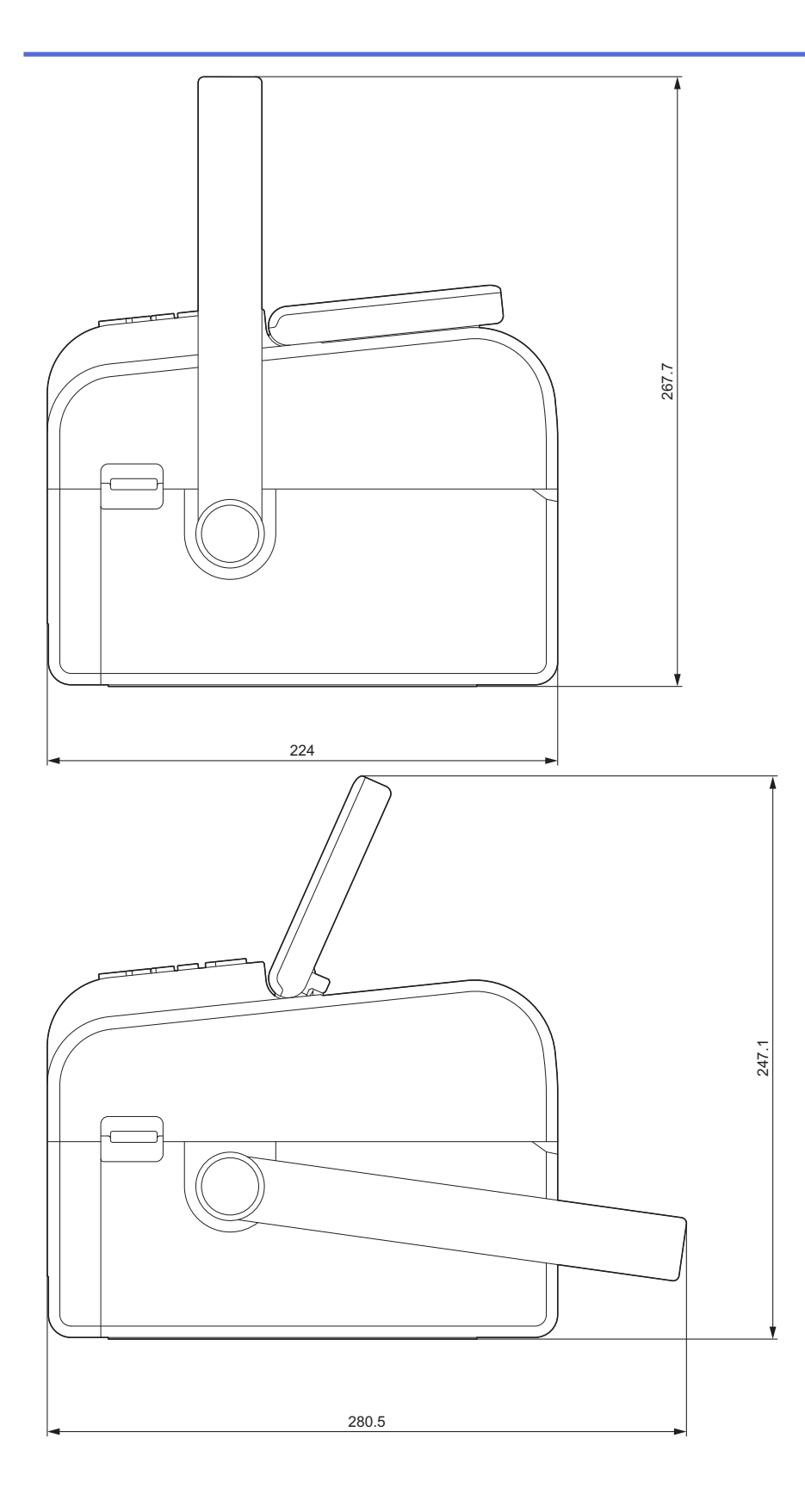

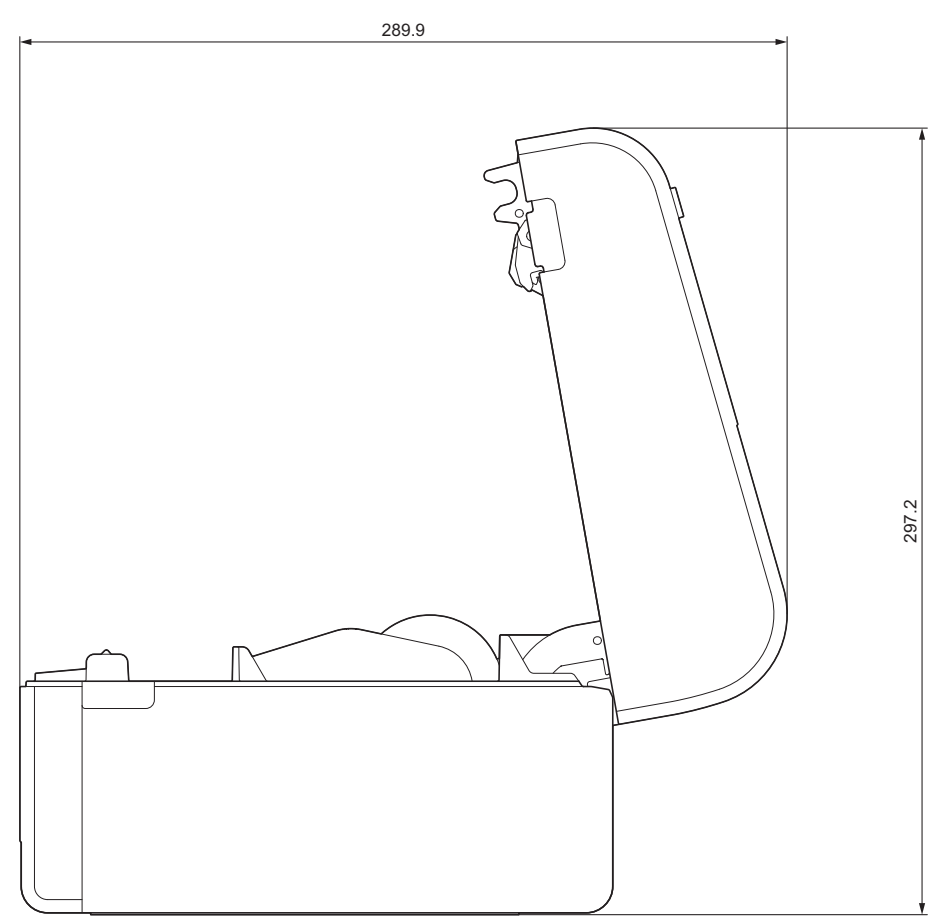

Disposição dos botões/disposição do visor LCD Altura dos botões

- Energia: 0 mm
- Outros: 2 mm

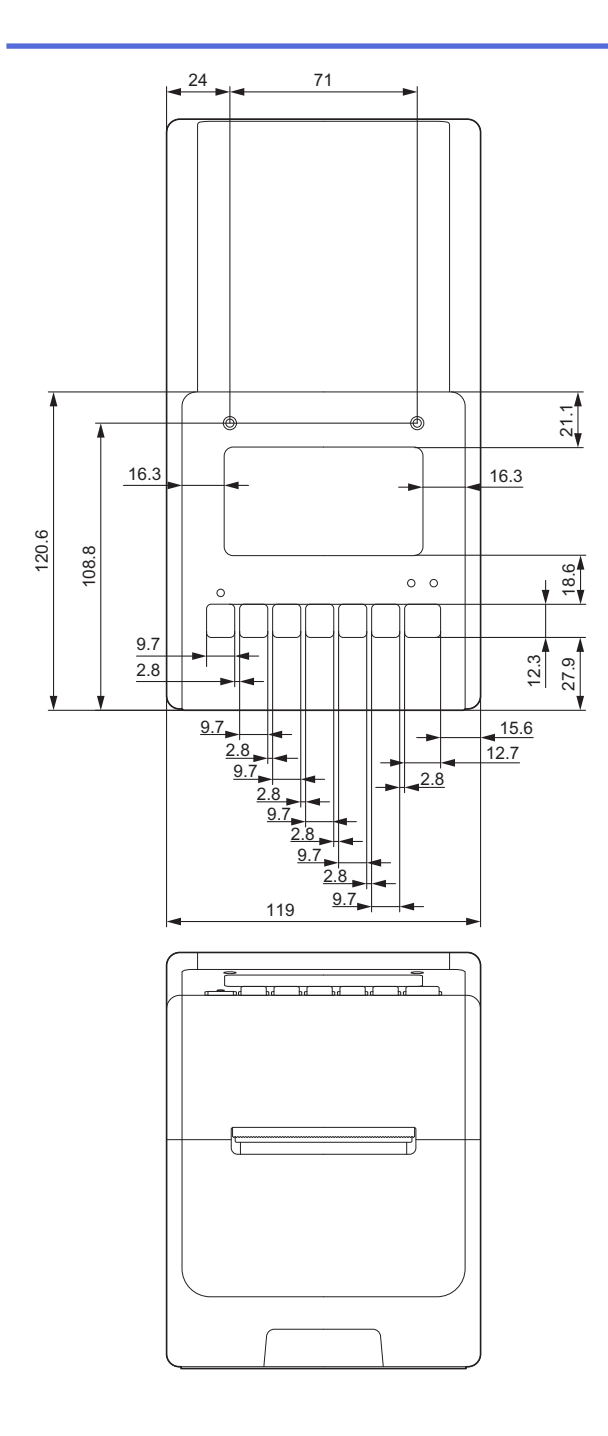

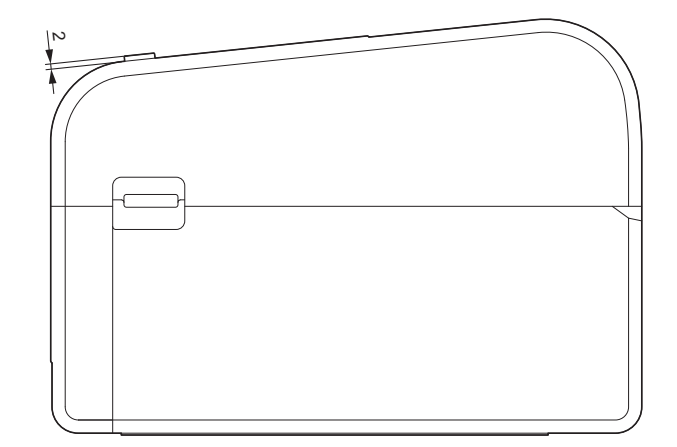

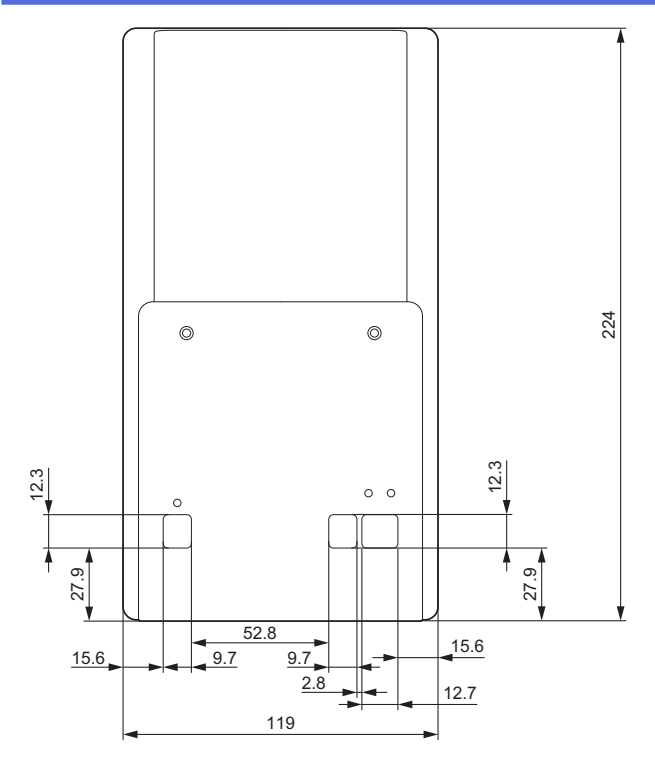

# Base da bateria instalada

Vista lateral

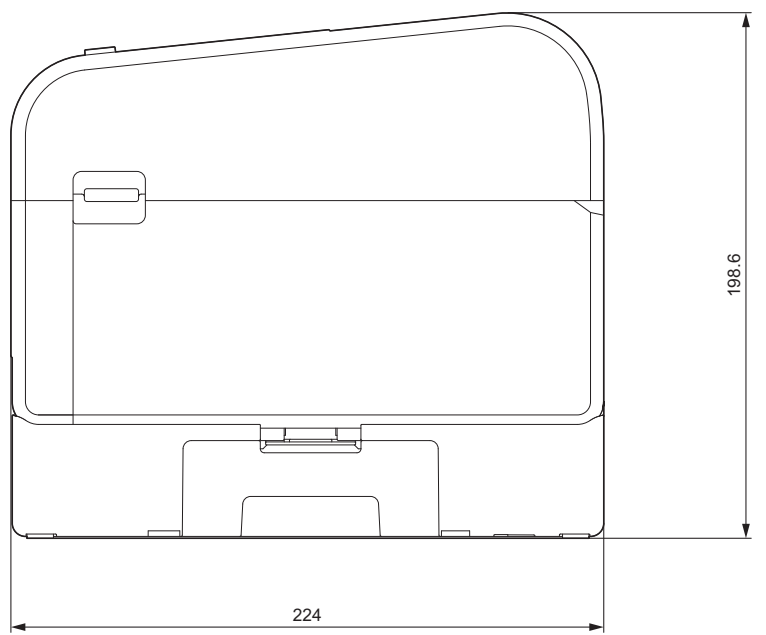

Unidade de corte instalada Vista lateral

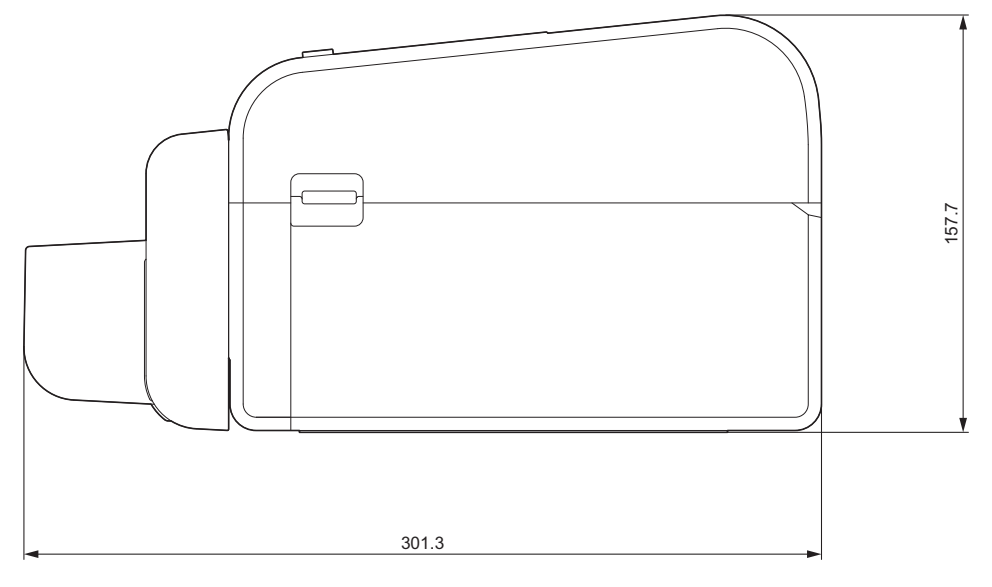

## Unidade de descolamento instalada

#### Vista lateral

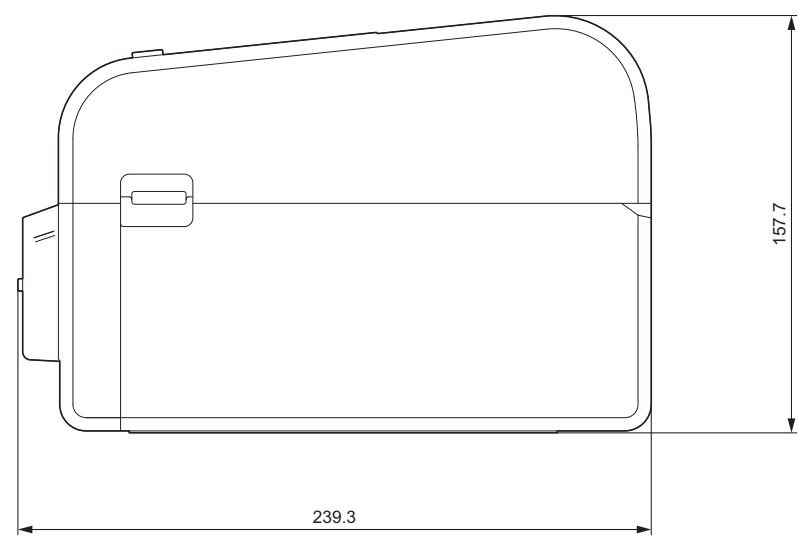

## Unidade de corte Linerless instalada

## Vista lateral

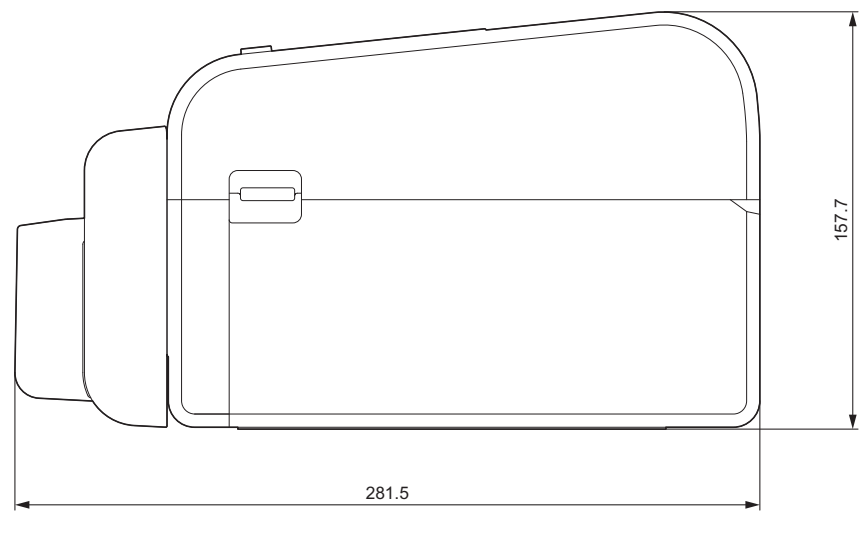

## Localização da instalação

• Coloque a impressora numa superfície plana e estável, devidamente ventilada, e com espaço suficiente para abrir as tampas e ligar quaisquer cabos ou fichas.

• Certifique-se de que deixa espaço suficiente por cima, atrás e à volta da impressora, conforme apresentado nas ilustrações.

# NOTA

- Não coloque a impressora num local onde esteja exposta a:
  - luz solar direta
  - elevadas temperaturas e humidade
  - mudanças repentinas de temperatura
  - vibrações
  - pó
- Não coloque a impressora próximo de:
  - equipamento que gere ondas magnéticas ou eletromagnéticas
  - chamas ou líquidos
  - Caso contrário, tal pode resultar em incêndio, choque elétrico ou lesões.
- TD-2350D/TD-2350DF/TD-2350DSA:

Não coloque a impressora em áreas cobertas por metal (por exemplo, prateleiras metálicas e espaços blindados por portas de metal), uma vez que tal pode resultar na perda de comunicação rádio.

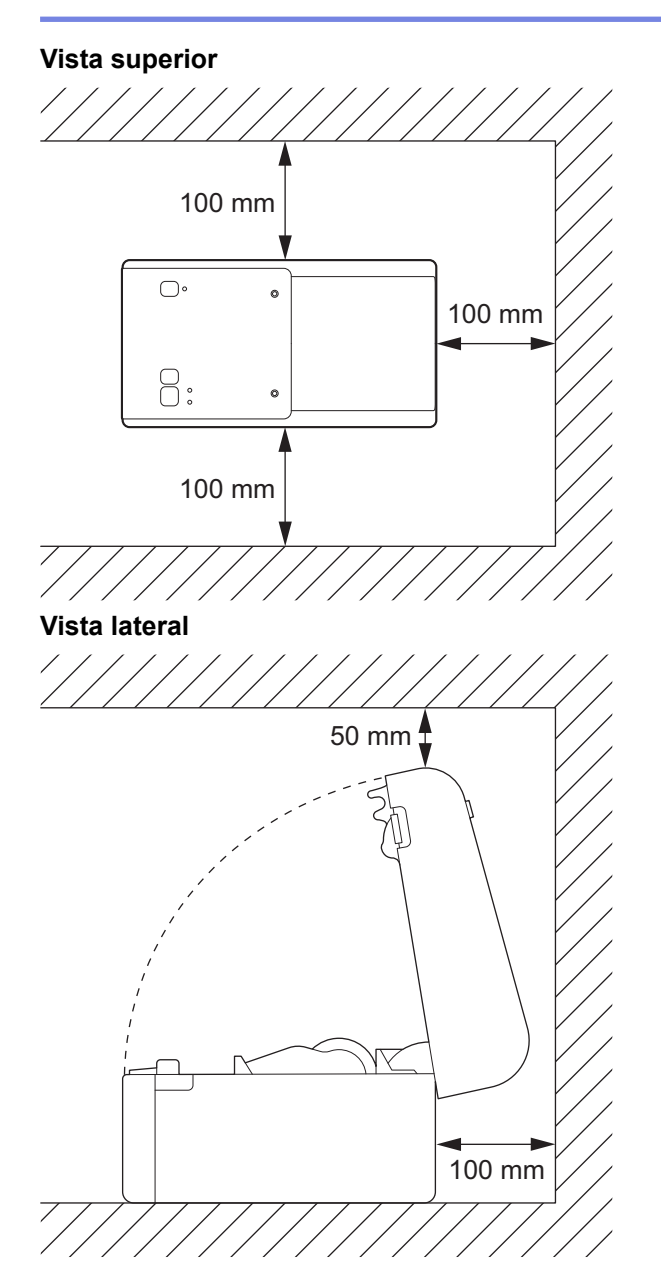

# Informações relacionadas

• Anexo

 $\checkmark$ 

▲ Página inicial > Anexo > Configuração automática do papel

# Configuração automática do papel

- Síntese da configuração automática do papel
- Utilizar a função de configuração automática do papel
- Ajustar a posição do sensor

▲ Página inicial > Anexo > Configuração automática do papel > Síntese da configuração automática do papel

# Síntese da configuração automática do papel

A configuração automática do papel permite que a impressora detete automaticamente as características do papel colocado e selecione as definições corretas de tamanho do papel.

| Modelo                                  | Deteta automaticamente:                           |
|-----------------------------------------|---------------------------------------------------|
| TD-2310D                                | Comprimento <sup>1</sup>                          |
| TD-2320D/TD-2350D/TD-2320DSA/TD-2350DSA | • Tipo de papel                                   |
|                                         | • Largura                                         |
|                                         | Comprimento                                       |
|                                         | Espaçamento das etiquetas                         |
|                                         | Largura das marcas                                |
|                                         | Sensibilidade de deteção de intervalo/marca preta |
| TD-2320DF/TD-2350DF                     | Tipo de papel                                     |
|                                         | • Largura                                         |

## Fluxo de trabalho da configuração automática do papel

Quando a configuração automática do papel é iniciada, a impressora alimenta automaticamente o papel de modo a detetar as suas características. Por predefinição, a impressora utiliza a definição de alimentação contínua, exceto se:

- O sensor transmissivo/intervalo detetar uma etiqueta recortada.
- O sensor refletivo/marca preta detetar papel marcado.<sup>2</sup>
  - Se não houver papel suficiente e se este se esgotar durante a configuração automática do papel, a impressora não irá determinar o tipo de papel com sucesso. O LCD apresenta uma mensagem de erro. Siga as instruções no ecrã e tente novamente.
    - Se o papel não estiver corretamente alinhado, a calibração irá falhar.
  - Em função da forma e do material do papel, pode não ser possível realizar a deteção do papel.
  - TD-2310D:

A largura é reposta para a largura do último papel utilizado.

TD-2320D/TD-2350D/TD-2320DF/TD-2350DF/TD-2320DSA/TD-2350DSA:

A largura é calculada automaticamente subtraindo 2,0 mm do lado esquerdo e direito da largura detetada.

## Informações relacionadas

Configuração automática do papel

<sup>&</sup>lt;sup>1</sup> Disponível quando seleciona a opção **Definição do formato do papel** na Ferramenta de definições da impressora.

<sup>2</sup> Dependendo dos resultados, pode ser necessário voltar a alimentar o papel.

Página inicial > Anexo > Configuração automática do papel > Utilizar a função de configuração automática do papel

# Utilizar a função de configuração automática do papel

- >> TD-2320D/TD-2320DF
- >> TD-2350D/TD-2350DF/TD-2320DSA/TD-2350DSA
- >> Calibrar as informações de papel utilizando a Ferramenta de definições da impressora

## TD-2320D/TD-2320DF

Calibre as informações de papel utilizando os botões da impressora.

Prima continuamente ] ] J até as luzes LED de estado se acenderem e apagarem.

Após a conclusão da calibração, as informações detetadas do papel são definidas na impressora.

#### TD-2350D/TD-2350DF/TD-2320DSA/TD-2350DSA

Calibre as informações de papel utilizando o menu do visor LCD.

- 1. Prima Menu.
- 2. Prima ▲ ou ▼ para selecionar o seguinte:
  - a. Selecione [Suporte]. Prima OK.
  - b. Selecione [Calibração]. Prima OK.

Após a conclusão da calibração, as informações detetadas do papel são definidas na impressora.

# Calibrar as informações de papel utilizando a Ferramenta de definições da impressora

- 1. Ligue a impressora ao computador.
- Inicie a ferramenta de definições da impressora.
   Clique em Iniciar > Brother > Printer Setting Tool.
- 3. Clique em **Definição do formato do papel**.
- 4. Clique em Editar ou Novo.
- TD-2310D: Clique em Configuração automática do papel.
   Após a conclusão da calibração, as informações detetadas do papel são definidas na impressora.
- 6. TD-2320D/TD-2350D/TD-2320DF/TD-2350DF/TD-2320DSA/TD-2350DSA: Clique na **Configuração** automática do papel.

É apresentada uma lista das impressoras detetadas.

7. Clique em Importar para aplicar os resultados às definições de tamanho do papel.

#### 🧧 Informações relacionadas

Configuração automática do papel

#### ▲ Página inicial > Anexo > Opções

- Binário recomendado de aperto ao instalar peças opcionais
- Alterar as opções do descolador de etiquetas (Windows)
- Alterar as opções de corte (Windows)

▲ Página inicial > Anexo > Opções > Binário recomendado de aperto ao instalar peças opcionais

## Binário recomendado de aperto ao instalar peças opcionais

**Parafusos aplicáveis:** Parafusos para a instalação da base da bateria, unidade de corte, unidade de corte Linerless e descolador na impressora.

Binário recomendado de aperto: 0,35±0,1 N·m

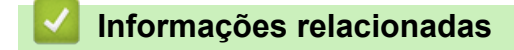

▲ Página inicial > Anexo > Opções > Alterar as opções do descolador de etiquetas (Windows)

# Alterar as opções do descolador de etiquetas (Windows)

Depois de instalar o descolador de etiquetas, ative a opção do descolador no controlador da impressora.

- 1. Clique em **Iniciar > Definições > Dispositivos > Preferências de Impressão**. Selecione a impressora que pretende configurar e depois clique em **Abrir Fila**. Clique em **Impressora > Preferências de Impressão**.
- 2. Marque a caixa de verificação Utilizar a função de descolamento.
- 3. Clique em OK.

### Informações relacionadas

▲ Página inicial > Anexo > Opções > Alterar as opções de corte (Windows)

## Alterar as opções de corte (Windows)

Modelos Relacionados: TD-2320D/TD-2350D/TD-2320DSA/TD-2350DSA

As opções de corte permitem-lhe especificar como as etiquetas são alimentadas e cortadas. Se não utilizar o Ptouch Editor, pode alterar as opções de corte nas propriedades do controlador da impressora.

- 1. Clique em Iniciar > Definições > Dispositivos > Preferências de Impressão. Selecione a impressora que pretende configurar e depois clique em Abrir Fila. Clique em Impressora > Preferências de Impressão.
- 2. Marque a caixa de verificação **Cortar em cada** e selecione onde cortar quando forem impressas várias etiquetas.
- 3. Marque a caixa de verificação Cortar no final.
- 4. Clique em **OK**.

## **Opções de corte de etiquetas**

| Corte automático<br>(cortar a cada<br>etiqueta) | Cortar no final     | Imagem  |
|-------------------------------------------------|---------------------|---------|
| Desligado                                       | Ligado              | ABC ABC |
| Desligado                                       | Desligado           | ABC ABC |
| Ligado                                          | Ligado ou Desligado | ABC     |

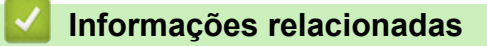

▲ Página inicial > Anexo > Ajuda e apoio ao cliente da Brother

# Ajuda e apoio ao cliente da Brother

Se necessitar de ajuda com a utilização do seu produto Brother, visite <u>support.brother.com</u> para ver as perguntas frequentes e as sugestões para solução de problemas. Pode também descarregar o software, firmware e controladores mais recentes, para melhorar o desempenho do equipamento, e também documentação para o utilizador, para saber como tirar o máximo partido do seu produto Brother.

Pode encontrar mais informações sobre o produto e de assistência no site da representação local da Brother. Visite <u>global.brother/en/gateway</u> para encontrar os dados de contacto da representação local da Brother e para registar o seu novo produto.

## Informações relacionadas

• Anexo

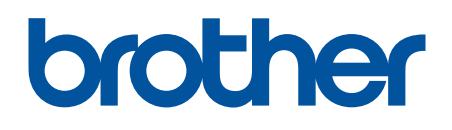

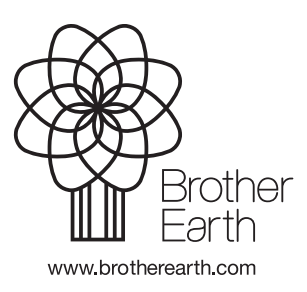

POR Versão 0